# PharmacoScan<sup>™</sup> Assay 96-Array Format Manual Workflow USER GUIDE

Catalog Numbers 903026 and 913027 Publication Number 703459 Revision 3

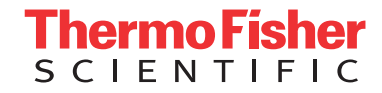

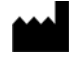

Thermo Fisher Scientific Baltics UAB V.A. Graiciuno 8, LT-02241 Vilnius, Lithuania

Products: PharmacoScan<sup>™</sup> Reagent Kit

Products: PharmacoScan<sup>™</sup> Array Plates

The information in this guide is subject to change without notice.

DISCLAIMER: TO THE EXTENT ALLOWED BY LAW, LIFE TECHNOLOGIES AND/OR ITS AFFILIATE(S) WILL NOT BE LIABLE FOR SPECIAL, INCIDENTAL, INDIRECT, PUNITIVE, MULTIPLE, OR CONSEQUENTIAL DAMAGES IN CONNECTION WITH OR ARISING FROM THIS DOCUMENT, INCLUDING YOUR USE OF IT.

#### Revision history: Pub. No. 703459

Affymetrix Pte Ltd

7 Gul Circle #2M-01 **Keppel Logistics Building** Singapore 629563

| Revision | Date            | Description                                                                                        |  |
|----------|-----------------|----------------------------------------------------------------------------------------------------|--|
| 3        | 17 May 2018     | Includes an option for a three-hour DNA precipitation step to enable faster assay turnaround time. |  |
| 2        | 30 January 2018 | Two additional sample types have been validated and added to the document: saliva and buccal cell. |  |
| 1        | 06 June 2017    | New publication.                                                                                   |  |

#### Important Licensing Information

This product may be covered by one or more Limited Use Label Licenses. By use of this product, you accept the terms and conditions of all applicable Limited Use Label Licenses.

#### **Corporate entity**

Life Technologies | Carlsbad, CA 92008 USA | Toll Free in USA 1 800 955 6288

#### TRADEMARKS

All trademarks are the property of Thermo Fisher Scientific and its subsidiaries unless otherwise specified.

UV-Star is a registered trademarks of GREINER BIO-ONE. Eppendorf and Mastercycler are registered trademarks of Eppendorf AG. Bio-Rad and Hard-Shell are registered trademarks of Bio-Rad Laboratories, Inc. Microsoft, and Excel are either registered trademarks or trademarks of Microsoft Corporation in the United States and/or other countries.

©2018 Thermo Fisher Scientific Inc. All rights reserved.

# Contents

| <b>CHAPTER 1</b> About the PharmacoScan <sup>™</sup> Solution                          |
|----------------------------------------------------------------------------------------|
| Overview                                                                               |
| PharmacoScan <sup>™</sup> Assav 96-Array Format Manual Workflow                        |
| What's new 12                                                                          |
| Multiple plate workflows                                                               |
| CHAPTER 2 Genomic DNA preparation and requirements15                                   |
| Sources of genomic DNA                                                                 |
| General requirements                                                                   |
| Special requirements                                                                   |
| Assess the quality of genomic DNA using 1% agarose E-gels                              |
| Genomic DNA extraction/purification methods 18                                         |
| Genomic DNA cleanup                                                                    |
| Genomic DNA preparation                                                                |
| Duration                                                                               |
| Equipment, consumables, and reagents required                                          |
| 1. Thaw samples and controls                                                           |
| 2. Quantitate and dilute gDNA                                                          |
| 3. Aliquot the diluted samples and the controls DNA 1 and DNA 2                        |
| 4. Freeze or proceed                                                                   |
| 5. Create an Array Plate Registration file                                             |
| CHAPTER 3 Preparation before you start                                                 |
| Introduction                                                                           |
| PharmacoScan <sup>™</sup> Reagent Kit 96 Reactions, arrays, and GeneTitan <sup>™</sup> |
| Consumables required                                                                   |
| Requirements and recommendations                                                       |
|                                                                                        |
| Plate requirements and recommendations                                                 |
| Thermal cycler recommendations and protocols                                           |
|                                                                                        |
|                                                                                        |

| Oven recommendations                                                                | . 26 |
|-------------------------------------------------------------------------------------|------|
| Plate centrifuge                                                                    | . 26 |
| Plate shakers                                                                       | . 27 |
| Equipment care and calibration                                                      | . 27 |
| Procedures                                                                          | . 27 |
| Seal, vortex, and spin                                                              | . 27 |
| Sample quantitation                                                                 | . 28 |
| About the reagents and master mix preparation                                       | . 28 |
| Pipettes and pipetting                                                              | . 30 |
| Matrix <sup>™</sup> 25 mL reagent reservoirs                                        | . 30 |
| Equipment, consumables, labware, and reagents required                              | . 31 |
| Equipment required                                                                  | . 31 |
| Consumables required                                                                | . 31 |
| GeneTitan <sup>™</sup> MC Instrument consumables                                    | . 34 |
| Label GeneTitan <sup>™</sup> hybridization and reagent trays                        | . 38 |
| Reagent kit for the PharmacoScan <sup>™</sup> Assay 96-Array Format Manual Workflow | . 41 |
|                                                                                     |      |
| CHAPTER 4 Target preparation.                                                       | .42  |
|                                                                                     |      |
| Introduction                                                                        | . 42 |
| Stage 1A: Multiplex PCR (mPCR)                                                      | . 43 |
| Duration                                                                            | . 43 |
| Input required                                                                      | . 43 |
| Equipment, consumables, and reagents required                                       | . 44 |
| 1: Prepare for mPCR                                                                 | . 45 |
| 2: Prepare the mPCR master mix                                                      | . 46 |
| 3: Set up the mPCR reaction plate                                                   | . 46 |
| 4: Run the PharmacoScan mPCR thermal cycler protocol                                | . 47 |
| 5: Freeze mPCR Reaction Plate or proceed                                            | . 47 |
| Stage 1B: DNA amplification                                                         | . 49 |
| Duration                                                                            | . 49 |
| Input required                                                                      | . 49 |
| Equipment, consumables, and reagents required                                       | . 50 |
| 1: Prepare for DNA amplification                                                    | . 51 |
| 2: Prepare the Denaturation Master Mix                                              | . 52 |
| 3: Add Denaturation Master Mix to samples                                           | . 53 |
| 4: Add Neutralization Solution to samples                                           | . 53 |
| 5: Prepare the Amplification Master Mix                                             | . 54 |
| 6: Add Amplification Master Mix to samples                                          | . 54 |
| 7: Freeze or proceed                                                                | . 55 |
| Stage 2: Fragmentation and precipitation                                            | . 57 |
| Duration                                                                            | . 57 |
| Input required                                                                      | . 57 |

| Equipment, consumables and reagents required                                     | 57 |
|----------------------------------------------------------------------------------|----|
| 1: Prepare for fragmentation and precipitation                                   | 59 |
| 2: mPCR Spike-in to Amplification Plate                                          | 61 |
| 3: Incubate samples in pre-heated ovens                                          | 61 |
| 4: Prepare the Fragmentation Master Mix                                          | 61 |
| 5: Add the Fragmentation Master Mix to samples                                   | 62 |
| 6: Add the Stop Solution to the samples                                          | 62 |
| 7: Prepare the Precipitation Master Mix                                          | 63 |
| 8: Prepare and add isopropanol to Precipitation Plate                            | 63 |
| 9: Freeze the Precipitation Plate                                                | 64 |
| 10: Store mPCR plate                                                             | 64 |
| Stage 3: Centrifuge and drying, resuspension and hybridization preparation, and  |    |
| sample QC                                                                        | 66 |
| Duration                                                                         | 66 |
| Input required                                                                   | 66 |
| Equipment, consumables, and reagents required                                    | 67 |
| Stage 3A: Centrifuge precipitation plate and dry the DNA pellet                  | 69 |
| Stage 3B: Resuspension and hybridization preparation                             | 71 |
| 1: Prepare for resuspension and hybridization preparation                        | 71 |
| 2: Prepare DNA pellets and warm the resuspension buffer                          | 71 |
| 3: Thaw and prepare the reagents                                                 | 71 |
| 4: Label tubes and reservoirs                                                    | 72 |
| 5: Add Resuspension Buffer to DNA pellets                                        | 72 |
| 6: Resuspension of DNA pellets                                                   | 72 |
| 7: Prepare the Hybridization Master Mix                                          | 73 |
| 8: Prepare the Hyb Ready Sample Plate                                            | 73 |
| 9: Freeze or proceed                                                             | 73 |
| Stage 3C: Perform quantitation and fragmentation QC checks                       | 74 |
| 1: Prepare for sample QC                                                         | 74 |
| 2: Perform QC checks                                                             | 75 |
| 3: Freeze or proceed                                                             | 75 |
| Stage 4: Denaturation and hybridization                                          | 79 |
| Duration                                                                         | 79 |
| Required input from previous stage                                               | 79 |
| Equipment, consumables, and reagents required                                    | 79 |
| 1: Prepare for denaturation and hybridization                                    | 81 |
| 2: Prepare Hyb Ready Samples stored at –20°C                                     | 81 |
| 3: Prepare the GeneTitan <sup>™</sup> MC Instrument                              | 81 |
| 4: Denature the Hyb Ready Sample Plate                                           | 82 |
| 5: Prepare hybridization tray and load into GeneTitan <sup>™</sup> MC Instrument | 83 |
| Stage 5: GeneTitan <sup>™</sup> reagent preparation                              | 86 |
| Equipment, consumables, and reagents required                                    | 87 |
| 1: Prepare for GeneTitan <sup>™</sup> reagent preparation                        | 89 |

| 2: Prepare the Stain, Ligation, and Stabilization Master Mixes       94         3: Aliquot master mixes and Hold Buffer into trays       94 | 2<br>4 |
|----------------------------------------------------------------------------------------------------|--------|
| <b>CHAPTER 5</b> Array processing with the GeneTitan <sup>™</sup> Multi-Channel Instrument                                                  | 3      |
| Before using the GeneTitan <sup>™</sup> MC Instrument                                                                                       | 3      |
| Proper tray alignment and loading                                                                                                    | 3      |
| Stain trays and covers                                                                                                    | 5      |
| Label GeneTitan <sup>™</sup> hybridization and reagent trays                                                                                | 6      |
| Email and telephone notifications from the GeneTitan <sup>™</sup> MC Instrument 10 <sup>°</sup>                                             | 7      |
| GeneTitan <sup>™</sup> MC Instrument lamp 10                                                                                                | 8      |
| Setup options for array plate processing 10                                                                                                 | 8      |
| Abort a process                                                                                                    | 1      |
| Stage 1: Create and upload GeneTitan Array Plate Registration file                                                                          | 2      |
| Stage 2: Hybridization                                                                                                    | 3      |
| Reagents required                                                                                                    | 3      |
| Setup the instrument                                                                                                    | 3      |
| Load a PharmacoScan <sup>™</sup> array plate and hybridization tray onto the GeneTitan <sup>™</sup> MC                                      |        |
| Instrument                                                                                                    | 8      |
| Load a second PharmacoScan <sup>™</sup> array plate and hybridization tray onto the                                                         |        |
| GeneTitan <sup>™</sup> MC Instrument                                                                                                    | 4      |
| Queue a second plate for scanning 12                                                                                                    | 6      |
| Status window prompts and actions required 12                                                                                               | 7      |
| Stage 3: Ligate, wash, stain and scan 13                                                                                                    | 1      |
| Equipment, consumables and reagents required                                                                                                | 1      |
| Proper installation of the GeneTitan <sup>™</sup> tray consumables                                                                          | 2      |
| Load trays onto the GeneTitan <sup>™</sup> MC Instrument                                                                                    | 3      |
| Continue the workflow                                                                                                    | D      |
| Shut down the GeneTitan <sup>™</sup> MC Instrument                                                                                          | 1      |
| <b>CHAPTER 6</b> Process three PharmacoScan <sup>™</sup> array plates per week using an overnight precipitation step142                     | 2      |
| Overview of the three-plate workflow for manual target preparation                                                                          | 3      |
| Timing issues for manual target preparation 14                                                                                              | 5      |
| Timing issues for GeneTitan <sup>™</sup> MC Array Processing                                                                                | 6      |
| Change oven temperatures for the three plate workflow                                                                                       | 6      |
| Thermal cycler requirements for three plate workflow                                                                                        | 7      |
| Thaw frozen plates of amplified DNA 14                                                                                                    | 7      |
| Manual target preparation and array processing                                                                                              | 8      |
| Day 1                                                                                                    | 8      |
| Day 2                                                                                                    | 0      |
|                                                                                                    |        |

|   | Day 3                                                                                                    |
|---|----------------------------------------------------------------------------------------------------|
|   | <b>CHAPTER 7</b> Process three PharmacoScan <sup>™</sup> array plates per week using a three-hour precipitation step156                                                                                                    |
|   | Overview of the three-plate workflow using a three-hour precipitation step formanual target preparation157Timing issues for manual target preparation159Timing issues for GeneTitan™ MC Array Processing160Change oven temperatures for the three plate workflow160Thermal cycler requirements for three plate workflow161Thaw frozen plates of amplified DNA161Manual target preparation and array processing162Day 1162Day 2164Day 3166Day 4168 |
|   | CHAPTER 8 Troubleshooting169                                                                                                    |
|   | GeneTitan™ Multi-Channel Instrument169Miscellaneous messages170Fluidic diagnostic messages172Fluidic diagnostic messages172Wash/Scan Resume176Aborting a run176                                                                                                    |
| - | <b>APPENDIX A</b> Fragmentation quality control gel protocol                                                                                                    |
|   | Protocol for running a fragmentation quality control gel177Equipment required177E-Gels and reagents177Consumables177Dilute the TrackIt™ Cyan/Orange Loading Buffer and 25 bp ladder178Fragmentation QC gel protocol178                                                                                                    |

|   | <b>APPENDIX B</b> Sample quantitation after resuspension                                                                                                    |
|---|----------------------------------------------------------------------------------------------------|
|   | Protocol for sample quantitation after resuspension180Equipment required180Quantitate the diluted samples180Assess the OD readings181Suggested protocol for OD quantitation using the DTX 880182Perform sample quantitation on a plate reader other than the DTX880188                                                                    |
| 1 | <b>APPENDIX C</b> Register Samples in GeneChip <sup>™</sup><br>Command Console <sup>™</sup> 189                                                                                                    |
|   | Create a GeneTitan <sup>™</sup> Array Plate Registration file                                                                                                    |
| 1 | <b>APPENDIX D</b> Deionizing procedure for GeneTitan <sup>™</sup> trays and covers                                                                                                    |
|   | Deionization procedure193Ion-indicator cap195                                                                                                    |
|   | <b>APPENDIX E</b> GeneTitan <sup>™</sup> Multi-Channel Instrument care196                                                                                                    |
|   | Introduction196Cleaning and maintenance196Monthly196Every six months196Service the outer enclosure fan filters197Replace the bottle filters198Replace the xenon lamp in the GeneTitan™ MC Instrument200Troubleshooting205Log files205GCC log files for GeneTitan™ MC systems206Problems and solutions206Insufficient disk space notice207 |

| 1 | <b>APPENDIX F</b> mPCR quality control gel protocol |
|---|-----------------------------------------------------|
|   | Protocol for running an mPCR quality control gel    |
|   | Equipment required                                  |
|   | E-Gels and reagents                                 |
|   | Consumables                                         |
|   | Prepare NEB 50 bp DNA ladder 209                    |
|   | Prepare mPCR samples for gel analysis 209           |
|   | Run the mPCR QC gel protocol                        |
|   | APPENDIX G Safety                                   |
|   | Precautions                                         |
|   | Chemical safety                                     |
|   | Biological hazard safety 213                        |
|   | Documentation and support                           |
|   | Related documentation                               |
|   | Customer and technical support 215                  |
|   | Limited product warranty                            |

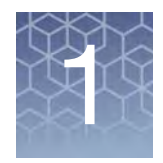

# About the PharmacoScan<sup>™</sup> Solution

## **Overview**

Developed in collaboration with experts across the field of pharmacogenomics, PharmacoScan<sup>™</sup> Solution is the industry's broadest content genetic analysis system specifically designed to provide insight into the absorption, distribution, metabolism, and excretion (ADME) and transport of commonly prescribed medicines. By interrogating more than 4,600 markers in nearly 1,200 genes known to play a role in drug metabolism, traditional clinical researchers gain unprecedented understanding into an individual's ability to process those drugs with high evidence for genetic association, as well as those markers where moderate, low, preliminary and unknown evidence exists. PharmacoScan Solution utilizes the proven GeneTitan<sup>™</sup> Multi-Channel Instrument, a system that is preferred worldwide by genetic researchers requiring efficient workflow, high throughput, economic pricing and lot-to-lot consistency required to support multi-year data collection and analysis efforts.

# Introduction to the PharmacoScan<sup>™</sup> Assay 96-Array Format Manual Workflow

PharmacoScan<sup>™</sup> Assay 96-Array Format Manual Workflow is available as a bundled kit that includes the arrays, reagents and consumables needed for processing one 96-format plate, each having 94 samples and two controls.

PharmacoScan interrogates biallelic as well as multiallelic SNPs, indels and copy number variation (CNV) in a single assay workflow. Starting with genomic DNA, the samples are processed by performing a manual target preparation protocol followed by automated processing of the array plates on the GeneTitan MC Instrument.

- Target preparation uses methods including DNA amplification, fragmentation, purification and resuspension of the target in hybridization cocktail.
- The hyb-ready targets are then transferred to the Applied Biosystems GeneTitan<sup>™</sup> Multi-Channel (MC) Instrument for automated, hands-free processing including hybridization, staining, washing and imaging.

PharmacoScan provides pharmacogenomic variation information for more than 4,600 ADME markers in nearly 1,200 genes. This content is sourced from globally endorsed consortium databases including, but not limited to CPIC, PharmGKB, and PharmaADME. Also included on PharmacoScan are high value markers for human leukocyte antigen (HLA) imputation, markers for killer cell immunoglobulin-like receptors (KIR), markers for human ancestry identification (AIM), a marker GWAS backbone, and markers for sample ID and tracking. The combination of these high value markers, in addition to PharmacoScan's ability to precisely call variants in critical genes on a microarray, compliments Thermo Fisher Scientific's current solutions for pharmacogenomics using OpenArray<sup>™</sup> Real-Time PCR and Ion Ampliseq<sup>™</sup> NGS panels.

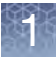

PharmacoScan is a multiplex genotyping assay which combines the proven Axiom chemistry with the incorporation of a multiplex PCR step to overcome some of the complexities associated with genotyping highly homologous markers. PharmacoScan software and algorithm developments include an allele translation and phenotyping tool and copy number aware genotyping. Array plates are processed on a GeneTitan<sup>™</sup> MC Instrument controlled by Applied Biosystems<sup>™</sup> GeneChip<sup>™</sup> Command Console<sup>™</sup> 4.3 or higher. The resulting CEL files are analyzed by Axiom<sup>™</sup> Analysis Suite 3.0 or higher, or by Applied Biosystems Microarray Power Tools 1.19 or newer.

For further information, see to "Related documentation" on page 214.

## PharmacoScan<sup>™</sup> Assay 96-Array Format Manual Workflow

Running the PharmacoScan Assay 96-Array Format Manual Workflow requires the following sets of steps:

- 1. Genomic DNA Prep—Resulting in samples that meet requirements spelled out in Chapter 2, "Genomic DNA preparation and requirements" on page 15.
- 2. A multiplex PCR step (mPCR) followed by target preparation of the samples (see Chapter 4, "Target preparation" on page 42).
- 3. Array Processing, done with
  - GeneTitan MC Instrument
  - GeneTitan Instrument Control software
  - GCC Portal software

See Chapter 5, "Array processing with the GeneTitan<sup>™</sup> Multi-Channel Instrument" on page 103.

A list of the required equipment and supplies for running the PharmacoScan Assay 96-Array Format Manual Workflow can be found in the *PharmacoScan™ Assay 96-Array Format Manual Workflow Site Preparation Guide*, Pub. No. 703460.

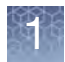

# What's new

This revision of the user guide introduces the option for a three-hour DNA precipitation step to enable a faster assay turnaround time, going from sample to CEL file generation within 72 hours. The three-hour precipitation step shortens *Stage 2: Fragmentation and precipitation* to enable the operator to advance to *Stage 3: Centrifuge and drying, resuspension and hybridization preparation, and sample QC* followed by *Stage 4: Denaturation and hybridization* all on day 2 of the assay workflow. See Figure 1. Note that this workflow option requires approximately nine hours to complete these combined day 2 activities (fragmentation to initiation of hybridization on the GeneTitan MC Instrument).

In addition, a recommended workflow is presented to support the processing of three plates per week using the shortened DNA precipitation step. See Chapter 7 for details regarding equipment and operator assumptions to support this workflow.

The standard PharmacoScan Assay workflow, in which the DNA is precipitated overnight, provides a convenient stopping point to support single operator assay execution of one plate within an eight-hour workday. A recommended workflow is presented to support the processing of three plates per week using the standard overnight DNA precipitation. See Chapter 6 for details regarding equipment and operator assumptions to support this workflow.

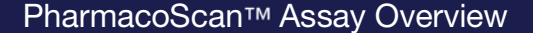

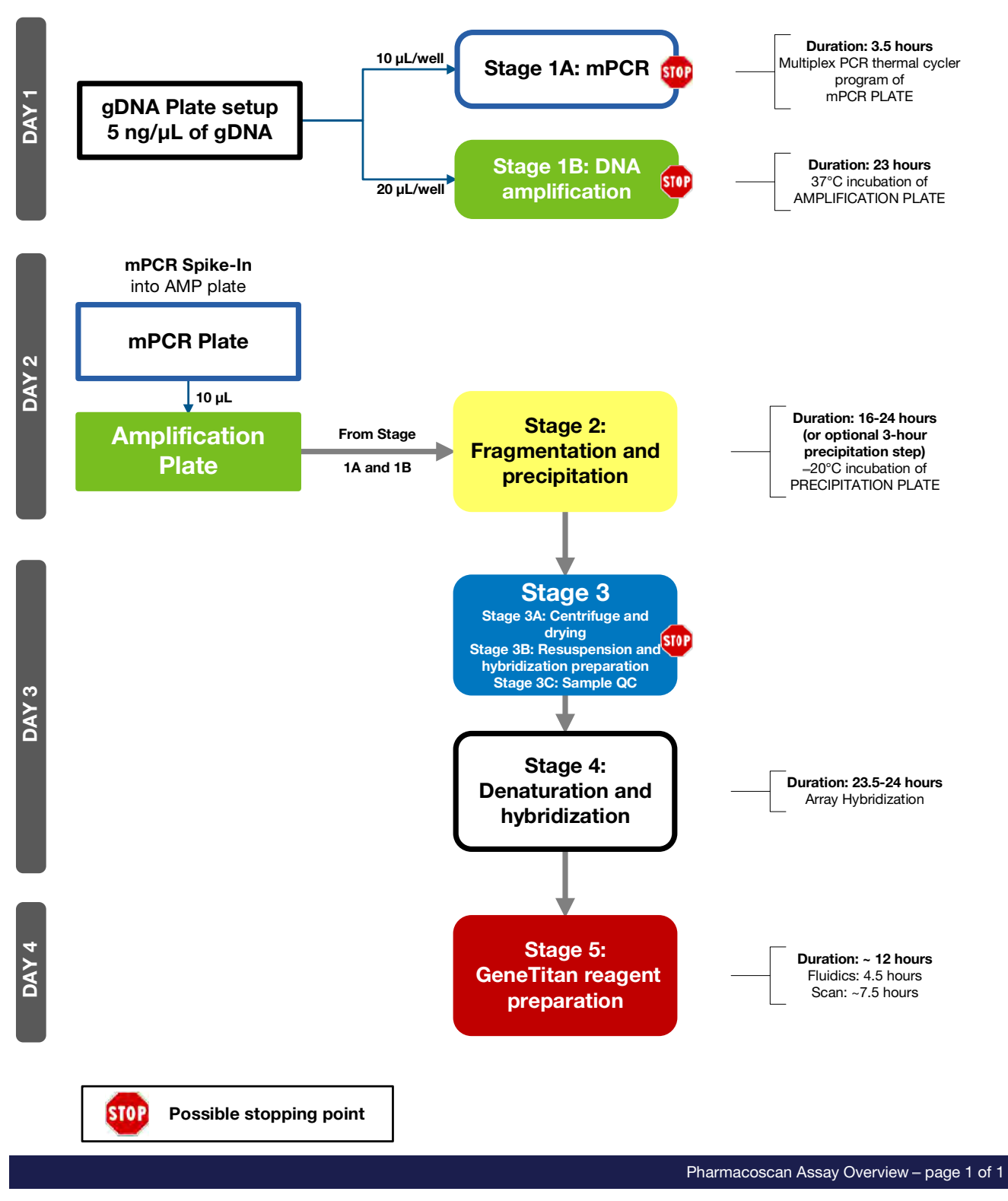

Figure 1 PharmacoScan<sup>™</sup> Assay 96-Array Format Manual Workflow

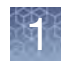

# Multiple plate workflows

Thermo Fisher Scientific provides workflows that allow you to run a set of samples and array plates through the protocol using a minimum of personnel and a fourty-hour week. The timing of steps is critical because of the following constraints:

- Incubation after DNA Amplification is 23 hours.
- Hybridization in the GeneTitan MC Instrument is 23.5 hours.
- Reagent trays for wash/stain/imaging must be prepared as hybridization finishes.
- Limits to when a second hybridization tray and array plate can be loaded into the GeneTitan MC Instrument.

These limitations require careful timing. For detailed information, see "Process three PharmacoScan<sup>™</sup> array plates per week using an overnight precipitation step" on page 142. In addition, a recommended workflow using the three-hour precipitation is presented in Chapter 7.

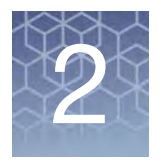

# Genomic DNA preparation and requirements

| Sources of genomic DNA                      | 15 |
|---------------------------------------------|----|
| General requirements                        | 16 |
| Genomic DNA extraction/purification methods | 18 |
| Genomic DNA cleanup                         | 18 |
| Genomic DNA preparation                     | 19 |

The general requirements for genomic DNA (gDNA) sources and extraction methods are described in this chapter. The success of this assay requires uniform amplification of the genome starting with relatively intact gDNA. To achieve this, the gDNA must be of high quality, and must be free of contaminants that may affect the enzymatic reactions to be performed.

For this protocol, you use the PharmacoScan<sup>™</sup> Reagent Kit 96 Reactions (Cat. No. 913025, see Table 5 on page 23). The kit contains two Control gDNAs, Control DNA 1 and Control DNA 2. This DNA meets the requirements outlined below, and both Control DNAs must be included on every plate for data analysis purposes. The size and purity of sample gDNA can be compared with those of the control DNA to assess sample quality.

Assay performance may vary for gDNA samples that do not meet the general requirements described below. However, the reliability of any given result should be assessed in the context of overall experimental design and goals.

## Sources of genomic DNA

The following sources of human gDNA have been successfully tested in the PharmacoScan Assay 96-Array Format Manual Workflow with DNA that meets the above requirements.

- Blood
- Saliva
- Buccal cell
- Cell line

Other sample types have not been validated in this assay and are not currently supported.

Note: DNA derived from formalin-fixed paraffin-embedded (FFPE) blocks should not be used with this assay.

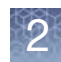

## **General requirements**

| • | Starting DNA must be double-stranded for the purpose of accurate concentration |
|---|--------------------------------------------------------------------------------|
|   | determination.                                                                 |

• DNA must be of high purity.

DNA should be free of DNA polymerase inhibitors. Examples of inhibitors include high concentrations of heme (from blood) and high concentrations of chelating agents (i.e., EDTA). The gDNA extraction/ purification method should render DNA that is generally salt-free because high concentrations of particular salts can also inhibit enzyme reactions. DNA purity is indicated by  $OD_{260}/OD_{280}$  and  $OD_{260}/OD_{230}$  ratios. The  $OD_{260}/OD_{280}$  ratio should be between 1.8 and 2.0 and the  $OD_{260}/OD_{230}$  ratio should be greater than 1.5. We recommend that DNA samples that do not meet these criteria be cleaned up as described under "Genomic DNA cleanup" on page 18.

• DNA must not be degraded.

The approximate average size of gDNA may be assessed on a 1% agarose gel using an appropriate size standard control. Approximately 90% of the DNA must be greater than 10 Kb in size. Control DNA can be run on the same gel for sideby-side comparison.

**Note:** DNA size integrity is important for successful assay performance. It is strongly advised to assess gDNA by gel electrophoresis as described below. This is of particular importance for DNA extracted from saliva and buccal cells, sample types prone to DNA degradation.

#### **Pre-amplification area**

Precautions are required when manipulating genomic DNA to avoid contamination with foreign DNA amplified in other reactions and procedures. It is recommended that genomic DNA manipulations are performed in a dedicated pre-amplification room or area separate from the main laboratory.

This pre-amplification area should have a dedicated set of pipettes and plasticware. If no dedicated area is available, use of a dedicated bench or a dedicated biosafety hood and dedicated pipettes is suggested. If no dedicated bench or biosafety hood is available, a set of dedicated pipettes is recommended.

Ideally, this pre-amplification area would be separate from the amplification staging area described in Chapter 3, on page 24, however these areas may be combined due to space and equipment limitations.

Assess the quality of genomic DNA using 1% agarose E-gels

Special

requirements

We strongly recommend this quality control step to asses the quality of the gDNA prior to starting the assay.

#### Equipment and reagents recommended

 Table 1
 E-Gel<sup>®</sup> and reagents required

| Item                                        | Supplier                 | Cat. No.  |
|---------------------------------------------|--------------------------|-----------|
| Mother E-Base Device                        |                          | EB-M03    |
| Daughter E-Base Device                      | Thermo Fisher Scientific | EB-D03    |
| E-Gel <sup>™</sup> 48 1% agarose gels       |                          | G8008-01  |
| <i>Redi</i> Load <sup>™</sup>               |                          | 750026    |
| E-Gel <sup>™</sup> 96 High Range DNA Marker |                          | 12352-019 |

#### Guidelines for preparing the genomic DNA plate for gel analysis

- Loading a DNA mass of 10 ng to 20 ng per well is recommended. If lower amounts are loaded, omission of the loading dye is recommended in order to improve visualization. Loading ≥25 ng gDNA per well can improve the image.
- Add 3 µL of 0.1X of *Redi*Load dye (RediLoad dye diluted 10-fold with nuclease-free water) to each sample.
- Bring each sample to a total volume of 20  $\mu$ L using H<sub>2</sub>O (for example, if the volume of genomic DNA is 5  $\mu$ L, add 3  $\mu$ L of *Redi*Load, and bring to 20  $\mu$ L total by adding 12  $\mu$ L of H<sub>2</sub>O).
- Seal, vortex, and spin.

#### Run a 48-lane 1% Agarose E-Gel

- 1. Power on for E-Base (red light).
- 2. Push the Power/Prg button to ensure the program is at EG mode (not EP).
- 3. Insert the 48 well 1% Agarose E-Gels into the slot.
- 4. Remove the two combs.
- 5. Load 20 µL onto the 48 well 1% agarose E-Gels.
- Load 15 μL of diluted High Range DNA Marker (1:3 dilution or ~0.34 X from stock) into all marker wells (as needed).
- 7. Fill all empty wells with water.
- 8. Adjust the run time to ~27 minutes
- 9. Push the Power/Prg button again (it changes from red to green).

When run time is reached (the ladder band reaches the end of the lane), the system automatically shuts off. The gel is then ready for imaging.

Figure 2 shows gel images of intact gDNA (that is suitable for use in the PharmacoScan<sup>™</sup> Assay 96-Array Format Manual Workflow) and degraded gDNA samples. Customers whose gDNA is degraded (similar to the image in Figure 2) should perform a test experiment to investigate the performance of their samples in the

PharmacoScan Assay 96-Array Format Manual Workflow prior to beginning any large scale genotyping projects.

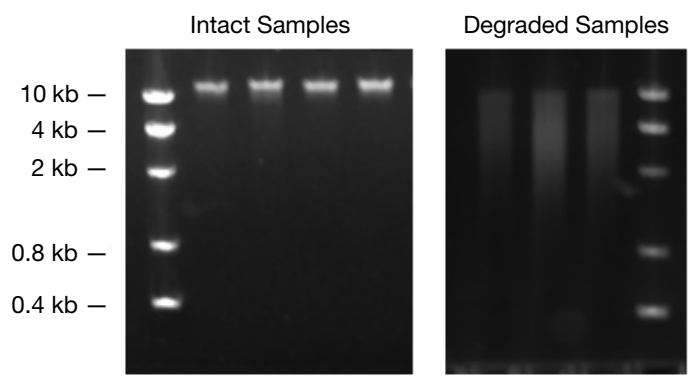

Figure 2 Gel images showing intact gDNA and degraded gDNA

## **Genomic DNA extraction/purification methods**

Genomic DNA extraction and purification methods that meet the general requirements outlined above should yield successful results. Methods that include boiling or strong denaturants are not acceptable because the DNA would be rendered single-stranded and can no longer be accurately quantitated using a PicoGreen-based assay.

## **Genomic DNA cleanup**

If a gDNA preparation is suspected to contain inhibitors, the following cleanup procedure can be used:

- 1. Add 0.5 volumes of 7.5 M NH<sub>4</sub>OAc, 2.5 volumes of absolute ethanol (stored at  $-20^{\circ}$ C), to gDNA.
- 2. Vortex and incubate at  $-20^{\circ}$ C for 60 minutes.
- 3. Centrifuge at 12,000 x g in a microcentrifuge at room temperature for 20 minutes
- 4. Remove supernatant and wash pellet with 80% ethanol.
- 5. Centrifuge at 12,000 x g at room temperature for 5 minutes
- 6. Remove the 80% ethanol and repeat the 80% ethanol wash one more time.
- 7. Resuspend the pellet in reduced EDTA TE Buffer (10 mM Tris-HCl pH 8.0, 0.1 mM EDTA).

# **Genomic DNA preparation**

This step needs to be done before proceeding with the mPCR and DNA amplification stages. The genomic DNA (gDNA) you process using the PharmacoScan Assay 96-Array Format Manual Workflow should meet the general requirements listed earlier in this chapter. The amount of gDNA is 50 ng for the mPCR step and 100 ng for the PharmacoScan whole-genome amplification step.

| Assay step                  | Volume per well | Input mass per well | gDNA concentration |
|-----------------------------|-----------------|---------------------|--------------------|
| Stage 1A: mPCR              | 10 µL           | 50 ng               | 5 ng/μL            |
| Stage 1B: DNA Amplification | 20 µL           | 100 ng              | 5 ng/µL            |

#### Major steps to prepare gDNA

1. Thaw samples and controls

2. Quantitate and dilute gDNA

- 3. Aliquot the diluted samples and the controls DNA 1 and DNA 2
- 4. Freeze or proceed
- 5. Create an Array Plate Registration file

Duration

Thirty minutes to an hour for reagents to thaw and half an hour for setup.

Equipment, consumables, and reagents required

#### Equipment and consumables

The equipment and consumables listed in Table 3 are required for this stage.

| Table 3 Equipment and consumables required for Genomic DINA |
|-------------------------------------------------------------|
|-------------------------------------------------------------|

| Quantity    | Item                                                                                                    |
|-------------|----------------------------------------------------------------------------------------------------|
| As required | Adhesive seals for plates                                                                                                    |
| 1           | Ice bucket, filled with ice                                                                                                    |
| 1 each      | Pipettes: • Single-channel P10 or P20<br>• Optional: multichannel P10 or P20                                                                                                    |
| As required | Pipette tips                                                                                                    |
| 1           | Plate, deep well: ABgene 96 Square Well Storage; AB-0932                                                                                                    |
| 1           | Plate centrifuge                                                                                                    |
| 1           | 96 well PCR plate (Bio-Rad HSS-9641 for Applied Biosystems 9700,<br>Applied Biosystems Veriti <sup>™</sup> , Applied Biosystems ProFlex <sup>™</sup> , and Bio-Rad<br>HSP-9631 for Eppendorf Master <sup>™</sup> Cycler pro S) |
| 1           | Plate spectrophotometer (required only if no OD measurements available for samples)                                                                                                    |
| 1           | Vortexer                                                                                                    |

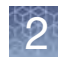

#### Reagents

The reagents listed in Table 4 are required for this stage.

| Table 4 | Reagents | required | for | "Genomic | DNA | preparation" |
|---------|----------|----------|-----|----------|-----|--------------|
|---------|----------|----------|-----|----------|-----|--------------|

| Reagent                                                                         | Supplier                    | Cat. No.           |
|---------------------------------------------------------------------------------|-----------------------------|--------------------|
| <ul> <li>Control DNA 1 and Control DNA 2<br/>(PharmacoScan Module B)</li> </ul> | Thermo Fisher<br>Scientific | Part No.<br>912897 |
| • Reduced EDTA TE Buffer (10 mM Tris-HCl pH 8.0, 0.1 mM EDTA)                   | Thermo Fisher<br>Scientific | 75793              |
| • Quanti-iT <sup>™</sup> PicoGreen <sup>™</sup> dsDNA Assay Kit                 | Life Technologies           | P7589              |

# 1. Thaw samples and controls

Thaw the components listed below to room temperature:

- gDNA samples
- Control DNA 1 and Control DNA 2 (from PharmacoScan Module B).

#### Thaw samples and controls using one of the methods below:

- Place items on benchtop for one hour, or
- Thaw in a water bath:
  - **a**. Fill a small plastic dish with Millipore water. Do not overfill as the level of the water should not overflow when the sample tubes or plates are placed in the bath.
  - b. Thaw the sealed sample plate for a half-hour.
  - c. Remove the sample plate and/or sample tube from the water bath and wipedry using lab wipes. Ensure the outside is completely dry before opening the sample plate or tube to minimize any contamination, which can lead to reaction failure.

# 2. Quantitate and dilute gDNA

- 1. Gently vortex (50% maximum) and spin the gDNA.
- 2. Quantitate each sample (*e.g.,* using the Quant-iT<sup>™</sup> PicoGreen<sup>™</sup> dsDNA Kit).
- 3. Using reduced EDTA TE buffer, dilute each sample to a concentration of  $5 \text{ ng/}\mu\text{L}$ .
- 4. Seal, vortex, and spin.

**Note:** Do NOT dilute the Control DNA 1 or Control DNA 2 from PharmacoScan Module B (Part No. 912897). They are already at the working concentration.

**Note:** We strongly recommend you determine your sample concentrations using the Quant-iT PicoGreen assay by Life Technologies (Cat. No. P7589). Sample concentration determined by UV absorbance is often inaccurate and can yield different results.

3. Aliquot the diluted samples and the controls DNA 1 and DNA 2

Next, the samples and controls are placed in a deep well plate for amplification and into a 96-well PCR plate for mPCR:

Note: Ensure gDNA is well mixed before plating.

**IMPORTANT!** Control DNA 1 and Control DNA 2 are required for assay performance. Both controls must be included on mPCR and Amplification Sample Plates and placed in indicated wells. Controls need to be run every time assay is performed.

#### Amplification sample plate

• ABgene 96 Square Well Storage; Cat. No. AB-0932.

#### Aliquot diluted samples and controls to the deep well plate:

- 1. Aliquot 20  $\mu$ L of each diluted gDNA sample to the ABgene deep well plate as shown in Figure 3.
- 2. Pipet 20  $\mu L$  of Control DNA 1 to well G12 and 20  $\mu L$  of Control DNA 2 to well H12.
- 3. Seal and spin.

#### mPCR sample plate

• Bio-Rad 96-well plate; HSS-9641 for Applied Biosystems 9700, Applied Biosystems Veriti, Applied Biosystems ProFlex, Bio-Rad 96 well plate; HSP-9631 for Eppendorf Mastercycler pro S

#### Aliquot diluted samples and controls to the mPCR sample plate:

- 1. Aliquot 10  $\mu L$  of each diluted gDNA sample to the 96-well PCR plate as shown in Figure 3.
- 2. Pipet 10  $\mu L$  of Control DNA 1 to well G12 and 10  $\mu L$  of Control DNA 2 to well H12.
- 3. Seal and spin.

#### **Amplification Sample Plate**

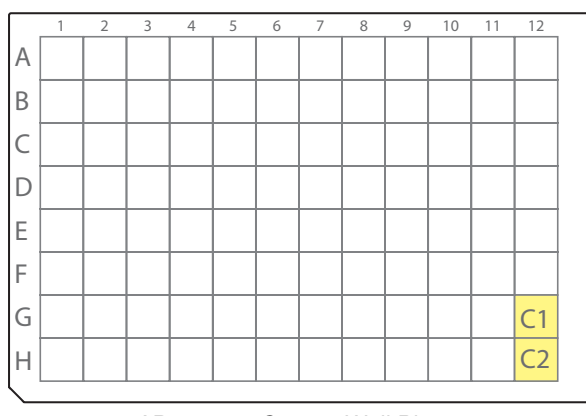

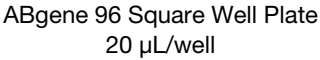

C1 = Control DNA 1 C2 = Control DNA 2

#### mPCR Sample Plate

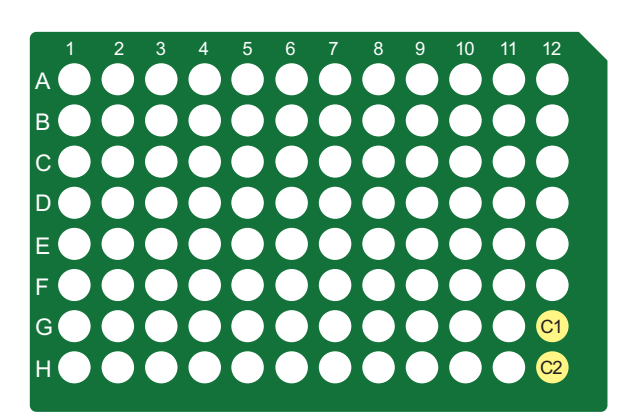

96 Well PCR Plate 10 µL/well

Figure 3 Aliquoting genomic DNA

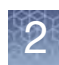

4. Freeze or proceed
At this point you can:

Store the sample plate at -20°C, or
Proceed to DNA Amplification for Manual Target Preparation. See Chapter 4, "Target preparation" on page 42.

Note: You can leave the gDNA sample plates at room temperature if proceeding immediately to mPCR and DNA Amplification.

5. Create an Array Plate Registration file

**IMPORTANT!** It is important to create and upload a GeneTitan Array Plate Registration file with your sample information prior to loading the array plate and hybridization tray in the GeneTitan Instrument. We recommend that you create (but not upload) this file at the same time you prepare your plate of genomic DNA. When your samples are ready for hybridization, scan the array plate barcode and upload the file to Applied Biosystems GeneChip Command Console (GCC) v4.3 or higher.

GeneTitan Array Plate Registration files contain information that is critical for:

- Data file generation during imaging.
- Tracking the experimental results for each sample loaded onto an array plate.

Detailed instructions for creating this file are located in Appendix C, "Register Samples in GeneChip<sup>™</sup> Command Console<sup>™</sup> on page 189. See also Figure 4 for an example of a GeneTitan Array Plate Registration file.

- 1. Open GCC Portal  $\rightarrow$  Samples, and select:
  - a. GeneTitan Array Plate Registration.
  - b. The array plate format.
  - c. Click Download.
- 2. Enter a unique name for each sample and any additional information.
- 3. Save the file.

The array plate barcode is scanned when you are ready to load the array plate and samples onto the GeneTitan MC Instrument for processing.

| 9 | Home Insert      | Page Layout                   | Formulas Data    | Review View Ad                            | Gene<br>d-Ins Acro      | FitanArray<br>bat | PlateRegistrati              | ion_7.xls [Comp | atibility Mode] - Micro | osoft Excel      |
|---|------------------|-------------------------------|------------------|-------------------------------------------|-------------------------|-------------------|------------------------------|-----------------|-------------------------|------------------|
| P | Cut              | Arial * B <i>I</i> <u>U</u> * |                  | E = ≥ · · · · · · · · · · · · · · · · · · | o Text<br>ge & Center - | General<br>\$ - % | +<br>00, 0,=<br>0,= 00, (, , | Conditional F   | ormat Neutral           | Bad<br>Calculati |
|   | Clipboard 🕞      | Font                          | i îs             | Alignment                                 | Th.                     | Nu                | mber 🔍                       | 7 ormatting as  | Table                   | Styles           |
|   | G23 -            | $f_x \checkmark f_x$          |                  |                                           |                         |                   |                              |                 |                         |                  |
| 1 | A                | В                             | C                | D                                         | E                       |                   | F                            |                 | G                       | Н                |
| 1 | Sample File Path | Project                       | Plate Type       | Probe Array Type                          | Probe Arr               | ay Positi         | Barcode                      |                 | Sample File Name        | Array Name       |
| 2 |                  | Default                       | PharmacoScan_96F | PharmacoScan_96F                          | A01                     |                   | 55074643123                  | 347112317300    | Sample A01              | Sample A01       |
| 3 |                  | Default                       | PharmacoScan_96F | PharmacoScan_96F                          | A02                     |                   | 55074643123                  | 347112317300    | Sample A02              | Sample A02       |
| 4 |                  | Default                       | PharmacoScan_96F | PharmacoScan_96F                          | A03                     |                   | 55074643123                  | 347112317300    | Sample A03              | Sample A03       |
| 5 |                  | Default                       | PharmacoScan_96F | PharmacoScan_96F                          | A04                     |                   | 55074643123                  | 347112317300    | Sample A04              | Sample A04       |
| 5 |                  | Detault                       | PharmacoScan_96F | PharmacoScan_96F                          | A04                     |                   | 5507464312                   | 347112317300    | Sample A04              | Sar              |

Your specific information is populated here.

Figure 4 Example of a GeneTitan Array Plate Registration file

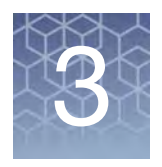

# Preparation before you start

| Introduction                                           | 23 |
|--------------------------------------------------------|----|
| Requirements and recommendations                       | 24 |
| Procedures                                             | 27 |
| Equipment, consumables, labware, and reagents required | 31 |

## Introduction

PharmacoScan<sup>™</sup>

Reactions, arrays,

Reagent Kit 96

and GeneTitan"

consumables

required

This manual assay format allows the user to run the PharmacoScan<sup>™</sup> Assay for 96 samples using one PharmacoScan<sup>™</sup> Reagent Kit 96 Reactions (Cat. No. 913025) and one QIAGEN Multiplex PCR *Plus* Kit (Cat. No. 206152), which must be purchased separately. This section provides information on procedures that are performed multiple times during manual target preparation and on steps that are critical to the success of the manual target preparation. It is essential that you familiarize yourself with the information in this section prior to running the PharmacoScan Assay.

One key item this manual assay workflow requires is the use of disposable reservoirs with a "trough within a trough" design, which maximizes the amount of liquid accessible to pipette tips when using small amounts of reagent.

A list of all equipment and resources required for the PharmacoScan Assay is in the *PharmacoScan™ Assay 96-Array Format Manual Workflow Site Preparation Guide*, Pub. No. 703460.

The table below lists the PharmacoScan reagents and GeneTitan consumables required to process one PharmacoScan 96F Array Plate. The table also lists the QIAGEN Multiplex PCR kit required for the PharmacoScan assay. See the *PharmacoScan™ Assay 96-Array Format Manual Workflow Site Preparation Guide*, Pub. No. 703460 for detailed information regarding the necessary materials required to run the PharmacoScan Assay.

| Cat. No | Description                                               | Quantity |
|---------|-----------------------------------------------------------|----------|
| 903160  | PharmacoScan <sup>™</sup> 96F Array Plate                 | 1        |
| 901606  | Axiom <sup>™</sup> GeneTitan <sup>™</sup> Consumables Kit | 1        |
| 913025  | PharmacoScan <sup>™</sup> Reagent Kit 96 Reactions        | 1        |
| 206152  | QIAGEN Multiplex PCR Plus Kit, 100 Reactions              | 1        |

 Table 5
 PharmacoScan<sup>™</sup> Assay arrays, reagents, and GeneTitan consumables required

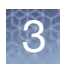

Special

requirements

# **Requirements and recommendations**

This section describes requirements and recommendations for facilities and equipment needed to perform the PharmacoScan Assay 96-Array Format Manual Workflow.

**Room temperature** When referred to in the PharmacoScan Assay 96-Array Format Manual Workflow, room temperature is 18°C to 25°C.

#### Amplification staging area

Precautions are required when setting up amplification reactions to avoid contamination with foreign DNA amplified in other reactions and procedures. It is recommended that amplification reaction set up is performed in a dedicated amplification staging area separate from the main laboratory.

This amplification staging area should have a dedicated set of pipettes and plasticware. If no dedicated amplification staging area is available, use of a dedicated bench or a dedicated biosafety hood and dedicated pipettes is suggested. If no dedicated bench or biosafety hood is available, a set of dedicated pipettes is recommended.

#### Fume hood

At certain steps in the protocol we recommend the use of adequate local or general ventilation to keep airborne concentrations low.

A fume hood is suggested as a way to achieve the desired concentration. Thus, a fume hood is strongly recommended for several steps of this assay.

#### **Control requirements**

A negative control is not required for this assay.

Two controls are required for proper data analysis. These controls, Control DNA 1 and Control DNA 2, are included in the PharmacoScan Assay Reagent Kit 96 Reactions.

Plate requirements and recommendations The following types of plates are required for performing manual target preparation. See the *PharmacoScan*<sup>™</sup> *Assay 96-Array Format Manual Workflow Site Preparation Guide*, Pub. No. 703460, for supplier information.

- ABgene 96 Square-Well Storage Plate, 2.2 mL
- Bio-Rad Hard Shell Semi-skirted 96-well plate, Cat. No. HSS-9641 for the Applied Biosystems 9700, Applied Biosystems Veriti, and Applied Biosystems ProFlex thermal cyclers. Use the Bio-Rad Hard Shell Low-profile 96-well plate, Cat. No. HSP-9631 for the Eppendorf Mastercycler pro S. See the *PharmacoScan™ Assay 96-Array Format Manual Workflow Site Preparation Guide*, Pub. No. 703460, for supplier information.
- 96-well UV-Star<sup>®</sup> plates, 370 µL/well

Thermal cycler recommendations and protocols

The following thermal cyclers are recommended for the PharmacoScan Assay 96-Array Format Manual Workflow:

- Applied Biosystems 9700 (with gold-plated or silver block)
- Applied Biosystems Veriti
- Applied Biosystems ProFlex
- Eppendorf<sup>®</sup> Mastercycler<sup>®</sup> pro S

**Note:** Two validated thermal cyclers are required if running the three plate/week manual target preparation workflow.

**IMPORTANT!** Always use the heated lid option when programming protocols. The **PharmacoScan mPCR** protocol was validated using the "9600 Mode" on the Applied Biosystems 9700, Applied Biosystems Veriti, and Applied Biosystems ProFlex thermal cyclers. The "Safe" mode was used for the Eppendorf Mastercycler pro S. See the manufacturer's instructions for instrument programming.

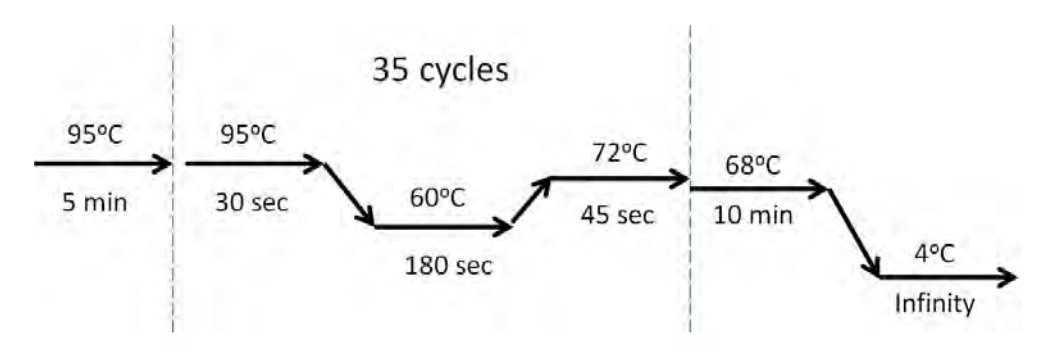

Figure 5 PharmacoScan mPCR thermal cycler protocol (Stage 1A)

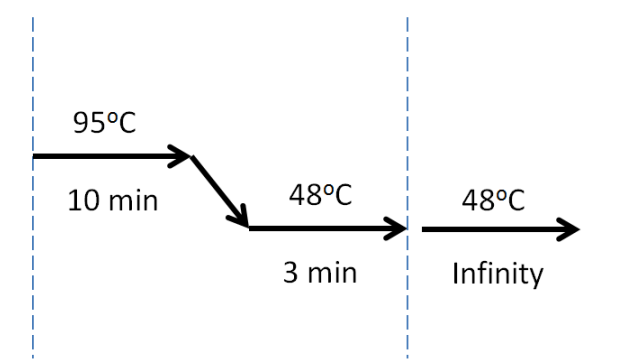

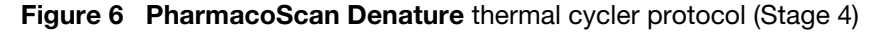

**WARNING!** Evaporation during denaturation can negatively impact assay performance. Use the recommended thermal cycler consumables and sealing film to eliminate condensation and evaporation.

PharmacoScan Assay 96-Array Format Manual Workflow has been validated with the Applied Biosystems 9700 (with gold-plated or silver block) Applied Biosystems Veriti, Applied Biosystems ProFlex, and Eppendorf Mastercycler pro S. Use of other thermal cyclers may result in assay failure and may violate the array and reagent replacement policy.

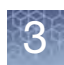

Oven

recommendations

Thermal cyclerTable 6 provides details into the consumables to be used with the Applied Biosystemsconsumables9700 thermal cycler.

| Thermal cycler model            | PCR plate type                                                                      | Seal                                                                                             |
|---------------------------------|-------------------------------------------------------------------------------------|--------------------------------------------------------------------------------------------------|
| Applied Biosystems 9700         | BioRad Hard-Shell Full-Height 96-Well<br>Semi-Skirted PCR Plate (Cat. No. HSS-9641) | MicroAmp <sup>™</sup> Clear Adhesive Film from<br>Thermo Fisher Scientific (Cat. No.<br>4306311) |
| Applied Biosystems Veriti       | BioRad Hard-Shell Full Height 96-well<br>Semi-Skirted PCR Plate (Cat. No. HSS-9641) | MicroAmp <sup>™</sup> Clear Adhesive Film from<br>Thermo Fisher Scientific (Cat. No.<br>4306311) |
| Applied Biosystems<br>ProFlex   | BioRad Hard-Shell Full Height 96-well<br>Semi-Skirted PCR Plate (Cat. No. HSS-9641) | MicroAmp <sup>™</sup> Clear Adhesive Film from<br>Thermo Fisher Scientific (Cat. No.<br>4306311) |
| Eppendorf Mastercycler<br>pro S | BioRad Hard-Shell Low Profile 96-well<br>Full-Skirt PCR Plate (Cat. No. HSP-9631)   | MicroAmp <sup>™</sup> Clear Adhesive Film from<br>Thermo Fisher Scientific (Cat. No.<br>4306311) |

| Table 6 | Thermal cy | /cler consuma | bles for th | e PharmacoSc | an Assav | / 96-Arra | Format  | Manual | Workflow    |
|---------|------------|---------------|-------------|--------------|----------|-----------|---------|--------|-------------|
|         | Therman Cy |               |             |              | an Assay | , 50 Anay | i onnat | manual | V OI KIIO V |

The following ovens are recommended:

- BINDER ED 56 Drying and Heating Chamber. See the *PharmacoScan™ Assay 96-Array Format Manual Workflow Site Preparation Guide*, Pub. No. 703460, for ordering information.
- Applied Biosystems GeneChip Hybridization Oven 645

**Note:** The GeneChip<sup>™</sup> Hybridization Oven 640 is currently not supported with the PharmacoScan Assay; however, if you want to utilize it in the workflow contact your Field Service Engineer (FSE) or Technical Support regarding the compatibility of this oven with the PharmacoScan Assay 96-Array Format Manual Workflow.

- If using a GeneChip Hybridization Oven, set the rotation speed to 15 rpm to aid in even heat distribution.
- For either GeneChip Hybridization Oven, plates are placed in the bottom of the oven. To avoid interfering with the rotation apparatus, do not stack plates in the oven.

# Plate centrifugeOne plate centrifuge is required for the PharmacoScan Assay 96-Array Format Manual<br/>Workflow. See the PharmacoScan Assay 96-Array Format Manual Workflow Site<br/>Preparation Guide, Pub. No. 703460, for an appropriate plate centrifuge that can be used.<br/>When centrifuging and drying pellets as instructed under "Stage 3A: Centrifuge<br/>precipitation plate and dry the DNA pellet" on page 69, the centrifuge must be able to<br/>spin down plates at:

- Rcf: 3,200 x g (4,000 rpm for the Eppendorf 5810R with the rotor configuration described in the *PharmacoScan Assay 96-Array Format Manual Workflow Site Preparation Guide*, Pub. No. 703460).
- Temperature: 4°C and room temperature.

In addition, the bottom of the rotor buckets should be soft rubber to ensure that the deep-well plates do not crack. Do not spin plates in metal or hard plastic buckets.

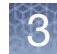

#### Plate shakers We recommend using one of the following shakers listed in Table 7.

#### Table 7 Shakers

|                                | Shaker                                                                                                    | Supplier                                                                      | Cat. No.                                        |  |  |  |  |
|--------------------------------|----------------------------------------------------------------------------------------------------|-------------------------------------------------------------------------------|-------------------------------------------------|--|--|--|--|
|                                | Thermo Scientific <sup>™</sup> Compact Digital<br>Microplate Shaker                                                                                                    | Thermo Scientific                                                             | 88880023                                        |  |  |  |  |
|                                | Jitterbug™                                                                                                    | Boekel Scientific                                                             | Model 130 000                                   |  |  |  |  |
| Equipment care and calibration | Lab instrumentation plays an important<br>To aid in maintaining consistency acros<br>be regularly calibrated and well maintai<br>• All pipettes, thermal cyclers, and o<br>• Plate spectrophotometer                     | role in the successful c<br>s samples and operato<br>ined, including:<br>vens | ompletion of this assa<br>rs, all equipment mus |  |  |  |  |
| Procedures                     |                                                                                                    |                                                                               |                                                 |  |  |  |  |
|                                | This section covers procedures you may<br>or which are critical to the performance                                                                                                    | v need to do repeatedly of the assay.                                         | / during the workflow                           |  |  |  |  |
| Seal, vortex, and              | Unless otherwise noted, when the protocol instructs you to seal, vortex, and spin:                                                                                                    |                                                                               |                                                 |  |  |  |  |
| spin                           | <ul> <li>Seal plates—we recommend using MicroAmp Clear Adhesive Films to seal your<br/>plates.</li> </ul>                                                                                                    |                                                                               |                                                 |  |  |  |  |
|                                | <b>IMPORTANT!</b> Always ensure that your plates are tightly sealed. A tight seal prevents sample loss and cross-well contamination, particularly when plates are being vortexed.                                        |                                                                               |                                                 |  |  |  |  |
|                                | <b>Blot-dry</b> —Prior to sealing plates, we recommend checking the top of the plate to ensure that there are no droplets. If droplets are present, blot-dry the top of the plate before sealing to ensure a tight seal. |                                                                               |                                                 |  |  |  |  |
|                                | <b>a</b> . To remove droplets prior to sealing overlay a sheet of Kimwipe laboratory tissue across the top of the plate and gently pat down to dry.                                                                      |                                                                               |                                                 |  |  |  |  |
|                                | b. Lift the sheet off the plate and discard. Confirm the top of the plate is dry and seal the plate as usual.                                                                                                    |                                                                               |                                                 |  |  |  |  |
|                                | <ul> <li>Vortex:</li> <li>Plates:</li> </ul>                                                                                                    |                                                                               |                                                 |  |  |  |  |
|                                | • For deep well plates (such as ABgene 2.2 mL square well storage plates), vortex at maximum speed for 5 seconds in each sector for a total of five sectors (Figure 7).                                                  |                                                                               |                                                 |  |  |  |  |
|                                | <ul> <li>For PCR plates vortex two s<br/>(Figure 7).</li> </ul>                                                                                                    | seconds in each sector f                                                      | or a total of five sector                       |  |  |  |  |
|                                | – <b>Reagent Vials:</b> three times at maximum speed, one second each time.                                                                                                    |                                                                               |                                                 |  |  |  |  |

**Note:** In the procedures, "vortex twice" means to repeat the vortexing step.

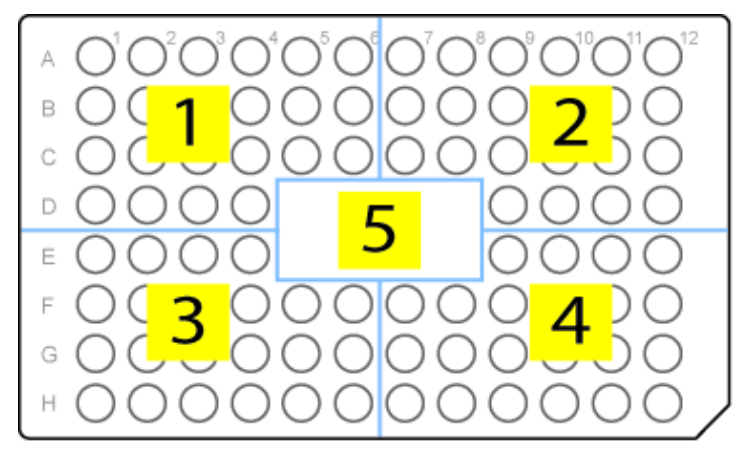

Figure 7 Vortexing plates

- **Spin**—when instructed to spin plates or reagent vials, follow these guidelines unless otherwise instructed (for example, when centrifuging and drying pellets, see Step 2 in the section "Stage 3A: Centrifuge precipitation plate and dry the DNA pellet" on page 69). - Plates:
  - - Spin at 1,000 rpm for 30 seconds at room temperature.
    - Do not spin for more than one minute.
  - Reagent Vials: three seconds.

Sample quantitation This protocol has been optimized using a PicoGreen assay to determine genomic DNA concentrations. Other quantitation methods such as UV Absorbance may give different readings. Therefore, you should correlate readings from other methods to the equivalent PicoGreen-determined concentration. See Chapter 2, "Genomic DNA preparation and requirements" on page 15 for more information.

PharmacoScan Reagent Kit 96 Reactions components

- Caps on the vials are color-coded by assay stage.
- Properly store all enzyme reagents, especially enzyme-containing vials. Improper ٠ storage methods can profoundly impact activity.

**IMPORTANT!** The PharmacoScan Assay 96-Array Format Manual Workflow is compatible only with reagents from a PharmacoScan Reagent Kit 96 Reactions. These reagents are not interchangeable with reagents from other reagent kits, such as CytoScan<sup>™</sup>, SNP 6.0, DMET Plus, etc.

About the reagents

and master mix

preparation

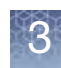

#### **QIAGEN** reagents

QIAGEN Multiplex PCR Plus Kit

QIAGEN Multiplex PCR *Plus* Kit (Cat. No. 206152) is used with PharmacoScan Reagent Kit 96 Reactions to process 96 samples. The QIAGEN kit configuration is as follows:

- Three tubes of 0.85 mL of Multiplex PCR Master Mix, 2X
- One tube of 2 mL of Q-Solution, 5X
- Two tubes of 1.9 mL of RNase-free Water
- One tube of 1.2 mL of CoralLoad Dye, 10X

**Note:** The CoralLoad Dye is not needed for PharmacoScan Assay 96-Array Format Manual Workflow and can be discarded.

All three tubes of 2x Multiplex PCR Master Mix are needed to process one 96F array plate, but only one tube of Water and one tube of Q-Solution is required.

#### **Reagents from other suppliers**

- Use only fresh reagents from the recommended suppliers to help eliminate changes in pH or the salt concentration of buffers.
- Consult the appropriate MSDS for reagent storage and handling requirements.

#### Master mix preparation

- Carefully follow each master mix recipe. Use pipettes that have been calibrated to ±5%.
- If you run out of master mix during any of these procedures, a volume error has been made or the pipettes are not accurate. We recommend that you stop and repeat the experiment.

**Note:** The volumes of Master Mixes prepared are designed to provide consistent handling of reagents and consistent assay results. The percent overage of different master mixes may differ, depending upon the reagent volumes involved.

#### When using reagents at the lab bench

- Properly chill essential equipment such as reagent coolers before use.
- Ensure that enzymes are kept at -20°C until needed. When removed from the freezer, immediately place in a cooler that has been chilled to -20°C.

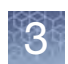

### Pipettes and pipetting

To efficiently process samples:

• Use a pipette of appropriate size for the volume of liquid being transferred (Table 8).

#### Table 8 Recommended pipette sizes

| Pipette size                            | Recommended volume range |
|-----------------------------------------|--------------------------|
| Single channel P20 / 12-channel P20     | 1-20 μL                  |
| Single channel P200 / 12-channel P200   | 20-200 μL                |
| Single channel P1000 / 12-channel P1200 | 200-1,000 μL             |

- We recommend the use of Rainin pipettes and tips. Thermo Fisher Scientific has only verified the use of Rainin multichannel pipettes in this assay. The use of other pipettes may impact the timing of the protocol and may adversely impact the assay. Pipette substitution may violate the terms of the PharmacoScan Assay 96-Array Format Manual Workflow and array replacement policy.
- Always use pipettes that have been calibrated.
- It is essential that you be proficient with the use of single and multichannel pipettes. To familiarize yourself with the use of multichannel pipettes, we strongly recommend practicing several times before processing actual samples. Use water and reagent reservoirs to get a feel for aspirating and dispensing solutions to multiple wells simultaneously.

#### Single-channel pipettes and serological pipettes

Use single-channel pipettes for preparing Master Mixes and for puncturing bubbles in GeneTitan trays. The single-channel pipettes are not used for working with the plates or trays otherwise.

- Use single channel pipettes for volumes less than or equal to 2 mL. For volumes between 1 and 2 mL, add the reagent in two portions with a fresh tip for each portion.
- Use serological pipette for volumes >2 mL.

#### **Multichannel pipettes**

Use 8- or 12-channel pipettes when working to add Master Mix or to transfer samples to plates and GeneTitan trays.

- Use a pipette of appropriate size for the volume of liquid being transferred.
- Change pipette tips after each transfer or addition.

Matrix<sup>™</sup> 25 mL reagent reservoirs

The PharmacoScan 96-Array Format Manual Workflow requires the use of disposable reservoirs with a "trough within a trough" design. This special design maximizes the amount of liquid accessible to pipette tips when using small amounts of reagent.

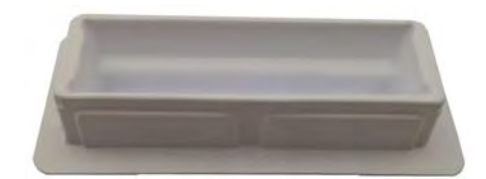

Figure 8 Dispense reagents from Matrix<sup>™</sup> 25 mL reagent reservoirs

3

# Equipment, consumables, labware, and reagents required

Equipment required

#### Thermal cycler

See "Thermal cycler recommendations and protocols" on page 25.

#### Oven

See "Oven recommendations" on page 26.

#### Plate centrifuge

See "Plate centrifuge" on page 26.

#### **Plate shaker**

See "Plate shakers" on page 27.

Consumables required

| Table 9 | Consumables rec | uired for | PharmacoScan™ | ' Assa | v 96-Arra | / Format | Manual \ | Norkflow |
|---------|-----------------|-----------|---------------|--------|-----------|----------|----------|----------|
|         |                 |           |               |        | ,         |          |          |          |

| Labware                                                                                                    | Supplier and<br>Cat. No.                                                                           | Image |
|----------------------------------------------------------------------------------------------------|----------------------------------------------------------------------------------------------------|-------|
| ABgene 96 Square Well Storage<br>Plate, 2.2 mL<br>ABgene Storage Plate,<br>96-well, 2.2 mL, square well, conical | Thermo Fisher<br>Scientific (formerly<br>Life Technologies)<br>Cat. No. AB-0932                    |       |
| <b>OD Plate</b><br>Greiner UV-Star <sup>®</sup> 96 well plates                                                   | Sigma-Aldrich,<br>VWR International,<br>Fisher Scientific<br>Cat. No. 655801<br>E&K Cat. No. 25801 |       |

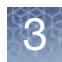

#### Table 9 Consumables required for PharmacoScan<sup>™</sup> Assay 96-Array Format Manual Workflow (Continued)

| Labware                                                                                       | Supplier and<br>Cat. No.                                                | Image                                                                                                    |  |  |
|-----------------------------------------------------------------------------------------------|-------------------------------------------------------------------------|----------------------------------------------------------------------------------------------------|--|--|
| Bio-Rad <sup>®</sup> Hard-Shell <sup>®</sup> 96-well plate                                    | Bio-Rad                                                                 |                                                                                                    |  |  |
| Bio-Rad Hard-Shell Low-Profile 96-<br>Well Skirted PCR Plates                                 | Cat. No. HSP-9631                                                       |                                                                                                    |  |  |
| <b>Note:</b> See Table 6 for the PCR plate type recommended for your specific thermal cycler. |                                                                         |                                                                                                    |  |  |
| 96 Half-Skirt Plate                                                                           | BioRad                                                                  | 8888888888888                                                                                                    |  |  |
| Bio-Rad Hard-Shell <sup>®</sup> High-Profile<br>96-Well<br>Semi-Skirted PCR Plates            | Cat. No. HSS-9641                                                       |                                                                                                    |  |  |
| <b>Note:</b> See Table 6 for the PCR plate type recommended for your specific thermal cycler. |                                                                         |                                                                                                    |  |  |
| 1.7 mL microcentrifuge tubes,<br>DNAse and RNAse-free                                         | Common labware -<br>order through your<br>preferred labware<br>supplier | -Ma<br>U                                                                                                    |  |  |
| 50 mL and 15 mL conical-bottom<br>centrifuge tubes, Polypropylene                             | Various                                                                 | 14         13         12         11         10         9         35         8         7         6         5         14         15         2 |  |  |

3

| Labware                                                                                                    | Supplier and<br>Cat. No.                                           | Image                                               |
|----------------------------------------------------------------------------------------------------|--------------------------------------------------------------------|-----------------------------------------------------|
| Zerostat Anti-static Gun and<br>Ion-Indicator Cap                                                                                     | Milty Zerostat,<br>Thermo Fisher<br>Scientific<br>Cat. No. 74-0014 | ZEROSTAT 3 MILTY Creation<br>Contract of the second |
| 96-well Block<br>Cooling Chamber for 0.2 mL tubes,<br>96 holes (4 for 1.5 mL & 6 for 0.5 mL<br>tubes), Dim.: 6 1/8"L x 3 1/8"W x 1" H | Diversified Biotech<br>Cat. No. CHAM-1000                          |                                                     |
| Thermo Scientific <sup>™</sup> Matrix <sup>™</sup> Reagent<br>Reservoirs, 25 mL                                                       | Thermo Scientific<br>Cat. No. 8093-11                              |                                                     |
| 100 mL reagent reservoir                                                                                                    | VWR<br>Cat. No. 89092-836                                          |                                                     |

#### Table 9 Consumables required for PharmacoScan<sup>™</sup> Assay 96-Array Format Manual Workflow (Continued)

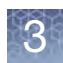

#### GeneTitan<sup>™</sup> MC Instrument consumables

All consumables for the GeneTitan MC Instrument are provided by Thermo Fisher Scientific. Table 10 provides guidance on the consumables that are shipped with the array plate.

**IMPORTANT!** All GeneTitan trays and tray covers must have barcodes. Discard any consumable tray or tray cover without a barcode.

| Table 10 | PharmacoScan™ | GeneTitan tray con | sumables (from the | Axiom™ G | GeneTitan™ | Consumables Kit, | Cat. No. |
|----------|---------------|--------------------|--------------------|----------|------------|------------------|----------|
| 901606)  |               |                    |                    |          |            |                  |          |

| Item                            | Cat. No.                   | Image                                                                                                    | Information                                                                                                    |
|---------------------------------|----------------------------|----------------------------------------------------------------------------------------------------|----------------------------------------------------------------------------------------------------|
| PharmacoScan<br>96F Array Plate | 903160 Box<br>550746 Pouch | <image/> <text><text></text></text>                                                                                                  | <ul> <li>96-array plate:</li> <li>Comprised of three parts: clear plastic cover, array plate, and blue array plate protective base.</li> <li>The clear plastic cover for the array plate protects the array plate during transport. Discard after opening pouch.</li> <li>The array plate must always be kept in the blue array plate protective base at all times. The blue array plate protective base in the package holds the array and protects it from damage or exposure to dust.</li> </ul> |
|                                 |                            | <ul> <li>3</li> <li>Clear tray shipping cover (to be discarded)</li> <li>Array plate protective base</li> <li>Array plate</li> </ul> |                                                                                                    |

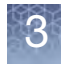

**Table 11** Axiom<sup>™</sup> GeneTitan<sup>™</sup> MC Instrument Consumables (from the Axiom<sup>™</sup> GeneTitan<sup>™</sup> Consumables Kit, Cat. No. 901606)

| Item      | Cat. No.                   | Labware image                                                                                        | Information                                                                                                    |
|-----------|----------------------------|----------------------------------------------------------------------------------------------------|----------------------------------------------------------------------------------------------------|
| Scan Tray | 900746 Box<br>501006 Pouch | Gene Titan"* Stain and Scan Tray Cover<br>Emil 202757<br>So node 18771972 # 1144                     | <ul> <li>96-Plate scan tray:</li> <li>Comprised of three parts: scan tray, black protective base, and a scan tray cover.</li> <li>The black scan tray protective base in the package protects the glass bottom of the scan tray from damage</li> </ul>                 |
|           |                            | • The scan tray must be<br>loaded into the GeneTitan<br>Instrument with the scan<br>tray cover only. | <ul> <li>before it is loaded<br/>into the GeneTitan<br/>MC Instrument.</li> <li>The scan tray cover<br/>protects the<br/>contents in the scan<br/>tray and must be<br/>deionized before<br/>used. See<br/>Appendix D,<br/>"Deionizing</li> </ul>                       |
|           |                            | • Do not load the scan tray with the protective base.                                                | <ul> <li>procedure for<br/>GeneTitan<sup>™</sup> trays<br/>and covers" on<br/>page 192.</li> <li>Remove the black<br/>scan tray protective<br/>base before loading<br/>the scan tray with<br/>the scan tray cover<br/>into the GeneTitan<br/>MC Instrument.</li> </ul> |

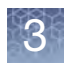

**Table 11** Axiom<sup>™</sup> GeneTitan<sup>™</sup> MC Instrument Consumables (from the Axiom<sup>™</sup> GeneTitan<sup>™</sup> Consumables Kit, Cat. No. 901606) (Continued)

| Item                                                                                | Cat. No. | Labware image                                                | Information                                                                                                    |
|-------------------------------------------------------------------------------------|----------|--------------------------------------------------------------|----------------------------------------------------------------------------------------------------|
| Black scan tray<br>protective base,<br>shown without<br>the scan tray<br>with cover |          |                                                              | <ul> <li>The black scan tray protective base in the package is used to protect the bottom of the scan tray glass from damage. The black scan tray is distinct from the blue array plate protective base and must not be used with the array plate.</li> <li>Remove and set aside the protective base from the scan tray before loading.</li> </ul> |
| Scan tray with<br>cover, shown<br>without the black<br>protective base              |          | Generatian Scan Tray Cover<br>PN 202727<br>Sureeker/Priviles | <ul> <li>The GeneTitan scan<br/>tray must be loaded<br/>with the scan tray<br/>cover into the<br/>GeneTitan MC<br/>Instrument.</li> <li>Do not load the<br/>scan tray with the<br/>protective base.</li> </ul>                                                                                                    |
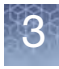

**Table 11** Axiom<sup>™</sup> GeneTitan<sup>™</sup> MC Instrument Consumables (from the Axiom<sup>™</sup> GeneTitan<sup>™</sup> Consumables Kit, Cat. No. 901606) (Continued)

| Item                                                   | Cat. No.                   | Labware image                                                                                                   | Information                                                                                                    |
|--------------------------------------------------------|----------------------------|----------------------------------------------------------------------------------------------------|----------------------------------------------------------------------------------------------------|
| GeneTitan 5<br>Stain Trays Kit                         | 4249910 Kit<br>501025 Tray |                                                                                                    | <ul> <li>The GeneTitan Stain<br/>Tray Kit comes with<br/>5 stain trays<br/>packaged in zip-top<br/>bags to keep them<br/>free of dust.</li> <li>The GeneTitan stain<br/>trays are barcoded<br/>and the trays have<br/>separator walls that<br/>are flush with the<br/>frame of the stain<br/>tray, as shown by<br/>the yellow line and<br/>the yellow oval in<br/>the lower photo.</li> </ul>                                                                                                    |
| GeneTitan <sup>™</sup> stain<br>and scan tray<br>cover | 202757                     | Constant dur dant für dant dur dant dur dant dur dant dur dant dur dant dur dant dur dant dur dant dur dant dur | <ul> <li>The GeneTitan stain<br/>and scan tray<br/>covers prevent<br/>evaporation of the<br/>stains in stain trays<br/>and the array<br/>holding buffer in the<br/>scan tray.</li> <li>All stain and scan<br/>trays must be<br/>placed in the<br/>GeneTitan MC<br/>Instrument with the<br/>GeneTitan stain tray<br/>cover.</li> <li>All tray covers must<br/>be deionized to<br/>remove static<br/>electricity prior to<br/>placing the cover on<br/>the tray.</li> <li>See the section<br/>"Deionizing<br/>procedure for<br/>GeneTitan™ trays<br/>and covers" on<br/>page 192 for the<br/>anti-static<br/>procedure.</li> </ul> |

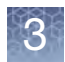

**Table 11** Axiom<sup>™</sup> GeneTitan<sup>™</sup> MC Instrument Consumables (from the Axiom<sup>™</sup> GeneTitan<sup>™</sup> Consumables Kit, Cat. No. 901606) (Continued)

| Item                                                          | Cat. No.                    | Labware image                                                                                                   | Information                                                                                                    |
|---------------------------------------------------------------|-----------------------------|----------------------------------------------------------------------------------------------------|----------------------------------------------------------------------------------------------------|
| GeneTitan stain<br>tray shown with<br>the stain tray<br>cover | Tray 501025<br>Cover 202757 | Cene Train Vi Stain and Scain Tray Cover<br>P.N. 202757<br>R.N. 501021 Lot V 457340<br>R.N. 501021 Lot V 457340 |                                                                                                    |
| Hybridization<br>tray                                         | 900747                      |                                                                                                    | <ul> <li>After aliquoting the<br/>denatured<br/>hybridization ready<br/>samples into the<br/>hybridization tray,<br/>the tray should be<br/>immediately loaded<br/>into the GeneTitan<br/>MC Instrument with<br/>the barcode facing<br/>away from the<br/>operator, i.e.,<br/>Barcode should be<br/>on the back side.</li> </ul> |

### Label GeneTitan<sup>™</sup> hybridization and reagent trays

When preparing the hybridization and reagent trays to be loaded onto the GeneTitan MC Instrument, you need to mark each tray in a way that identifies its contents.

**IMPORTANT!** It is critical that you write only on the proper locations of the proper sides of hybridization and stain trays. Do **NOT** write in any other location, as this can interfere with sensors inside the GeneTitan MC Instrument and result in experiment failure. To ensure proper placement of covers onto stain trays, and trays onto the GeneTitan MC Instrument, you can also mark the notched corner of the trays and covers.

Proper labeling for hybridization trays and reagent trays is described in:

- "Labeling for hybridization trays" on page 38
- "Labeling for stain trays" on page 40

### Labeling for hybridization trays

You may label the hybridization tray on the front part of the **short side of the tray, next to the notch at the left,** as shown in Figure 9. The proper section for labeling is closest to the notched corner, corresponding to the A1 and B1 wells.

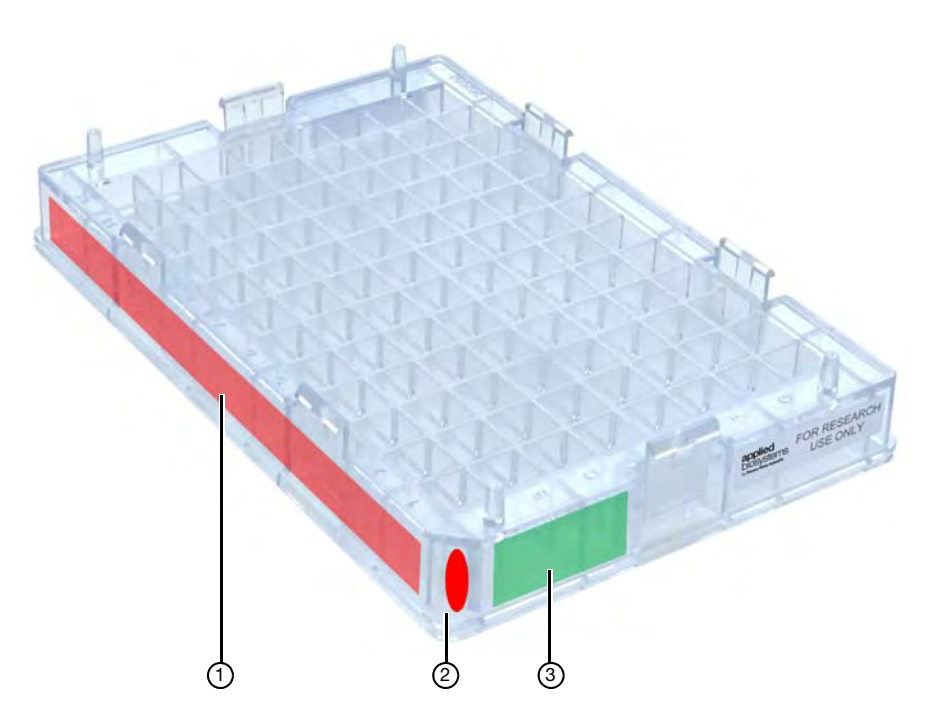

- 1 Do NOT label trays on the long side of the tray.
- ② Notched corner of the hybridization tray should face the front.
- ③ Label the hybridization tray in this area.
- Figure 9 Correct area to label GeneTitan hybridization trays.
- **CAUTION!** Writing on the wrong side of the hybridization tray, or on the wrong part of the long side, may interfere with the operation of sensors in the GeneTitan MC Instrument.

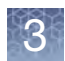

### Labeling for stain trays

You may label the stain trays on the **left side of the front of the tray** as shown in Figure 10. The correct side is closest to the notched corner, corresponding to the A1 through F1 wells.

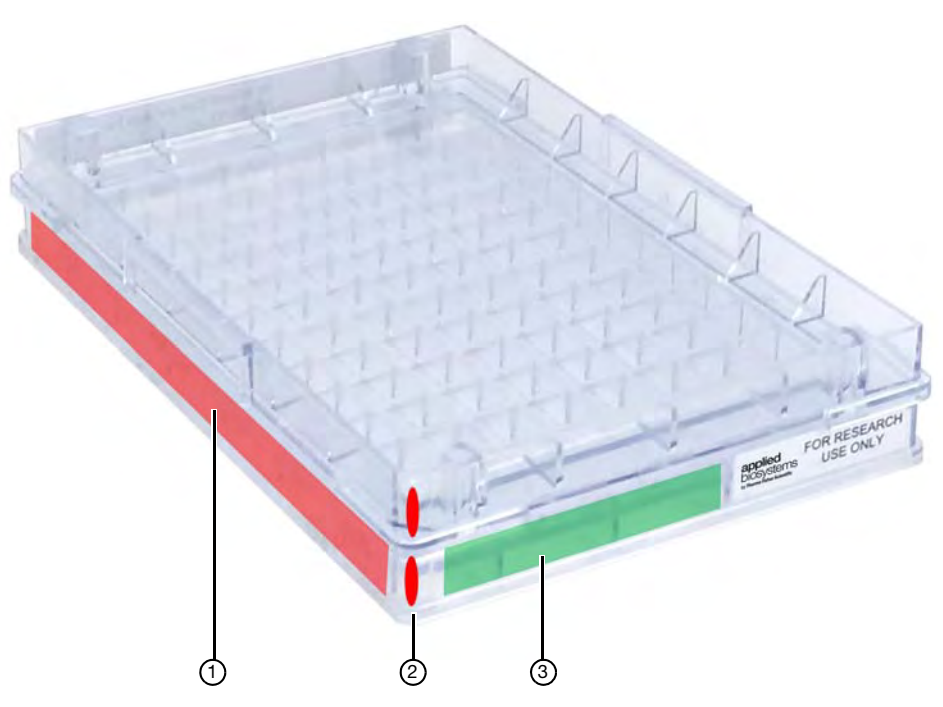

- ① Do NOT label trays on the long side of the tray.
- ② Notched corner of the stain tray should face the front.
- ③ Label the stain tray here.

Figure 10 Labeling GeneTitan Stain Tray (stain tray shown with cover)

See "Stage 5: GeneTitan<sup>™</sup> reagent preparation" on page 86 for detailed information.

3

Reagent kit for the PharmacoScan<sup>™</sup> Assay 96-Array Format Manual Workflow The PharmacoScan Assay 96-Array Format Manual Workflow uses the PharmacoScan Reagent Kit 96 Reactions (Cat. No. 913025). One PharmacoScan Reagent Kit 96 Reactions was developed to process one 96-array format plate. Kits consist of 7 modules for different stages of the assay with some modules having both 4°C and -20°C pouches. There are specific instructions for which reagents are needed and how to treat them within each stage.

| Componen                                                     | t                                       | Storage          |
|--------------------------------------------------------------|-----------------------------------------|------------------|
| Module 1: Part No. 901711                                    |                                         | –25°C to –15°C   |
| Axiom Denat Soln 10X                                         | Axiom Amp Soln                          |                  |
| Axiom Neutral Soln                                           | Axiom Amp Enzyme                        |                  |
| Axiom Water                                                  |                                         |                  |
| Module 2: Pouch 1 of 2: Part No. 901528                      |                                         | –25°C to –15°C   |
| <ul> <li>Axiom Frag Enzyme</li> </ul>                        | <ul> <li>Axiom Hyb Buffer</li> </ul>    |                  |
| <ul> <li>Axiom 10X Frag Buffer</li> </ul>                    | Axiom Hyb Soln 1                        |                  |
| Axiom Precip Soln 2                                          |                                         |                  |
| Module 2: Pouch 2 of 2: Part No. 901529                      |                                         | 2°C to 8°C       |
| <ul> <li>Axiom Frag Diluent</li> </ul>                       | <ul> <li>Axiom Resusp Buffer</li> </ul> |                  |
| <ul> <li>Axiom Frag Rxn Stop</li> </ul>                      | Axiom Hyb Soln 2                        |                  |
| Axiom Precip Soln 1                                          |                                         |                  |
| Module 3                                                     |                                         | room temperature |
| Axiom Wash Buffer A: Part No. 901446                         | Axiom Water: Part No. 901578            |                  |
| (2 bottles per kit)                                          | (1 bottle per kit)                      |                  |
| Axiom Wash Buffer B: Part No. 901447     (1 bottles per kit) |                                         |                  |
| Module 4: Pouch 1 of 2: Part No. 901278                      |                                         | –25°C to –15°C   |
| Axiom Ligate Buffer                                          | Axiom Probe Mix 1                       |                  |
| Axiom Ligate Enzyme                                          | Axiom Stain Buffer                      |                  |
| Axiom Ligate Soln 1                                          | Axiom Stabilize Soln                    |                  |
| Module 4: Pouch 2 of 2: Part No. 901276                      |                                         | 2°C to 8°C       |
| Axiom Ligate Soln 2                                          | Axiom Stain 2-A                         |                  |
| Axiom Probe Mix 2                                            | • Axiom Stain 2-B                       |                  |
| Axiom Wash A                                                 | Axiom Stabilize Diluent                 |                  |
| Axiom Stain 1-A                                              | Axiom Water                             |                  |
| Axiom Stain 1-B                                              | Axiom Hold Buffer                       |                  |
| PharmacoScan Module A: Part No. 912896                       |                                         | –25°C to –15°C   |
| 10X mPCR primers                                             |                                         |                  |
| PharmacoScan Module B: Part No. 912897                       |                                         | –25°C to –15°C   |
| Control DNA 1                                                |                                         |                  |

| Table 12 | PharmacoScan™    | Reagent Kit 96 | Reactions  | Cat No   | 9130251 |
|----------|------------------|----------------|------------|----------|---------|
|          | FIIaIIIIaCUSCall | neagent Kit 90 | neactions, | Gal. NO. | 910020  |

<sup>1</sup> Sufficient for processing one PharmacoScan 96-array format plate.

Control DNA 2

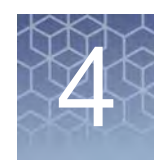

# Target preparation

| Introduction                                                                               |
|--------------------------------------------------------------------------------------------|
| Stage 1A: Multiplex PCR (mPCR) 43                                                          |
| Stage 1B: DNA amplification 49                                                             |
| Stage 2: Fragmentation and precipitation 57                                                |
| Stage 3: Centrifuge and drying, resuspension and hybridization preparation, andsample QC66 |
| Stage 3A: Centrifuge precipitation plate and dry the DNA pellet                            |
| Stage 3B: Resuspension and hybridization preparation                                       |
| Stage 3C: Perform quantitation and fragmentation QC checks                                 |
| Stage 4: Denaturation and hybridization                                                    |
| Stage 5: GeneTitan <sup>™</sup> reagent preparation                                        |

### Introduction

Target preparation for the PharmacoScan<sup>™</sup> Assay 96-Array Format Manual Workflow enables you to perform target preparation to process 96 samples at a time. The protocol is performed in two parts:

- Part 1: Manual target preparation as described in this chapter
- Part 2: Array processing is performed on the GeneTitan<sup>™</sup> Multi-Channel (MC) Instrument

Array handling and processing protocols require the use of a GeneTitan MC Instrument, as described in Chapter 5, "Array processing with the GeneTitan<sup>™</sup> Multi-Channel Instrument" on page 103.

**IMPORTANT!** Read all the instructions in Chapter 3, "Preparation before you start" on page 23, before performing manual target preparation.

A list of all equipment and resources required for the PharmacoScan Assay 96-Array Format Manual Workflow is in the *PharmacoScan Assay* 96-*Array Format Manual Workflow Site Preparation Guide*, Pub. No. 703460.

Using the manual target preparation protocol, three array plates can be processed per work week for a total of 288 arrays. See Chapter 6, "Process three PharmacoScan<sup>™</sup> array plates per week using an overnight precipitation step" on page 142 or Chapter 7, "Process three PharmacoScan<sup>™</sup> array plates per week using a three-hour precipitation step" on page 156 for further information.

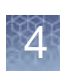

### Stage 1A: Multiplex PCR (mPCR)

**IMPORTANT!** Before proceeding to mPCR or DNA Amplification, perform the gDNA preparation described in Chapter 2, "Genomic DNA preparation and requirements" on page 15.

The following steps are necessary to perform mPCR:

"1: Prepare for mPCR" on page 45

"2: Prepare the mPCR master mix" on page 46

"3: Set up the mPCR reaction plate" on page 46

"4: Run the PharmacoScan mPCR thermal cycler protocol" on page 47

"5: Freeze mPCR Reaction Plate or proceed" on page 47

**IMPORTANT!** Amplification preparation should take place in a dedicated area such as a biosafety hood with dedicated pipettes, tips, vortex, etc. See "Amplification staging area" on page 24 for more information.

### Duration

For 96 samples:

- Time to thaw materials: 30 minutes
- Hands-on time: approximately 30 minutes
- ٠ Thermal Cycler run time: approximately 3.5 hours
- ٠ Total time required: approximately 4.5 hours

Input required

The mPCR Sample Plate, with 10  $\mu$ L of sample diluted to a concentration of 5 ng/ $\mu$ L in a 96-well PCR plate compatible with your thermal cycler.

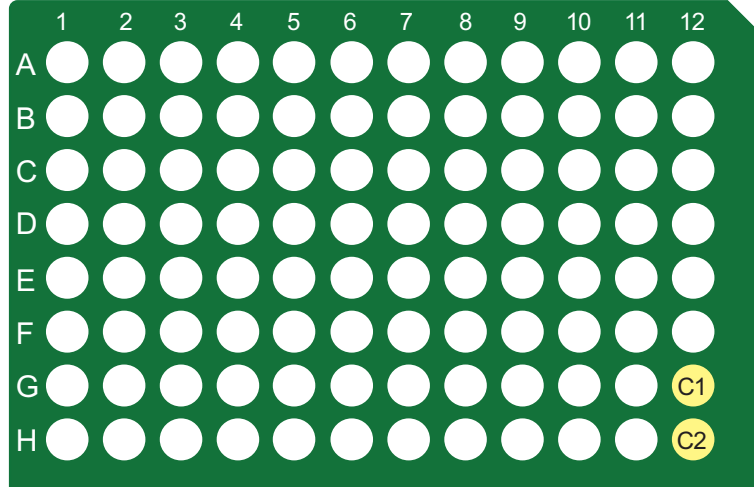

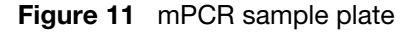

See "Genomic DNA preparation" on page 19 for more information.

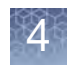

### Equipment, consumables, and reagents required

### Equipment and consumables

The equipment and consumables listed in Table 13 are required for this stage.

| · ·         |                                                                                                    |
|-------------|----------------------------------------------------------------------------------------------------|
| Quantity    | Consumable item                                                                                                    |
| As required | Adhesive seals for 96-well plate-Applied Biosystems MicroAmp clear adhesive film                                                      |
| 1           | Marker, fine point, permanent                                                                                                    |
| 1           | 96-well plate holder                                                                                                    |
| 1           | 15 ml conical tube (RNase/DNase-free)                                                                                                 |
| Quantity    | Equipment                                                                                                    |
| 1           | Vortex                                                                                                    |
| 1           | Aluminum plate block cooled to 4°C                                                                                                    |
| 1           | Plate centrifuge                                                                                                    |
| 1           | Ice bucket with ice                                                                                                    |
| 1           | Thermal cycler programmed with the <b>PharmacoScan mPCR</b> protocol (see "Thermal cycler recommendations and protocols" on page 25). |
| 1 Each      | Rainin Pipettes:<br>• Single channel P200<br>• Single channel P1000<br>• Multichannel P200                                            |
| As Needed   | Pipette tips                                                                                                    |

 Table 13
 Equipment and consumables required for Stage 1A: mPCR

### **Reagents required**

 Table 14
 Reagents Required for Stage 1A: mPCR

| From the PharmacoScan Reagent Kit 96 Reactions        | Module                                    |
|-------------------------------------------------------|-------------------------------------------|
| 10X Primer Mix, one tube                              | PharmacoScan Module A,<br>Part No. 912896 |
| From QIAGEN Multiplex PCR Plus Kit (100) <sup>1</sup> | Cat. No. 206152                           |
| 2X Multiplex PCR Master Mix (three tubes)             |                                           |
| 5X Q-Solution (one tube)                              |                                           |
| RNase-free Water (one tube)                           |                                           |

<sup>1</sup> CoralLoad Dye in kit is not needed for PharmacoScan Assay 96-Array Format Manual Workflow.

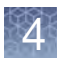

1: Prepare for mPCR

### Prepare for mPCR

- 1. Power on the thermal cycler programmed with **PharmacoScan mPCR** protocol (See Figure 5 on page 25). Ensure the heated lid option has been selected.
- 2. Thaw the mPCR Reagents and prepare the mPCR Reaction Plate.

### Thaw and prepare the reagents

- 1. If the gDNA mPCR Sample Plate was frozen, thaw at room temperature on the benchtop, vortex, and pulse-spin.
- 2. Place mPCR Sample Plate on ice or a cold aluminum block after thawed.

**IMPORTANT!** gDNA samples must be 10  $\mu$ L volume at a concentration of 5 ng/ $\mu$ L in a 96-well PCR plate (see Genomic DNA preparation, "mPCR sample plate" on page 21).

- **3**. Thaw the following reagents on the benchtop at room temperature and place on ice after thawed:
  - From -20°C stored Applied Biosystems PharmacoScan<sup>™</sup> Reagent Kit 96 Reactions (Cat. No. 913025), PharmacoScan Module A (Part No. 912896):
    - One tube of 10X mPCR primers
  - From –20°C stored QIAGEN Multiplex PCR *Plus* Kit (Cat. No. 206152):
    - Three vials of QIAGEN Multiplex PCR Master Mix, 2X
    - One vial Q-Solution, 5X
    - One vial RNase-free Water

#### **IMPORTANT!**

- Ensure reagents are thoroughly mixed prior to use.
- Vortex water and Q-Solution.
- Master Mix should be thoroughly mixed by inverting tube ten times. DO NOT VORTEX.

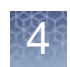

## 2: Prepare the mPCR master mix

- 1. Label a 15 mL conical tube *mPCR*.
- 2. To the *mPCR* tube, add the reagents listed in Table 15 as follows:
  - a. Add water, Q-Solution, and primers to tube. Cap.
  - b. Vortex briefly. Pulse spin.
  - c. Add the QIAGEN 2X Master Mix to the tube. It is necessary to use all three vials supplied by QIAGEN. It is recommended to set a P1000 single-channel pipette to 800 uL and remove this volume from the first vial. Transfer solution to the 15-mL tube. Change tips, and repeat this step for the remaining two vials.
  - d. Mix thoroughly but gently, inverting tube end-over-end ten times. Pulse spin.

#### Table 15 mPCR Master Mix

| Reagent                            | 1 Reaction | 120 Reactions |
|------------------------------------|------------|---------------|
| RNase-free Water                   | 2 µL       | 240 μL        |
| Q-solution                         | 4 µL       | 480 μL        |
| 10X mPCR Primer Mix                | 4 µL       | 480 μL        |
| 2X QIAGEN Multiplex PCR Master Mix | 20 µL      | 2,400 µL      |
| Total                              | 30 µL      | 3,600 μL      |

- **3.** The resulting mPCR Master Mix should be kept in ice and added to the mPCR sample plate as soon as possible after preparation.
- 1. Confirm the 96-well PCR sample plate is labeled, *mPCR* along with date and any desired experimental details.
- 2. Place the plate in an aluminum block which had been stored at 4°C.
- 3. Carefully pour the prepared mPCR Master Mix into a 25 mL reservoir.
- 4. Use a P200 mutli-channel pipette to carefully transfer 30  $\mu$ L of mPCR Master Mix into the mPCR plate. Final volume of each well is 40  $\mu$ L.
- 5. Seal plate with adhesive seal, ensuring seal is firmly pressed down to prevent sample contamination during mixing and evaporation during PCR cycling.
- 6. Vortex plate for two seconds in each quadrant twice (See "Seal, vortex, and spin" on page 27).
- 7. Spin down at 2,000 rpm for 30 seconds.
- 8. Return plate to cold aluminum block until plate can be loaded onto thermal cycler (Note: Load plate onto thermal cycler within five minutes).
- 9. Discard all leftover reagents, including any remaining unused QIAGEN reagents.

3: Set up the mPCR reaction plate

4: Run the PharmacoScan mPCR thermal cycler protocol

5: Freeze mPCR Reaction Plate or proceed 1. Place mPCR on thermal cycler and run **PharmacoScan mPCR** protocol (see Figure 5 on page 25).

**Note:** The mPCR Sample Plate is now referred to as the mPCR Reaction Plate from this point forward.

- 1. After the **PharmacoScan mPCR** thermal cycler protocol is complete, remove the plate from thermal cycler, pulse spin, and store plate at –20°C. Ensure plate is well sealed to prevent evaporation during storage.
- 2. The PharmacoScan suggested workflow is to proceed to "Stage 1B: DNA amplification" on page 49 after the mPCR Reaction Plate has been placed on the thermal cycler.
- 3. If the Amplification Step has already been completed, and it is desired to proceed to "Stage 2: Fragmentation and precipitation" on page 57, then the mPCR Reaction Plate can be left at 4°C for several hours until needed for mPCR Spike-In (on page 61).

**Note:** An mPCR QC Gel can be run for qualitative evaluation of the mPCR reaction prior to the mPCR Spike-In step during Fragmentation. See Appendix F, "mPCR quality control gel protocol" on page 208 for protocol details.

### mPCR preparation

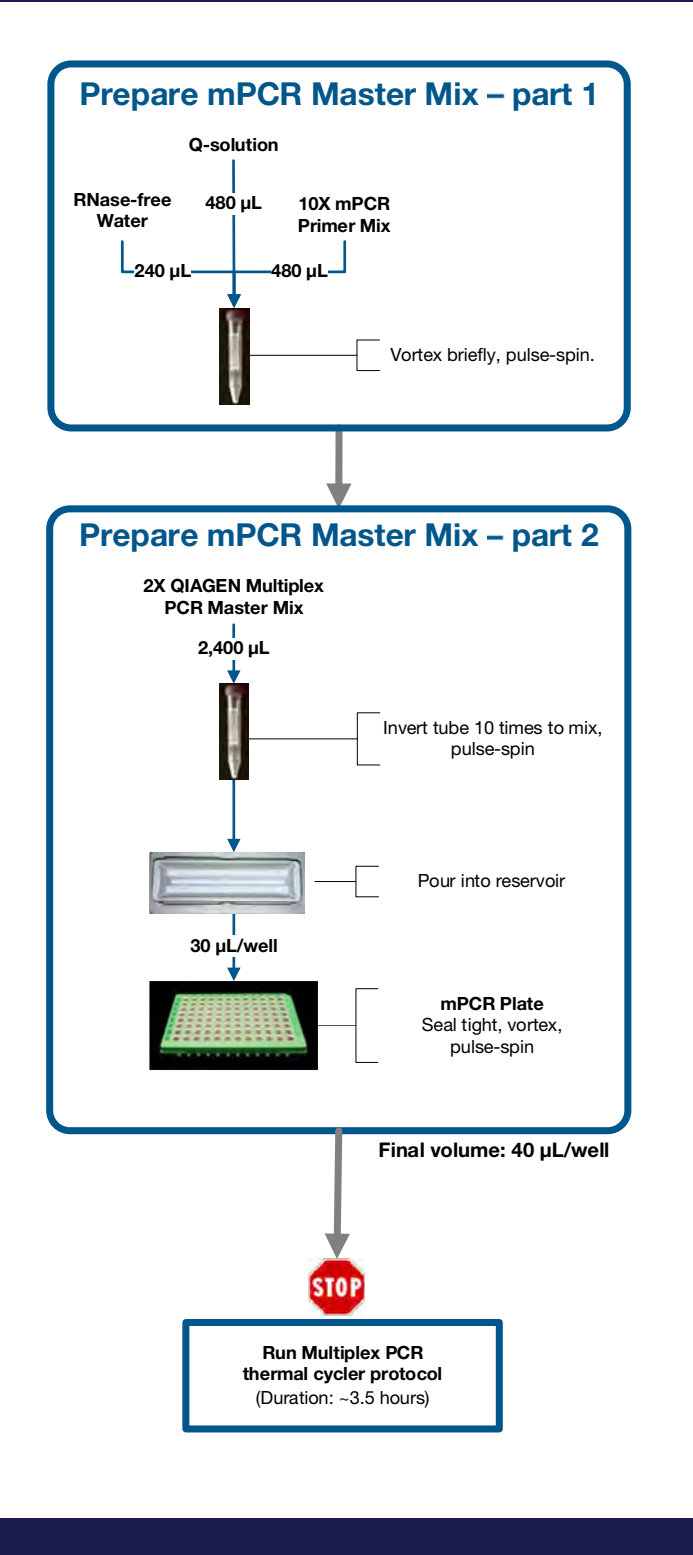

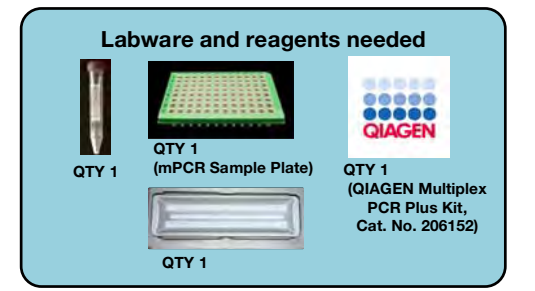

mPCR preparation – page 1 of 1

Figure 12 Stage 1A: mPCR Preparation workflow diagram

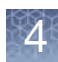

### Stage 1B: DNA amplification

|                | <b>IMPORTANT!</b> Before proceeding to DNA Amplification, perform the gDNA preparation described in Chapter 2, "Genomic DNA preparation and requirements" on page 15.                                                    |
|----------------|----------------------------------------------------------------------------------------------------|
|                | The following sets of steps are necessary to perform DNA amplification:                                                                                                    |
|                | "1: Prepare for DNA amplification" on page 51                                                                                                    |
|                | "2: Prepare the Denaturation Master Mix" on page 52                                                                                                    |
|                | "3: Add Denaturation Master Mix to samples" on page 53                                                                                                    |
|                | "4: Add Neutralization Solution to samples" on page 53                                                                                                    |
|                | "5: Prepare the Amplification Master Mix" on page 54                                                                                                    |
|                | "6: Add Amplification Master Mix to samples" on page 54                                                                                                    |
|                | "7: Freeze or proceed" on page 55                                                                                                    |
| Duration       | <b>IMPORTANT!</b> Amplification preparation should take place in a dedicated area such as a biosafety hood with dedicated pipettes, tips, vortex, etc. See "Amplification staging area" on page 24 for more information. |
| Duration       | For 96 samples:                                                                                                    |
|                | Inne to thaw materials: 60 minutes                                                                                                    |
|                | <ul> <li>Hands-on time: approximately 30 minutes</li> <li>Ingubation at 27% Cr 22 + 1 hour</li> </ul>                                                                                                    |
|                | <ul> <li>Incubation at 37 °C: 23 ±1 nour</li> <li>Total time required, approximately 24.5 hours</li> </ul>                                                                                                    |
|                | • Total time required: approximately 24.5 nours                                                                                                    |
| Input required | The gDNA Sample Plate, with 20 $\mu$ L of each gDNA diluted to a concentration of 5 ng/ $\mu$ L in an <b>ABgene 96 square well storage plate, 2.2 mL</b> .                                                               |
|                | 1 2 3 4 5 6 7 8 9 10 11 12                                                                                                    |
|                |                                                                                                    |
|                | B                                                                                                    |
|                |                                                                                                    |
|                |                                                                                                    |

Figure 13 Whole genome amplification sample plate

See "Genomic DNA preparation" on page 19 for more information.

C1

C2

E F G

Н

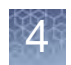

# Equipment,<br/>consumables, and<br/>reagents requiredEquipment and consumables<br/>tonsumables listed in Table 16 are required for this stage.

| Table le Equipinent and concarnables required for stage ibi bit tampineade | Table 16 | Equipment and consumable | es required for Stage | e 1B: DNA amplification |
|----------------------------------------------------------------------------|----------|--------------------------|-----------------------|-------------------------|
|----------------------------------------------------------------------------|----------|--------------------------|-----------------------|-------------------------|

| Quantity    | Item                                                                                                    |
|-------------|----------------------------------------------------------------------------------------------------|
| As required | Adhesive seals for 96-well plate - Applied Biosystems MicroAmp Clear adhesive film                                                       |
| 1           | Cooler, chilled to -20°C                                                                                                    |
| 1           | Microcentrifuge tube holder                                                                                                    |
| 1           | 15 mL and 50 mL tube holders                                                                                                    |
| 1           | Marker, fine point, permanent                                                                                                    |
| 1           | Mini microcentrifuge (microfuge with microtube rotor)                                                                                    |
| 1 each      | Rainin Pipettes:<br>• Single-channel P200<br>• Single-channel P1000<br>• Multichannel P20<br>• Multichannel P200<br>• Multichannel P1200 |
| As needed   | Pipette tips                                                                                                    |
| As needed   | Pipette, serological<br>• 5 x 1/10 mL (VWR Cat. No. 89130-896)<br>• 10 x 1/10 mL (VWR Cat. No. 89130-898)                                |
| 1           | Pipet aid                                                                                                    |
| 1           | Plate centrifuge, at room temperature                                                                                                    |
| 1           | Oven, set at 37°C                                                                                                    |
| 1           | 50 mL conical tube                                                                                                    |
| 1           | 15 mL conical tube                                                                                                    |
| 1           | Vortexer                                                                                                    |
| 1           | Timer                                                                                                    |
| 3           | Matrix™ 25 mL Reservoir Cat. No. 8093-11                                                                                                 |

### **Reagents required**

Table 17 Reagents required for Stage 1B: DNA amplification

| From the PharmacoScan <sup>™</sup> Reagent Kit 96 Reactions | Module          |
|-------------------------------------------------------------|-----------------|
| Axiom Denat Soln 10X                                        |                 |
| Axiom Neutral Soln                                          | Module 1, –20°C |
| Axiom Amp Soln                                              | Part No. 901711 |
| Axiom Water                                                 |                 |
| Axiom Amp Enzyme                                            |                 |

1: Prepare for DNA amplification

1. Set an incubator/oven temperature at 37°C.

We recommend using one of these ovens:

- Binder ED 56
- Applied Biosystems GeneChip<sup>™</sup> 645 Hybridization Oven (turn rotation on to 15 rpm)
- 2. Set the centrifuge temp to room temperature.
- 3. Thaw and prepare the reagents and Sample Plate.

#### Thaw and prepare the reagents

1. Thaw the Sample Plate on the benchtop at room temperature. Vortex, pulse spin, and leave plate at room temperature.

### **IMPORTANT!**

- gDNA samples must be brought to room temperature before proceeding with denaturation.
- gDNA samples must be 20 μL volume of each gDNA at a concentration of 5 ng/μL in an ABgene 96 square well storage plate, 2.2 mL (see "Genomic DNA preparation" on page 19).
- 2. Thaw the following reagents in a small water bath on the benchtop at room temperature (small water bath: small tray or container, such as a pipet tip box, filled with fresh filtered water):
  - Axiom Denat Soln 10X
  - Axiom Neutral Soln
  - Axiom Amp Soln
  - Axiom Water
  - Leave the Axiom Amp Enzyme in the cooler in the freezer until ready to use.
- **3**. Vortex all reagents (except Axiom Amp Enzyme), then place at room temperature.
  - Axiom Amp Soln: Vortex for 30 seconds to thoroughly mix.
  - Axiom Neutral Soln: Vortex for 30 seconds to thoroughly mix.
  - Axiom Denat Soln 10X: Vortex and pulse-spin before use.
  - Axiom Amp Enzyme: Gently invert and flick the tube three times to mix and pulse-spin just before use.

**Note:** Allow ~60 minutes for Axiom Amp Soln to thaw on the benchtop at room temperature. If the solution is not completely thawed after 60 minutes, vortex briefly and return to the benchtop to complete thawing. The bottles can also be thawed in a dish with Millipore water. The Axiom Amp Soln must be thoroughly mixed before use.

4. Label the 15 mL and 50 mL conical tubes as indicated in the table below:

| Label    | Tube size | Temperature                    | Contents                 |
|----------|-----------|--------------------------------|--------------------------|
| • D MM   | 15 mL     | leave tube at room temperature | Denaturation Master Mix  |
| • Amp MM | 50 mL     | leave tube at room temperature | Amplification Master Mix |

5. Label three Matrix 25 mL reservoirs (Cat. No. 8093-11) as indicated in the table below:

| Label    | Temperature                         | Contents                 |
|----------|-------------------------------------|--------------------------|
| • D MM   | Leave reservoir at room temperature | Denaturation Master Mix  |
| • N Soln | Leave reservoir at room temperature | Neutralization Solution  |
| • Amp MM | Leave reservoir at room temperature | Amplification Master Mix |

2: Prepare the Denaturation Master Mix

Carry out the following steps at room temperature.

1. Following the table below, dilute the appropriate volume of Axiom Denat Soln 10X using the Axiom Water.

| Reagent                                     | per sample | Master Mix 96+ |  |  |
|---------------------------------------------|------------|----------------|--|--|
| To the 15 mL tube marked <i>D MM</i> , add: |            |                |  |  |
| Axiom Denat Soln 10X                        | 2 µL       | 400 µL         |  |  |
| Axiom Water                                 | 18 µL      | 3.6 mL         |  |  |
| Total volume                                | 20 µL      | 4.0 mL         |  |  |

2. Vortex, pulse spin, and leave at room temperature.

2

### 3: Add Denaturation Master Mix to S

| Master Mix to       | 1. Pulse-spin the Sample Plate.                                                                                                    |
|---------------------|----------------------------------------------------------------------------------------------------|
| samples             | Remember: Samples must be at room temperature for this step.                                                                                  |
|                     | 2. Using a P1000, gently pipet or pour the Denaturation Master Mix into the reagent reservoir marked <i>D MM</i> .                            |
|                     | 3. Carefully remove the seal from the Sample Plate and discard the seal.                                                                      |
|                     | <ol> <li>Using a P20 12-channel pipette, add 20 μL of Denaturation Master Mix to each<br/>sample in (Total volume: 40 μL/well).</li> </ol>    |
|                     | <ul> <li>Pipet directly into the liquid of each well. Do not mix by pipetting up and<br/>down.</li> </ul>                                     |
|                     | Change tips between each addition.                                                                                                    |
|                     | <ul> <li>This plate is now known as the Denaturation Plate.</li> </ul>                                                                        |
|                     | 5. Seal and vortex the Denaturation Plate. Start the timer for a <b>ten minute incubation</b> after vortexing.                                |
|                     | 6. Pulse-spin the Denaturation Plate to 1,000 at room temperature.                                                                            |
|                     | <b>Note:</b> The quick spin time is included in the ten minute incubation.                                                                    |
|                     | 7. Visually examine the volume in each well.                                                                                                  |
|                     | a. Keep a record of any wells that visually appear to have a particularly low or<br>high volume; these samples might need to be repeated.     |
|                     | b. Do <b>NOT</b> stop to measure volumes; proceed without delay.                                                                              |
|                     | 8. Complete the <b>ten minute incubation</b> on the benchtop at room temperature.                                                             |
|                     | While completing the incubation at room temperature, prepare the Neutralization Soln as described in Step 1 on page 53.                       |
|                     | 9. After incubation <b>immediately</b> add the Neutralization Soln as described in "4:<br>Add Neutralization Solution to samples" on page 53. |
| 4: Add              | Carry out the following steps at room temperature.                                                                                            |
| Neutralization      | 1. Pour the Axiom Neutral Soln into the reagent reservoir marked <i>N Soln</i> .                                                              |
| Solution to samples | 2. Carefully remove the seal from the Denaturation Plate and discard the seal.                                                                |
|                     | <ol> <li>Using a P200 12-channel pipette, add 130 μL of Axiom Neutral Soln to each<br/>sample (Total volume: 170 μL/well).</li> </ol>         |
|                     | <ul> <li>Pipet down the wall of each well. Change tips between each addition.</li> </ul>                                                      |
|                     | <ul> <li>The plate is now known as the Neutralization Plate.</li> </ul>                                                                       |
|                     | 4. Seal, vortex, and pulse-spin the Neutralization Plate.                                                                                     |
|                     | 5. Visually examine the volume in each well (should be ~170 $\mu$ L/well) and:                                                                |
|                     | a. Keep a record of any wells that visually appear to have a particularly low or<br>high volume; these samples might need to be repeated.     |
|                     | b. Do <b>NOT</b> stop to measure volumes.                                                                                                    |

Carry out the following steps at room temperature.

6. Proceed immediately to "5: Prepare the Amplification Master Mix" on page 54.

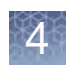

### 5: Prepare the Amplification Master Mix

Carry out the following steps at room temperature.

1. Per Table 18, pipet the appropriate amount of PharmacoScan Amp Soln into the 50 mL tube labeled *Amp MM* at room temperature.

**Tip:** The Amp Soln is a viscous solution. To ensure the Amp Soln reagent transfer is accurate:

- Pipet slowly.
- Allow bubbles generated from mixing to settle at the top before pipetting.
- Use a 10 mL serological pipette to transfer the Amp Soln into the Amp MM tube.

 Table 18
 Amplification Master Mix (Amp MM)

| Reagent                               | per sample | Master Mix |  |  |
|---------------------------------------|------------|------------|--|--|
| To the 50 mL tube marked Amp MM, add: |            |            |  |  |
| Axiom Amp Soln                        | 225 µL     | 26.0 mL    |  |  |
| Axiom Amp Enzyme                      | 5 µL       | 578 µL     |  |  |
| Total volume                          | 230 µL     | 26.58 mL   |  |  |

- 2. Remove the Axiom Amp Enzyme from the freezer and place in a portable cooler at  $-20^{\circ}$ C.
  - a. Invert and flick the Axiom Amp Enzyme tube three times, then pulse-spin.
  - b. Per Table 18, add the appropriate amount of Axiom Amp Enzyme to the tube labeled *Amp MM*.
  - c. Vortex the Amplification Master Mix well, invert the tube two times, and then vortex again.

### 6: Add Amplification Master Mix to samples

- 1. *Slowly* pour the Amplification Master Mix into the reagent reservoir labeled *Amp MM*.
- 2. Carefully remove the seal from the Neutralization Plate and discard the seal.
- **3**. Using a P1200 12-channel pipette, *slowly* add **230 μL Amplification Master Mix** to each sample of the Neutralization Plate.
  - Pipet down the wall of the well (Total volume: 400  $\mu L/well$ ). Do not mix by pipetting up and down.
  - Change tips between each addition.

**Note:** After adding the Amplification Master Mix, the plate is now known as the Amplification Plate.

- 4. Blot the top of the plate with a Kimwipe laboratory tissue, seal tightly, vortex twice, and spin the Amplification Plate for one minute at 1,000 rpm (as described in "Seal, vortex, and spin" on page 27).
- 5. Place the sealed Amplification Plate in an oven set at **37**°C and leave **undisturbed for 23 ±1 hour.**

**Note:** If using a GeneChip<sup>™</sup> Hybridization Oven, place the plate on the bottom of the oven. Plates do not rotate. Set the rotor for 15 rpm speed. See "Oven recommendations" on page 26 for more information.

7: Freeze or proceed

After the incubation finishes, you can either:

- Proceed to "Stage 2: Fragmentation and precipitation" on page 57.
- Store the Amplification Plate at –20°C.

**Note:** If freezing, do not perform the stop amplification reaction step or the mPCR Spike-In before you store the Amplification Plate at –20°C. The Stop Amplification Reaction step and mPCR Spike-In is performed after thawing the frozen plate, as described in "1: Prepare for fragmentation and precipitation" on page 59.

Δ

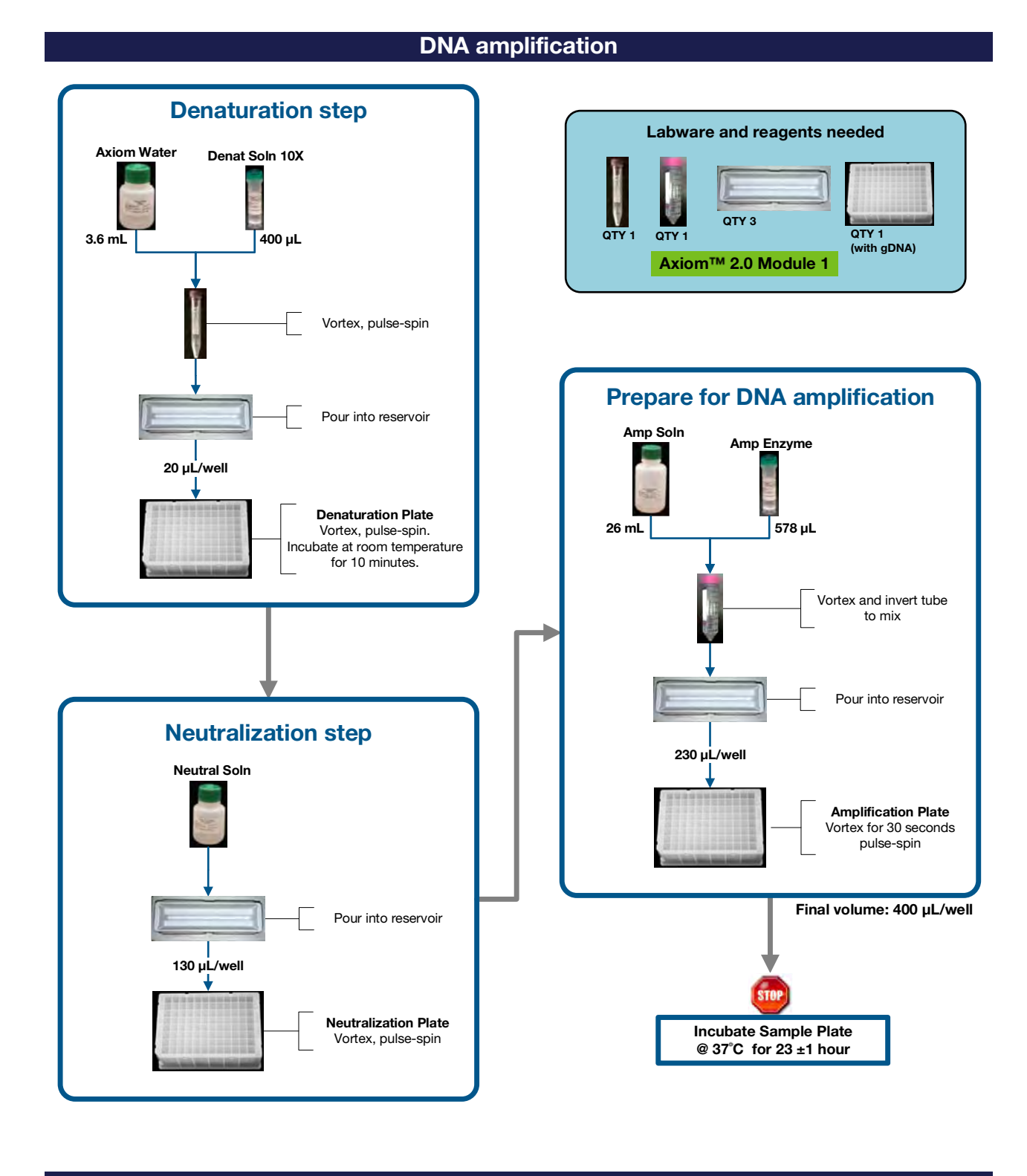

#### DNA amplification – page 1 of 1

Figure 14 Stage 1B: Amplification workflow diagram

### **Stage 2: Fragmentation and precipitation**

| The following s   | ets of steps are necessary to perform fragmentation and precipitation: |
|-------------------|------------------------------------------------------------------------|
| "1: Prepare for f | fragmentation and precipitation" on page 59                            |
| "2: mPCR Spike    | e-in to Amplification Plate" on page 61                                |
| "3: Incubate san  | nples in pre-heated ovens" on page 61                                  |
| "4: Prepare the   | Fragmentation Master Mix" on page 61                                   |
| "5: Add the Fra   | gmentation Master Mix to samples" on page 62                           |
| "6: Add the Stop  | p Solution to the samples" on page 62                                  |
| "7: Prepare the   | Precipitation Master Mix" on page 63                                   |
| "8: Prepare and   | add isopropanol to Precipitation Plate" on page 63                     |
| "9: Freeze the P  | recipitation Plate" on page 64                                         |
| "10: Store mPCI   | R plate" on page 64                                                    |

Input required

Duration

- mPCR Reaction Plate from "Stage 1A: Multiplex PCR (mPCR)" on page 43.
- Amplification Plate from "Stage 1B: DNA amplification" on page 49.

Equipment, consumables and reagents required

### Equipment and consumables

The equipment and consumables listed in Table 19 are required for this stage.

**Table 19** Equipment and consumables required for Stage 2: Fragmentation andprecipitation

| Quantity    | Item                                                                                                    |                                         |
|-------------|----------------------------------------------------------------------------------------------------|-----------------------------------------|
| As required | Adhesive seals for 96-well plates                                                                          |                                         |
| 1           | Freezer set to $-20^{\circ}$ C (Designate a shelf where the precipitation plates can be left undisturbed.) |                                         |
| 1           | Cooler, chilled to –20°C                                                                                   |                                         |
| 1           | Ice bucket, filled with ice                                                                                |                                         |
| 1           | Marker, fine point, permanent                                                                              |                                         |
| 1 each      | Rainin Pipettes:                                                                                           | Single channel P1000                    |
|             |                                                                                                    | <ul> <li>Single channel P200</li> </ul> |
|             |                                                                                                    | Multichannel P20                        |
|             |                                                                                                    | <ul> <li>Multichannel P200</li> </ul>   |
|             |                                                                                                    | Multichannel P1200                      |
| As needed   | Pipette tips for pipettes listed above                                                                     |                                         |
| 1           | Pipet-aid                                                                                                  |                                         |
| As needed   | Pipette,                                                                                                   | • 5 x 1/10 mL                           |
|             | serological                                                                                                | • 10 x 1/10 mL                          |

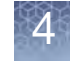

Ζ

**Table 19** Equipment and consumables required for Stage 2: Fragmentation andprecipitation (Continued)

| Quantity | Item                                                         |
|----------|--------------------------------------------------------------|
| 1        | Plate centrifuge set at room temperature                     |
| 1        | Mini microcentrifuge (microfuge with microtube rotor)        |
| 2-3      | Ovens (see "Oven recommendations" on page 26):               |
|          |                                                              |
|          | • One oven set to 65°C                                       |
| 1        | 15 mL conical tube and holder                                |
| 3        | Matrix <sup>™</sup> 25 mL Reagent Reservoir Cat. No. 8093-11 |
| 1        | 100 mL reagent reservoir                                     |
| 1        | Vortexer                                                     |

### **Reagents required**

 Table 20
 Reagents required for Stage 2: Fragmentation and precipitation

| Reagent                                                                                                    | Module                               |  |  |
|----------------------------------------------------------------------------------------------------|--------------------------------------|--|--|
| From the PharmacoScan Reagent Kit 96 Reactions                                                                                            |                                      |  |  |
| Axiom Frag Enzyme (leave at -20°C until ready to use)                                                                                     |                                      |  |  |
| Axiom 10X Frag Buffer                                                                                                    | Module 2-1, -20°C<br>Part No. 901528 |  |  |
| Axiom Precip Soln 2                                                                                                    |                                      |  |  |
| Axiom Frag Diluent                                                                                                    |                                      |  |  |
| Axiom Frag Rxn Stop                                                                                                    | Part No. 901529                      |  |  |
| Axiom Precip Soln 1                                                                                                    |                                      |  |  |
| <b>User-supplied</b> - See the <i>PharmacoScan Assay</i> 96- <i>Array Format Manual Workflow Site Preparation Guide</i> , Pub. No. 703460 |                                      |  |  |
| Isopropanol (2-Propanol), 99.5%                                                                                                    | 96 samples: 65 mL per plate          |  |  |

1: Prepare for fragmentation and precipitation

#### Set ovens and centrifuge

- 1. Set the incubators/ovens.
  - a. If you are running one plate per week, you need to set two incubators/ovens as follows, preferably the night before:
    - One oven set at 37°C. Use an oven that can sustain a constant temperature of 37°C and has a temperature accuracy of ±1°C.
    - One oven set at 65°C.
  - b. If you are running the three-hour precipitation workflow, an additional oven set to 48°C is recommended.
  - c. If you are running the three-plate per week manual target preparation workflow, three ovens are recommended. See Chapter 6, "Process three PharmacoScan<sup>™</sup> array plates per week using an overnight precipitation step" on page 142, or Chapter 7, "Process three PharmacoScan<sup>™</sup> array plates per week using a three-hour precipitation step" on page 156 for further information.
- 2. Set the centrifuge temp to room temperature.

**Note:** Tip: Keep a set of balance plates ready to minimize any time delays before spinning the Fragmentation Plate in-between steps.

# Thaw and prepare the amplified DNA samples, mPCR Reaction Plate, and reagents

# If the plate of amplified DNA samples is frozen (skip this step if the Amplified Sample Plate was not frozen at the end of the previous stage):

- 1. Place the deep-well plate in a small water bath. For example, pour fresh filtered water into a small tray. Place the frozen plate on the water in the tray.
- 2. Leave the plate in the water bath for ~50 minutes until all wells have thawed.
- 3. Spin down the plate at 1,000 rpm for 30 seconds.
- 4. To avoid cross-contamination of wells during vortexing:
  - **a**. Remove the seal and blot the top of the plate with a Kimwipe laboratory tissue.
  - b. Tightly re-seal the plate using a fresh seal.
- 5. Vortex the plate for 30 seconds to thoroughly mix.
- 6. Spin at 1,000 rpm for 30 seconds.

#### Thaw and prepare the mPCR Reaction Plate

## If the mPCR Reaction Plate is frozen: (skip this step if the mPCR Reaction Plate was not frozen at the end of Stage 1A):

- 1. Thaw the plate at room temperature for about 30 minutes or until all samples are thawed.
- 2. Spin down the plate at 1,000 rpm for 30 seconds.
- **3**. To avoid cross-contamination of wells during vortexing, remove the seal and tightly re-seal the plate using a fresh seal.
- 4. Vortex the plate for ten seconds to thoroughly mix.
- 5. Spin at 1,000 rpm for 30 seconds.

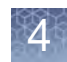

### Thaw and prepare the reagents

Prepare reagents as shown below at the start of the 65°C incubation of the Amplification Plate.

- 1. Axiom 10X Frag Buffer:
  - Thaw on the bench top at room temperature then place on ice.
  - Vortex before use.
- 2. Axiom Frag Diluent:
  - Place on ice.
  - Vortex and pulse-spin before use.
- 3. Axiom Frag Rxn Stop:
  - Place on bench top to warm to room temperature.
  - Vortex before use.
- 4. Axiom Frag Enzyme: Leave at –20°C until ready to use. Just before use, gently flick the tube three times to mix and pulse-spin.

### Thaw and prepare the precipitation reagents

- 1. Axiom Precip Soln 1
  - Place on benchtop to warm to room temperature.
  - Vortex before use.
- 2. Axiom Precip Soln 2:
  - Thaw on the bench top at room temperature and keep at room temperature.
  - Vortex and pulse-spin before use.
- 3. Isopropanol (user-supplied)
  - Keep at room temperature.

### Label tubes and reagent reservoirs

1. Label the 15 mL conical tube as indicated in the table below:

| Label    | Tube size | Temperature       | Contents                 |
|----------|-----------|-------------------|--------------------------|
| • Frg MM | 15 mL     | Place tube on ice | Fragmentation Master Mix |

2. Label four reagent reservoirs as indicated in the table below.

| Label       | Reservoir<br>size | Temperature               | Contents                 |
|-------------|-------------------|---------------------------|--------------------------|
| • Frg MM    | 25 mL             | Leave at room temperature | Fragmentation Master Mix |
| • Stop      | 25 mL             | Leave at room temperature | Frag Rxn Stop            |
| • Precip MM | 25 mL             | Leave at room temperature | Precipitation Master Mix |
| • ISO       | 100 mL            | Leave at room temperature | Isopropanol              |

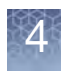

### 2: mPCR Spike-in to Amplification Plate

3: Incubate samples

in pre-heated ovens

- If proceeding directly from the end of "Stage 1B: DNA amplification" on page 49, remove the Amplification Plate from the 37°C oven.
- If working with a thawed Amplification Plate, change the seal, vortex, and pulsespin the Amplification Plate.

**IMPORTANT!** Ensure that the mPCR Reaction Plate has been thoroughly mixed before adding to Amplification Plate.

- 1. Carefully transfer 10  $\mu$ L of the mPCR reaction into the corresponding well of the Amplification Plate. Pipette should be submerged in sample and mixing performed by pipetting up and down a few times. Ensure complete liquid transfer from pipette tip.
- 2. Seal plate well. Ensure the seal is securely attached to the plate to minimize evaporation during next steps.
- 3. Thoroughly mix by vortexing plate for 30 seconds and pulse spin.
- 4. Immediately proceed to next step, "Incubate samples in pre-heated ovens."

### Stop the DNA amplification reaction

- 1. Place the Amplification Plate in the 65°C oven.
- 2. Incubate for 20 minutes.

### Prepare for fragmentation

- 1. Transfer the Amplification Plate from the 65°C oven to the 37°C oven:
  - Press on the seal, if needed.
- 2. Incubate for 45 minutes.
- 1. Start making the Fragmentation Master Mix when there is still five minutes to the finish of the **37**°C **incubation**, using the values in the table below. Transfer the Axiom Frag Enzyme to a –20°C portable cooler until ready to use.

### Table 21 Fragmentation Master Mix

| Reagent                                       | per sample | Master Mix 96+ |  |  |
|-----------------------------------------------|------------|----------------|--|--|
| To the 15 mL tube marked <i>Frg MM</i> , add: |            |                |  |  |
| Axiom 10X Frag Buffer                         | 45.7 μL    | 6.0 mL         |  |  |
| Axiom Frag Diluent                            | 10.3 µL    | 1.35 mL        |  |  |
| Axiom Frag Enzyme                             | 1.0 µL     | 131 µL         |  |  |
| Total volume                                  | 57 µL      | 7.48 mL        |  |  |

- Add the reagents from Table 21 to the *Frg MM* tube in the order shown, using appropriate single channel pipettes.
- Just before the end of the **45 minute 37**°C **incubation**, flick the Axiom Frag Enzyme tube two to three times, and spin.
- Add the Frag Enzyme to the Fragmentation Master Mix at the end of the **45 minute 37**°C incubation.

**Note:** Leave the Axiom Frag Enzyme at –20°C until ready to use.

4: Prepare the Fragmentation Master Mix

- 2. Vortex twice and place on ice.
- 3. Slowly pour the Fragmentation Master Mix in the reagent reservoir labeled *Frg MM* placed at room temperature.

5: Add the Fragmentation Master Mix to samples

**IMPORTANT!** Work quickly to perform this set of steps to minimize the time that the Fragmentation Plate is out of the 37°C oven.

1. Carefully remove the Amplification Plate from the 37°C oven and place on the bench top at room temperature.

Do not place the Amplification Plate on ice.

- 2. Carefully remove the seal from the Amplification Plate and discard the seal.
- 3. Pipetting directly into the liquid of each well, use a P200 12-channel pipette to add 57  $\mu$ L of Fragmentation Master Mix to each reaction. Do not mix by pipetting up and down.
  - Change tips after each addition.
  - After adding the Fragmentation Master Mix to the plate, the plate is now known as the Fragmentation Plate.
- 4. Seal the Fragmentation Plate and vortex twice.
- 5. Start the timer for **30 minutes**

**IMPORTANT!** Keep your timer in a safe place. It is helpful to note down the actual time when the incubation began in case the timer stops accidentally.

- 6. Pulse-spin the Fragmentation Plate in the plate centrifuge at room temperature.
- 7. Quickly transfer plate to 37°C oven and incubate for 30 minutes

CAUTION! Be watchful for the end of the thirty minute incubation period. Fragmentation is an exact 30 minute incubation step. Longer and shorter incubation times can lead to poor performance of the assay.

Prepare the Stop solution a few minutes before the end of the **30 minute incubation** period, as described in "6: Add the Stop Solution to the samples", below.

Carry out the following steps at room temperature.

- 1. A few minutes before the end of the 30 minute incubation period, pour the Axiom Frag Rxn Stop solution in the reagent reservoir labeled *Stop*.
- 2. Remove the Fragmentation Plate from the oven and place on the bench top at room temperature.
- **3**. At the **end of the 30 minute fragmentation incubation period**, carefully remove the seal from the Fragmentation Plate and discard the seal.
- 4. Using a P20 12-channel pipette, end the fragmentation reaction by adding **19 μL of Stop Solution** to each reaction. Do not mix by pipetting up and down.
  - Pipet directly into the liquid of each well.
  - Change tips after each addition.
  - Proceed immediately to the next step.
- 5. Seal and vortex and do a quick spin at 1,000 rpm.
- 6. Leave the Fragmentation Plate on the benchtop while you prepare the Precipitation Master Mix.

6: Add the Stop Solution to the samples

### 7: Prepare the Precipitation Master Mix

Carry out the following steps at room temperature.

1. Prepare Precipitation Master Mix by adding 218 μL of Axiom Precipitation Solution 2 directly to the Axiom Precipitation Solution one bottle. *Precip MM*.

| Table 22 | Precipitation | Master | Mix |
|----------|---------------|--------|-----|
|----------|---------------|--------|-----|

| Reagent                                                                              | per sample | Master Mix 96+ |  |
|--------------------------------------------------------------------------------------|------------|----------------|--|
| Add Axiom Precip Solution 2 directly to the Axiom Precipitation Solution one bottle. |            |                |  |
| Axiom Precip Soln 1                                                                  | 238 µL     | 26 mL          |  |
| Axiom Precip Soln 2                                                                  | 2 µL       | 218 µL         |  |
| Total volume                                                                         | 240 μL     | 26.22 mL       |  |

- 2. Vortex the *Precip MM* bottle and place on benchtop at room temperature.
- 3. Pour the Precipitation Master Mix into the reagent reservoir labeled Precip MM.
- 4. Carefully remove the seal from the Fragmentation Plate and discard the seal.
- 5. Using a P1200 12-channel pipette, add **240**  $\mu$ L **Precipitation Master Mix** to each sample. Rest each pipette tip against the wall of each well while delivering. You do not need to mix up and down. Change tips after each addition.

**Note:** After adding the Precipitation Master Mix, the plate is now known as the Precipitation Plate.

- 6. Seal, vortex, and pulse-spin the Precipitation Plate.
- 1. Remove the Precipitation Plate from the centrifuge and place on the benchtop at room temperature.
- 2. Pour 65 mL of isopropanol into the 100 mL reagent reservoir labeled ISO.
- 3. Carefully remove the seal from the Precipitation Plate and discard the seal.
- 4. Using a P1200 12-channel pipette, add **600 μL isopropanol** to each sample and mix well by pipetting up and down 6-7 times within the solution. Observe the solution while it is within the tips—it should look homogeneous after pipetting 5-7 times. If not, repeat mixing a few more times until the solution looks homogeneous.

# Do not vortex the plate after isopropanol addition to avoid cross-contamination of the samples.

Change the tips after each addition.

5. Blot the top of the plate with a Kimwipe laboratory tissue and seal tightly with a MicroAmp Adhesive Seal.

8: Prepare and add isopropanol to Precipitation Plate

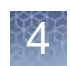

9: Freeze the Precipitation Plate Carefully transfer the Precipitation Plate into the -20°C freezer and incubate overnight (16-24 hours). A new option for DNA target precipitation is to incubate the plate in the -20°C freezer for three hours, instead of overnight. This shortened precipitation allows you to proceed to "Stage 3: Centrifuge and drying, resuspension and hybridization preparation, and sample QC" followed by "Stage 4: Denaturation and hybridization" on day 2 of the assay workflow. IMPORTANT! The three-hour DNA precipitation workflow extends the day 2 assay schedule. Approximately nine hours are required to complete Stage 2 through Stage 4 (Figure 1 on page 13). Review Chapter 3 and Chapter 4 for timing details.

**Note:** It is recommended to designate a shelf in a –20°C freezer where the plates can be left undisturbed. In addition, the freezer should not be subjected to frequent temperature excursions.

10: Store mPCR plate

Store the mPCR Plate at –20°C for optional QC purposes if desired. See Appendix F, "mPCR quality control gel protocol" on page 208.

### mPCR spike-in

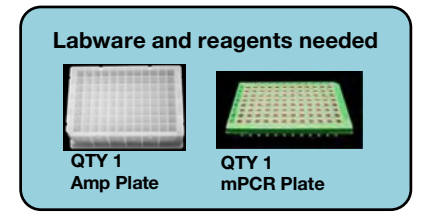

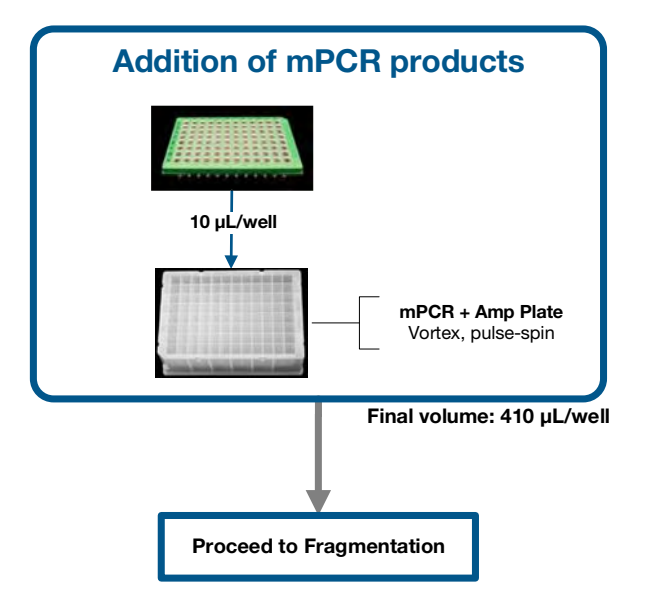

### Figure 15 mPCR Spike-In flowchart

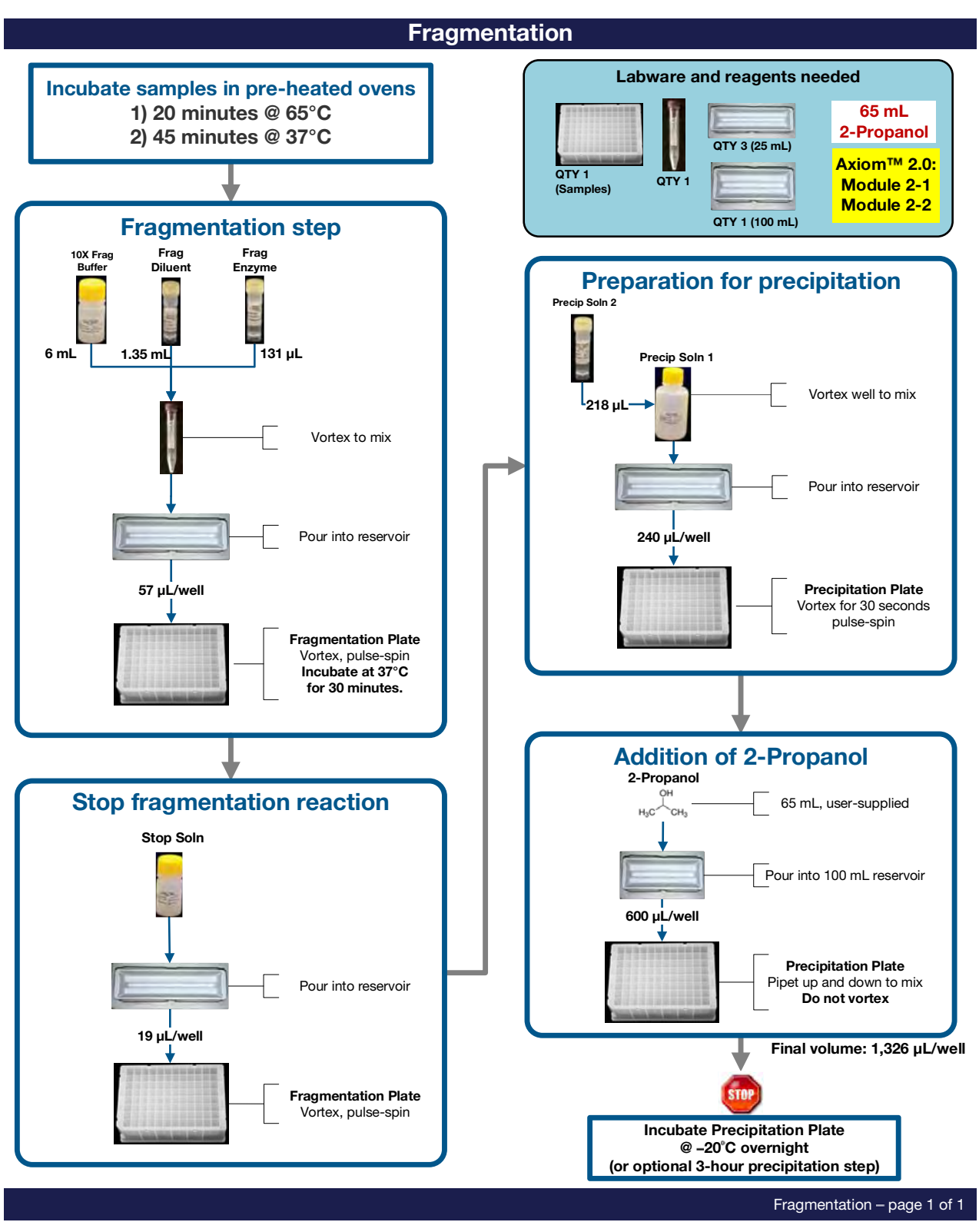

Figure 16 Stage 2: Fragmentation and precipitation

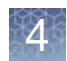

# Stage 3: Centrifuge and drying, resuspension and hybridization preparation, and sample QC

|                | This stage requires the following sets of steps:                                                                                                    |
|----------------|----------------------------------------------------------------------------------------------------|
|                | "Stage 3A: Centrifuge precipitation plate and dry the DNA pellet" on page 69                                                                                           |
|                | "Stage 3B: Resuspension and hybridization preparation" on page 71                                                                                                    |
|                | "1: Prepare for resuspension and hybridization preparation" on page 71                                                                                                 |
|                | "2: Prepare DNA pellets and warm the resuspension buffer" on page 71                                                                                                   |
|                | "3: Thaw and prepare the reagents" on page 71                                                                                                    |
|                | "4: Label tubes and reservoirs" on page 72                                                                                                    |
|                | "5: Add Resuspension Buffer to DNA pellets" on page 72                                                                                                    |
|                | "6: Resuspension of DNA pellets" on page 72                                                                                                    |
|                | "7: Prepare the Hybridization Master Mix" on page 73                                                                                                    |
|                | "8: Prepare the Hyb Ready Sample Plate" on page 73                                                                                                    |
|                | "9: Freeze or proceed" on page 73                                                                                                    |
|                | "Stage 3C: Perform quantitation and fragmentation QC checks" on page 74                                                                                                |
|                | "1: Prepare for sample QC" on page 74                                                                                                    |
|                | "2: Perform QC checks" on page 75                                                                                                    |
|                | "3: Freeze or proceed" on page 75                                                                                                    |
|                | <b>CAUTION!</b> Some of the steps in this stage should be performed under a fume hood.                                                                                 |
|                | <b>IMPORTANT!</b> For troubleshooting and support purposes, we strongly recommend that you perform the gel QC and OD quantitation process controls after Resuspension. |
| Duration       | • Centrifuge and dry plates: 80 minutes                                                                                                    |
| Daradon        | <ul> <li>Resuspension and hybridization mix preparation: 25 minutes</li> </ul>                                                                                         |
|                | <ul> <li>Gel OC and OD: 45 minutes</li> </ul>                                                                                                    |
|                | Total: 2.5 hours                                                                                                    |
| Input required | Precipitation Plate from "Stage 2: Fragmentation and precipitation" on page 57.                                                                                        |

### Equipment, consumables, and reagents required

The equipment and consumables listed in Table 23 are required for this stage.

| Table 23 | Equipment and consumables required for Stage 3: Drying, Resuspension |
|----------|----------------------------------------------------------------------|
| and QC   |                                                                      |

| Quantity    | Item                                                                                                    |
|-------------|----------------------------------------------------------------------------------------------------|
| As required | Adhesive seals for 96-well plates                                                                                                    |
| 1           | Marker, fine point, permanent                                                                                                    |
| 1 each      | Rainin Pipettes:<br>• Single channel P20<br>• Single channel P100<br>• Single channel P000<br>• Multichannel P20<br>• Multichannel P200                                                                                                    |
| As needed   | Pipette tips for pipettes listed above                                                                                                    |
| 2           | Any 96-well PCR plate for making the dilutions:<br>• QC Dilution Plate<br>• Gel Samples Plate                                                                                                    |
| 1           | <ul> <li>Bio-Rad Hard-Shell Semi-Skirted PCR Cat. No. HSS-9641 (for Applied Biosystems 9700, Applied Biosystems Veriti<sup>™</sup>, Applied Biosystems</li> <li>ProFlex<sup>™</sup> thermal cyclers), HSP-9631 (for Eppendorf Mastercycler proS thermal cycler)</li> <li>Hyb Ready Plate</li> </ul> |
| 1           | OD plate: 96-well UV-Star <sup>®</sup> , 370 μL/well                                                                                                    |
| 1           | Oven set at 37°C                                                                                                    |
| 1           | Mini microcentrifuge (microfuge with microtube rotor)                                                                                                    |
| 1           | Fume Hood                                                                                                    |
| 1           | Plate centrifuge set at 4°C                                                                                                    |
| 1           | 15 mL conical tube                                                                                                    |
| 1           | 10 mL Serological Pipette                                                                                                    |
| 1           | Pipet aid                                                                                                    |
| 1           | Shaker, either:<br>• Thermo Scientific <sup>™</sup> Compact Digital Microplate Shaker<br>• Jitterbug                                                                                                    |
| 1           | Vortexer                                                                                                    |
| 4           | Matrix <sup>™</sup> 25 mL Reagent Reservoir, Cat. No. 8093-11                                                                                                    |

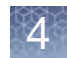

### **Reagents required**

Table 24 Reagents required for Stage 3: Drying, resuspension, and sample QC

| Reagent                                                                                                    | Module            |  |
|----------------------------------------------------------------------------------------------------|-------------------|--|
| From the PharmacoScan Reagent Kit 96 Reactions                                                                                                    |                   |  |
| Axiom Hyb Buffer                                                                                                    | Module 2-1, –20°C |  |
| Axiom Hyb Soln 1                                                                                                    | Part No. 901528   |  |
| Axiom Resusp Buffer                                                                                                    | Module 2-2, 2–8°C |  |
| Axiom Hyb Soln 2                                                                                                    | Part No. 901529   |  |
| Other reagents required for QC steps (optional)                                                                                                    |                   |  |
| Gel Diluent, 5 mL of 1,000-fold dilution of TrackIt <sup>™</sup><br>Cyan/Orange Loading Buffer (see Appendix A,<br>"Fragmentation quality control gel protocol" on<br>page 177 for dilution instructions.) |                   |  |
| Gel Sample Plate                                                                                                    |                   |  |
| 15 fold dilution of TrackIt <sup>™</sup> 25 bp DNA Ladder<br>(Cat. No. 10488-022)                                                                                                    |                   |  |
| Nuclease-free water, ultrapure MB Grade, 5 mL<br>(Cat. No. 71786; for OD and Dilution Plate<br>preparation)                                                                                                |                   |  |

### Gels and related materials required

At the end of this stage, verifying the fragmentation reaction is highly recommended. See Appendix A, "Fragmentation quality control gel protocol" on page 177 for the required gel and related materials.

Examining the mPCR Reaction Plate by agarose gel electrophoresis is optional and recommended only if assay troubleshooting is required.

### Stage 3A: Centrifuge precipitation plate and dry the DNA pellet

**CAUTION!** During this step, handle the Precipitation Plate gently to avoid disturbing the pellets. Do not bump or bang the plate against another object.

1. Turn the oven on and preheat to 37°C.

Use an oven that can sustain a constant temperature of  $37^{\circ}$ C and has a temperature accuracy of  $\pm 1^{\circ}$ C (we recommend the Binder ED 56). If using a GeneChip Hybridization Oven, set the rotation speed to 15 rpm to distribute heat.

2. Transfer the Precipitation Plate from the –20°C freezer to a pre-chilled centrifuge. Centrifuge the plate for 40 minutes at 4°C at 3,200 x g (4,000 rpm for the Eppendorf 5810R centrifuge with the rotor configuration described in the *PharmacoScan Assay 96-Array Format Manual Workflow Site Preparation Guide*, Pub. No. 703460).

**Note:** If you are processing two plates at the same time, as in the three plate/week manual preparation workflow, you can centrifuge both plates at the same time.

- ★ WARNING! Use rotor buckets with a soft rubber bottom to ensure that the deep well plates do not crack. Do not use buckets where the plates sit directly on a metal or hard plastic bottom, such as the A-4-62 rotor with a WO-15 plate carrier (hard bottom) for the Eppendorf 5810R centrifuge. Use of hard bottom plate carriers can result in cracked plates, loss of sample, unbalanced centrifugation, damage to the instrument and possible physical injury.
- **3.** Immediately after the 40 minute centrifugation period, empty the liquid from each plate as follows:
  - a. Carefully remove the seal from the Precipitation Plate and discard the seal.
  - b. Invert the plate over a clean waste container and allow the liquid to drain. Collect liquid and dispose of liquid according to local, state, and federal regulations.
  - **c.** While still inverted, gently press the plates on a pile of Kimwipe laboratory tissues on a bench and allow them to drain for 5 minutes. Transfer the plate to a new pile of tissues twice during the 5 minute period.
- 4. Turn the plate right side up and place in an oven for 20 minutes at 37°C to dry.
  - Tightly seal the plate upon completion

Note: If using a GeneChip Hybridization Oven 645:

- Place the plate on the bottom of the oven. Plates do not rotate.
- Turn off the rotor during the 20 minute drying time.

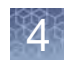

- 5. Do one of the following:
  - Proceed directly to "Stage 3B: Resuspension and hybridization preparation" on page 71, even if some droplets of liquid remain. Leave the sample plate at room temperature. It is helpful to begin preparing reagents for Stage 3B while centrifuging and drying pellets.
  - Store the plate for resuspension later in the same day:
    - Tightly seal the plate.
    - If resuspension is carried within 4 hours, keep the plate at room temperature.
    - If resuspension is carried out in more than 4 hours, store the plate in a refrigerator (2-8°C).
  - Store the plate for resuspension on another day:
    - Tightly seal the plate.
    - Store the plate at –20°C.

### Stage 3B: Resuspension and hybridization preparation

1: Prepare for resuspension and hybridization preparation

2: Prepare DNA pellets and warm the resuspension buffer 1. Set the centrifuge to room temperature.

**IMPORTANT!** The plate of pelleted DNA and resuspension reagent must be at room temperature before proceeding with this step.

The equilibration of the plate of pelleted DNA and resuspension buffer to room temperature (18-25°C) is critical for the success of the PharmacoScan target preparation. When any of these are cooler than room temperature, pellets might not resuspend completely. This can result in compromised assay performance. Note following guidelines on how to work with plates with fresh, cold, or frozen pellets:

#### Pellets

- Fresh Pellets: A plate with fresh pellets can be kept at room temperature if proceeding with the **Resuspension and Hybridization Preparation** protocol within 4 hours.
- **Cold Pellets**: A plate with fresh pellets that are not processed within 4 hours can be transferred to a refrigerator (2-8°C) if processed during the same day. However, it is critical to equilibrate the plate to room temperature for at least 30 minutes before proceeding with the **Resuspension and Hybridization Preparation** protocol.
- Frozen Pellets: A plate with frozen pellets must be pre-equilibrated at room temperature for at least 1.5 hour before proceeding with the **Resuspension and Hybridization Preparation** protocol.

### **Resuspension and hybridization reagents**

- Resuspension buffer, hybridization buffer, Hyb Soln 1, and Hyb Soln 2 need at least 60 minutes to equilibrate to room temperature.
- 1. Thaw Axiom Hyb Soln 1 on the benchtop at room temperature.
- 2. Warm Axiom Resusp Buffer, Axiom Hyb Buffer, and Axiom Hyb Soln 2 on the benchtop at room temperature for at least one hour.
- **3**. Vortex the Axiom Resusp Buffer and the Axiom Hyb Buffer. Keep at room temperature.
- 4. Vortex and pulse-spin Axiom Hyb Soln 1 and Axiom Hyb Soln 2 before use.

3: Thaw and prepare the reagents

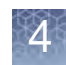

5: Add

pellets

Resuspension

Buffer to DNA

# 4: Label tubes and reservoirs

1. Label the 15 mL tube as indicated in the table below.

| Label    | Tube size | Temperature                   | Contents                 |
|----------|-----------|-------------------------------|--------------------------|
| • Hyb MM | 15 mL     | Room temperature in fume hood | Hybridization Master Mix |

2. Label two Matrix 25 mL Reagent Reservoirs (Cat. No. 8093-11) as indicated in the table below.

| Label    | Temperature                   | Contents                 |
|----------|-------------------------------|--------------------------|
| • Resus  | Room temperature              | Axiom Resusp Buffer      |
| • Hyb MM | Room temperature in fume hood | Hybridization Master Mix |

**Note:** If a plate was stored at  $-20^{\circ}$ C after drying the pellets, it must be allowed plate to sit at room temperature for 1.5 hours before carrying out resuspension.

**Note:** Ensure the Resusp Buffer has equilibrated to room temperature before adding to dry pellets in Step 3, below.

Carry out the following steps at room temperature.

- 1. Pour Axiom Resusp Buffer into the reagent reservoir labeled *Resus*.
- 2. Carefully remove the seal from the Precipitation Plate and discard the seal.
- **3**. Using a P200 12-channel pipette, transfer **35 μL Axiom Resusp Buffer** to each well of the Precipitation Plate. Avoid touching the pellets with the pipette tips.
  - Change pipette tips after each addition.
  - After adding Resuspension buffer, the plate is known as the Resuspension Plate.
- 4. Seal the Resuspension Plate.

### 6: Resuspension of DNA pellets

- 1. Place the sealed Resuspension Plate on one of the following shakers:
  - Thermo Scientific<sup>™</sup> Compact Digital Microplate Shaker: at **speed 900 rpm for ten minutes.**
  - Jitterbug: at speed 7 for ten minutes.
- 2. Inspect the Resuspension Plate from the bottom. If the pellets are not dissolved, repeat Step 1.
- 3. Quickly spin at 1,000 rpm.
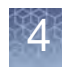

# 7: Prepare the Hybridization Master Mix

- **CAUTION!** It is recommended that the remainder of the steps in this stage be performed under a fume hood.
- 1. While the Resuspension Plate is shaking, prepare the Hybridization Master Mix in the *Hyb MM* 15 mL tube.
  - **a**. Add the reagents in the table below to the *Hyb MM* tube in the order shown using serological and single-channel pipettes as needed.

| Reagent                                        | per sample | Master Mix 96+ |  |  |
|------------------------------------------------|------------|----------------|--|--|
| To the 15 mL tube labeled <i>Hyb MM</i> , add: |            |                |  |  |
| Axiom Hyb Buffer                               | 70.5 μL    | 7.8 mL         |  |  |
| Axiom Hyb Soln 1                               | 0.5 µL     | 55.6 µL        |  |  |
| Axiom Hyb Soln 2                               | 9 µL       | 1.0 mL         |  |  |
| Total volume                                   | 80 µL      | 8.86 mL        |  |  |

b. Vortex twice to mix.

- 8: Prepare the Hyb
   Ready Sample Plate
   1. Choose a 96-well plate that is compatible with the thermal cycler model used for sample denaturation. See Table 6 on page 26 for information on thermal cycler consumables.
  - 2. Label the 96-well PCR plate as Hyb Ready [Sample ID].
  - 3. Set a P200 12-channel pipette to  $45 \ \mu L$  (this is slightly higher than the volume of the sample in each well of the Resuspension Plate).
  - 4. Using the P200 pipette, transfer the entire contents of each well of the Resuspension Plate to the corresponding wells of the labeled Hyb Ready Plate.
    - Change pipette tips after each transfer.
  - 5. Pour the Hyb Master Mix into the reagent reservoir labeled Hyb MM.
  - 6. Using a P200 12-channel pipette, add 80  $\mu L$  of the Hyb Master Mix to each well of the Hyb Ready Plate.
    - Change pipette tips after each addition.
  - 7. Seal, vortex twice, and pulse-spin.

9: Freeze or proceed At this point you can:

- Proceed to "Stage 3C: Perform quantitation and fragmentation QC checks" (highly recommended), below; or
- Proceed to "Stage 4: Denaturation and hybridization"; or
- Store the hybridization ready samples at –20°C.

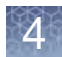

# Stage 3C: Perform quantitation and fragmentation QC checks

Before proceeding to "Stage 4: Denaturation and hybridization", we highly recommend that you perform quantitation and fragmentation quality control checks.

1: Prepare for sample QC

## Prepare the reagents

Obtain the reagents for sample QC:

- 1. 15 mL of nuclease-free water for the water reservoir.
- 2. 15 mL of Gel Diluent.

The Gel Diluent is a 1,000-fold dilution of the TrackIt Cyan/Orange Loading Buffer (Invitrogen) as described in "Dilute the TrackIt<sup>™</sup> Cyan/Orange Loading Buffer and 25 bp ladder" on page 178.

- **3.** 90 μL of a 15-fold dilution of TrackIt<sup>™</sup> 25 bp DNA Ladder, Cat. No. 10488-022, Thermo Fisher Scientific.
- 4. One E-Gel 48 Agarose Gel, 4% Agarose, Cat. No. G8008-04, Thermo Fisher Scientific.

# Label reservoirs

Label two Matrix 25 mL Reagent Reservoirs (Cat. No. 8093-11) as indicated below:

| Label     | Temperature                         | Contents            |
|-----------|-------------------------------------|---------------------|
| • H2O     | Leave reservoir at room temperature | Nuclease-free Water |
| • Gel Dil | Leave reservoir at room temperature | Diluted Loading dye |

# **Prepare Sample QC Plates**

- 1. Label two 96-well PCR plates for making the dilutions:
  - Label one plate as *Dil QC*
  - Label the second plate as *Gel QC*
- 2. Obtain one 96-well UV-Star, 370 µL/well plate.

**Note:** Change tips while transferring samples from the Hyb Ready Plate and the QC Dilution Plate to avoid cross-contamination.

4

| 2: Perform QC | Carry out the following steps at room temperature.                                                                                                    |
|---------------|----------------------------------------------------------------------------------------------------|
| checks        | 1. Prepare Dilution QC Plate and OD Plate:                                                                                                    |
|               | a. Pour 15 mL nuclease-free water into the reagent reservoir labeled <i>H</i> 20. The water is used to make the QC Dilution Plate and the OD Plate.                                                   |
|               | b. Add 33 $\mu$ L nuclease-free water to each well of the <i>Dil QC</i> Plate.                                                                                                    |
|               | c. Add 90 $\mu$ L nuclease-free water to each well of the OD Plate.                                                                                                    |
|               | 2. Prepare the Dilution QC Plate:                                                                                                    |
|               | a. Transfer <b>3 μL of the hybridization ready sample</b> from each well of the <i>Hyb Ready Plate</i> to the corresponding well of the <i>Dil QC</i> Plate. Change pipette tips after each transfer. |
|               | b. Seal, vortex, and pulse-spin.                                                                                                    |
|               | 3. Prepare OD Plate:                                                                                                    |
|               | a. Carefully remove the seal from the QC Dilution Plate and discard the seal.                                                                                                    |
|               | b. Transfer <b>10 μL of each Dil QC sample</b> to the to the corresponding wells of the 96-well UV-Star plate. Change pipette tips after each transfer.                                               |
|               | c. Mix by pipetting up and down.                                                                                                    |
|               | Change pipette tips after each addition.                                                                                                    |
|               | • Final sample mass dilution is 120-fold.                                                                                                    |
|               | See Appendix B, "Sample quantitation after resuspension" on page 180 for more information on performing the Sample Quantitation.                                                                      |
|               | 4. Prepare Gel QC Plate:                                                                                                    |
|               | a. Pour 15 mL of Gel Diluent into the reagent reservoir labeled Gel Dil.                                                                                                    |
|               | b. Add <b>120 μL gel diluent</b> to each well of the <i>Gel QC</i> Plate.                                                                                                    |
|               | <b>c</b> . Transfer <b>3 μL of each Dil QC sample</b> to the corresponding wells of the <i>Gel QC</i> Plate. Change pipette tips after each transfer.                                                 |
|               | d. Seal, vortex, and pulse-spin the plate.                                                                                                    |
|               | 5. Run gel as described in Appendix A, "Fragmentation quality control gel protocol" on page 177.                                                                                                    |
|               | After the QC checks, the Dilution QC Plate, OD Plate, and remaining Gel QC samples can be discarded after satisfactory results from the gel and OD 260 readings have been obtained.                   |
| 3: Freeze or  | At this point you can:                                                                                                    |
| proceed       | <ul> <li>Proceed to "Stage 4: Denaturation and hybridization", below; or</li> </ul>                                                                                                    |
|               | • Store the hybridization ready samples at –20°C.                                                                                                    |
|               |                                                                                                    |

# Resuspension and hybridization preparation

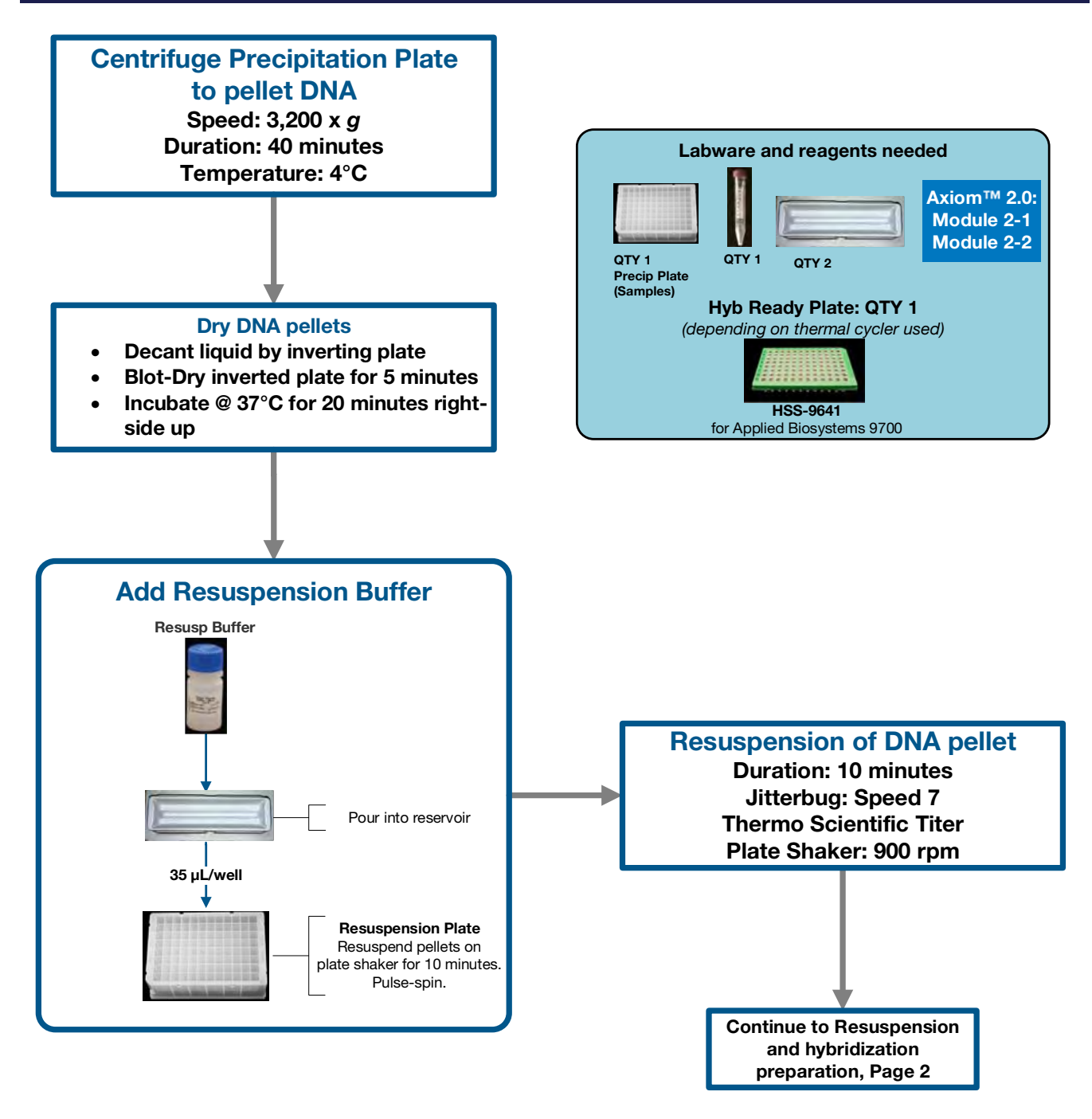

Resuspension and hybridization preparation – page 1 of 2

Figure 17 Stage 3: Resuspension, #1 of 2

# **Resuspension and hybridization preparation**

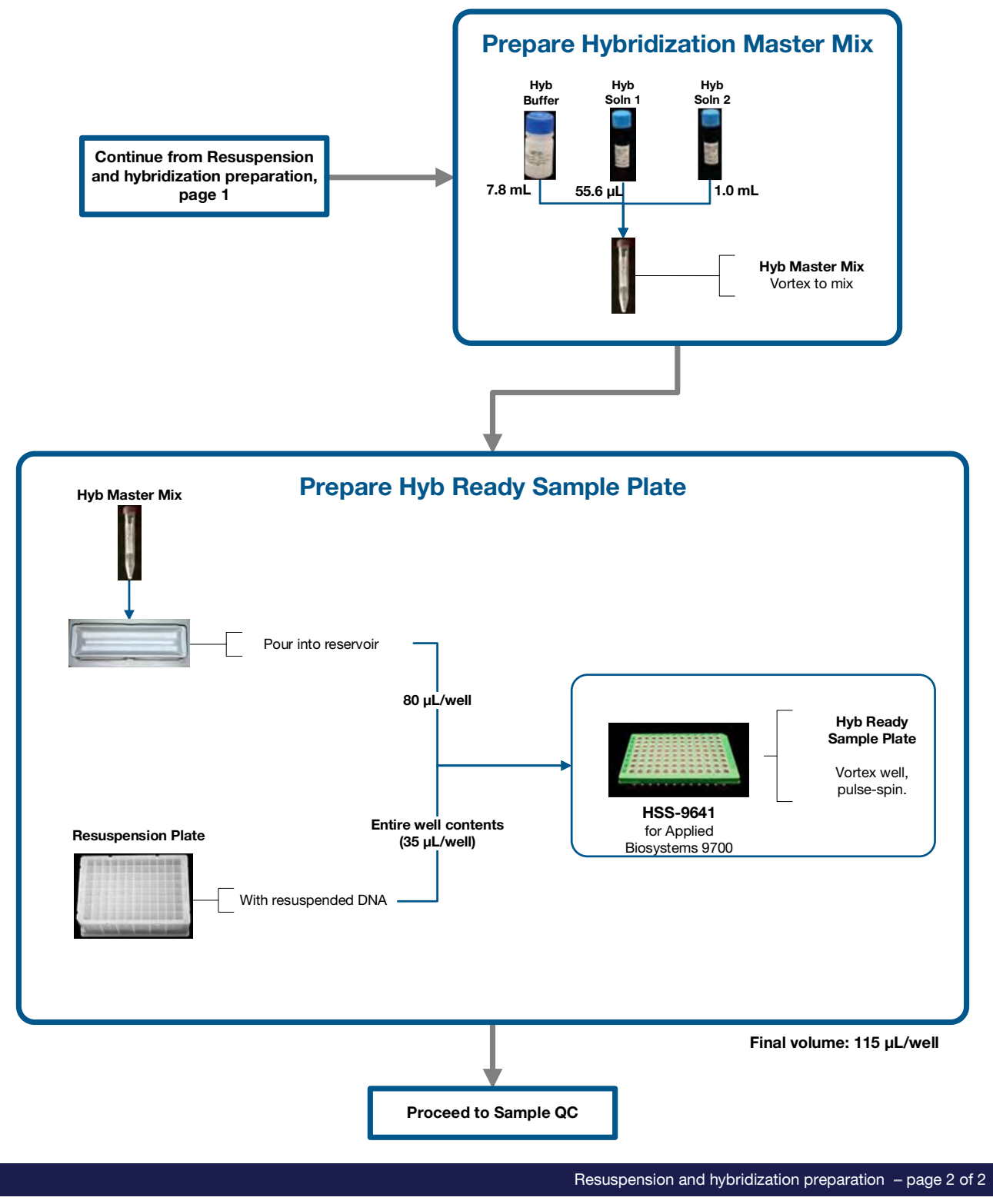

Figure 18 Stage 3: Resuspension, #2 of 2

Δ

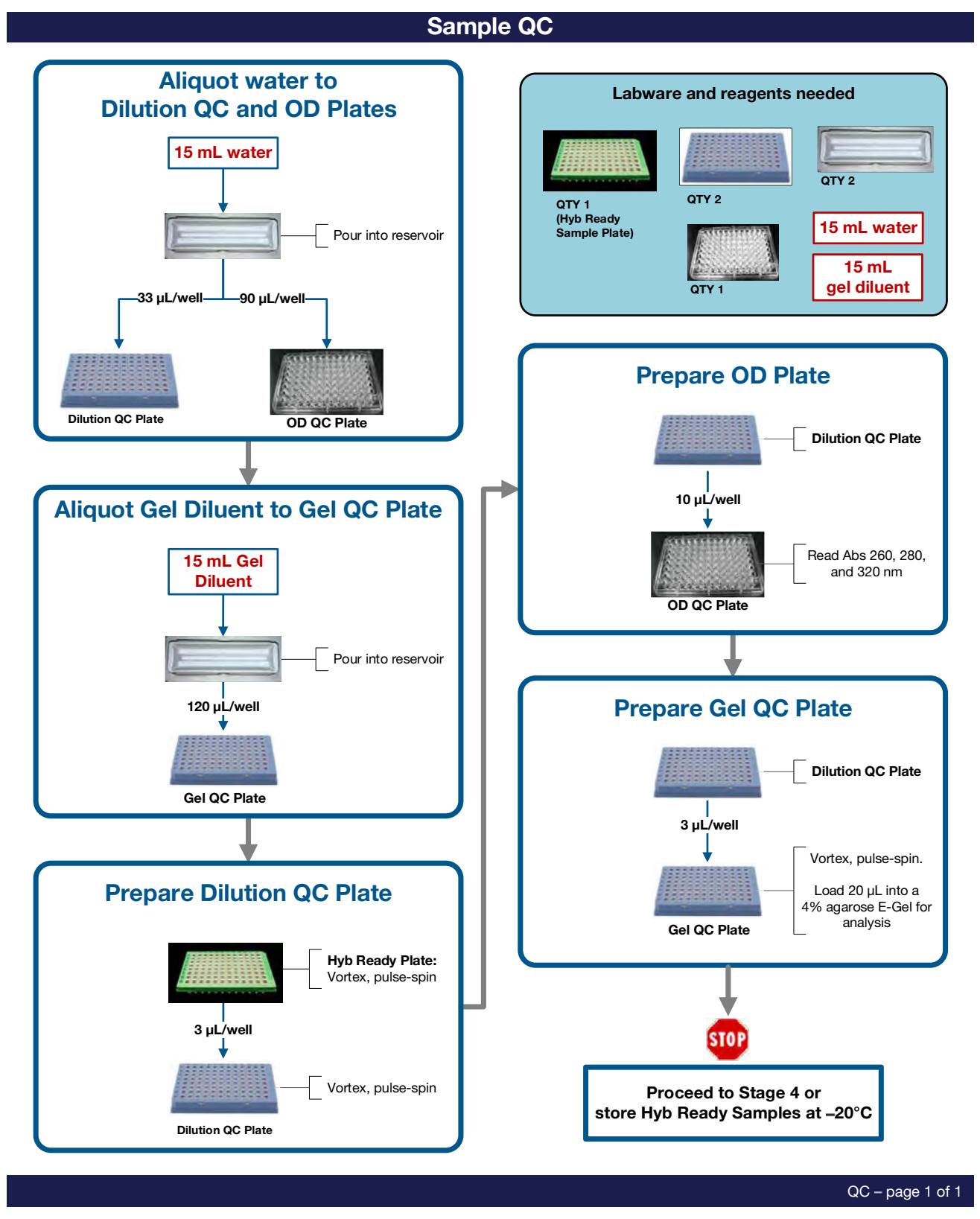

Figure 19 Stage 3: QC

4

# Stage 4: Denaturation and hybridization

|                                    | You proceed to Stage 4 in one of two ways:                                                                                                   |
|------------------------------------|----------------------------------------------------------------------------------------------------|
|                                    | Directly from Stage 3 without interruption.                                                                                                  |
|                                    | • With hybridization ready samples that were stored at –20°C after Stage 3.                                                                  |
|                                    | This stage requires the following sets of steps:                                                                                             |
|                                    | "1: Prepare for denaturation and hybridization" on page 81.                                                                                  |
|                                    | "2: Prepare Hyb Ready Samples stored at –20°C" on page 81.                                                                                   |
|                                    | "3: Prepare the GeneTitan™ MC Instrument" on page 81.                                                                                        |
|                                    | "4: Denature the Hyb Ready Sample Plate" on page 82.                                                                                         |
|                                    | "5: Prepare hybridization tray and load into GeneTitan™ MC Instrument" on page 83.                                                           |
|                                    | Perform Stage 4                                                                                                    |
|                                    | • If the Hyb Ready Plate was stored at –20°C, go to "2: Prepare Hyb Ready Samples stored at –20°C" on page 81.                               |
|                                    | • If you are proceeding directly from the end of Stage 3 on page 75, go to "3: Prepare the GeneTitan <sup>™</sup> MC Instrument" on page 81. |
|                                    | <b>CAUTION!</b> Parts of this stage should be performed under a fume hood.                                                                   |
| Duration                           | <ul> <li>Hands-on: 45 minutes including denaturation time</li> </ul>                                                                         |
|                                    | • in GeneTitan MC Instrument: 23.5 to 24 hours hybridization time                                                                            |
| Required input from previous stage | Hyb Ready Sample Plate                                                                                                    |
| Equipment.                         | The following thermal cyclers are recommended:                                                                                               |
| consumables, and                   | • Applied Biosystems 9700 (with gold-plated or silver block)                                                                                 |
| reagents required                  | Applied Biosystems Veriti                                                                                                    |
|                                    | Applied Biosystems ProFlex                                                                                                    |
|                                    | Eppendorf Mastercycler pro S                                                                                                    |
|                                    | <b>IMPORTANT!</b> Always use the heated lid option when programming protocols.                                                               |
|                                    |                                                                                                    |

The thermal cycler needs to be programmed with the **PharmacoScan Denature** protocol (see "Thermal cycler recommendations and protocols" on page 25).

| Quantity  | Equipment                                                                                                    |
|-----------|----------------------------------------------------------------------------------------------------|
| 1         | GeneTitan MC Instrument                                                                                                    |
| 1         | Rainin P200 12-channel Pipette                                                                                                    |
| As needed | Pipette tips                                                                                                    |
| 1         | Thermal Cycler<br>Appropriate thermal cycler, programmed with the <b>PharmacoScan</b><br><b>Denature</b> protocol (see "Thermal cycler recommendations and protocols"<br>on page 25). |
| 1         | 96 well metal chamber warmed in a 48°C oven <sup>1</sup>                                                                                                    |

### Table 25 Equipment required for Stage 4: Denaturation and hybridization

<sup>1</sup> The metal chamber coming out of a 48°C oven is warm to the touch. Gloves and mitts can be used if it feels too hot.

| Quantity | Consumable                                                         | Cat. No.           |
|----------|--------------------------------------------------------------------|--------------------|
| 1        | One PharmacoScan <sup>™</sup> 96F Array Plate in a protective base | Cat. No.<br>903160 |
| 1        | Hybridization tray <sup>1</sup>                                    | Part No.<br>500867 |

# Table 26 Consumables required for Stage 4: Denaturation and hybridization

<sup>1</sup> The Consumables for the GeneTitan MC Instrument are packaged separately from the PharmacoScan array plates. The consumables are available in the Axiom<sup>™</sup> GeneTitan<sup>™</sup> Consumables Kit (Cat. No. 901606). The hybridization tray is available in the Axiom<sup>™</sup> GeneTitan<sup>™</sup> Consumables Kit.

| Table 27 | Reagents required | from the PharmacoScan | Reagent Kit 96 Reactions |
|----------|-------------------|-----------------------|--------------------------|
|----------|-------------------|-----------------------|--------------------------|

| Reagent                                 | Module                        | Part No. |
|-----------------------------------------|-------------------------------|----------|
| Axiom Wash Buffer A (both bottles; 1 L) |                               | 901446   |
| Axiom Wash Buffer B                     | Module 3,<br>Room temperature | 901447   |
| Axiom Water                             | •                             | 901578   |

4

| 1: Prepare for                                            | 1. Preheat the 96-well metal chamber in a 48°C oven.                                                                                                    |
|-----------------------------------------------------------|----------------------------------------------------------------------------------------------------|
| denaturation and hybridization                            | 2. Allow array plate to equilibrate to room temperature for a minimum of 25 minutes.                                                                                                    |
|                                                           | a. Leave the array plate in the pouch at room temperature, for a minimum of<br>25 minutes, before opening and loading on the GeneTitan MC Instrument to<br>allow the plate to come to room temperature.                                                                                      |
|                                                           | b. At the end of the array warm up time, open the pouch and scan the array plate<br>barcode into the GeneTitan Array Plate Registration file as described in<br>Appendix C, "Register Samples in GeneChip <sup>™</sup> Command Console <sup>™</sup> on<br>page 189.                          |
|                                                           | <b>WARNING!</b> Do not remove the array plate from the protective base or touch the surface of any arrays.                                                                                                    |
|                                                           | <b>3</b> . Power up the thermal cycler and prepare for the <b>PharmacoScan Denature</b> protocol to run with the heated lid option selected.                                                                                                    |
| 2: Prepare Hyb<br>Ready Samples                           | 1. Warm up the Hyb Ready Plate at room temperature for 5 minutes. It is not necessary to equilibrate the plate for longer duration.                                                                                                    |
| stored at -20°C                                           | 2. Ensure the Hyb Ready Plate is sealed well.                                                                                                    |
|                                                           | If the plate is not sealed well:                                                                                                    |
|                                                           | a. Spin the plate and carefully remove the old seal.                                                                                                    |
|                                                           | b. If there is condensation on the top of the plate, blot dry gently with a Kimwipe laboratory tissue.                                                                                                    |
|                                                           | <b>c</b> . Use a fresh seal and tightly reseal the plate.                                                                                                    |
|                                                           | <b>3</b> . Vortex the Hyb Ready Plate briefly, then spin at 1,000 rpm for 30 seconds.                                                                                                    |
|                                                           | 4. Place the Hyb Ready Plate at room temperature.                                                                                                    |
| 3: Prepare the<br>GeneTitan <sup>™</sup> MC<br>Instrument | Before you denature your hybridization ready samples, ensure that the GeneTitan MC<br>Instrument is ready for use by following the instructions given in Chapter 5, "Stage 2:<br>Hybridization" on page 113 and Appendix C, "Register Samples in GeneChip™<br>Command Console™" on page 189. |
|                                                           | A brief summary of the steps which need to be performed is:                                                                                                    |
|                                                           | 1. Prepare the reagents from Module 3 as described in the table below:                                                                                                    |

| Reagent                                  | Temperature <sup>1</sup> | Treatment                                       |
|------------------------------------------|--------------------------|-------------------------------------------------|
| Axiom Wash Buffer A<br>(Part No. 901446) | Room temperature         | Invert 2-3X for mixing before filling GT bottle |
| Axiom Wash Buffer B<br>(Part No. 901447) | Room temperature         | Invert 2-3X for mixing before filling GT bottle |
| Axiom Water<br>(Part No. 901578)         | Room temperature         | None                                            |

<sup>1</sup> Indicates the temperature the reagent is held at immediately after removal from module.

2. Launch GCC and select GCC GeneTitan Control.

3. Upload your sample registration file now.

If you do not upload your samples before scanning the array plate barcode, the software assigns names to your sample.

4. Select the **System Setup** tab.

| ile Tools Help                                                  |                                                                                          |  |
|-----------------------------------------------------------------|------------------------------------------------------------------------------------------|--|
|                                                                 |                                                                                          |  |
| System Status Sys                                               | tem Setup                                                                                |  |
|                                                                 |                                                                                          |  |
| Setup Option                                                    |                                                                                          |  |
| Setup Option<br>Plate Information                               | Hyb-Wash-Sean<br>Hyb-Wash                                                                |  |
| Setup Option<br>Plate Information<br>Barcode                    | Hyb-Wash-Scan<br>Hyb-Wash-Scan<br>Wash-Scan<br>Wash-Scan Resume                          |  |
| Setup Option<br>Plate Information<br>Barcode<br>Plate Type      | Hyb-Wash-Scan<br>Hyb-Wash-Scan<br>Wash-Scan<br>Wash-Scan Resume<br>Scan<br>Unload Plates |  |
| Setup Option Plate Information Barcode Plate Type Protocol Name | Hyb-Wash-Scan<br>Hyb-Wash<br>Wash-Scan<br>Wash-Scan Resume<br>Scan<br>Unload Plates      |  |

- 5. Configure the software as follows:
  - a. Setup Option: Hyb-Wash-Scan.
  - b. Click Next.
  - **c**. Plate information:
    - Barcode: Scan or manually enter the PharmacoScan array plate barcode and click **Next**.
    - Protocol Name: Select the protocol name and click Next.
- 6. Fill the Wash A, Wash B and Rinse bottles.
- 7. Empty the Waste bottle.
- 4: Denature the Hyb Ready Sample Plate
- 1. Ensure the thermal cycler is powered on and the **PharmacoScan Denature** protocol with the heated lid option has been selected.
- 2. Open the lid of the thermal cycler and place the sealed Hyb Ready Plate on the thermal cycler. Check the integrity of the seal as evaporation during denaturation can negatively impact assay performance.
- 3. Close the lid.
- 4. Start the **PharmacoScan Denature** protocol, described on "Thermal cycler recommendations and protocols" on page 25).

5: Prepare hybridization tray and load into GeneTitan<sup>™</sup> MC Instrument

- **CAUTION!** It is recommended to perform the next set of steps under a fume hood.
  - 1. After the **PharmacoScan Denature** protocol has completed, remove the Hyb Ready Plate from the thermal cycler and place into a 96-well metal chamber that has been pre-warmed in an oven at 48°C.
- 2. Move the metal chamber containing the denatured Hyb Ready Plate to a fume hood.
- 3. Remove seal from Hyb Ready Plate and discard.
- 4. Remove the hybridization tray (from Axiom GeneTitan Consumables Kit) from packaging.
- 5. Label the hybridization tray. See the important note below and Figure 9 on page 39 for more information.

**IMPORTANT!** It is critical that you write only on the proper location of the hybridization tray (on the edge in front of wells A1 and B1) as illustrated in Figure 9 on page 39. Do **NOT** write on any other side, as this can interfere with sensors inside of the GeneTitan MC Instrument and result in experiment failure.

**IMPORTANT!** Do not confuse hybridization trays with stain trays.

- 6. Place the hybridization tray under the fume hood.
- 7. Using a P200 12-channel pipette set at  $105 \mu$ L, slowly transfer the denatured samples in the Hyb Ready Plate into the corresponding wells of the hybridization tray. Dispense to the first stop to avoid creating bubbles.
  - Change pipette tips after each transfer; discard the tip even if it shows some volume left.
  - Ensure that there are no air bubbles present in the hybridization tray. Puncture any air bubbles that you see using a clean pipette tip.
  - There is no need to spread the sample around the bottom of the hybridization tray wells. Sample distribution across the wells occurs when the array plate is stacked together with the hybridization tray by the GeneTitan MC Instrument.
- Load the array plate and hybridization tray into the GeneTitan MC Instrument (see "Load a PharmacoScan<sup>™</sup> array plate and hybridization tray onto the GeneTitan<sup>™</sup> MC Instrument" on page 118).

**IMPORTANT!** The array plate must be loaded on the left side on its protective blue base, as shown in the figure below. The clear plastic cover on top of the array plate SHOULD NOT be loaded in the GeneTitan MC Instrument.

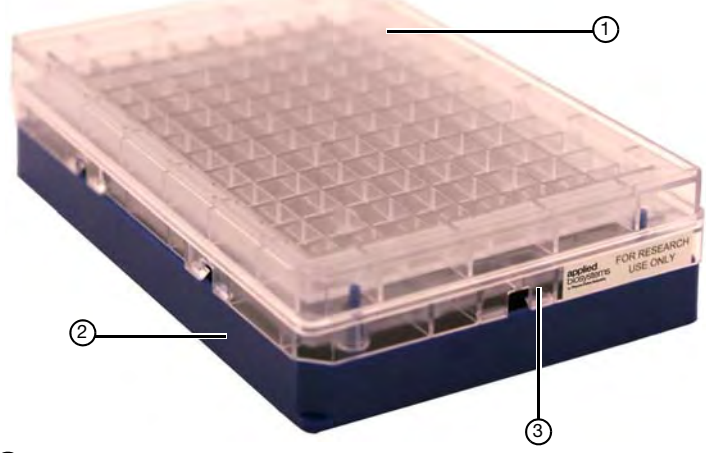

- ① Clear tray shipping cover (to be discarded)
- 2 Array plate protective base
- ③ Array plate

Load the hybridization tray on the right side without any covering. The hybridization tray should not have any bubbles.

**IMPORTANT!** After the GeneTitan MC Instrument has stacked the array plate and hybridization tray, the instrument extends the drawer. Manually check the stacking by gently pressing the six latching points to confirm that the two parts are clamped properly, and check underneath the arrays to ensure there are no bubbles. If bubbles are found, gently tap the plate on top and the bubbles should disappear. Do NOT tip/tilt the array plate/hybridization tray sandwich while inspecting the bottom for bubbles. See Step 3 on page 122 for detailed instructions.

Hybridization continues on the GeneTitan MC Instrument for 23.5-24 hours before you can load the Ligation/Staining/Stabilization reagent trays into the GeneTitan MC Instrument.

Near the end of the 23.5 to 24 hour hybridization period in the GeneTitan MC, proceed to "Stage 5: GeneTitan<sup>™</sup> reagent preparation" on page 86.

4

# **Denaturation and hybridization**

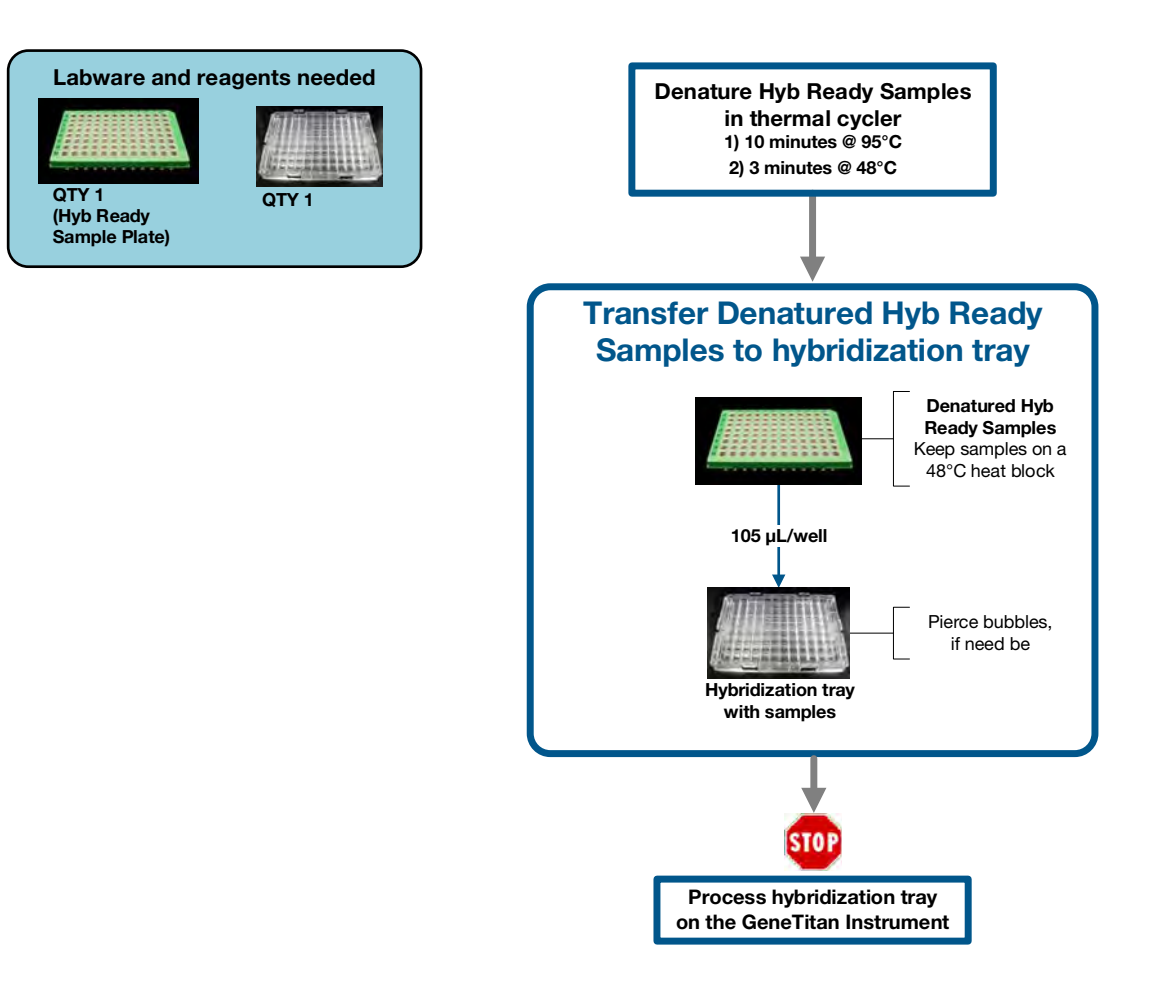

Denaturation and hybridization - page 1 of 1

Figure 20 Stage 4: Denaturation and hybridization

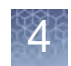

# Stage 5: GeneTitan<sup>™</sup> reagent preparation

This stage needs to be done when hybridization in the GeneTitan MC Instrument is near completion (1.5 hours before completion), so the reagent trays can be loaded for the GeneTitan MC array processing steps.

Total time for this step: 1.5 hours, including reagent preparation, hands-on time and GeneTitan MC Instrument loading.

**IMPORTANT!** The reagent trays prepared in this step, "Stage 5: GeneTitan<sup>™</sup> reagent preparation" are for the continued processing of an PharmacoScan array plate that:

- has completed the hybridization stage.
- is ready for transfer to the fluidics area.

The reagent trays for the fluidics stage on the GeneTitan MC Instrument should not be prepared in advance. Do not prepare these plates if there is no array plate ready for the fluidics stage. After prepared, these plates must be loaded onto the instrument as soon as possible and should not be stored.

The following instructions are for manually preparing the reagents and trays required to process PharmacoScan array plates on the GeneTitan MC Instrument.

1: Prepare for GeneTitan<sup>™</sup> reagent preparation on page 89

2: Prepare the Stain, Ligation, and Stabilization Master Mixes on page 92

3: Aliquot master mixes and Hold Buffer into trays on page 94

The reagents and trays required are as follows:

| Type of tray          | Quantity | Tray designation | Master Mix/reagent       |
|-----------------------|----------|------------------|--------------------------|
| Stain tray with cover | 2        | S1               | Stain 1 Master Mix       |
| Stain tray with cover | 1        | S2               | Stain 2 Master Mix       |
| Stain tray with cover | 1        | Stbl             | Stabilization Master Mix |
| Stain tray with cover | 1        | Lig              | Ligation Master Mix      |
| Scan tray             | 1        | Scan tray        | Hold Buffer              |

4

# Equipment, consumables, and reagents required

Table 28Equipment required for Stage 5: Manually preparing ligation, staining, and<br/>stabilization reagent trays for the GeneTitan<sup>™</sup> MC Instrument

| Quantity  | Equi                                                | pment                                 |
|-----------|-----------------------------------------------------|---------------------------------------|
| 1         | GeneTitan MC Instrument                             |                                       |
| 1         | Ice bucket with ice                                 |                                       |
| As Needed | Kimwipe laboratory tissues                          |                                       |
| As Needed | Markers                                             |                                       |
| 1         | Cooler for enzyme                                   |                                       |
| 1         | Zerostat Anti-static Gun                            |                                       |
| 1         | Microcentrifuge                                     |                                       |
| 1         | Pipetaid                                            |                                       |
| 1 each    | Rainin pipettes—single channel<br>• P200<br>• P1000 | Rainin pipettes—12-channel:<br>• P200 |
| 1         | Vortexer                                            |                                       |

**Table 29** Consumables required for Stage 5: Manually preparing ligation, staining, and stabilization reagent trays for the GeneTitan<sup>™</sup> MC Instrument

| Quantity                                       | Consumable                                  | Cat. No.               |
|------------------------------------------------|---------------------------------------------|------------------------|
| As required                                    | Aluminum foil (optional)                    |                        |
| 1 kit includes:                                | GeneTitan Consumables Kit                   | Cat. No. 901606        |
| 1                                              | Scan Tray                                   | Part No. 501006        |
| 5                                              | Stain Tray                                  | Part No. 501025        |
| 6                                              | <ul> <li>Covers for trays</li> </ul>        | Part No. 202757        |
|                                                | Pipette, serological                        |                        |
| 1                                              | 5 x 1/10 mL                                 | VWR Cat. No. 89130-896 |
| 1                                              | 10 x 1/10 mL                                | VWR Cat. No. 89130-898 |
| As required for pipettes<br>listed in Table 28 | Pipette tips                                |                        |
| 5                                              | Matrix <sup>™</sup> 25 mL Reagent Reservoir | Cat. No. 8093-11       |
| 4                                              | 15 mL conical tube                          |                        |

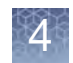

# **Reagents required**

| Reagent                        | Module            |
|--------------------------------|-------------------|
| Axiom Ligate Buffer            |                   |
| Axiom Ligate Enzyme            |                   |
| Axiom Ligate Soln 1            | Module 4-1, –20°C |
| Axiom Probe Mix 1              | Part No. 901278   |
| Axiom Stain Buffer             |                   |
| Axiom Stabilize Soln           |                   |
| Axiom Ligate Soln 2            |                   |
| Axiom Probe Mix 2 <sup>1</sup> |                   |
| Axiom Wash A                   |                   |
| Axiom Stain 1-A <sup>1</sup>   | Module 4-2, 2-8°C |
| Axiom Stain 1-B <sup>1</sup>   | Part No. 901276   |
| Axiom Stain 2-A <sup>1</sup>   |                   |
| Axiom Stain 2-B <sup>1</sup>   |                   |
| Axiom Stabilize Diluent        |                   |
| Axiom Water                    |                   |
| Axiom Hold Buffer <sup>1</sup> |                   |

 Table 30
 PharmacoScan reagents required for stain and ligation stage

<sup>1</sup> These solutions are light sensitive. Keep tubes out of direct light for a prolonged period of time.

# 1: Prepare for GeneTitan<sup>™</sup> reagent preparation

## Thaw and prepare the reagents

**Note:** Ligation Buffer and Ligation Solution 2 require approximately 30 to 40 minutes to thaw on the benchtop at room temperature.

| Module              | Reagent                        | Thaw on benchtop,<br>then place on ice | Place on ice | Place on benchtop at<br>room temperature |
|---------------------|--------------------------------|----------------------------------------|--------------|------------------------------------------|
| Module 4-1<br>–20°C | Axiom Ligate Buffer            |                                        |              | ✓ - for 30 minutes                       |
|                     | Axiom Ligate Enzyme            | Keep at -20°C until<br>ready to use    |              |                                          |
|                     | Axiom Ligate Soln 1            | ✓                                      |              |                                          |
|                     | Axiom Probe Mix 1              | ✓                                      |              |                                          |
|                     | Axiom Stain Buffer             | ✓                                      |              |                                          |
|                     | Axiom Stabilize Soln           | ✓                                      |              |                                          |
|                     | Axiom Ligate Soln 2            |                                        |              | ✓ - for 30 to 40 minutes                 |
|                     | Axiom Probe Mix 2 <sup>1</sup> |                                        | ✓            |                                          |
| Module 4-2          | Axiom Wash A                   |                                        |              | ✓ - for 30 minutes                       |
|                     | Axiom Stain 1-A <sup>1</sup>   |                                        | ✓            |                                          |
|                     | Axiom Stain 1-B <sup>1</sup>   |                                        | √            |                                          |
| 2 to 8°C            | Axiom Stain 2-A <sup>1</sup>   |                                        | ✓            |                                          |
|                     | Axiom Stain 2-B <sup>1</sup>   |                                        | ✓            |                                          |
|                     | Axiom Stabilize Diluent        |                                        | ✓            |                                          |
|                     | Axiom Water                    |                                        |              | ✓                                        |
|                     | Axiom Hold Buffer              |                                        |              | $\checkmark$                             |

 Table 31
 Reagents required for GeneTitan<sup>™</sup> MC Instrument reagent tray preparation

<sup>1</sup> These solutions are light sensitive. Keep tubes out of direct light for a prolonged period of time.

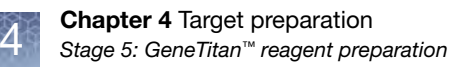

# Preparing Axiom Wash A and Axiom Stabilize Diluent

During storage of the Axiom Wash A and Axiom Stabilize Diluent (in Module 4-2 stored at 4°C), precipitation in the form of clear crystals can sometimes occur. Therefore, follow the procedure below to ensure that any precipitate is returned to solution prior to use.

**Note:** The presence of some precipitate is okay and does not adversely impact assay performance. Follow the instructions below to resuspend any precipitate before use.

#### Prepare the Axiom Wash A

- 1. Vortex the bottle for 30 seconds.
- 2. Place on the benchtop at room temperature for 30 minutes
- 3. Examine the reagent for precipitate (look into the top of the bottle).
- 4. If precipitate is still present, vortex again for 30 seconds.

#### Prepare the Stabilize Diluent

If crystals are observed in the Axiom Stabilize Diluent:

- 1. Vortex and spin.
- 2. Look for precipitate.
  - If any:
  - Warm tube to room temperature and vortex again.

#### Prepare the Axiom Ligate Buffer

White precipitate is sometimes observed when the Axiom Ligate Buffer is thawed.

**Note:** The presence of some precipitate is okay and does not adversely impact assay performance. Follow the instructions below to attempt to resuspend a majority of precipitate before use.

- 1. Place on the benchtop at room temperature for 30 minutes This bottle can also be thawed in a dish with room temperature Millipore water.
- 2. Examine the buffer for precipitate (look into the top of the bottle).
- 3. If precipitate is present, vortex the bottle for 30 seconds.
- 4. Re-examine the buffer for precipitate.
- 5. If precipitate is still present, warm the bottle with your hands and vortex again for 30 seconds.
- 6. If precipitate is still present after hand warming proceed with the protocol below.
- 7. Leave the Axiom Ligate Buffer on the benchtop until ready to use.

### Prepare the remaining reagents

- 1. Leave the Axiom Ligate Enzyme at –20°C until ready to use.
- 2. Thaw the following reagents from Module 4-1 at –20°C on the benchtop at room temperature, then vortex, spin and place on ice:
  - Axiom Ligate Soln 1
  - Axiom Probe Mix 1
  - Axiom Stabilize Soln
  - Axiom Stain Buffer
- 3. Prepare the remaining reagents from Module 4-2 as follows:
  - a. Gently flick each tube two to three times to mix, then spin.
  - b. Place reagents on ice, except for the *Hold Buffer, Ligate Soln 2* and *Water*—leave these reagents on the benchtop at room temperature.

#### Label the Master Mix tubes

1. Mark the side of each tube with one of designations shown in the table below.

| Conical tube | Number of<br>tubes | Tube designation | Contents                                         | Place tube: |
|--------------|--------------------|------------------|--------------------------------------------------|-------------|
| 50 mL        | 1                  | S1               | <ul> <li>Stain 1<br/>Master Mix</li> </ul>       | On ice      |
| 15 mL        | 1                  | S2               | Stain 2     Master Mix                           | On ice      |
| 15 mL        | 1                  | Stbl             | <ul> <li>Stabilization<br/>Master Mix</li> </ul> | On ice      |
| 15 mL        | 1                  | Lig              | Ligation     Master Mix                          | On ice      |

#### Label the reagent reservoirs

1. Label five Matrix 25 mL Reagent Reservoirs (Cat. No. 8093-11) as indicated in the table below.

| Reservoir designation | Contents                 |
|-----------------------|--------------------------|
| S1                    | Stain 1 Master Mix       |
| S2                    | Stain 2 Master Mix       |
| Stbl                  | Stabilization Master Mix |
| Lig                   | Ligation Master Mix      |
| Hold                  | Hold Buffer              |

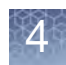

2: Prepare the Stain, Ligation, and Stabilization Master Mixes

# Prepare Stain 1 Master Mix

1. Use appropriate serological and single-channel pipettes to add reagents to the 50 mL tube labeled *S1* in the order shown in the table below. This recipe provides enough for both *S1* reagent trays.

| Reagent                     | per array              | Master Mix 96+ |
|-----------------------------|------------------------|----------------|
| To the tube marked S1, add: |                        |                |
| Axiom Wash A                | 201.6 μL               | 22.2 mL        |
| Axiom Stain Buffer          | 4.2 µL                 | 463 μL         |
| Axiom Stain 1-A             | 2.1 µL                 | 231 µL         |
| Axiom Stain 1-B             | 2.1 µL                 | 231 µL         |
| Total                       | 210 μL<br>(105 μL x 2) | 23.13 mL       |

- 2. Gently invert the tube ten times to mix. Do not vortex.
- **3.** Place on ice and protect from direct light (e.g., cover with aluminum foil or ice bucket lid).

# Prepare Stain 2 Master Mix

1. Use appropriate serological and single-channel pipettes to add reagents to the 15 mL tube labeled *S2* in the order shown in the table below.

| Reagent                     | per array | Master Mix 96+ |
|-----------------------------|-----------|----------------|
| To the tube marked S2, add: |           |                |
| Axiom Wash A                | 100.8 μL  | 11.1 mL        |
| Axiom Stain Buffer          | 2.1 µL    | 231 µL         |
| Axiom Stain 2-A             | 1.05 μL   | 115.6 μL       |
| Axiom Stain 2-B             | 1.05 μL   | 115.6 μL       |
| Total                       | 105 µL    | 11.56 mL       |

- 2. Gently invert the *S2 MM* tube ten times to mix. Do not vortex.
- **3.** Place on ice and protect from direct light (e.g., cover with aluminum foil or ice bucket lid).

# **Prepare Stabilization Master Mix**

1. Use appropriate serological and single-channel pipettes to add reagents to the 15 mL tube labeled *Stbl* in the order shown in the table below.

| Reagent                       | per array | Master Mix 96+ |
|-------------------------------|-----------|----------------|
| To the tube marked Stbl, add: |           |                |
| Axiom Water                   | 93.19 μL  | 10.3 mL        |
| Axiom Stabilize Diluent       | 10.50 μL  | 1.16 mL        |
| Axiom Stabilize Soln          | 1.31 µL   | 144.8 μL       |
| Total                         | 105 µL    | 11.61 mL       |

- 2. Vortex the master mix at high speed for three seconds.
- 3. Place on ice.

## **Prepare Ligation Master Mix**

The Ligation Master Mix is prepared in two stages.

#### Begin preparing the Ligation Master Mix (Stage 1)

- 1. Place the 15 mL conical tube marked *Lig* on ice.
- 2. Use appropriate serological and single-channel pipettes to add reagents to the 15 mL tube labeled *Lig* in the order shown in the table below.

| Reagent                              | per array | Master Mix 96+ |
|--------------------------------------|-----------|----------------|
| To the tube marked <i>Lig</i> , add: |           |                |
| Axiom Ligate Buffer                  | 66.15 μL  | 7.3 mL         |
| Axiom Ligate Soln 1                  | 13.12 μL  | 1.45 mL        |
| Axiom Ligate Soln 2                  | 3.15 μL   | 348 μL         |
| Sub-Total                            | 82.42 μL  | 9.10 mL        |

- 3. Mix well by vortexing the tube for three seconds.
- 4. Place the tube marked *Lig* back on ice.

## Finish preparing the Ligation Master Mix (Stage 2)

- 1. Remove the Axiom Ligate Enzyme from the –20°C freezer and place in a cooler chilled to –20°C.
- 2. Use appropriate serological and single-channel pipettes to add reagents to the 15 mL tube labeled *Lig* in the order shown in the table below.

Gently flick the PharmacoScan Ligate Enzyme tube 2-3 times, then perform a quick spin immediately prior to adding the enzyme to the Master Mix.

| Reagent                          | per array | Master Mix 96+ |
|----------------------------------|-----------|----------------|
| Ligation Master Mix from Stage 1 | 82.42 μL  | 9.10 mL        |
| Axiom Probe Mix 1                | 10.5 µL   | 1.16 mL        |
| Axiom Probe Mix 2                | 10.5 µL   | 1.16 mL        |
| Axiom Ligate Enzyme              | 1.58 μL   | 174.4 μL       |
| Total                            | 105 µL    | 11.59 mL       |

- 3. Gently invert ten times to mix. Do not vortex.
- 4. Place on ice and protect from direct light (e.g., cover with aluminum foil or ice bucket lid).

#### Label the trays

- 1. Gather the scan tray and the stain trays and covers from the Axiom<sup>™</sup> GeneTitan<sup>™</sup> Consumables Kit.
- 2. Label two stain trays S1
- 3. Label the remaining stain trays:
  - *S*2
  - Stbl
  - Lig

When preparing the hybridization and reagent trays to be loaded onto the GeneTitan MC Instrument, you need to mark the front of each tray in a way that identifies its contents.

**IMPORTANT!** It is critical that you write only on the proper location of the stain/ reagent trays (on the edge in front of wells A1 to F1) as illustrated in Figure 10 on page 40. Do NOT write on any other side, as this can interfere with sensors inside of the GeneTitan MC Instrument and result in experiment failure. To ensure proper placement of covers onto stain trays, and trays onto the GeneTitan MC Instrument, you can also mark the notched corner of the trays and covers.

**IMPORTANT!** Do not confuse hybridization trays with stain trays.

3: Aliquot master mixes and Hold Buffer into trays

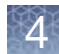

## **Deionize trays and covers**

Deionize the inside of each tray and cover now. Return the trays and covers to the bench top after deionizing.

See Appendix D, "Deionizing procedure for GeneTitan<sup>™</sup> trays and covers" on page 192 for the recommended technique.

## About aliquoting reagents to trays

**IMPORTANT!** Always aliquot reagents to the bottom of the tray. Avoid touching the sides or the top of the wells with the pipette tips. Droplets close to or on the top of the well dividers can cause the cover to stick to the tray during GeneTitan MC Instrument processing.

For all trays, pipet into trays on the bench top. If the trays are not being used immediately, protect them from light by covering with foil or placing in a cabinet.

**IMPORTANT!** Remember to deionize the stain trays and the covers before aliquoting master-mixes.

When aliquoting ligation, staining, and stabilization reagents to the trays, it is not necessary to spread the reagent to each corner of the well. The reagent spreads evenly when the array plate is inserted into the reagent tray during processing with the GeneTitan MC Instrument.

## **Aliquot Stain 1 Master Mix**

- 1. Pour the S1 Master Mix into the reagent reservoir marked *S1*, placed on the bench top at room temperature.
- Load a P200 12-channel pipette with 12 new pipette tips and aliquot 105 μL per well to both S1 trays. Dispense to the first stop only to avoid creating bubbles.

You do not need to change pipette tips between additions of the Stain 1 Master Mix.

3. If:

- bubbles are present, puncture them with a pipette tip.
- droplets of liquid splashed onto the well dividers, place a Kimwipe laboratory tissue on top of the tray to blot and remove. (Figure 21).

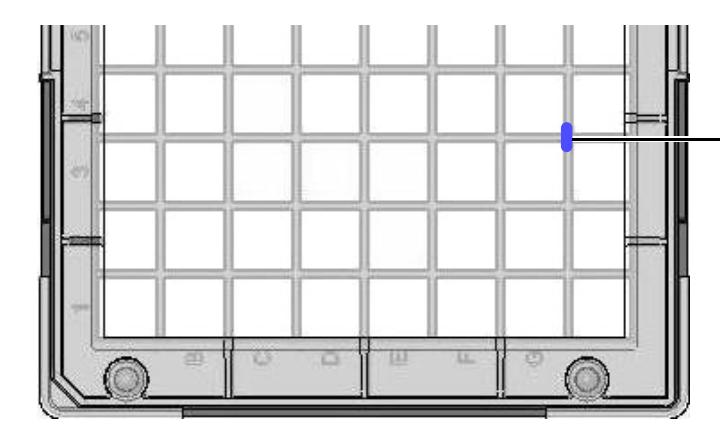

Example of a droplet of liquid that has splashed onto the well divider of a stain tray during reagent aliquoting.

Ensure no droplets of liquid are on top of the wells dividers. Blot with a Kimwipe laboratory tissue to remove.

Figure 21 Well dividers in trays (partial tray view).

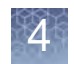

4. Place covers on the *S1* trays. Orient cover correctly on the tray with the notched corners together (Figure 22).

**IMPORTANT!** Leaving liquid on the top of the dividers can cause excessive evaporation or can form a seal that restricts the removal of the GeneTitan tray cover.

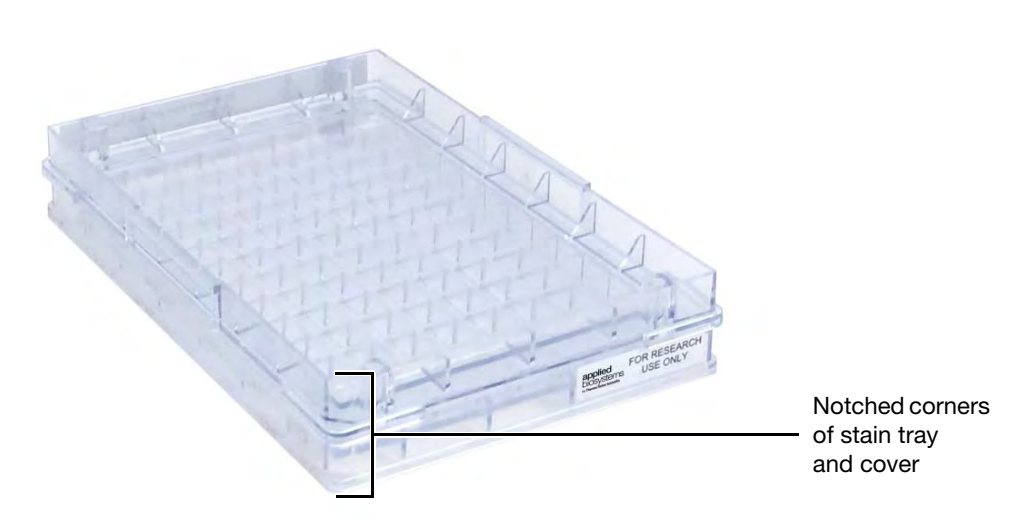

Figure 22 Placing cover on Stain Tray. Notched corners should face front.

5. Protect the trays from light if not immediately loading onto the GeneTitan MC Instrument.

# Aliquot Stain 2 Master Mix

- 1. Pour the Stain 2 Master Mix into the reagent reservoir marked *S2*, placed on the bench top at room temperature.
- 2. Load a P200 12-channel pipette with 12 new pipette tips and aliquot **105 μL per well** to the *S*2 tray. Dispense to the first stop only to avoid creating bubbles.You do not need to change pipette tips between additions of the Stain 2 Master Mix.
- 3. If:
  - bubbles are present, puncture them with a pipette tip.
  - droplets of liquid splashed onto the well dividers, place a Kimwipe laboratory tissue on top of the tray to blot and remove.
- 4. Place a cover on the *S*<sup>2</sup> tray. Orient the cover correctly on the tray with the notched corners together (Figure 22).
- 5. Protect the tray from light if not immediately loading onto the GeneTitan MC.

# **Aliquot Stabilization Master Mix**

- 1. Pour the Stabilization Master Mix into the reagent reservoir marked *Stbl*, placed on the bench top at room temperature.
- Load a P200 12-channel pipette with 12 new pipette tips and aliquot 105 μL per well to the *Stbl* tray. Dispense to the first stop only to avoid creating bubbles.

You do not need to change pipette tips between additions of the Stabilization Master Mix.

- 3. If:
  - bubbles are present, puncture them with a pipette tip.
  - droplets of liquid splashed onto the well dividers, blot the top of the tray with a Kimwipe laboratory tissue.
- 4. Place a cover on the tray. Orient cover correctly on the tray with the notched corners together (Figure 22).

# **Aliquot Ligation Master Mix**

- 1. Pour the Ligation Master Mix into the reagent reservoir marked *Lig*, placed on the bench top at room temperature.
- Load a P200 12-channel pipette with 12 new pipette tips and aliquot 105 μL per well to the *Lig* tray. Dispense to the first stop only to avoid creating bubbles.
   You do not need to change pipette tips between additions of the Ligation Master Mix.
- 3. If:
  - bubbles are present, puncture them with a pipette tip.
  - droplets of liquid splashed onto the well dividers, place a Kimwipe laboratory tissue on top of the tray to blot and remove.
- 4. Place a cover on the tray. Orient cover correctly on the tray with the notched corners together (Figure 22).
- 5. Protect the tray from light if not immediately loading onto the GeneTitan MC.

#### Aliquot Axiom Hold Buffer to the scan tray

- 1. Ensure that the Axiom Hold Buffer has equilibrated to room temperature. Vortex and then pour the Hold Buffer into the reagent reservoir labeled *Hold*, placed on the bench top at room temperature.
- 2. Remove the scan tray from its pouch.
- 3. Remove the scan tray cover, but leave the scan tray on its protective black base.
- 4. Prepare the barcoded scan tray cover (Part No. 202757) that came with the scan tray by completing the deionization procedure described in Appendix D, "Deionizing procedure for GeneTitan<sup>™</sup> trays and covers" on page 192. Place the cover as shown in Figure 24 on page 99 to prevent dust or static from accumulating on the bottom of the cover.
  - Use a 12-channel P200 pipette with new pipette tips to aliquot **150 μL to EACH** of the 96 wells of the 96 Plate Scan Tray. Dispense to the first stop and avoid touching the bottom of the tray.
  - You do not need to change pipette tips between additions of the Hold Buffer.

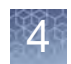

- 5. If droplets of liquid splashed onto the well dividers, place a Kimwipe laboratory tissue on top of the tray to blot and remove.
- 6. Cover the tray by orienting the notched corner of the scan tray cover over the notched edge of the tray and the flat side of the cover against the scan tray (Figure 23).

**IMPORTANT!** The scan tray has an open-bottom design, so it is important that all 96 wells of the scan tray receive 150  $\mu$ L of Axiom Hold Buffer.

CAUTION! Do not remove the scan tray from its protective black base until loading onto the GeneTitan MC instrument. To avoid scratching, do not touch the bottom of the tray with pipette tips. Dispense hold buffer to the first stop only.

See "Stage 3: Ligate, wash, stain and scan" on page 131 for instructions on loading the reagent trays.

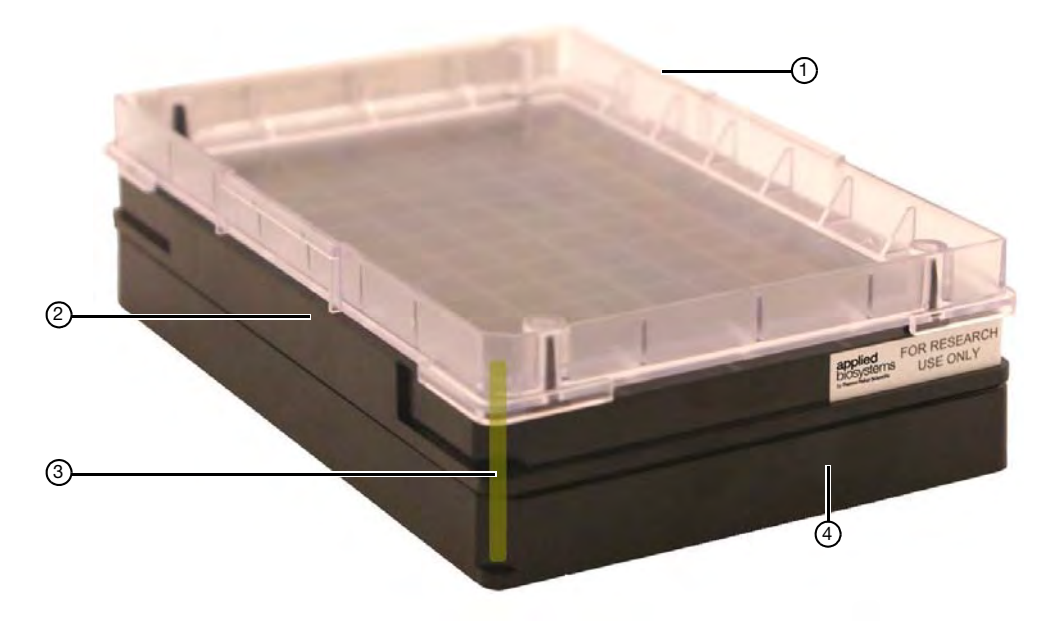

- ① Barcoded scan tray cover, Part No. 202757
- ② GeneTitan scan tray, Part No. 501006 or Part No. 500860
- ③ Notched corners of cover, tray, and base line up
- ④ Scan tray protective base
- Figure 23 Scan tray with the clear cover and protective base

Leave the scan tray in its protective black base while loading with Hold Buffer.

Figure 24 Loading the scan tray with Hold Buffer

# GeneTitan reagent preparation

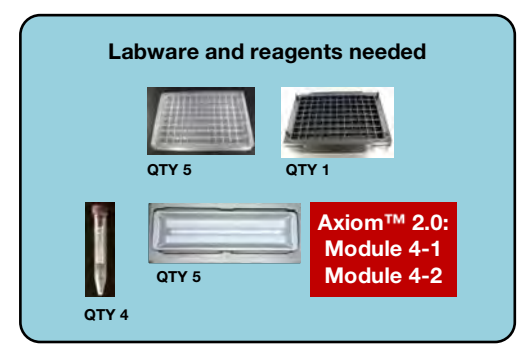

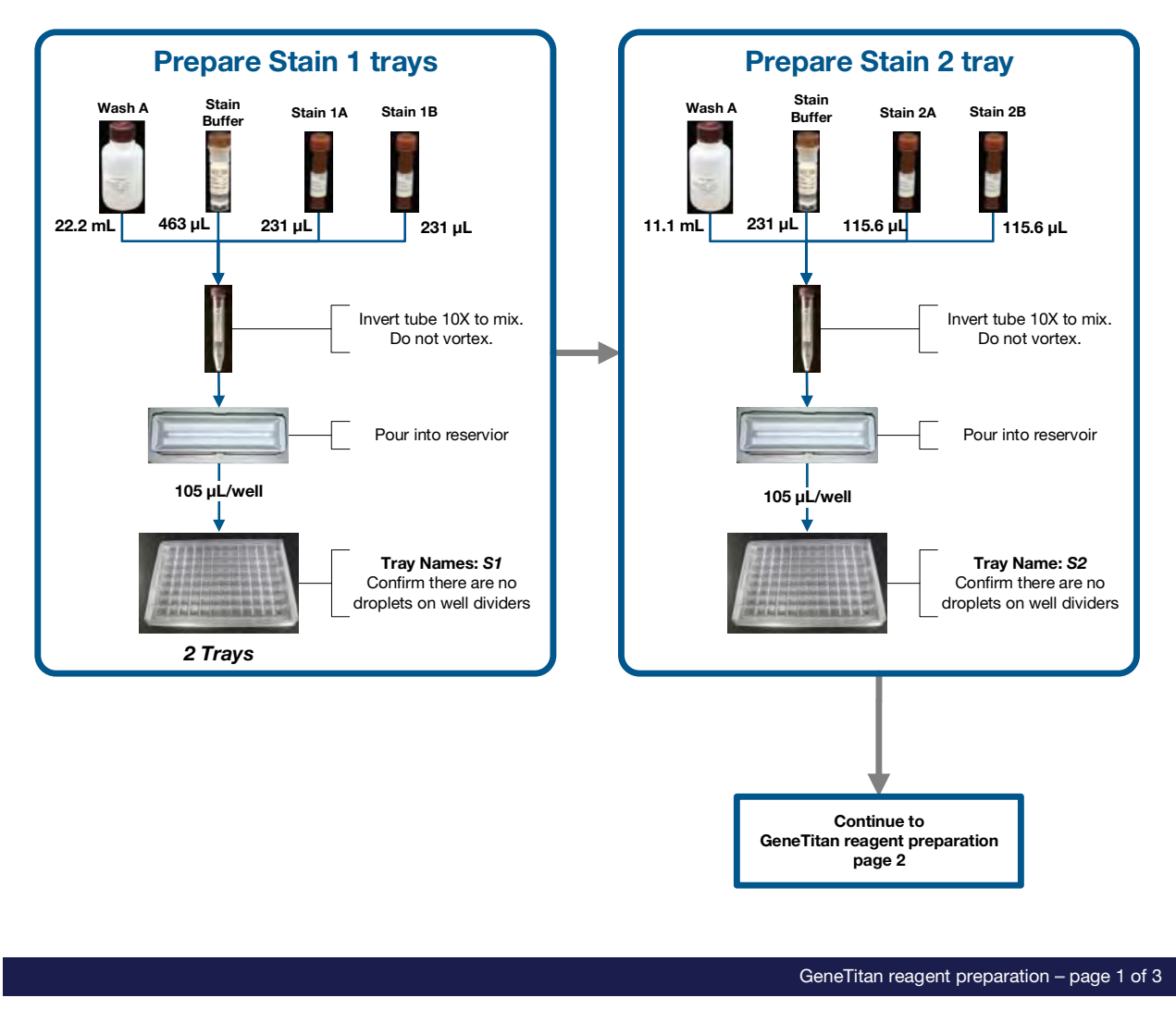

Figure 25 Stage 5: GeneTitan reagent preparation, #1 of 3

4

# **GeneTitan reagent preparation**

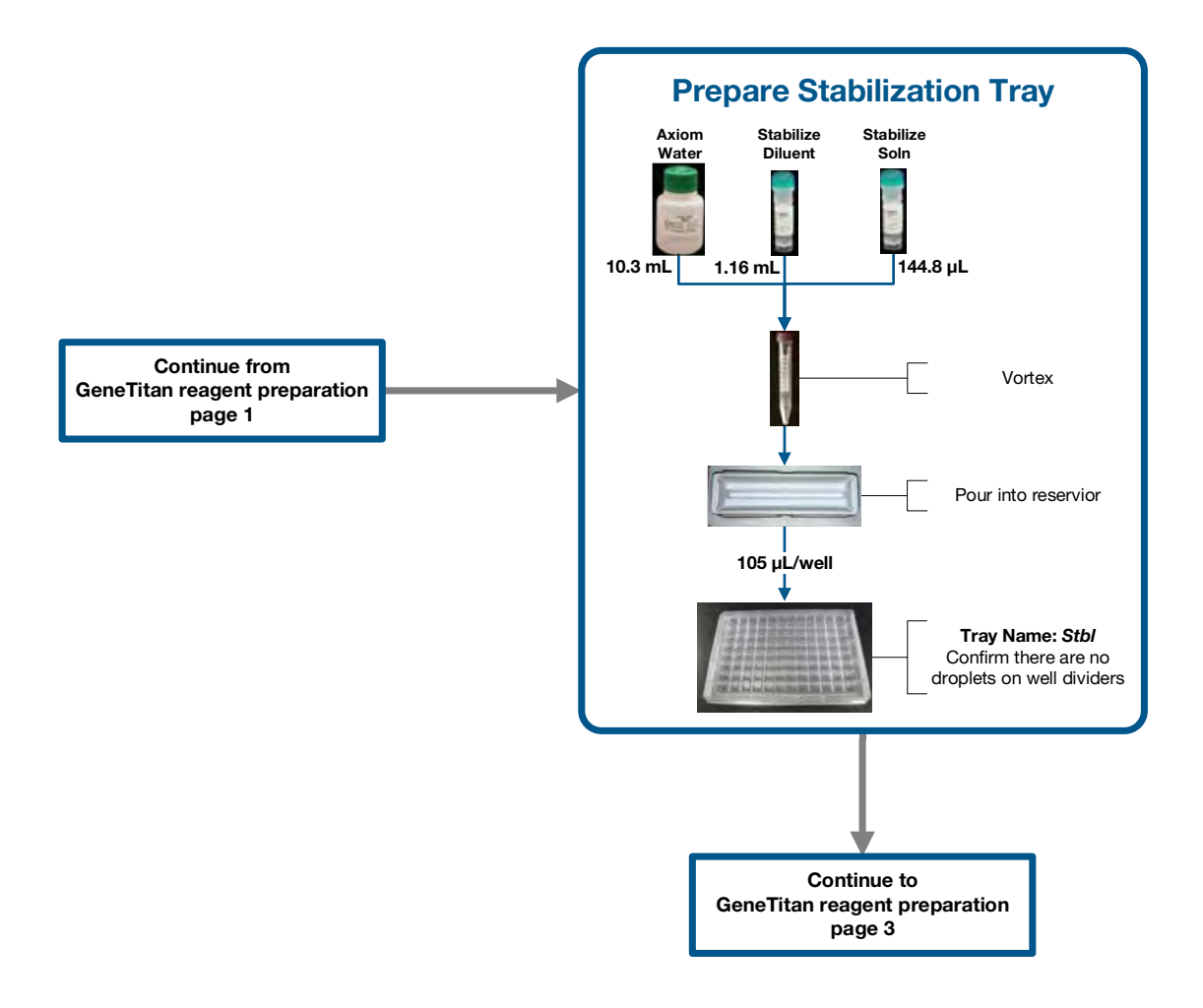

GeneTitan reagent preparation - page 2 of 3

Figure 26 Stage 5: GeneTitan reagent preparation, #2 of 3

Ζ

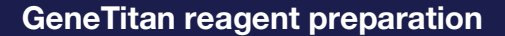

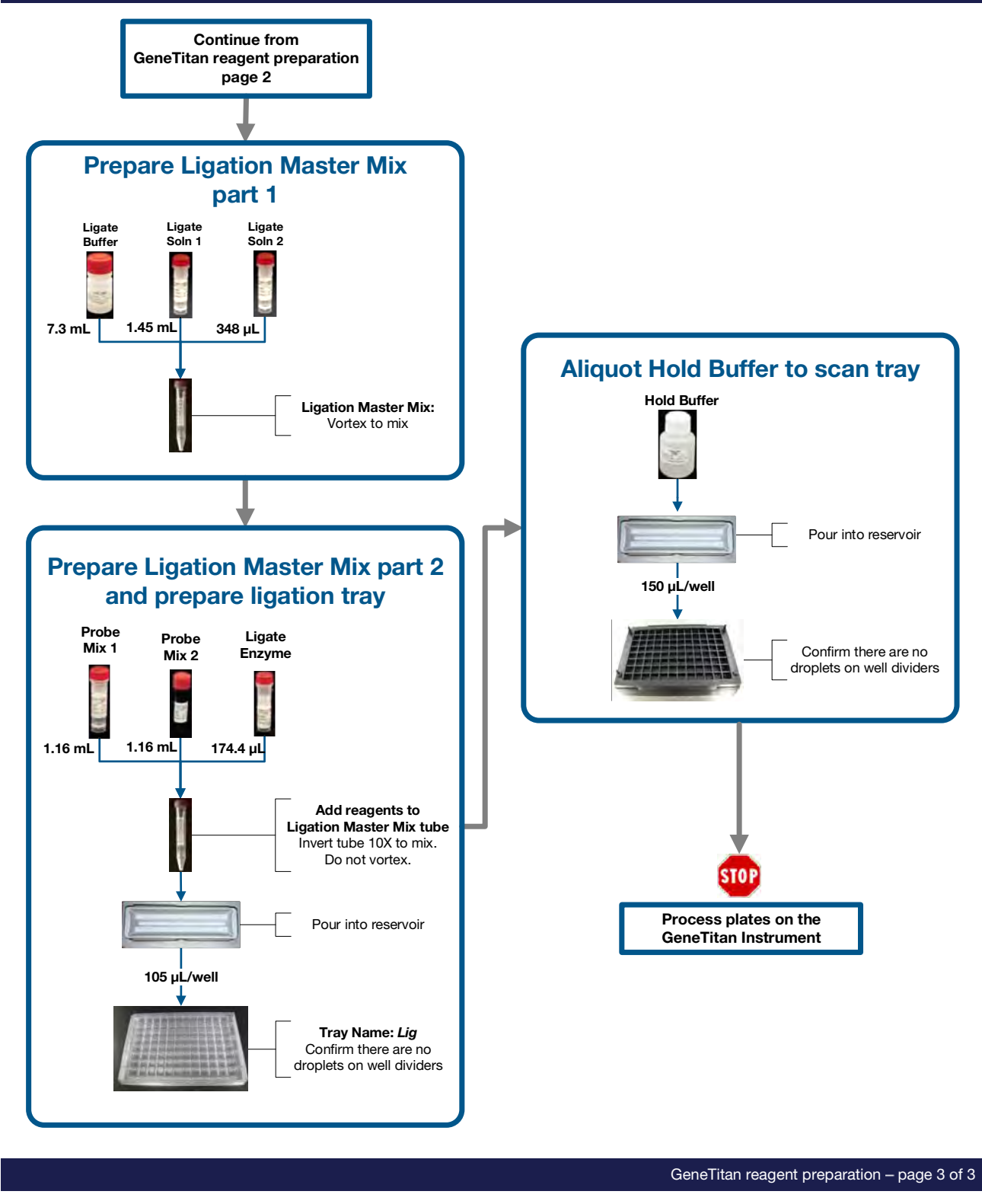

Figure 27 Stage 5: GeneTitan reagent preparation, #3 of 3

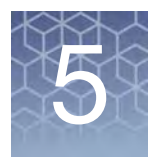

# Array processing with the GeneTitan<sup>™</sup> Multi-Channel Instrument

The PharmacoScan<sup>™</sup> Assay 96-Array Format Manual Workflow is designed for processing 96 samples at a time. The protocol is performed in two sets of steps:

- **Target preparation**, performed on the lab bench without advanced automation. See Chapter 4, "Target preparation" on page 42.
- Array processing, performed on the GeneTitan<sup>™</sup> Multi-Channel (MC) Instrument.

This chapter includes instructions for Part 2: Array Processing. These instructions are presented as follows:

| Before using the GeneTitan <sup>™</sup> MC Instrument                           | 103 |
|---------------------------------------------------------------------------------|-----|
| - Proper tray alignment and loading                                             | 103 |
| – Stain trays and covers                                                        | 105 |
| <ul> <li>Label GeneTitan<sup>™</sup> hybridization and reagent trays</li> </ul> | 106 |
| – Load trays onto the GeneTitan <sup><math>M</math></sup> MC Instrument         | 133 |
| Stage 1: Create and upload GeneTitan Array Plate Registration file              | 112 |
| Stage 2: Hybridization                                                          | 113 |
| Stage 3: Ligate, wash, stain and scan                                           | 131 |
|                                                                                 |     |

# Before using the GeneTitan<sup>™</sup> MC Instrument

Proper tray alignment and loading

Proper alignment and loading of plates, covers and trays is critical when using the GeneTitan MC Instrument. Each plate, cover and tray has one notched corner. The notched corner of plates, trays, covers and bases must be in vertical alignment with each other, and placed in position A1 per the Tray Alignment guide inside each GeneTitan MC drawer (Figure 28 on page 104 and Figure 29 on page 105).

**IMPORTANT!** When running a multi-plate workflow, you must pay careful attention to the software prompts instructing which side of the drawer to place or remove a plate/tray.

**Note:** Mark the notched corner of each plate, cover and tray with permanent marker to help ensure proper alignment and loading onto the GeneTitan MC Instrument.

**CAUTION!** Take care not to damage the consumables or bend the blue cover posts or scan tray posts.

**Note:** The instrument control software displays a warning if it detects a problem during the fluid dispense operations. The filters in the GeneTitan Wash A, Wash B and DI Water bottles should be replaced if the software displays such a warning. See Appendix E, "GeneTitan<sup>™</sup> Multi-Channel Instrument care" on page 196 for the message displayed to the user and the procedure for replacing the filters.

**IMPORTANT!** Remove the plastic protective shipping tray cover.

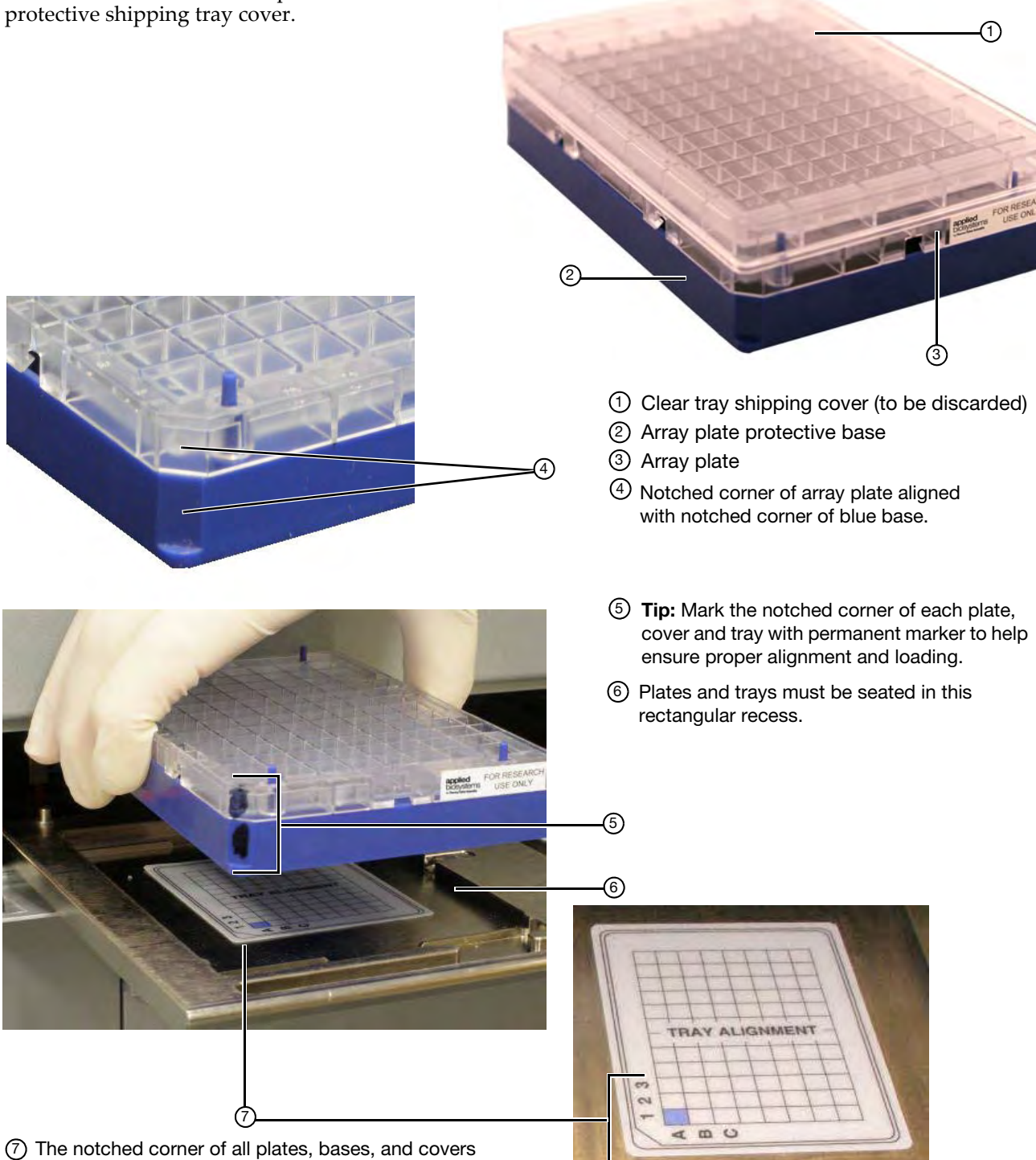

and must be seated in this corner of the drawer per the Tray Alignment guide.

Figure 28 Proper alignment and loading of plates, covers and trays in the GeneTitan<sup>™</sup> MC Instrument

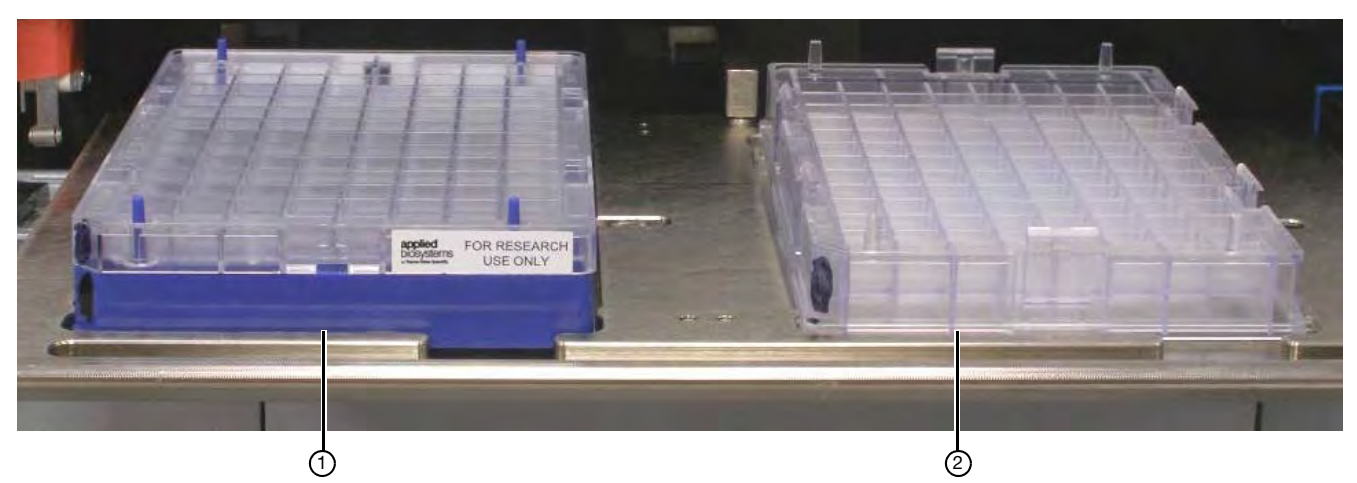

(1) Array plate with protective blue base

2 Hybridization tray

**Figure 29** Array plate with protective blue base and the hybridization tray aligned and properly loaded into drawer 6.

**IMPORTANT!** When you install the consumables, ensure that the fingers are retracted. Do not lay the consumables on top of the drawer fingers - this indicates that the instrument is not functioning correctly. Notify your field service engineer if the fingers do not retract automatically. You should place the trays into the instrument drawers when a drawer is fully extended by the instrument. The fingers are retracted when the drawer is open and are extended when the drawer is closed in order to restrain the consumable.

 Stain trays and

 covers

 IMPORTANT! Always place the *flat* side of the cover against the stain tray.

Correct placement of cover on stain tray.

Incorrect placement of cover on stain tray.

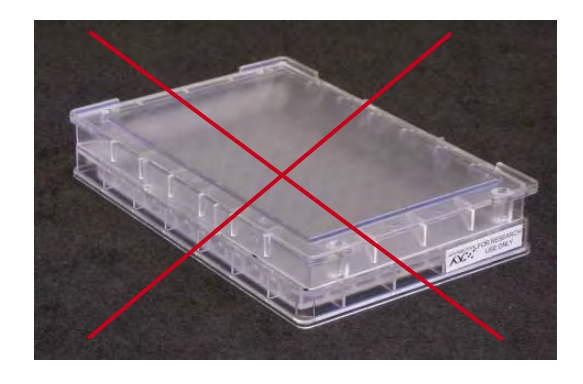

Notched corners of tray and cover should be aligned and facing front

Figure 30 Placement of covers on trays

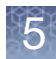

# Label GeneTitan<sup>™</sup> hybridization and reagent trays

When preparing the hybridization and reagent trays to be loaded onto the GeneTitan MC Instrument, you need to mark each tray in a way that identifies its contents.

**IMPORTANT!** It is critical that you write only on the proper locations of the proper sides of hybridization and stain trays. Do **NOT** write in any other location, as this can interfere with sensors inside the GeneTitan MC Instrument and result in experiment failure. To ensure proper placement of covers onto stain trays, and trays onto the GeneTitan MC Instrument, you can also mark the notched corner of the trays and covers.

Proper labeling for hybridization trays and reagent trays is described in:

- "Labeling for hybridization trays", below
- "Labeling for stain trays" on page 107

**IMPORTANT!** Do not confuse hybridization trays with stain trays.

# Labeling for hybridization trays

You can label the hybridization tray on the front part of the **short side of the tray, next to the notch at the left,** as shown in Figure 31. The proper section for labeling is closest to the notched corner, corresponding to the A1 and B1 wells.

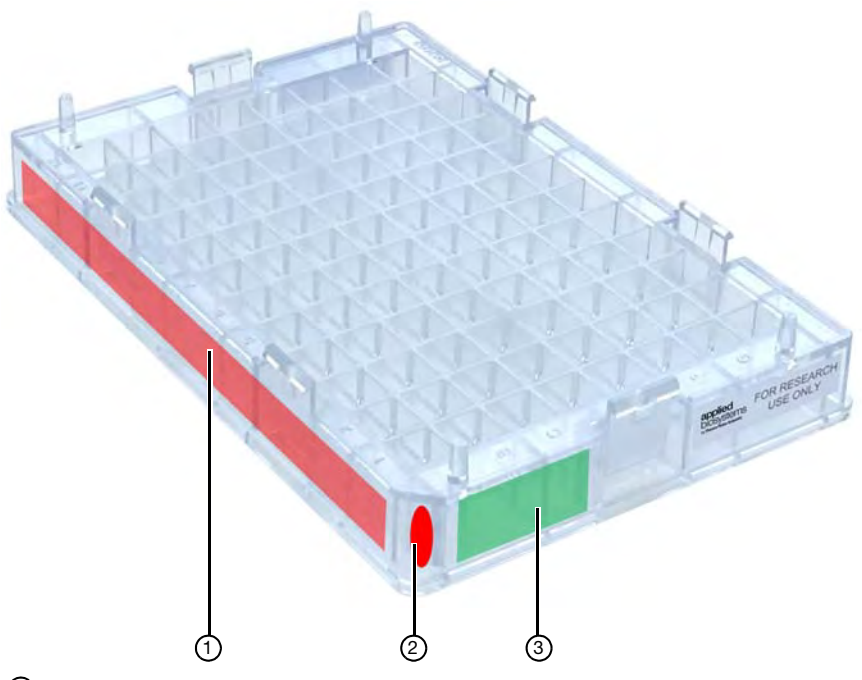

- 1 Do NOT label trays on the long side of the tray.
- ② Notched corner of the hybridization tray should face the front.
- ③ Label the hybridization tray in this area.

Figure 31 Correct area to label GeneTitan hybridization trays.

**CAUTION!** Writing on the wrong side of the hybridization tray, or on the wrong part of the long side, can interfere with the operation of sensors in the GeneTitan MC Instrument.

# Labeling for stain trays

You can label the stain trays on the **left side of the front of the tray** as shown in Figure 32. The correct side is closest to the notched corner, corresponding to the A1 through C1 wells.

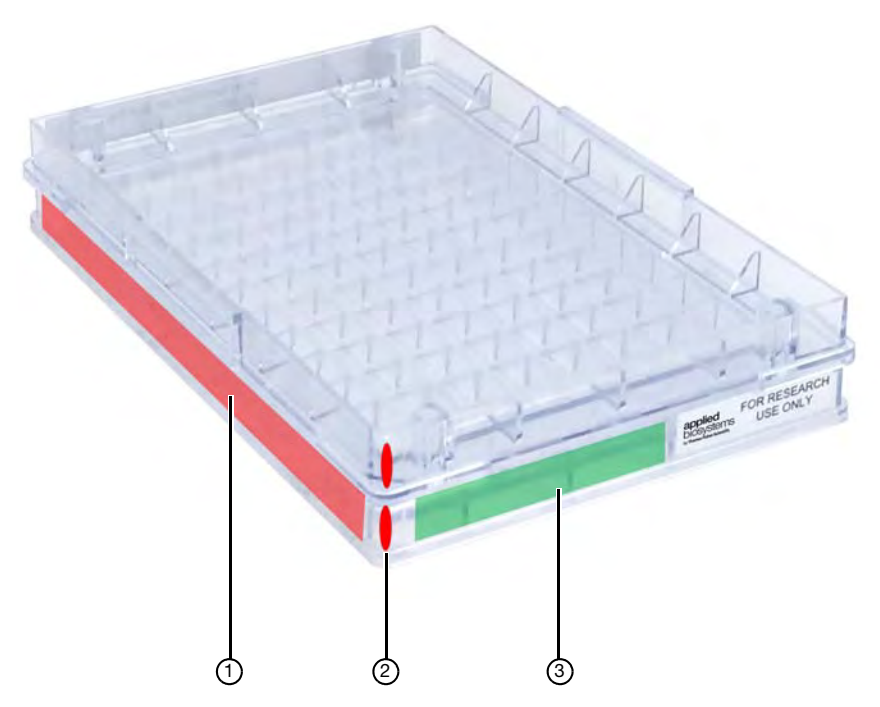

- ① Do NOT label trays on the long side of the tray.
- ② Notched corner of the stain tray should face the front.
- ③ Label the stain tray here.

Figure 32 Labeling GeneTitan Stain Tray (Stain Tray shown with cover)

Email and telephone notifications from the GeneTitan<sup>™</sup> MC Instrument

We strongly recommend that you configure the Applied Biosystems GeneChip<sup>™</sup> Command Console (GCC) software to send you GeneTitan MC notifications. It is critical that you know when the instrument requires your attention—either for sample handling or troubleshooting. Rapid notification can lessen the risk of sample loss.

Notifications can be sent to e-mail addresses and telephones. See the GCC user guide for instructions.

The types of notifications available let you know when a process:

- Starts
- Completes
- Aborts
- Encounters an error

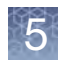

| GeneTitan <sup>™</sup> MC<br>Instrument lamp | The GeneTitan MC Instrument uses a xenon arc lamp system that is warranted for 500 hours to provide illumination for imaging the array at two wavelengths. The xenon lamp has a limited lifetime and needs to be replaced at regular intervals.                                                                                                    |
|----------------------------------------------|----------------------------------------------------------------------------------------------------|
|                                              | The GeneTitan Instrument Control software provides a timer that indicates the remaining useful life of the bulb and notifies you when it requires replacement. It is important to adhere to the warnings specified in the GeneTitan MC Instrument user guide.                                                                                                    |
|                                              | See the <i>GeneTitan</i> <sup>™</sup> <i>MC Instrument User Guide</i> , Pub. No. 08-0308, or Appendix E,<br>"GeneTitan <sup>™</sup> Multi-Channel Instrument care" on page 196 of this user guide for details on replacing the lamp.                                                                                                    |
|                                              | See the <i>GeneTitan</i> <sup>™</sup> <i>MC Instrument User Guide</i> , Pub. No. 08-0308, for the Lambda LS and<br>Smart controller system. The Lamp and the controller should NEVER be switched ON<br>or OFF manually. The GeneTitan MC Instrument control software manages the lamp<br>activity and switches the lamp ON and OFF as required. It takes 10 minutes to warm-<br>up the lamp. In idle mode the lamp remains ON for twohours before it is automatically<br>switched OFF and if there are no more plates being transferred from the fluidics to the<br>imaging station. This is by design and intended behavior. Do not try to save the lamp<br>life by turning OFF the switch on the lamp. |
|                                              | <b>Note:</b> The power switch on the shutter box should be $ON$ at all times. The OPEN/                                                                                                    |

**Note:** The power switch on the shutter box should be ON at all times. The OPEN/ CLOSE switch on the shutter box should be at AUTO position at all times.

Setup options for array plate processing

The processes (setup options) available for processing array plates are shown in Figure 33. A brief description of each option is given below.

| ile Tools Help                                              | -         |                                                                                     |    |
|-------------------------------------------------------------|-----------|-------------------------------------------------------------------------------------|----|
| Stop Email                                                  | Help      |                                                                                     |    |
| System Status                                               | System Sa | etup -1                                                                             |    |
|                                                             |           |                                                                                     |    |
| Setup Option                                                |           |                                                                                     | -  |
| Scrub obrion                                                |           |                                                                                     |    |
| Plate Information                                           | -         | Hyb-Wash-Scan<br>Hyb-Wash                                                           | C. |
| Plate Information                                           |           | Hyb-Wash-Scan<br>Hyb-Wash<br>Wash-Scan<br>Wash-Scan Resume<br>Scan                  | R  |
| Plate Information<br>Barcode<br>Plate Type                  | <u> </u>  | Hyb-Wash-Scan<br>Hyb-Wash<br>Wash-Scan<br>Wash-Scan Resume<br>Scan<br>Unload Plates |    |
| Plate Information<br>Barcode<br>Plate Type<br>Protocol Name |           | Hyb-Wash-Scan<br>Hyb-Wash-Scan<br>Wash-Scan Resume<br>Scan<br>Unload Plates         |    |

(1) System Setup tab

2 Setup options

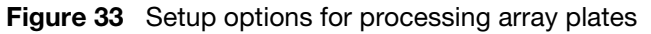
### Hyb-Wash-Scan

This setup option enables you to hybridize, wash-ligate-stain-fix, and scan an array plate on the GeneTitan MC Instrument.

**IMPORTANT!** When running a multi-plate workflow, you must pay careful attention to the software prompts instructing which side of the drawer to place or remove a plate/tray.

- *Hyb*: the array plate is moved to the hybridization oven inside the instrument. Each denatured sample in the hybridization tray is hybridized to an array on the array plate.
  - Duration for 96 samples = 23.5 hours
- Wash: samples on arrays are ligated, washed, stained and fixed.
  - Duration for 96 samples = ~5 hours

**Note:** The instrument control software displays a warning if it detects a problem during the fluid dispense operations. The filters in the GeneTitan Wash A, Wash B and DI Water bottles should be replaced if the software displays such a warning. See Appendix E, "GeneTitan<sup>™</sup> Multi-Channel Instrument care" on page 196 for the message displayed to the user and the procedure for replacing the filters

- *Scan*: The array plate is moved to the imaging device in the GeneTitan MC Instrument and each array is scanned.
  - Duration for 96 samples = 7.5 hours

### Hyb-Wash

If this setup option is selected, array plate processing stops after the array has gone through fluidics processing. Use this option if an array plate cannot be scanned on the same GeneTitan MC Instrument as the one used for hybridization and fluidics processing.

## *If the array plate cannot be scanned immediately after the Hyb-Wash Process is complete:*

1. Wrap the array plate (in the scan tray with black protective base) in aluminum foil to protect from light.

No cover is required. Do not invert the plate stack. If inverted, the Hold Buffer spills out of the tray. To prevent liquid spillage, try to keep the plate level when handling the plates. Do not touch the bottom optical surface of the scan tray.

- 2. Store at 4°C.
- 3. Scan the array plate within three days or less.

#### When ready to scan the array plate:

- 1. Keeping the plate protected from light, bring the plate to room temperature for ~50 minutes
- 2. Remove the aluminum foil and load onto the GeneTitan MC Instrument.

### Wash-Scan

Use this option if:

- It was necessary to hybridize the array plate in an oven separate from the GeneTitan MC Instrument.
- You wish to bypass the Hybridization step and perform only the Wash/Stain and Scan steps.

Note: It usually takes 25-30 minutes to warm up Wash B if this option is selected.

### Wash-Scan-Resume

Use this option if:

• Fluidics processing has been interrupted (e.g., a power failure occurs at your facility).

#### Scan

Use this option:

- To rescan an entire array plate or specific arrays on a plate that failed to scan for reasons such as bubbles or gridding failure.
- If you have hybridized and performed the fluidics processes off the GeneTitan MC Instrument.
- If you want to queue a second plate for scanning. Using the **Scan** option allows you to start a second **Scan** workflow while another **Scan** workflow is already running. See "Queue a second plate for scanning" on page 126.

### **Unload Plates**

Use this option to unload plates and trays from the instrument when:

- Array plate processing is complete.
- Array plate processing has been aborted.

## Abort a process If needed, you can abort the processing of one or more array plates. Instructions and an example are shown below in Figure 34.

If the instrument aborts a process, you can retrieve the array plate and related consumables as described in Figure 34. An instrument-initiated abort can occur:

- Due to improper placement of plates
- If the UPS detects a long power interruption, draining the UPS to 75% power.

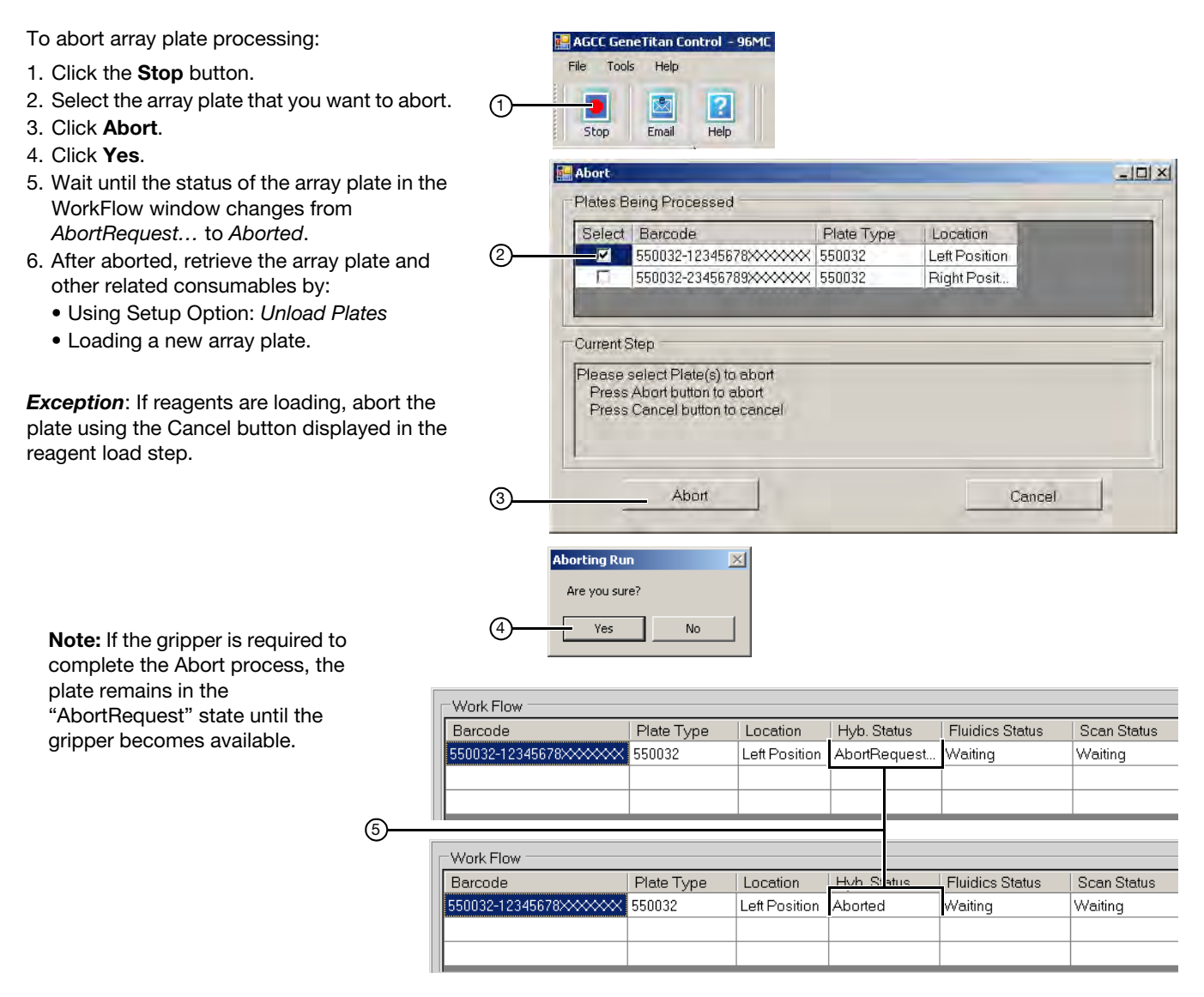

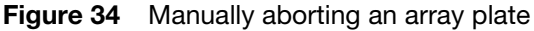

5

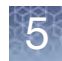

### Stage 1: Create and upload GeneTitan Array Plate Registration file

You must create and upload a GeneTitan Array Plate Registration file in the GCC software before you begin "Stage 2: Hybridization" on page 113 (example shown in Figure 35). This file contains information critical for:

- Data file generation during scanning
- Tracking the experimental results for each sample loaded onto an array plate
- If you have not already created an array plate registration file, create one now. (See Appendix C, "Register Samples in GeneChip<sup>™</sup> Command Console<sup>™</sup> on page 189 for detailed instructions.)
- 2. In GCC, select the array plate format (96 samples) and open a GeneTitan Array Plate Registration file template.
- 3. Scan the array plate barcode into the yellow barcode field.
- 4. Enter a unique name for each sample and any additional information.
- 5. Save the file.
- 6. Upload the file.

**IMPORTANT!** It is important to create and upload a GeneTitan Array Plate Registration file with your sample information prior to starting "Stage 2: Hybridization" on page 113.

| 9  | Home Insert                               | Page Layout                   | Formulas Data    | Review View Add                        | Genel              | TitanArray<br>bat | PlateRegistrati | on_7.xls [Comp                 | atibility Mode] - Micro | osoft Excel              |
|----|-------------------------------------------|-------------------------------|------------------|----------------------------------------|--------------------|-------------------|-----------------|--------------------------------|-------------------------|--------------------------|
| Pa | Cut<br>Cut<br>Copy<br>Action<br>Clipboard | Arial •<br>B I U •            |                  | Nap<br>の<br>を<br>まま、<br>の<br>Alignment | Text<br>& Center - | General<br>\$ - % | •               | Conditional F<br>Formatting as | ormat Neutral           | Bad<br>Calcula<br>Styles |
|    | G23 🗸                                     | $(\uparrow X \checkmark f_X)$ |                  |                                        |                    |                   |                 |                                |                         |                          |
|    | A                                         | В                             | C                | D                                      | E                  |                   | F               |                                | G                       |                          |
| 1  | Sample File Path                          | Project                       | Plate Type       | Probe Array Type                       | Probe Arr          | ay Positi         | Barcode         |                                | Sample File Name        | Array Nan                |
| 2  |                                           | Default                       | PharmacoScan_96F | PharmacoScan_96F                       | A01                |                   | 55074643123     | 347112317300                   | Sample A01              | Sample A(                |
| 3  |                                           | Default                       | PharmacoScan_96F | PharmacoScan_96F                       | A02                |                   | 55074643123     | 347112317300                   | Sample A02              | Sample A(                |
| 4  |                                           | Default                       | PharmacoScan_96F | PharmacoScan_96F                       | A03                |                   | 55074643123     | 347112317300                   | Sample A03              | Sample A(                |
| 5  |                                           | Default                       | PharmacoScan_96F | PharmacoScan_96F                       | A04                |                   | 55074643123     | 347112317300                   | Sample A04              | Sample A                 |

Figure 35 Example of a GeneTitan Array Plate Registration file for an array plate

## **Stage 2: Hybridization**

### Reagents required

Setup the

instrument

### **Reagents required**

| Table 32 | Reagents required | from the PharmacoScan" | <sup>®</sup> Reagent Kit 96 Reactions |
|----------|-------------------|------------------------|---------------------------------------|
|          | <b>.</b> .        |                        | •                                     |

| Reagent                                 | Module                        | Part No. |
|-----------------------------------------|-------------------------------|----------|
| Axiom Wash Buffer A (both bottles; 1 L) |                               | 901446   |
| Axiom Wash Buffer B                     | Module 3,<br>Room Temperature | 901447   |
| Axiom Water                             |                               | 901578   |

- PharmacoScan 96-array plate is required for this step. Prior to inserting this plate into the GeneTitan MC Instrument for hybridization, the array plate should be brought to room temperature as described below:
  - a. Warm up the array plate on the benchtop before setting up hybridization on the GeneTitan MC Instrument.
  - b. Remove the array plate box from the 4°C refrigerator where it is stored.
  - **c**. Open the box and remove the pouch containing the array plate and protective base.
  - d. Leave the array plate in the pouch, unopened but placed on the bench for a minimum of 25 minutes before opening and loading on the GeneTitan MC Instrument to allow the plate to come to room temperature.
  - e. At the end of the array warm up time, open the pouch and scan the array plate barcode into the GeneTitan Array Plate Registration file (see "Stage 1: Create and upload GeneTitan Array Plate Registration file" on page 112).
- A hybridization tray containing denatured samples (from Step 8 on page 83 in Chapter 4) is also required for this step. The denatured samples should be transferred to the hybridization tray only after the GeneTitan MC Instrument is ready for loading the hybridization tray in the "Load trays onto the GeneTitan<sup>™</sup> MC Instrument" on page 133.

1. Launch GCC Launcher and select GCC GeneTitan Control (Figure 36).

The system initializes. After initialization, the System Status tab is selected and the status of the Hybridization Oven is displayed at the bottom of the Log window. The status should read: *<Time of day> System Ready* 

**Note:** The instrument control software displays a warning if it detects a problem during the fluid dispense operations. The filters in the GeneTitan Wash A, Wash B, and DI Water bottles should be replaced if the software displays such a warning. See Appendix E, "GeneTitan<sup>™</sup> Multi-Channel Instrument care" on page 196 for the message displayed to the user and the procedure for replacing the filters.

**IMPORTANT!** Do not close the scanner application by right-clicking on it and choosing the "Close" option. This causes the scanner application to exit abnormally and cause undue delay in processing the next plate. The correct way to close the application is described in "Shut down the GeneTitan<sup>™</sup> MC Instrument" on page 141.

| Launcher                         | Hybridization Oven Status                                                                                                    |
|----------------------------------|----------------------------------------------------------------------------------------------------|
| Command Console                  | Position 1 Barcode Estimated Time Remaining                                                                                                    |
| AGCC Viewer                      | Position 2 Barcode Estimated Time Remaining                                                                                                    |
| AGCC GeneTitan Control           |                                                                                                    |
| GeneTitan Library File Installer | Log 9:18:24 AM ProductName: HT96CC                                                                                                    |
| Data Uploader                    | 9:18:24 AM Product/ersion96F: 3.0.0.99<br>9:18:24 AM LastWriteTime 96F: 4/29/2009 4:30:30 AM<br>9:18:24 AM LostWriteTime 96Scanner: 1.6.0.0<br>9:18:24 AM LastWriteTime 96Scanner: 4/29/2009 4:36:13 AM                                                                              |
| Resources                        | 9:18:24 AM DriveC free space: 76.5 GigaBytes<br>9:18:24 AM DriveC free space: 748.4 GigaBytes<br>9:18:24 AM DriveC free space is less than: 96.0 GigaBytes<br>9:18:24 AM DriveC free space is less than: 96.0 GigaBytes<br>9:18:24 AM DriveC free space is less than: 96.0 GigaBytes |
| CC Support at Affymetrix.com     | 9:18:37 AM AuditLogDir set to: C:\Command_Console\Logs\96F<br>9:18:37 AM LogFileDir set to: C:\Command_Console\Logs\96F<br>9:18:37 AM Timer started with Interval: 1000 msec<br>9:18:37 AM Homing H136F and Scanner                                                                  |
| ACC NetAffx                      | 9:18:37 AM Set Hyb0 Ven temperature to 48 C.<br>9:18:37 AM Set WashB temperature to 25 C.<br>9:19:16 AM Homing HT96F completed.<br>9:19:16 AM Status: Scanner.<br>9:19:16 AM Status: Scanner drawer not extended or no plate present.                                                |
|                                  | 9:19:16 AM Scanner/Dn Option is on.<br>9:20:38 AM Scanner homing completed.<br>9:20:38 AM Checking and removing plate from scanner.<br>9:21:06 AM Status: No Plate in Scanner. System ready for running.                                                                             |
| System ready                     | 9:21:09 AM System Ready.                                                                                                    |

Figure 36 Launch GCC and initialize the GeneTitan MC Instrument.

5

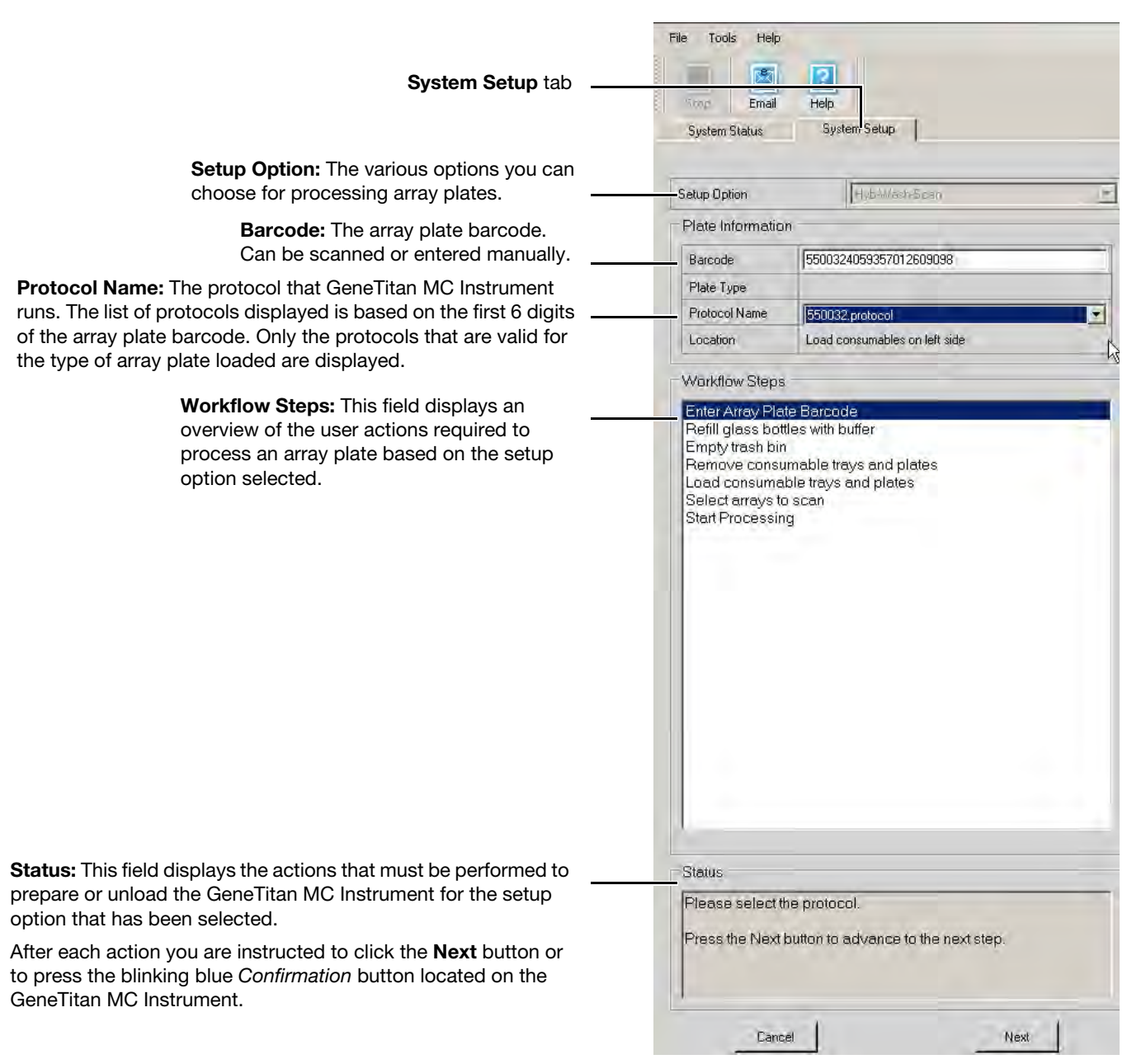

Figure 37 System Setup tab and the information displayed in this pane

- 2. Select the System Setup tab (Figure 37).
- **3**. Configure the software as follows:
  - a. Setup Option: Hyb-Wash-Scan
    - Other options available are described under "Setup options for array plate processing" on page 108.
  - b. Click Next.

**Note:** If there is not enough disk space, a message is displayed. Delete or move .dat files to another location to free up enough disk space for the data that are generated by eight PharmacoScan array plates. The 96F PharmacoScan array plate requires ~80 GB.

- c. Plate Information:
  - **Barcode:** Scan or manually enter the PharmacoScan array plate barcode and click **Next**.

The first six characters of the barcode identify the type of plate being loaded, the protocol GeneTitan MC Instrument uses to process the plate, and the imaging device parameters required for this type of plate.

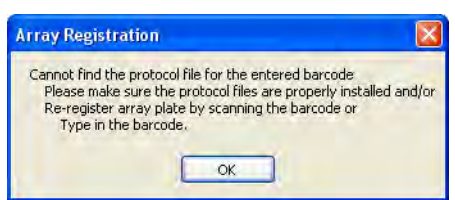

If this error message is displayed:

- Ensure that the library files for the type of array plate you are using are correctly installed.
- Try manually entering the array plate barcode.
- Library files must be installed prior to launching the GeneTitan MC Instrument. If a library file must be installed, exit the GeneTitan MC Instrument, install libraries and relaunch the GeneTitan MC Instrument.

#### Figure 38 Barcode error message

• Protocol Name: Select the protocol name and click Next.

The system reads the first 6 digits of the array plate barcode to determine which protocols can be run for the type of array plate that has been loaded. Only valid protocols are displayed.

- 4. Complete the remaining workflow steps as follows:
  - a. **Refill bottles with buffer (**Figure 38 on page 117) Fill these bottles:
    - Wash A: fill with PharmacoScan Wash Buffer A—keep at 2 L full
    - Wash B: fill with PharmacoScan Wash Buffer B—Use all 600 mL of Wash B from the reagent kit per plate. Fill to 1-L mark when processing two plates on the same day.
    - Rinse: fill with PharmacoScan Water-keep at l L full

### **IMPORTANT!**

• Always ensure that the GeneTitan bottles containing Wash A and Rinse are above the 50% mark when setting up the system to process an array plate. All 600 mL of the Wash buffer B from the PharmacoScan Reagent Kit 96 Reactions should be emptied into the GeneTitan Wash B bottle when setting up the system to process a plate. This ensures that the GeneTitan Wash B bottle is filled to more than the requisite 35% of Wash B bottle volume. Also, do not overfill the bottles. Fill Wash Buffer B and Water bottles to the 1-L mark only. Wash A keep at 2 L. We strongly recommend refilling these bottles every time you are prompted to do so.

If the volume in any of these bottles becomes too low during a run, a message is displayed (see Chapter 8, "Troubleshooting" on page 169). However, even if you fill the bottle at this time, the instrument might not be able to successfully complete the step that was in progress.

- Wash B: if you intend to load two array plates on the same day, fill the Wash B bottle to the 1-L mark (use both bottles from the PharmacoScan Reagent Kit).
  - b. Empty the waste bottle.
  - c. Press the Confirmation button on the GeneTitan MC Instrument to continue. A fluidics check is run (~1 minute).

|                                                 | Workflow Steps                                                                                                    |
|-------------------------------------------------|----------------------------------------------------------------------------------------------------|
| Workflow step                                   | Enter Array Plate Barcode<br>Refill glass bottles with buffer<br>Empty trash bin<br>Remove consumable trays and plates<br>Load consumable trays and plates<br>Select arrays to scan<br>Start Processing              |
| Specific instructions for<br>each workflow step | Status<br>Buffer bottles have been depressurized:<br>Please refill buffer into the bottles<br>Empty the waste bottle<br>Press the Confirmation button when done.<br>This is followed by a Fluidics check (~1 Minute) |
|                                                 | Cancel                                                                                                    |

Figure 39 Example of the remaining workflow steps

#### d. Empty trash bin

- Open the trash bin and empty.
- If already empty, the trash bin remains locked and the Status pane reads "Trash bin is empty."
- Press the **Confirmation** button to continue.

#### e. Remove consumable trays and plates

- Remove used trays and plates when drawers open.
- If no consumables to remove, the Status window reads "Drawers are empty."
- Press the **Confirmation** button to continue.
- f. Continue to "Load a PharmacoScan<sup>™</sup> array plate and hybridization tray onto the GeneTitan<sup>™</sup> MC Instrument" on page 118.

The System Layout pane indicates the position of the various trays in each drawer during a GeneTitan MC Instrument run at maximum throughput. This pane does not change as plates are loaded or removed.

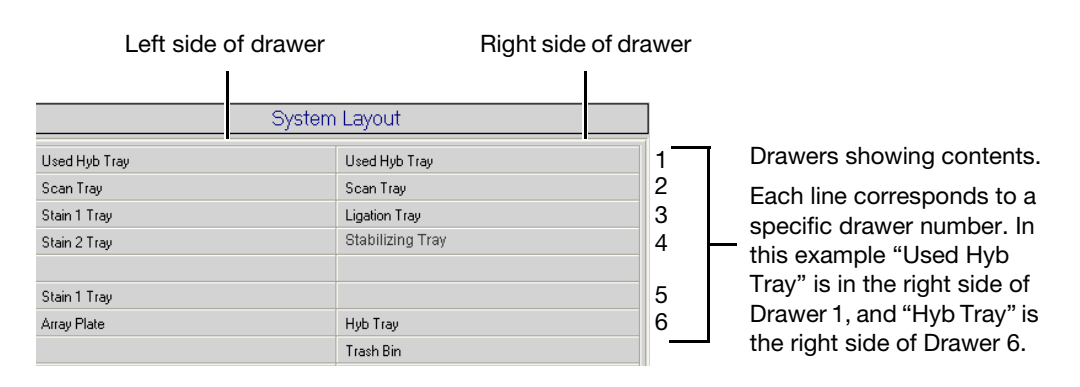

**Note:** Earlier versions of the software can show as "Fix Tray" rather than "Stabilizing Tray".

Figure 40 System Layout—location of plates inside the GeneTitan MC Instrument.

- 1. When drawer 6 opens, load the array plate and hybridization tray as follows:
  - **a**. Examine the wells of the hybridization tray for bubbles; puncture any bubbles with a pipette tip.

**IMPORTANT!** Removing bubbles at this step greatly reduces the chance of bubbles under the arrays when the hybridization tray and the PharmacoScan array plates are clamped. Bubbles under an array can result in black spots on the array image.

b. Load the hybridization tray **without the cover** on the right side of the drawer (Figure 42 on page 119).

The array plate must be loaded on its protective blue base, as shown in Figure 42 on page 119 below. The clear plastic cover on top of the array plate SHOULD NOT be loaded in the GeneTitan MC Instrument. See Figure 28 on page 104 for more details on the correct way of loading the array plate.

c. Remove the array plate and protective blue base from its package.

To avoid dust or other damage, leave the array plate packaged until ready to load onto the GeneTitan MC Instrument (Figure 41).

Load a PharmacoScan<sup>™</sup> array plate and hybridization tray onto the GeneTitan<sup>™</sup> MC Instrument

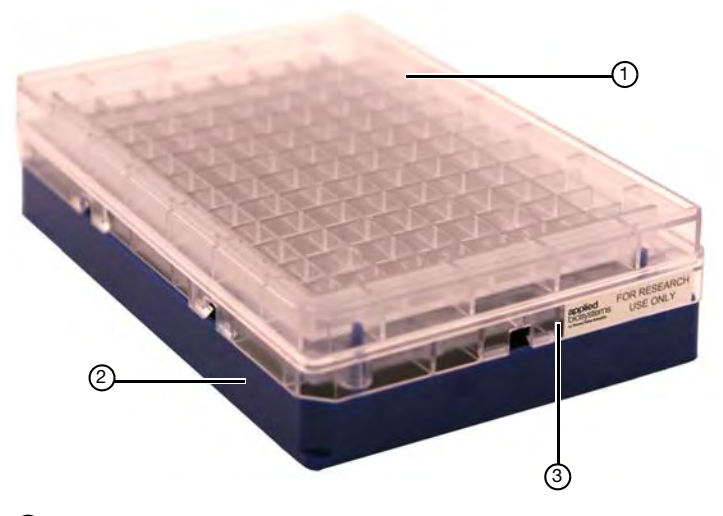

- ① Clear tray shipping cover (to be discarded)
- 2 Array plate protective base
- ③ Array plate
- Figure 41 Array plate packaging.

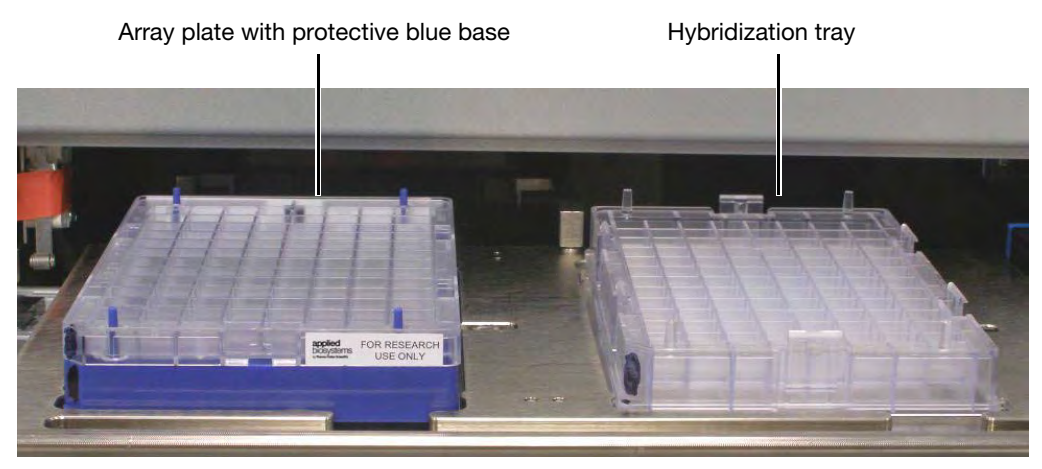

**Figure 42** Array plate with protective blue base and the hybridization tray properly loaded into drawer 6.

d. Load the array plate **with the protective blue base** on the left side of the drawer (Figure 42).

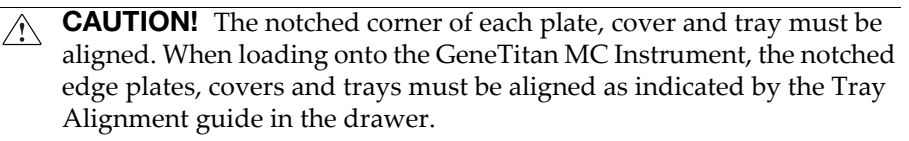

The error message shown might be displayed. Plate barcodes must face the internal barcode reader (back of the drawer). Improper tray positioning can cause the GeneTitan MC Instrument to crash, and can result in substantial damage to the instrument and loss of samples. e. Press the Confirmation button on the GeneTitan MC Instrument.

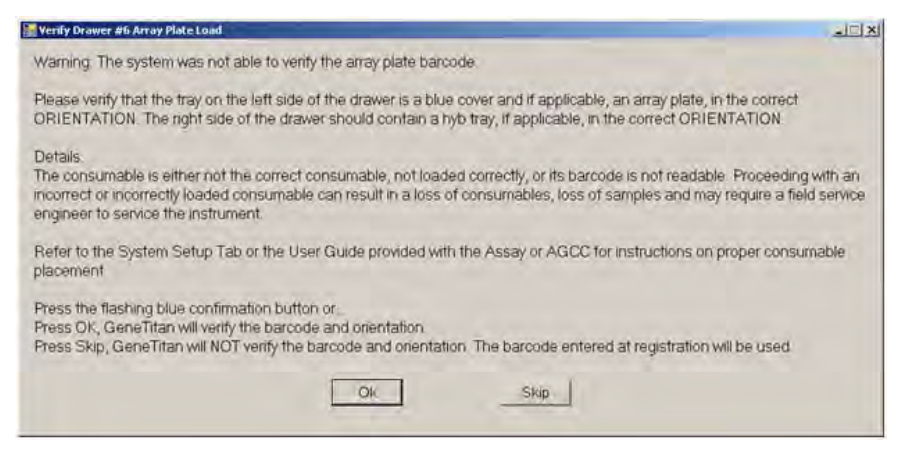

Figure 43 Barcode error message

When you load the array plate on the left side of the drawer: The internal bar code reader reads the barcode of the array plate and compares it with the barcode and the plate type specified in the Barcode field and Plate Type field on the Setup page. If the information is correct, the application allows you to proceed to the next step. If the instrument is unable to read the barcode, it pushes the tray out and prompts (Figure 43) you to load the correct plate with the proper orientation into the instrument (Figure 42).

- Click **OK** to retry and check the loading of the array plate; or
- Click **Skip** if the instrument has problems reading the barcode and after verifying that the trays have been placed in the proper orientation.

**IMPORTANT!** Do not install a three-plate stack of trays. Confirm that you have removed the clear plastic shipping cover as shown in Figure 28 on page 104.

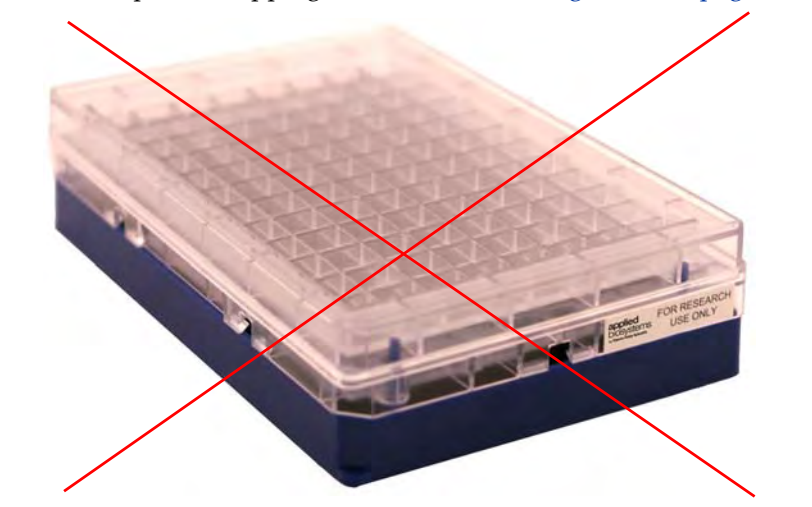

f. Select the arrays to scan (instructions in Figure 44).By default, all arrays are selected.

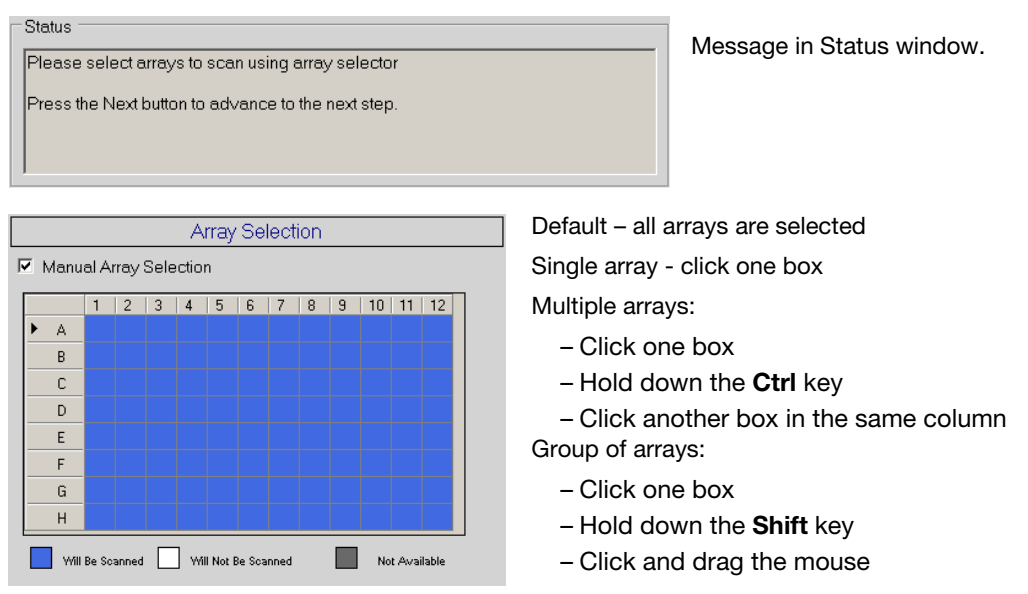

Figure 44 Selecting which arrays to scan an array plate

2. Click Next, then click OK to begin processing the samples (Figure 45).

The array plate is placed on top of the hybridization tray and clamped (now referred to as the *plate stack*).

|   |                                                |                                           | -            |
|---|------------------------------------------------|-------------------------------------------|--------------|
| 2 | This will start the Hyl<br>Please press the OK | oWashScan in the Le<br>button to confirm. | ft Position. |
|   |                                                |                                           |              |

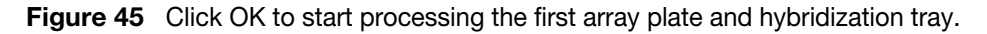

The software starts the process for clamping the array plate to the hybridization tray. Press **OK** on the dialog shown in Figure 46 and wait for the drawer to open before retrieving the array plate and hybridization tray combo for inspection. The sandwich of the array plate and hybridization tray needs to be manually inspected before the array processing can begin. After clamping is complete the dialog shown in Figure 47 on page 122 is displayed. If you do not press **OK** in Figure 46 the dialog box goes away without intervention and Figure 47 on page 122 is displayed.

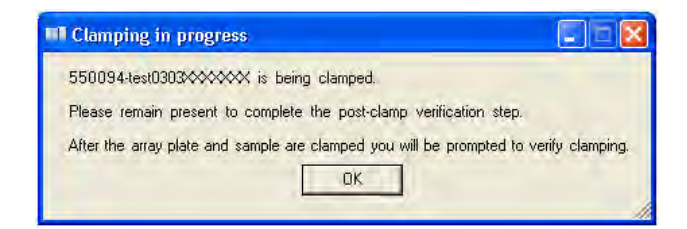

Figure 46 Clamping in progress notification

ation

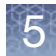

3. When drawer 6 opens and the prompt in Figure 47 is displayed:

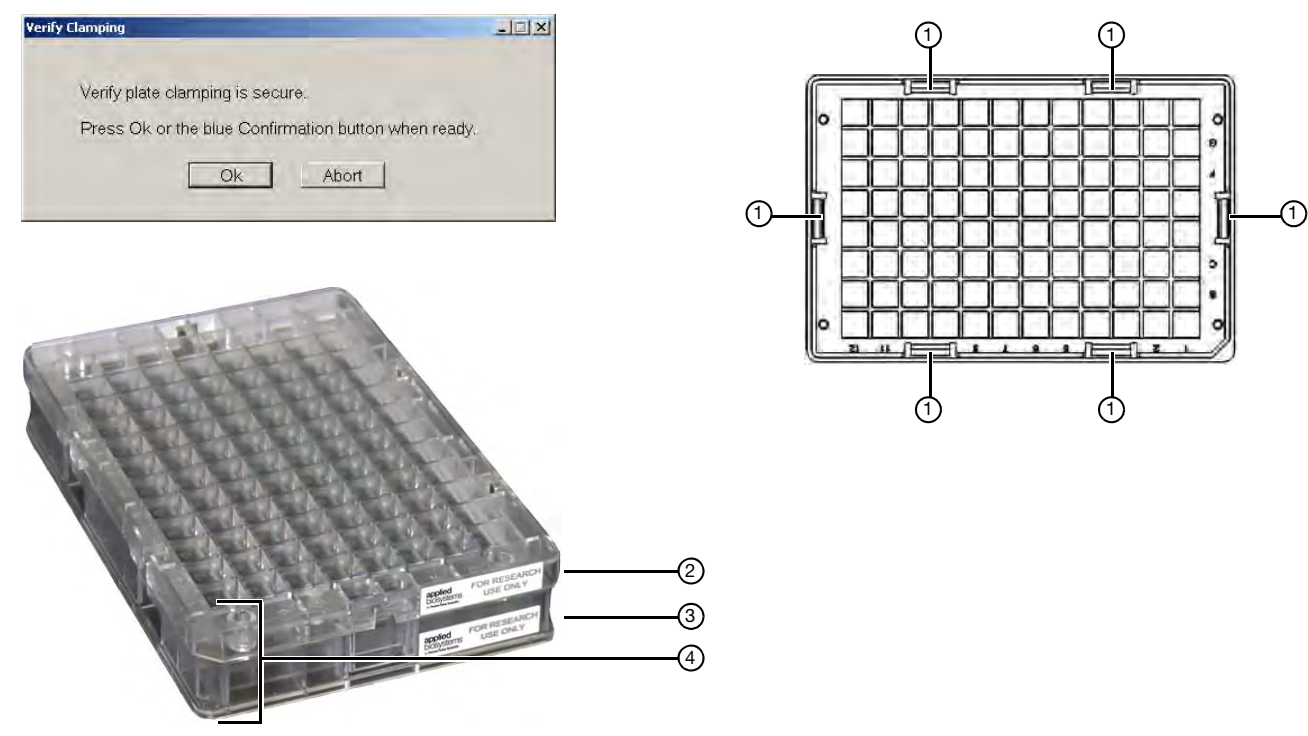

- ① Clamping points on an PharmacoScan array plate and hybridization tray
- ② Array Plate
- ③ Hybridization tray
- ④ Notched corners

Figure 47 Location of camping points on the array plate and hybridization tray.

- **a.** Remove the plate stack and gently press the two plates together at each clamping point.
- b. Listen for a clicking sound which indicates that the plates are now clamped. No clicking sound indicates the plates are already clamped (See Figure 48 for an example of a array plate hybridization tray sandwich).

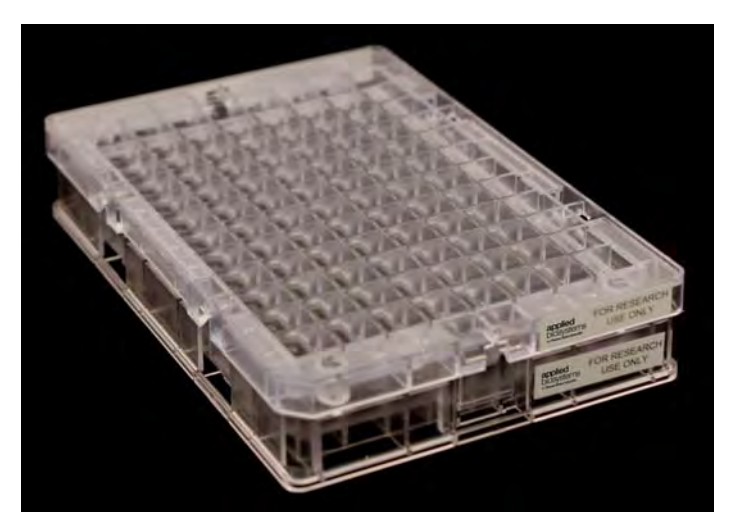

Figure 48 Array plate hybridization sandwich

- c. Inspect the bottom of the plate stack for bubbles under the arrays—do NOT invert the plates.
- d. If bubbles are present, gently tap the plate until the bubbles move out from under the arrays—do NOT unclamp the plate stack.
- e. Return the plate stack to the drawer, and press the **Confirmation** button to proceed.

The message in Figure 49 might be displayed again if plate orientation is incorrect or if the hybridization tray barcode cannot be read. Click **OK** to proceed.

| 🔛 Yerify Drawer #6 Load                                                                                                    | _ 🗆 ×           |
|----------------------------------------------------------------------------------------------------|-----------------|
| Warning: The system was not able to verify the GeneTitan Consumable Tray using the barcode on the Tray.                                                                                                    |                 |
| Please verify that the tray on the left side of the drawer is a blue cover and if applicable, an array plate, in the correct ORIENTATION. The right side of the drawer should contain a hyb tray, if applicable, in the correct ORIENTATION.                                                             |                 |
| Details.<br>The consumable is either not the correct consumable, not loaded correctly, or its barcode is not readable. Proceeding<br>an incorrect or incorrectly loaded consumable can result in a loss of consumables, loss of samples and may require a<br>service engineer to service the instrument. | g with<br>field |
| Refer to the System Setup Tab or the User Guide provided with the Assay or AGCC for instructions on proper<br>consumable placement.                                                                                                    |                 |
| Press the flashing blue confirmation button or<br>Press OK, GeneTitan will verify the barcode and orientation.<br>Press Skip, GeneTitan will NOT verify the barcode and orientation.                                                                                                    |                 |
| Ok Skip                                                                                                    |                 |

Figure 49 Verification message

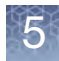

**Chapter 5** Array processing with the GeneTitan<sup>™</sup> Multi-Channel Instrument Stage 2: Hybridization

Load a second PharmacoScan<sup>™</sup> array plate and hybridization tray onto the GeneTitan<sup>™</sup> MC Instrument

### When you can load a second array plate and hybridization tray

After processing begins, you have a specific period of time during which you can load another PharmacoScan array plate and hybridization tray. This period of time is displayed above the Hybridization Oven Status pane (Figure 50). You cannot load another hybridization tray before or after this period of time.

**IMPORTANT!** You must load the next array plate and hybridization tray during the period of time displayed above the Hybridization Oven Status. You cannot load another hybridization tray before or after this period of time.

**Note:** While the first plate is in the oven, you can load another plate if the time spacing requirement is met. This is to ensure that the second plate does not have to wait for system resources in its workflow. The time spacing is roughly equal to the longer of the wash-stain or scan time of the first plate (up to ~7.5 hours).

| TTOIRTIC                                                                                                    | IW                                                                                                    |                                                                                                    |                                                                                                    |                 |
|----------------------------------------------------------------------------------------------------|----------------------------------------------------------------------------------------------------|----------------------------------------------------------------------------------------------------|----------------------------------------------------------------------------------------------------|-----------------|
| Barcode                                                                                                    | )                                                                                                    | Plate Type                                                                                                    | Location                                                                                                    | Hyb. Stat       |
| 55003240                                                                                                    | 76193111809489                                                                                                    | 550032                                                                                                    | Left Position                                                                                                   | NoAction        |
|                                                                                                    |                                                                                                    |                                                                                                    |                                                                                                    |                 |
|                                                                                                    |                                                                                                    |                                                                                                    |                                                                                                    |                 |
| Estimatec                                                                                                    | Time Window to f                                                                                                    | Run Next H∨k                                                                                                    | -Wash-Scan                                                                                                    |                 |
| HT Array Ty                                                                                                    | vpe Same pla                                                                                                    | ate type                                                                                                    |                                                                                                    | ~               |
| Sustem is av                                                                                                    | ailable now                                                                                                    |                                                                                                    |                                                                                                    |                 |
| System is av                                                                                                    | allable How                                                                                                    |                                                                                                    |                                                                                                    |                 |
|                                                                                                    | Hybridiz                                                                                                    | ation Oven                                                                                                    | Status                                                                                                    |                 |
|                                                                                                    | Barcode                                                                                                    |                                                                                                    |                                                                                                    |                 |
| Position 1                                                                                                    | Estimated Time Dam                                                                                                    | nining                                                                                                    |                                                                                                    |                 |
|                                                                                                    | Estimated Time Hem                                                                                                    | aning                                                                                                    |                                                                                                    |                 |
|                                                                                                    | Barcode                                                                                                    |                                                                                                    |                                                                                                    |                 |
| Position 2                                                                                                    | Estimated Time Rem                                                                                                    | naining                                                                                                    |                                                                                                    |                 |
|                                                                                                    |                                                                                                    |                                                                                                    |                                                                                                    |                 |
| Oven Tem                                                                                                    | perature                                                                                                    |                                                                                                    |                                                                                                    |                 |
| Current                                                                                                    | 48.1C                                                                                                    |                                                                                                    |                                                                                                    |                 |
| l arget                                                                                                    | 48 C                                                                                                    |                                                                                                    |                                                                                                    |                 |
| Log                                                                                                    |                                                                                                    |                                                                                                    |                                                                                                    |                 |
| 10.08.42 A<br>10.08.42 A<br>10.08.42 A<br>10.08.42 A<br>10.08.42 A<br>10.08.42 A<br>10.08.42 A<br>10.08.42 A<br>10.08.42 A<br>10.08.42 A<br>10.08.42 A<br>10.08.42 A<br>10.08.44 A<br>10.08.44 A<br>10.08.44 A<br>10.08.44 A<br>10.08.44 A<br>10.08.44 A<br>10.08.44 A<br>10.08.44 A<br>10.08.44 A<br>10.08.44 A<br>10.08.44 A<br>10.08.44 A<br>10.08.44 A<br>10.08.44 A<br>10.08.44 A<br>10.08.44 A<br>10.08.44 A<br>10.09.18 A<br>10.09.18 A | M HT96CC started at:<br>M MachineName: D2S<br>M 0SVersion: Microsol<br>M UserName: AFFXUs<br>M ExecutablePath: C:/<br>M ProductName: HT98<br>M ProductVersion965:<br>M LastWriteTime 965:<br>M LastWriteTime 955:<br>M M20 & 955 files Cop<br>M AuditLogDirs et to:<br>C M LogFileDir set to: C:<br>M JorgFileDir set to: C:<br>M JorgFileDir set to: C:<br>M Homing HT96F and<br>M Set HybDven tempera<br>M Set WashB tempera<br>M Homing HT96F com<br>M Initializing Scanner.<br>M Scanner homing con | 10/1/2009 10:0<br>4RJF1<br>ft Windows NT 5<br>er<br>30.0.1214<br>9/10/2009 6:12<br>sanner: 3/0.0121<br>sanner: 9/10/201<br>pied: 30<br>::Xcommand_Cox-<br>terval: 1000 mse<br>scanner<br>rature to 48 C.<br>ture to 39 C.<br>pleted<br>s on.<br>mpleted<br>s on. | 3:34 AM<br>i.1.2600 Service Pac<br>ffymetrix\Command C<br>:00 PM<br>14<br>19 6:11:56 PM<br>nsole\Logs\96F<br>ic | k 3<br>onsole\ł |

① This pane displays the period of time during which another array plate and hybridization tray can be loaded.

Additional plates cannot be loaded before or after this period of time while the instrument is operating.

In this example the system is currently available.

Position of plate stack in the hybridization oven. Only one plate being processed in this figure. As such, position 2 is blank.

Position 1 - left side of oven

Position 2 - right side of oven

③ Oven Temperature.

- Green indicates the current oven temperature is within the target temperature range.
- Yellow indicates oven temperature outside of target temperature range.

Figure 50 Loading a second hybridization tray and hybridization oven status information.

1. Select the System Setup tab.

- 2. Load an PharmacoScan array plate and hybridization tray in the same manner that you loaded the previous plate and tray.
  - a. Scan or manually enter the PharmacoScan array plate barcode, then click Next.
  - b. Load the PharmacoScan array plates **with the blue base** and the hybridization tray **without the cover**, then press the Confirmation button.
  - c. Select the arrays to scan, then click Next.
  - d. Ensure that the plates are clamped securely when prompted, then press the **Confirmation** button.
  - e. Click OK when prompted to resume plate processing (Figure 51).

| 2) | This will resume the HybWashScan in the Left Position and<br>This will shart apathas plate with HybWashScan yup made in the Diabit Desition |
|----|----------------------------------------------------------------------------------------------------|
| 4  | This will scare another place with myowashistan run mode in the kight Position                                                              |
|    | Please press the OK button to confirm.                                                                                                    |

Figure 51 Confirm Resume Processing Prompt

Select the System Status tab to view PharmacoScan array plates status in the WorkFlow window (Figure 52).

|   | System Status System   | n Setup    |               |             |                 |             |                           |
|---|------------------------|------------|---------------|-------------|-----------------|-------------|---------------------------|
| Γ | Work Flow              |            |               |             |                 |             |                           |
|   | Barcode                | Plate Type | Location      | Hyb. Status | Fluidics Status | Scan Status | Estimated Completion Time |
|   | 5500324059357012609098 | 550032     | Left Position | Running     | Waiting         | Waiting     | 5/4/2009 11:20:42 AM      |
|   | 550032-plate2XXXXXXXX  | 550032     | Right Posit   | Running     | Waiting         | Waiting     | 5/4/2009 10:25:36 AM      |
|   |                        |            |               |             |                 |             |                           |
|   |                        |            |               |             |                 |             |                           |

 Location: Left and Right positions = the position of the scan tray in drawer 2 (left or right side of the drawer).

**Figure 52** Example of the workflow window when two plates are loaded and are in the hybridization oven

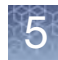

## Queue a second plate for scanning

Using the **Scan** option in the System Setup tab, you can start a second scan workflow while another scan workflow is already running.

- 1. Start the first Scan workflow in the GeneTitan Instrument. Wait until the first plate is loaded into the imaging device and starts scanning.
- 2. Go to the **System Setup** tab and select **Scan** from **Setup Option** drop-down list (Figure 53).

The Setup Option drop-down list is active only after the first plate begins scanning.

|                  | AGCC GeneTitan Instrum<br>File Tools Help                                   | ment Control                           |
|------------------|-----------------------------------------------------------------------------|----------------------------------------|
| System Setup tab | Stop Email H                                                                | elp<br>System Setup                    |
|                  |                                                                             |                                        |
| Setup Option     | Setup Option                                                                | -                                      |
| Setup Option     | Setup Option<br>Plate Information                                           | Hyb-Wash-Scan                          |
| Setup Option     | Setup Option<br>Plate Information<br>Barcode                                | Hyb-Wash-Scan<br>Scan<br>Unload Plates |
| Setup Option     | Setup Option<br>Plate Information<br>Barcode<br>Plate Type                  | Hyb-Wash-Scan<br>Scan<br>Unload Plates |
| Setup Option     | Setup Option<br>Plate Information<br>Barcode<br>Plate Type<br>Protocol Name | Hyb-Wash-Scan<br>Scan<br>Unload Plates |

Figure 53 Scan setup option for processing a second array plate

- 3. Click **Next** in the lower left section of the window under the Status box.
- 4. Scan or manually enter the array plate barcode, then click Next.
- 5. Following the instructions in the Status box, empty the trash bin if needed and then press the GeneTitan Confirmation button to continue.
- 6. Place the array plate on top of a scan tray in the correct orientation such that notched corner of the array plate and scan tray are aligned.
- 7. Load the array plate/scan tray combo in drawer 2 of the GeneTitan Instrument, on the left or right side, as instructed in the Status box.
  - Be sure to load the array plate/scan tray combo in the correct orientation in the drawer. If needed, see Figure 28 on page 104 for further information on the proper alignment and loading of plates, covers and trays in the GeneTitan MC Instrument.
- 8. Press the GeneTitan Confirmation button when ready.
- 9. Select the arrays to scan in the Array Selection section in the upper right corner of the window, then click **Next**.
- **10**. A Start Processing confirmation message appears (Figure 54). Click **OK** to continue.

| 0 | This will start the Scan in the Right Position. |
|---|-------------------------------------------------|
| U | Please press the UK button to continti.         |
|   |                                                 |

Figure 54 Start scan confirmation message

11. The second queued plate runs after the first scan finishes and the scanner is available.

## Status window prompts and actions required

As a part of normal GeneTitan MC Instrument operations you might see the following status prompts. Table 33, Table 34 Table 35 and explains the necessary actions required. Table 36 and Table 37 explain possible barcode error messages and the necessary action required.

| Table 33 | Refilling buffer | bottles an | d emptying the | waste bottle |
|----------|------------------|------------|----------------|--------------|
|          | neming burier    | bottles an | u emptying the | waste bottle |

| Status window prompt                                                                                     | Action required                                                                                                    | Receptacle – reagent                                                                                                    |
|----------------------------------------------------------------------------------------------------|----------------------------------------------------------------------------------------------------|----------------------------------------------------------------------------------------------------|
| Buffer bottles have been<br>depressurized. Refill buffer into the<br>bottles.<br>Empty the waste bottle. | <ul> <li>Replenish the fluid in Wash Bottles A and B, and the Rinse bottle<sup>1</sup>.</li> <li>Empty the Waste Bottle.</li> <li>Press the <i>Confirmation</i> button to continue.</li> </ul> | <ul> <li>Wash Bottle A: fill with Axiom Wash<br/>Buffer A up to 2 L.</li> <li>Wash Bottle B: fill with Axiom Wash<br/>Buffer B to the 1-L mark.</li> <li>Rinse: fill with Axiom Water to the<br/>1-L mark.</li> <li>Do not overfill these bottles.</li> </ul> |

<sup>1</sup> Every time you are prompted to refill the buffer bottles, the system runs a fluidics check (duration ~1 minute).

### Table 34Emptying the trash bin

| Status window prompt | Action required                                                                                                    | Receptacle – Reagent |
|----------------------|----------------------------------------------------------------------------------------------------|----------------------|
| Empty trash bin      | <ul> <li>Open and empty the trash bin.</li> <li>Press the <i>Confirmation</i> button to continue.</li> <li>Note: If the trash bin is empty, you can not open it. Continue the process by pressing the blue confirmation button.</li> </ul> | _                    |

| Table 35 | Selecting which arrays to scan |
|----------|--------------------------------|
|----------|--------------------------------|

| Status window prompt  | Action required                                                                                                    | Reagent and receptacle |
|-----------------------|----------------------------------------------------------------------------------------------------|------------------------|
| Select arrays to scan | <ul> <li>Accept the default (all arrays selected) if appropriate. Otherwise, select the arrays to be scanned.</li> <li>Click Next, then click OK to start processing.</li> </ul> | _                      |

5

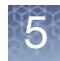

| Status window prompt                                                                                                    | Action required                                                                                                    | Reagent – receptacle                                    |
|----------------------------------------------------------------------------------------------------|----------------------------------------------------------------------------------------------------|---------------------------------------------------------|
| Load array plate tray on<br>[Left/Right] side of drawer.<br>Load hybridization tray<br>without cover on [Left/Right]<br>side of drawer.                                                                                                    | <ul> <li>Load the array plate with the blue base and the hybridization tray in drawer 6.</li> <li>IMPORTANT: The blue base must remain in "left side HTA in" even when empty.</li> <li>IMPORTANT: The trays must be positioned correctly. If the trays are placed incorrectly, the software displays an error dialog box indicating the barcode could not be read.</li> <li>Press the Confirmation button to continue.</li> </ul> | Hybridization tray<br>loaded with<br>denatured samples. |
| WARNING: The system was no<br>Verify that the tray on the left sid<br>array plate, in the correct ORIEI<br>hybridization tray, if applicable,                                                                                                    | <ul><li>These messages are displayed if:</li><li>A plate has been loaded improperly.</li><li>The bar code is</li></ul>                                                                                                    |                                                         |
| <ul> <li>Details:</li> <li>The consumable is either no is not readable. Proceeding in a loss of consumables, los the instrument.</li> </ul>                                                                                                    | missing or obscured                                                                                                    |                                                         |
| <ul> <li>See the System Setup tab o<br/>on proper consumable place</li> <li>Press the flashing blue confi<br/>Dress OK the CapeTitan</li> </ul>                                                                                                    |                                                                                                    |                                                         |
| <ul> <li>Press <b>Skip</b>, the GeneTitar</li> <li>Press <b>Skip</b>, the GeneTitar</li> <li>The barcode entered at response to the second second s</li></ul> |                                                                                                    |                                                         |

### **Table 36** Loading the array plate and hybridization tray; Barcode Error Messages.

| Table 37 | Loading the Sca | an tray and stain <sup>.</sup> | tray; barcode error | messages |
|----------|-----------------|--------------------------------|---------------------|----------|
|----------|-----------------|--------------------------------|---------------------|----------|

| Error message                                                                                                    | Action required                                                                                                    |
|----------------------------------------------------------------------------------------------------|----------------------------------------------------------------------------------------------------|
| Verify Scan Tray Load       Image: Construct Construction         Warning: The system was not able to verify the GeneTitan Consumable Tray using the barcode on the Tray.         Please verify that the tray in the drawer is a SCAN tray and that it has the correct ORIENTATION. The scan tray should have a cover or array plate, as applicable, in the correct orientation.         Details:         The consumable is either not the correct consumable, not loaded correctly, or its barcode is not readable.         Proceeding with an incorrect or incorrectly loaded consumable can result in a loss of consumables, loss of samples and may require a field service engineer to service the instrument.         Refer to the System Setup Tab or the User Guide provided with the Assay or AGCC for instructions on proper consumable placement.         Press the flashing blue confirmation button or         Press the flashing verify the barcode orientation. | <ul> <li>The system was not able to verify that<br/>GeneTitan Consumable tray using the<br/>barcode on the tray.</li> <li>Verify that the tray in the drawer is a Scan<br/>Tray</li> <li>Verify that the Scan Tray is placed in the<br/>drawer in the correct orientation</li> <li>The Scan Tray should have a cover or<br/>Array Plate, as applicable, in the correct<br/>orientation</li> </ul>                                                                                                    |
| Ok                                                                                                    | <b>Note:</b> When a tray has been correctly loaded but the system is unable to read the barcode, a <b>Skip</b> button is present in the error message allowing you the option to proceed.                                                                                                    |
| Wrong Stain Trays - Drawer 3                                                                                                    | <ul> <li>The system was not able to verify that<br/>GeneTitan Consumable tray using the<br/>barcode on the tray.</li> <li>Verify that the trays in drawer 3 are: <ul> <li>STAIN 1 on the Left, and</li> <li>LIGATION on the Right</li> </ul> </li> <li>Verify that the trays are placed in the<br/>drawer in the correct orientation</li> <li>Verify that the trays have covers and that<br/>the covers are on the trays in the correct<br/>orientation</li> </ul> Note: When a tray has been correctly<br>loaded but the system is unable to read the |
|                                                                                                    | barcode, a <b>Skip</b> button is present in the error message allowing you the option to proceed.                                                                                                    |

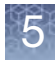

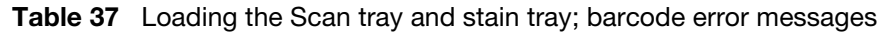

| Error message                                                                                                    | Action required                                                                                                    |
|----------------------------------------------------------------------------------------------------|----------------------------------------------------------------------------------------------------|
| Wrong Stain Trays - Drawer 4         Wrong TrayTypeLoaded         Warning: The system detected the wrong GeneTitan Consumable tray using the barcode on the tray.         Please verify that the trays on the drawer are STAIN2 on the LEFT side and STABILIZING on the RIGHT side and that they have the correct ORIENTATION.         Details:         The consumable is either not the correct consumable or is not loaded correctly. Proceeding with an incorrect or incorrectly loaded costumables, loss of samples and may require a field service engineer to service the instrument.         Refer to the System Setup Tab or the User Guide provided with the Assay or AGCC for instructions on proper consumable placement.         Press the flashing blue confirmation button or             | <ul> <li>The system detected the wrong GeneTitan<br/>Consumable Tray using the barcode on the<br/>tray.</li> <li>Verify that the trays in drawer 4 are: <ul> <li>STAIN 2 on the Left, and</li> <li>STABILIZING on the Right</li> </ul> </li> <li>Verify that the trays are placed in the<br/>drawer in the correct orientation</li> <li>Note: When a tray has been correctly<br/>loaded but the system is unable to read the<br/>barcode, a Skip button is present in the<br/>error message allowing you the option to</li> </ul>                                                                                                    |
| Wrong Stain Tray - Drawer 5         WorgTrayTypeLoaded         Warning: The system detected the wrong Gene Titan Consumable tray using the barcode on the tray.         Please verify that the tray on the drawer on the LEFT side is a STAIN1 tray and that it has the correct ORIENTATION.         Details:         The consumable is either not the correct consumable or is not loaded correctly. Proceeding with an incorrect or incorrectly loaded consumable can result in a loss of consumables, loss of samples and may require a field service engineer to service the instrument.         Refer to the System Setup Tab or the User Guide provided with the Assay or AGCC for instructions on proper consumable placement.         Press the flashing blue confirmation button or         Ok | <ul> <li>proceed.</li> <li>The system detected the wrong GeneTitan Consumable Tray using the barcode on the tray.</li> <li>Verify that the tray in drawer 5 has: <ul> <li>STAIN1 on the Left</li> </ul> </li> <li>Verify that the tray is placed in the drawer in the correct orientation</li> </ul> Note: When a tray has been correctly loaded but the system is unable to read the barcode, a Skip button is present in the correct orientation to the drawer of the drawer of the drawe |

### Stage 3: Ligate, wash, stain and scan

Equipment, consumables and reagents required

### Scan tray with Axiom Hold Buffer

- Cover the tray by orienting the notched corner of the cover over the notched edge of the tray and leave on the bench top (no need to protect from light; Figure 55).
  - CAUTION! Do not remove the scan tray from its protective black base. Leave the scan tray in the base until loaded onto the GeneTitan MC Instrument. When handling the scan tray, the bottom glass surface of the tray should not be touched.

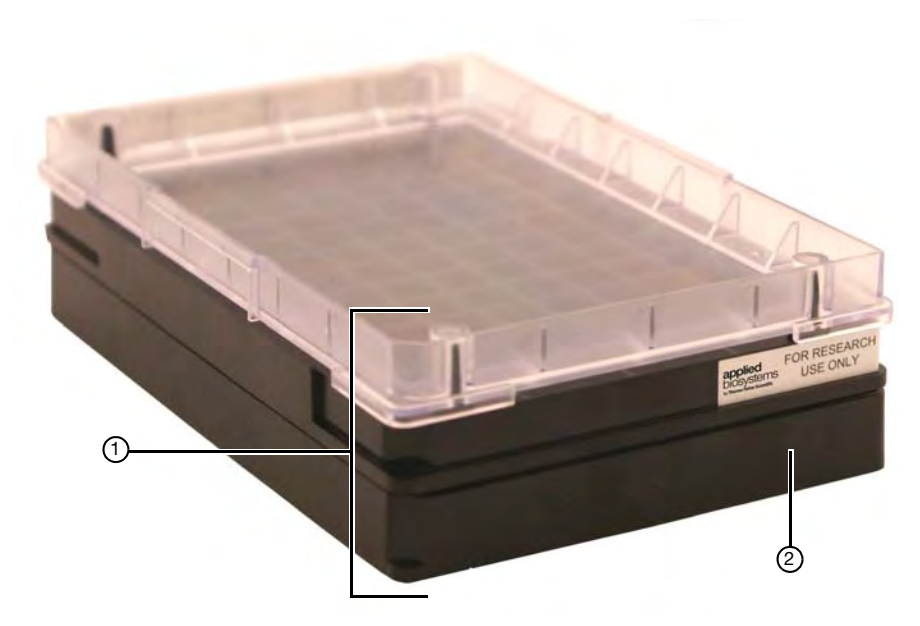

① Notched corner of the cover is aligned with the notched corner of the scan tray.

② Always leave the scan tray in its protective black base.

Figure 55 The Scan Tray with cover on the black base

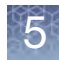

### Proper installation of the GeneTitan<sup>™</sup> tray consumables

It is important that you install the GeneTitan tray consumables in the proper orientation. The barcode faces into the instrument.

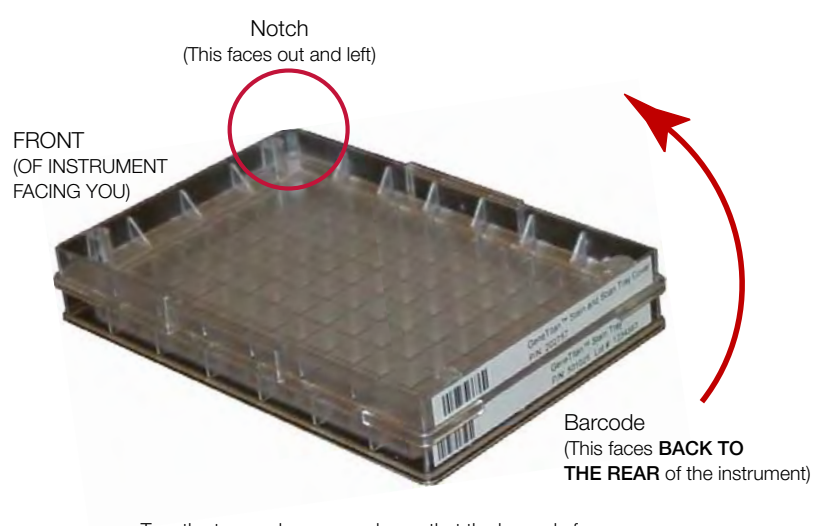

Turn the tray and cover combo so that the barcode faces BACK AND INTO the instrument and the notch faces OUT AND TO THE LEFT.

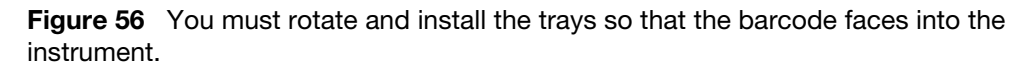

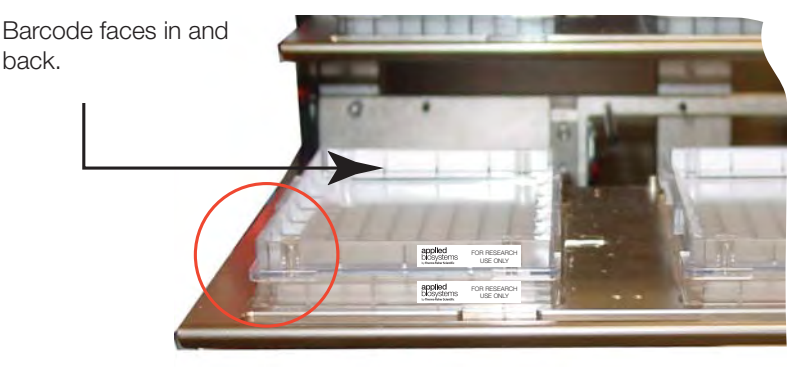

Notch faces out and left. "For Research Use Only" faces out.

**Figure 57** The proper installation of the GeneTitan tray consumables (the image shows the Stain Tray and the Stain Tray cover as an example)

**Note:** The instrument control software displays a warning if it detects a problem during the fluid dispense operations. The filters in the GeneTitan Wash A, Wash B and DI Water bottles should be replaced if the software displays such a warning. See Appendix E, "GeneTitan<sup>™</sup> Multi-Channel Instrument care" on page 196 for the message displayed to the user and the procedure for replacing the filters.

### Load trays onto the GeneTitan<sup>™</sup> MC Instrument

When hybridization of an PharmacoScan array plate has finished, a message (Figure 58) alerts you to resume the workflow setup. Press **OK** and the software takes you directly back to the System Setup tab.

| Resume Workflow Setup                                                        |                       |
|------------------------------------------------------------------------------|-----------------------|
| 3/30/2010 9:42:24 AM<br>Array Plate: 550094000000000000000000000000000000000 |                       |
| Press OK for reagent loading to continue using                               | the System Setup tab. |
| OK                                                                           |                       |
|                                                                              | 1.                    |

Figure 58 The Resume Workflow Setup message

This prompt to continue into reagent load (Figure 58) occurs when the hybridization is complete. "Estimated Time Remaining" displayed under "Hybridization Oven Status" can display a time remaining of 0 to 30 minutes when the prompt occurs.

The GeneTitan MC Instrument allows reagent load to take place after either:

- the estimated time counts down to zero or
- the actual real world hybridization time (as indicated by the computer clock) indicates the hybridization is complete.

**Note:** The time estimate displayed on some systems can lag due to high CPU utilization. The GeneTitan MC Instrument allows the workflow to synchronize with the system clock to compensate for this situation during the final half hour of the hybridization time estimate. When this prompt to resume reagent loading is displayed to the user there is no need to wait for the estimated time to count down to zero.

Follow the prompts displayed to continue with staining, ligation, fixing and scanning.

- 1. Follow the prompts in the Status window.
  - a. Wash Bottles A and B, and the Rinse Bottle—refill as necessary (the system primes itself again); Waste bottle—empty if needed.
    Wash bottle A-2 L. Wash Bottle B and Rinse Bottle—fill to 1-L mark only.
  - b. Empty the trash bin.
  - **c.** Remove consumable trays and plates as instructed, except for the blue base. Leave the blue array plate base in drawer 6 even though the base is empty.
- 2. Load consumable trays and plates as follows:
  - a. Follow the prompts in the Status window (load sequence and prompts in Table 38).
  - b. After loaded, examine each cover for droplets of liquid.
  - **c.** If any liquid is present, remove the tray, clean the cover and top of the tray with Kimwipe laboratory tissues, and reload the tray.

Э

#### 

- Orient trays as indicated by the guide inside the drawer (Figure 62 on page 137). Improper orientation can cause the run to fail.
- Remove the protective black base from the scan tray immediately prior to loading Figure 59 on page 135).
- Examine each cover for droplets of liquid after loading. Liquid on the cover can result in capillary phenomenon. As a result, the tray can stick to the cover and be lifted out of place inside the instrument.

### Table 38 Sequence for Loading the Trays with Reagents

| Loading sequence by drawer number                                                                                 | Left                                                                                                    | Right                                                                                        |  |  |
|----------------------------------------------------------------------------------------------------|----------------------------------------------------------------------------------------------------|----------------------------------------------------------------------------------------------|--|--|
|                                                                                                    | Note: If the software is unable to verify the barcode on the scan tray and the scan tray cover, the software displays the following error message         Verify Drawer #21eft Side Array Plate Load         Warning: The system was not able to verify the array plate barcode.         Please verify that the tray on the left side of the drawer is a SCAN tray with an ARRAY PLATE in the correct ORIENTATION. |                                                                                              |  |  |
|                                                                                                    |                                                                                                    |                                                                                              |  |  |
|                                                                                                    |                                                                                                    |                                                                                              |  |  |
|                                                                                                    |                                                                                                    |                                                                                              |  |  |
|                                                                                                    | Details.<br>The consumable is either not the correct consumable, not loaded correctly, or its barcode is not readable. Proceeding with an incorrect or incorrectly loaded consumable can result in a loss of consumables, loss of samples and may require a field service engineer to service the instrument.                                                                                                    |                                                                                              |  |  |
|                                                                                                    | Refer to the System Setup Tab or the User Guide provided with the Assay or AGCC for instructions on proper consumable placement.<br>Press the flashing blue confirmation button or<br>Press OK, GeneTitan will verify the barcode and orientation.<br>Press Skip, GeneTitan will NOT verify the barcode and orientation. The barcode entered at registration will be used.                                         |                                                                                              |  |  |
|                                                                                                    |                                                                                                    |                                                                                              |  |  |
|                                                                                                    | E                                                                                                    | OKSkip                                                                                       |  |  |
| 2 Scan Tray with cover—do not load the protective black ba<br>(left side of drawer as indicated in Status window) |                                                                                                    | <b>r-do not load the</b> protective <b>black base</b><br>awer as indicated in Status window) |  |  |
|                                                                                                    | F                                                                                                    | Figure 59 on page 135                                                                        |  |  |
|                                                                                                    | Status                                                                                                    |                                                                                              |  |  |
|                                                                                                    | Load the Scan                                                                                                    | Tray with cover on Left side of Drawer.                                                      |  |  |
|                                                                                                    | Press the Confi                                                                                                    | irmation button when done.                                                                   |  |  |
| 3                                                                                                    | Stain Tray with Stain 1                                                                                                    | Ligation Tray                                                                                |  |  |
|                                                                                                    | Figure 60 on page 136                                                                                                    |                                                                                              |  |  |
|                                                                                                    | Status                                                                                                    |                                                                                              |  |  |
|                                                                                                    | Load the Stain 1 Tray with cover on Left side of Drawer.<br>Load the Ligation Tray with cover on Right side of Drawer.                                                                                                    |                                                                                              |  |  |
|                                                                                                    |                                                                                                    |                                                                                              |  |  |

| Loading sequence by drawer number | Left                                                                                                    | Right                                                  |
|-----------------------------------|----------------------------------------------------------------------------------------------------|--------------------------------------------------------|
| 4                                 | Stain Tray with Stain 2                                                                                                    | Stbl Tray                                              |
|                                   | Status<br>Load the Stain 2 Tray with cover on I<br>Load the Fixing Tray with cover on F<br>Press the Confirmation button when | Left side of Drawer.<br>Right side of Drawer.<br>done. |
| 5                                 | Stain Tray with Stain 1<br>Status<br>Load the Stain 1 Tray with cover on 1<br>Press the Confirmation button when              | Empty<br>Left side of Drawer.<br>done.                 |

 Table 38
 Sequence for Loading the Trays with Reagents (Continued)

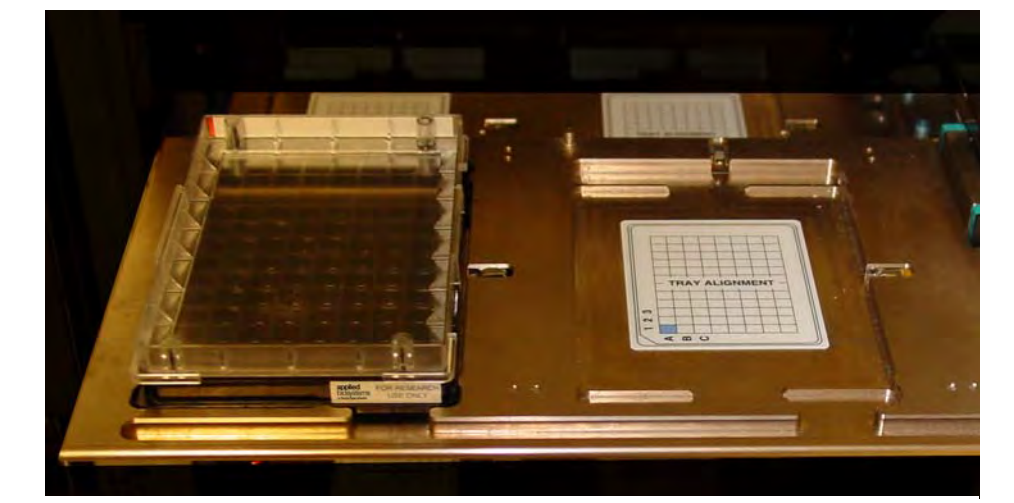

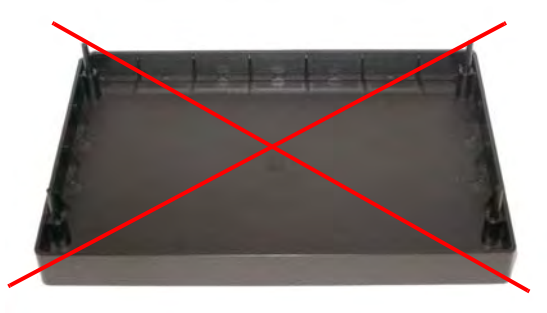

Do **NOT** load the protective black base packaged with the scan tray.

Figure 59 Scan Tray loaded in drawer 2.

5

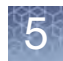

**IMPORTANT!** When you load the plates, or trays, insert them under the tabs, or fingers, that can protrude into the stage. Confirm that the tray is not resting on these fingers.

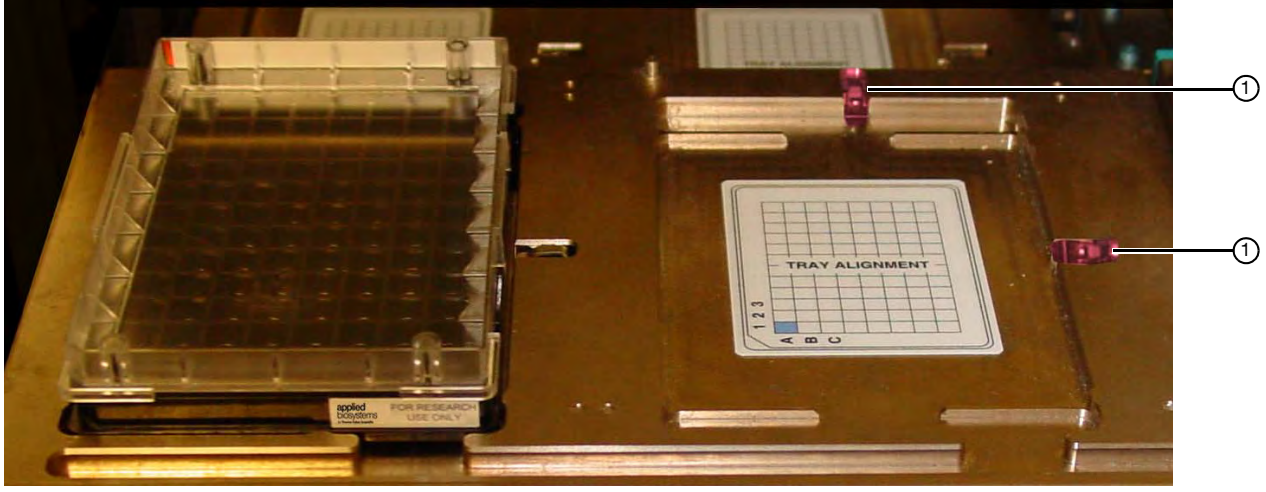

1) Tab or "finger" in GeneTitan drawer.

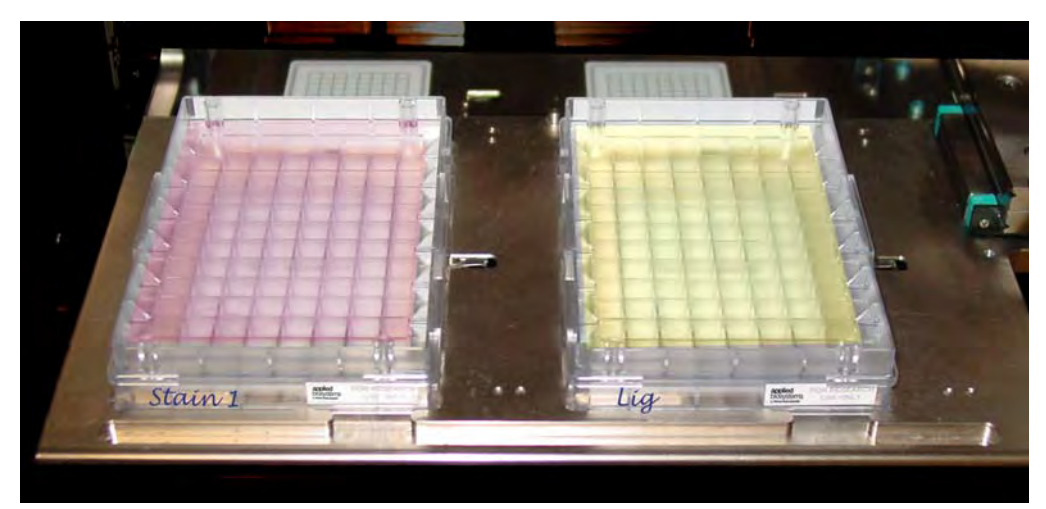

Figure 60 Stain 1 tray (left) and Ligation tray (right) loaded in drawer 3

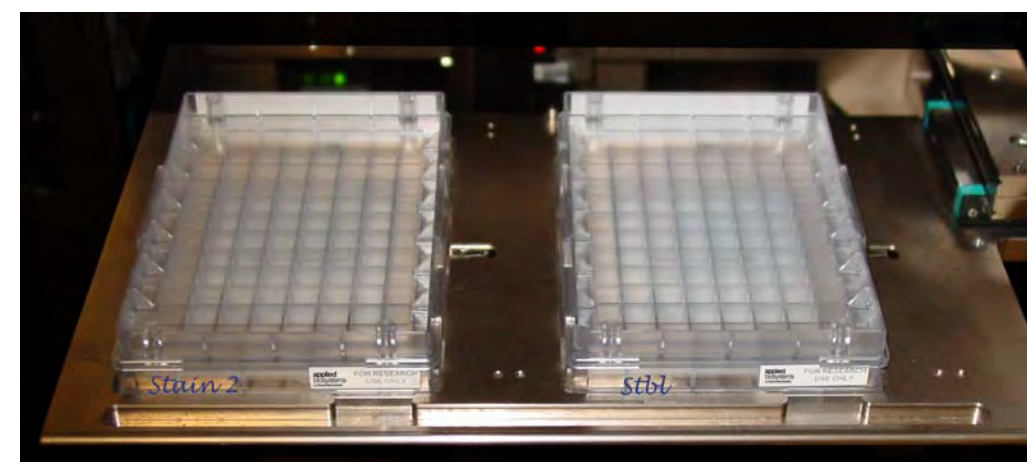

Figure 61 Stain 2 tray (left) and Stbl tray (right) loaded in drawer 4

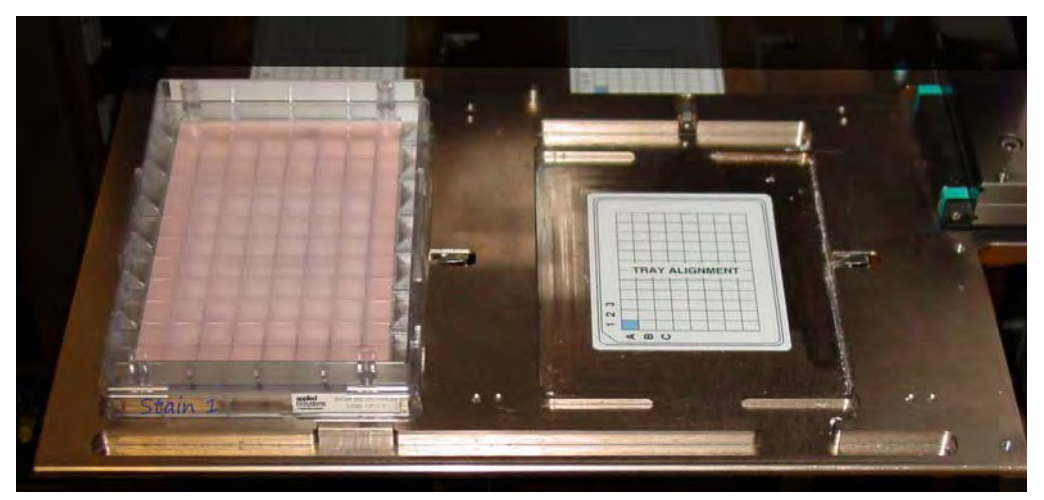

Figure 62 Stain 1 tray loaded in drawer 5

**3**. At the prompt shown in Figure 63, click *Yes* to load another PharmacoScan array plate and hybridization tray.

| Q | Do you want to load another plate in the Right Position.<br>Please press the Yes button to confirm. |
|---|----------------------------------------------------------------------------------------------------|
|   |                                                                                                    |

**Figure 63** Prompt asking to load another plate. Right or left position determined by the position of PharmacoScan array plates already in the GeneTitan MC Instrument.

- 4. Follow the prompts and:
  - a. Setup Option: select Setup Another Run, then click Next.
  - b. Scan or manually enter the PharmacoScan array plate barcode, then click Next.
  - c. Select a protocol, then click Next.

- d. When drawer 6 opens:
  - Remove the blue cover from the previous PharmacoScan array plate.
  - Load a new PharmacoScan array plate and new blue base on the left; load a new hybridization tray on the right.
  - Press the **Confirmation** button.
- e. Click OK when prompted (Figure 64).

| Confirm I | Resume Processing                                                                                                    | ×           |
|-----------|----------------------------------------------------------------------------------------------------|-------------|
| 2)        | This will resume the HybWashScan in the Left Position and<br>This will start the another plate with HybWashScan run mode in the Left<br>Please press the OK button to confirm. | : Position, |
|           | Cancel                                                                                                    |             |

Figure 64 Confirm Resume Processing message

f. When drawer 6 opens, confirm that the plate stack is securely clamped, then press the **Confirmation** button.

The following is a description of array plate movements in the GeneTitan MC Instrument as users execute a multi-plate workflow.

- 1. The plate stack which has finished hybridization is moved from the hybridization oven to drawer 1 (temporarily).
- 2. The new plate stack in drawer 6 is moved to the hybridization oven.
- **3.** The plate stack currently in drawer 1 (see Step 1) is moved to the unclamping station where it is unclamped and moved into the fluidics section of the GeneTitan MC Instrument.

**Note:** At the end of a **Hyb-Wash-Scan** run, all plate and tray covers and the fixing tray cover should be in the trash.

Figure 65 is an example of how the System Status Workflow window appears when three PharmacoScan array plates are being processed.

| System Sta                                             | atus Syst                                          | em Setup                           |                      |           |                                    |                                |                 |                      |            |
|--------------------------------------------------------|----------------------------------------------------|------------------------------------|----------------------|-----------|------------------------------------|--------------------------------|-----------------|----------------------|------------|
| Work Flo                                               | N                                                  |                                    |                      |           |                                    |                                |                 |                      |            |
| Barcode                                                |                                                    | Plate Type                         | Location             | Hyb. Stat | us f                               | Fluidics Status                | Scan Status     | Estimated Co         | mpletion T |
| 5003240                                                | 00324059357012609098 550032 Left Position Complete |                                    | d Running            |           | Waiting                            | 5/4/2009 11:50                 | :38 AM          |                      |            |
| 50032-pl                                               | ate 2××××××××                                      | < 550032                           | Right Posit          | Running   | Waiting Waiting 5/4/2009 11:55:00. |                                | :00 AM          |                      |            |
| 50032-pl                                               | ate 3xxxxxxxx                                      | < 550032                           | Left Position        | Running   | V                                  | Vaiting                        | Waiting         | 5/4/2009 12:53:02 PM |            |
| stimated                                               | Time Window:                                       | ro Bun Next Hyb                    | -Wash-Scan           |           | -                                  |                                |                 |                      |            |
| IT Arrau Tu                                            | ne Same                                            | plate type                         |                      | <b>T</b>  |                                    |                                |                 |                      |            |
| untern not a                                           | vailable: procession                               | 2 plates                           |                      |           |                                    |                                |                 |                      |            |
| stemmot a                                              | valiable, processing                               | 12 places                          |                      |           |                                    |                                |                 |                      |            |
|                                                        | Hybric                                             | lization Oven 9                    | Status               |           |                                    |                                | Fluidics Status | 3                    |            |
|                                                        | Descada                                            |                                    |                      |           | Barcode                            | Barcode 5500324059357012609098 |                 |                      |            |
| Position 1                                             | Barcode 550032-plate30000000000                    |                                    |                      | Protocol  | Protocol Name 550032 protocol      |                                |                 |                      |            |
|                                                        | Estimated Time R                                   | emaining UU:                       | 58:02                |           | Estimate                           | d Time Remaining               | 00:03:26        |                      |            |
| Position 2                                             | Barcode                                            | 550032                             | plate20000000        |           | -Wash                              | B Temperature                  |                 |                      |            |
|                                                        |                                                    |                                    | Current 26.6C        |           |                                    |                                |                 |                      |            |
|                                                        |                                                    | -                                  |                      |           | Targel                             | He                             | eater is OFF    |                      |            |
| Oven Tem                                               | perature                                           |                                    |                      |           | Protoco                            | lua l                          |                 |                      |            |
| Target                                                 | 48 C                                               |                                    |                      |           |                                    | iten Task                      |                 | Time                 | Status     |
| - 1                                                    |                                                    |                                    |                      |           | 1                                  | WASHA                          |                 |                      | Completed  |
| og                                                     |                                                    |                                    |                      |           | 2                                  | WASHB                          |                 | 00:01:00             | Completed  |
| 1:32:06 AM                                             | 4 Unclamp complet<br>4 Step completed              | ed 5500324059357                   | J12609098 in Uncla   | mp_Hta_   | 3                                  | LIGATION                       |                 | 00:00:30             | Completed  |
| 1:32:06 AM                                             | 4 UnclampStationP<br>4 550032-plate2000            | resentPlate<br>x000000X wait for F | luidicSystem Grinner |           | 4                                  | WATERWAS                       |                 | 00:01:00             | Completed  |
| 11:32:11 AM UnclampStationPrepareForPlateInsertion     |                                                    | 5                                  | STAIN1               |           | 00:00:10                           | Completed                      |                 |                      |            |
| 11:32:39 AM WashBLid open<br>11:32:43 AM WashBLid open |                                                    |                                    | 6                    | WASHA     |                                    | 00:00:33                       | Completed       |                      |            |
| 11:32:55 AM Hyb: 1:8 min<br>11:33:55 AM Hyb: 1:7 min   |                                                    | 7                                  | STAIN2               |           | 00:00:10                           | Completed                      |                 |                      |            |
| 1:34:02 AM                                             | WashBLid close                                     |                                    |                      |           | ▶ 8                                | WASHA                          |                 | 00:00:33             | 00:00:07   |
| 1:34:55 AM                                             | 4 Hyb: 1:6 min                                     |                                    |                      |           | 9                                  | STAIN3                         |                 | 00:00:30             | 00:00:30   |
| 11:35:37 AM WashBLid close<br>11:35:55 AM Hyb: 1:5 min |                                                    | 1                                  | D WASHA              |           | 00:00:33                           | 00:00:33                       |                 |                      |            |
| 11:36:55 AM Hyb: 1:4 min<br>11:37:55 AM Hyb: 1:4 min   |                                                    |                                    | 1                    | 1 STAIN4  |                                    | 00:00:30                       | 00:00:30        |                      |            |
| 11:38:35 AM WashBLid open                              |                                                    |                                    | 1                    | 2 WASHA   |                                    | 00:00:33                       | 00:00:33        |                      |            |
| 11:38:55 AM Hyb: 1:2 min                               |                                                    |                                    | 11                   | 3 STAIN5  |                                    | 00:00:30                       | 00:00:30        |                      |            |
| 11:39:33 AM WashBLid close<br>11:39:55 AM Hub: 1:1 min |                                                    |                                    | 1                    | 4 WASHA   |                                    | 00:00:33                       | 00:00:33        |                      |            |
| 11:40:54 AM                                            | 4 WashBLid close<br>4 Hub: 1:0 min                 |                                    |                      |           | 1                                  | 5 FIXING                       |                 | 00:00:10             | 00:00:10   |
| 11:41:55 AN                                            | 1 Hyb: 0:59 min                                    |                                    |                      | _         |                                    |                                |                 |                      |            |

(1) Workflow indicates the number of plates being processed and where they are in the instrument. In this example, three PharmacoScan array plates are being processed: two in the hybridization oven and one in fluidics.

Estimated Completion Time is for the current process.

- (2) Status area: Current status indicates that another (4th) plate cannot be added to the GeneTitan hybridization oven because both oven slots are currently in use.
- (3) **Estimated Time Remaining** for fluidics is adjusted as necessary. Adjustments can be due to process interruptions such as a drawer being opened.
- (4) Step currently executing in fluidics.

**Figure 65** Example of the System Status window – three PharmacoScan array plates are being processed.

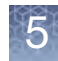

### **Continue the workflow**

After a plate has gone through the fluidics stage of the process, it is moved to the imaging device.

When the scanning process begins, the window shown in Figure 66 is displayed. This window must remain open while PharmacoScan array plates are being scanned.

### CAUTION!

- The Scan Control window must remain open while PharmacoScan array plates are being scanned. Closing this window halts the scanning process. You can minimize this window if needed without creating any interference to the imaging.
- Do not manually, or through the GCC transfer utility, move any data associated with the current plate that is being processed/scanned. Transferring data can dramatically slow scanning and can cause the computer to freeze.

| anner Image |                  |                                               |
|-------------|------------------|-----------------------------------------------|
|             |                  |                                               |
|             |                  |                                               |
|             | Plate Proper     | ties                                          |
|             | Barcode.<br>Type | 5500684073725100809140<br>HT_falcon_screen_07 |
|             |                  |                                               |
|             |                  |                                               |

Figure 66 Scan Control window

### Shut down the GeneTitan<sup>™</sup> MC Instrument

This procedure assumes that all of the PharmacoScan array plates loaded onto the GeneTitan MC Instrument have been processed.

**WARNING!** Do not attempt to shut down the GeneTitan MC Instrument while array plates are being processed.

- 1. On the System Setup page, open the Setup Options drop-down menu and select **Unload Plates**.
- 2. Unload all of the consumables as prompted.
- Power off the GeneTitan MC Instrument by opening Tools → Shutdown from the menu.
- 4. Exit the GCC software if it does not close automatically.

**Note:** If the instrument is processing an array plate, the software does not allow you to shut down the system.

5

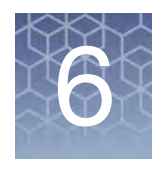

# Process three PharmacoScan<sup>™</sup> array plates per week using an overnight precipitation step

The three plate per week workflow is described in the following sections:

- Overview of the three-plate workflow for manual target preparation ...... 143
- Thaw frozen plates of amplified DNA..... 147
- Manual target preparation and array processing...... 148

When using the PharmacoScan Assay 96-Array Format Manual Workflow, one to two people can process up to three PharmacoScan 96-array format plates in one forty-hour work week. This chapter describes the timing of the steps for each sample and array plate that are required to perform this workflow.

**IMPORTANT!** Experienced users and careful timing are critical for the successful execution of this workflow.

Detailed instructions for the manual target preparation protocol and the array plate processing are given in:

- Chapter 4, "Target preparation" on page 42.
- Chapter 5, "Array processing with the GeneTitan<sup>™</sup> Multi-Channel Instrument" on page 103.

### Overview of the three-plate workflow for manual target preparation

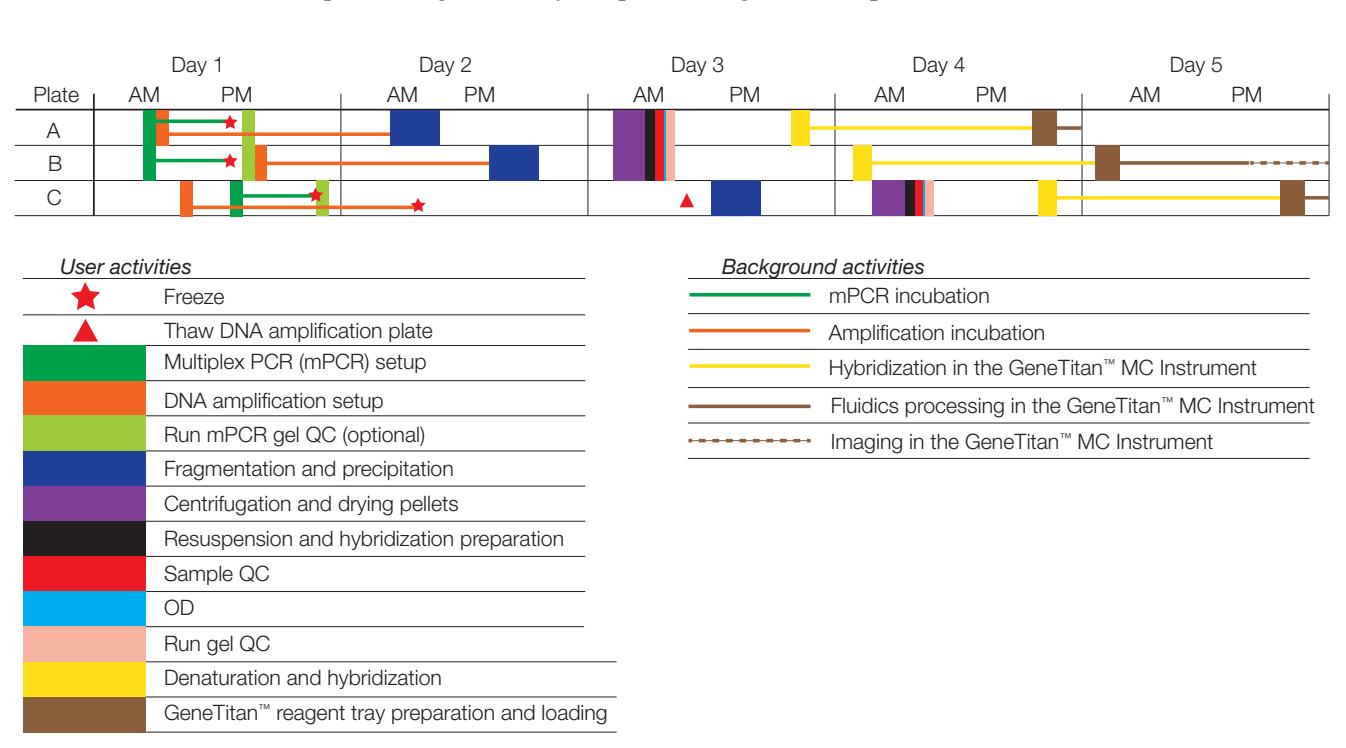

The figure and table below displays the timing and duration of the hands-on processing necessary for performing the three plate workflow.

### Figure 67 Full week activities for the PharmacoScan Assay 96-Array Format Manual Workflow

The three plates are referred to as plates A, B, and C in the manual target preparation and in the GeneTitan Array Processing.

In order to process three plates during a 40-hour week, the steps must be performed in the order and with the timing described in this chapter. On day 1, it is recommended that one person be responsible for setting up the whole genome amplification for all three plates and that another person take care of setting up and running mPCR for all three plates. It is also helpful to have two people working together on day 3 and day 4.

PharmacoScan<sup>™</sup> Assay 96-Array Format Manual Workflow User Guide

| Day | Activities                                                                                                    | Plates                                                                                                    |
|-----|----------------------------------------------------------------------------------------------------|----------------------------------------------------------------------------------------------------|
| 1   | <ul> <li>Amplify three plates of genomic DNA</li> <li>mPCR setup and incubation for three plates</li> <li>mPCR Gel QC for three plates (optional)</li> <li>Freeze mPCR reaction plates until needed for mPCR spike-in during fragmentation</li> </ul> | <ul> <li>A, B, and C</li> <li>A, B, and C</li> <li>A, B, and C</li> <li>A, B, and C</li> <li>A, B, and C</li> </ul> |
| 2   | <ul> <li>Fragment and precipitate two plates amplified on day 1</li> <li>Freeze one plate of amplified DNA for fragmentation later<br/>in the week</li> </ul>                                                                                         | • A, B<br>• C                                                                                                    |
| 3   | <ul> <li>Fragment and precipitate one plate</li> <li>Centrifuge, dry, resuspend and QC two plates precipitated on day 2</li> <li>Denature and begin hybridization for one plate on the GeneTitan MC Instrument</li> </ul>                             | • C<br>• A, B<br>• A                                                                                                |
| 4   | <ul> <li>Centrifuge, dry, resuspend and QC plates precipitated on day 3</li> <li>Denature and begin hybridization for two plates on the<br/>GeneTitan MC Instrument</li> <li>GeneTitan reagent trays preparation and loading</li> </ul>               | • C<br>• B, C<br>• A                                                                                                |
| 5   | GeneTitan reagent trays preparation and loading                                                                                                    | • B, C                                                                                                    |

### Table 39 Daily steps for manual target preparation workflow

The timing of these steps is critical because of constraints on both the target preparation, done on the lab bench, and the array processing, done using the GeneTitan MC Instrument.

These constraints are described in more detail in:

- "Timing issues for manual target preparation" on page 145.
- "Timing issues for GeneTitan<sup>™</sup> MC Array Processing" on page 146.
#### Timing issues for manual target preparation

The GeneTitan reagent trays for array processing cannot be loaded until the array plate has finished hybridization, and they should not be prepared more than 1.5 hours before hybridization finishes. The GeneTitan reagent trays cannot be prepared ahead of time and stored.

| Table 40 | Time require | d for manual | target pr | eparation |
|----------|--------------|--------------|-----------|-----------|
|          |              |              |           |           |

| Manual preparation                                                                          | Hands-on<br>time required | Total<br>preparation<br>time <sup>1</sup> | Incubation/hybridization/<br>processing                     |
|---------------------------------------------------------------------------------------------|---------------------------|-------------------------------------------|-------------------------------------------------------------|
| "Stage 1A: Multiplex PCR (mPCR)"                                                            | 30 minutes                | 60 minutes                                | ~3.5 hours                                                  |
| "Stage 1B: DNA amplification"                                                               | 30 minutes                | 90 minutes                                | 23 ±1 hour                                                  |
| "Stage 2: Fragmentation and precipitation"                                                  | 2 hours                   | 2 hours                                   | Overnight Precipitation                                     |
| "Stage 3: Centrifuge and drying, resuspension and hybridization preparation, and sample QC" |                           |                                           |                                                             |
| "Stage 3A: Centrifuge precipitation plate and dry the DNA pellet"                           | 30 minutes                | 80 minutes                                | N/A                                                         |
| <ul> <li>"Stage 3B: Resuspension and hybridization<br/>preparation"</li> </ul>              | 25 minutes                | 25 minutes                                | N/A                                                         |
| <ul> <li>"Stage 3C: Perform quantitation and fragmentation<br/>QC checks"</li> </ul>        | 45 minutes                | 45 minutes                                | N/A                                                         |
| "Stage 4: Denaturation and hybridization"                                                   | 25 minutes                | 45 minutes                                | 23.5–24 hours hybridization                                 |
| "Stage 5: GeneTitan <sup>™</sup> reagent preparation"                                       | 60 minutes                | 90 minutes                                | Additional time for<br>processing:<br>96 arrays: 12.5 hours |

<sup>1</sup> Total preparation time includes reagent thawing time and hands-on time.

6

#### Timing issues for GeneTitan<sup>™</sup> MC Array Processing

**IMPORTANT!** Maintaining consistent timing during the set up of the GeneTitan MC Instrument is critical to containing the user interventions of the three plate workflow within a work day. After one process begins late, there is little opportunity to catch up until the end of the workflow.

The hybridization time for the PharmacoScan 96-Array Format Manual Workflow on the GeneTitan MC Instrument is 23.5 to 24 hours (Table 41). This provides a 30-minute window during which you are prompted by the instrument control software to load the reagents required for washing and staining.

 Table 41
 Time required for array plate processing on the GeneTitan MC Instrument

| Steps on the GeneTitan MC Instrument                                                                                                    | Time required                                |
|----------------------------------------------------------------------------------------------------|----------------------------------------------|
| <ul><li>Hybridization of two plates in one day</li><li>First plate loaded at 9:30 a.m.</li><li>Second plate loaded at 5:00 p.m.</li></ul> | 23.5 hours each plate                        |
| Loading reagent trays                                                                                                    | 15 minutes                                   |
| Fluidics                                                                                                    | 5 hours each plate                           |
| Imaging <sup>1</sup>                                                                                                    | up to 7.5 hours<br>depending on array format |

<sup>1</sup> For labs that run several array plate formats, imaging times can vary.

#### Change oven temperatures for the three plate workflow

Multiple ovens are required for manual target preparation. If you are running the three plate/week workflow, three ovens are recommended. Table 42 lists the different temperatures required for each step. Though only two ovens are strictly required, we recommend maintaining separate 37°C ovens for the amplification and fragmentation stages to avoid confusion of plates and to minimize excess opening and closing of oven doors during incubation periods. Table 43 provides a list of suggested settings for three ovens when performing the three plate/week workflow.

Table 42 Oven temperatures needed for each step of the workflow

| Workflow step                | Oven temp |
|------------------------------|-----------|
| Amplification                | 37°C      |
| Stopping amplification       | 65°C      |
| Pre-fragmentation incubation | 37°C      |
| Fragmentation incubation     | 37°C      |
| Drying                       | 37°C      |
| Hybridization <sup>1</sup>   | 48°C      |

<sup>1</sup> For preheating of the 96-well metal chamber for hybridization transfer.

| 5  | 6 | 1 |  |
|----|---|---|--|
| 8  | 2 |   |  |
| ٩. |   |   |  |
|    |   | - |  |

| • • •           |        |        |        |
|-----------------|--------|--------|--------|
| Day of workflow | Oven 1 | Oven 2 | Oven 3 |
| Day 1           | 37°C   | N/A    | N/A    |
| Day 2           | 37°C   | 65°C   | 37°C   |
| Day 3           | 48°C   | 65°C   | 37°C   |
| Day 4           | 48°C   | 65°C   | 37°C   |
| Day 5           | N/A    | N/A    | N/A    |

**Table 43** Suggested settings for ovens when performing three plate/week manual target preparation workflow

Thermal cycler requirements for three plate workflow At least two thermal cyclers are needed to conduct the three plate workflow. Multiplex PCR runs for all three plates are performed on day 1, and each run is approximately 3.5 hours. See Chapter 3 for a list of validated thermal cyclers.

### Thaw frozen plates of amplified DNA

- 1. Place the deep well plate in a small water bath.
  - For example, pour Millipore water into a small tray. Place the frozen plate in the water in the tray.
- 2. Leave the plate in the water bath for ~50 minutes until all wells have thawed.
- 3. Spin down at 1,000 rpm for 30 seconds.
- 4. To avoid cross-contamination of wells during vortexing:
  - a. Remove the seal and blot the top of the plate with a Kimwipe laboratory tissue.
  - b. Tightly reseal the plate with a fresh seal.
- 5. Vortex the plate for 30 seconds to thoroughly mix (see guidelines described in "Seal, vortex, and spin" on page 27).
- 6. Spin at 1,000 rpm for 30 seconds.

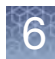

### Manual target preparation and array processing

Day 1

**Note:** The day 1 schedule is written for two people working together. One person sets up the whole genome amplification for all three plates, and the other person sets up and runs the mPCR reactions for all three plates. When the mPCR run is complete, the mPCR QC gel can be run (optional), and then the plates are frozen until needed.

- On this day you start whole genome amplification of the three plates; each plate must incubate 23 ±1 hours after amplification begins.
- All amplifications should be set up on day 1 to allow for a 23 ±1 hours amplification incubation for each plate and to minimize movement between pre-amplification and post-amplification areas.
- Begin thawing the amplification reagents, particularly the Axiom 2.0 Amp Soln, 60 minutes prior to the start of each reaction.
- On this day you set up and run the multiplex PCR for the three plates. Two thermal cyclers are required.
- mPCR QC Gels (optional) can be run for plate A, plate B, and plate C.
- Freeze all three mPCR reaction plates until needed for mPCR spike-in during Fragmentation.

**IMPORTANT!** Amplification preparation should take place in an Amplification Staging Room or dedicated area such as biosafety hood with dedicated pipettes, tips, vortex, etc. See "Amplification staging area" on page 24 for more information.

|                                     |         | Approxim                                                                        |            |                      |  |  |
|-------------------------------------|---------|---------------------------------------------------------------------------------|------------|----------------------|--|--|
| Activity                            | Plate   | Start time                                                                      | End time   | Hands-on<br>duration |  |  |
| mPCR setup                          | A and B | 9:30 a.m.                                                                       | 10:30 a.m. | 30 minutes           |  |  |
| DNA amplification                   | А       | 9:30 a.m.                                                                       | 11:00 a.m. | 30 minutes           |  |  |
| DNA amplification                   | С       | 10:30 a.m.                                                                      | 12:00 p.m. | 30 minutes           |  |  |
| mPCR setup                          | С       | 1:00 p.m.                                                                       | 2:00 p.m.  | 30 minutes           |  |  |
| DNA amplification                   | В       | 1:30 p.m.                                                                       | 3:00 p.m.  | 30 minutes           |  |  |
| mPCR QC gel (optional)              | A and B | 2:00 p.m.                                                                       | 2:30 p.m.  | 30 minutes           |  |  |
| mPCR QC gel (optional)              | С       | 5:30 p.m.                                                                       | 6:00 p.m.  | 30 minutes           |  |  |
| Freeze mPCR reaction plates (-20°C) | A, B, C | End of mPCR run (and after aliquot removed if performing optional mPCR gel QC). |            |                      |  |  |

**Table 44**Day 1 activities for the PharmacoScan Assay 96-Array Format ManualWorkflow

<sup>1</sup> Approximate start time indicates start of thawing of reagents.

See "Stage 1A: Multiplex PCR (mPCR)" on page 43 -- "Stage 1B: DNA amplification" on page 49 for more information on the protocol.

|       | 8 9 | 9 | 10   | 1   | 1 1 | 2 - |   | 2    | 2   | (   | 3 4 | 1 | 5 | 6   |
|-------|-----|---|------|-----|-----|-----|---|------|-----|-----|-----|---|---|-----|
| Plate |     |   |      |     |     |     |   |      |     |     |     |   |   |     |
| А     |     |   | mPCR | Amp |     |     |   |      | Gel |     |     |   |   |     |
| В     |     | • | mPCR |     |     |     | • | -    | Gel | Amp |     |   |   |     |
| С     |     |   | •    |     | Amp |     | n | nPCR |     |     |     |   | * | Gel |

| User ad | ctivities                                       | Background activities    |  |  |  |  |
|---------|-------------------------------------------------|--------------------------|--|--|--|--|
| *       | Freeze                                          | mPCR incubation          |  |  |  |  |
| •       | Thaw mPCR reagents                              | Amplification incubation |  |  |  |  |
| •       | Thaw and prepare reagents for DNA amplification |                          |  |  |  |  |
|         | Multiplex PCR (mPCR) setup                      |                          |  |  |  |  |
|         | DNA amplification setup                         |                          |  |  |  |  |
|         | Run mPCR gel QC (optional)                      |                          |  |  |  |  |

Figure 68 Day 1 activities for the PharmacoScan Assay 96-Array Format Manual Workflow

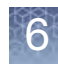

**Chapter 6** Process three PharmacoScan<sup>™</sup> array plates per week using an overnight precipitation step *Manual target preparation and array processing* 

Day 2

- Table 45 shows the steps that need to be performed on the second day.
- Plates A and B are fragmented and precipitated on day 2 without freezing to preserve a 23-hour amplification incubation.
- Precipitation is carried out at -20°C overnight.

**IMPORTANT!** Store plate C at –20°C immediately after the end of the 23-hour amplification reaction (without performing the 65°C stop amplification reaction step).

**Table 45**Day 2 activities for the PharmacoScan Assay 96-Array Format ManualWorkflow

|                                    |       | Approximate times |            |            |
|------------------------------------|-------|-------------------|------------|------------|
| Activity                           | Plate | Start time        | End time   | Duration   |
| Thaw mPCR reaction plate           | А     | 9:30 a.m.         | 10:00 a.m. | 30 minutes |
| Fragment and precipitate           | А     | 10:00 a.m.        | 12:00 p.m. | 2 hours    |
| Freeze (-20°C) amplification plate | С     | 11:00 a.m.        | _          | Overnight  |
| Thaw mPCR reaction plate           | В     | 1:30 p.m.         | 2:00 p.m.  | 30 minutes |
| Fragment and precipitate           | В     | 2:00 p.m.         | 4:00 p.m.  | 2 hours    |

| ;       | 8 9 | 9 1 | 0 1    | 1 1    | 2 | 1 : | 2 :    | 3 4    | 4 5 | 5        | 6 |
|---------|-----|-----|--------|--------|---|-----|--------|--------|-----|----------|---|
| Plate # |     |     |        |        |   |     |        |        |     |          | ] |
| A       |     |     | Frag & | Precip |   |     |        |        |     |          |   |
| B       |     |     |        |        |   |     | Fraq & | Precip |     |          |   |
|         |     |     |        |        |   | •   |        |        |     | <u> </u> | - |
| С       |     |     |        |        |   |     |        |        |     |          |   |

| User activities          |                   | Background activities    |
|--------------------------|-------------------|--------------------------|
| Thaw mPCR reaction plate |                   | Amplification incubation |
| 🔶 Freeze                 |                   |                          |
| Prepare reagents         | for fragmentation |                          |
| Fragmentation and        | d precipitation   |                          |

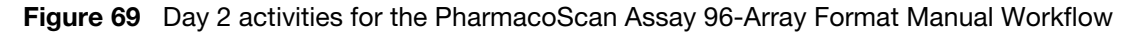

• Centrifuge, dry, resuspend, and QC plates A and B.

- Thaw plate C (see "Thaw frozen plates of amplified DNA" on page 147).
- Fragment (including the 65°C stop amplification reaction step) and precipitate plate C.
- Perform denaturation on plate A.
- Transfer plate A samples to hybridization tray A.
- Load hybridization tray A and array plate into GeneTitan MC Instrument and begin hybridization.

**WARNING!** The hybridization tray preparation should take place under a running fume hood.

**IMPORTANT!** Amplified plates that are frozen must be thawed and thoroughly mixed by following the procedure under "Thaw frozen plates of amplified DNA" on page 147.

Table 46 Day 3 activities for the PharmacoScan Assay 96-Array Format Manual Workflow

|                                            |       | Approxi    | mate times |                                                     |
|--------------------------------------------|-------|------------|------------|-----------------------------------------------------|
| Activity                                   | Plate | Start time | End time   | Duration                                            |
| Centrifuge and dry                         | А, В  | 9:00 a.m.  | 10:20 a.m. | 80 minutes                                          |
| Resuspension and hybridization preparation | А, В  | 10:20 a.m. | 10:45 a.m. | 25 minutes                                          |
| Sample QC                                  | А, В  | 10:45 a.m. | 11:05 a.m. | 20 minutes                                          |
| Sample quantitation (OD) <sup>1</sup>      | А, В  | 11:05 a.m. | 11:10 a.m. | 5 minutes                                           |
| Frag gel QC run                            | А, В  | 11:05 a.m. | 11:30 a.m. | 25 minutes                                          |
| Thaw plate C                               | С     | 12:00 p.m. | 1:00 p.m.  | 60 minutes                                          |
| Thaw mPCR reaction plate                   | С     | 12:30 p.m. | 1:00 p.m.  | 30 minutes                                          |
| Fragment and precipitate                   | С     | 1:00 p.m.  | 3:00 p.m.  | 2 hours                                             |
| Denaturation and hybridization             | A     | 4:15 p.m.  | 5:00 p.m.  | 45 minutes setup,<br>23.5–24 hours<br>hybridization |

<sup>1</sup> Sample Quantitation runs concurrently with frag gel QC run. Load the gel QC plate first, then read the OD QC plate.

| 8       | 3 9 | 9 1            | 0 1 | 1 | 12 | 1 :    | 2 :    | 3 4 | 4 :               | 5 6 |
|---------|-----|----------------|-----|---|----|--------|--------|-----|-------------------|-----|
| Plate # |     |                |     |   |    |        |        |     |                   |     |
| А       |     | Centrifuge & I | Dry |   |    |        |        |     | Denature<br>& Hyb |     |
| В       |     | Centrifuge & I | Dry |   |    |        |        |     |                   |     |
| С       |     |                |     |   |    | Frag & | Precip |     |                   |     |

#### User activities

6

|   | Thaw mPCR reaction plate                                 |
|---|----------------------------------------------------------|
| • | Prepare reagents for resuspension and hybridization prep |
| • | Prepare reagents for fragmentation                       |
| • | Warm array plate to room temperature                     |
|   | Thaw DNA amplification plate                             |
|   | Fragmentation and precipitation                          |
|   | Centrifugation and drying pellets                        |
|   | Resuspension and hybridization preparation               |
|   | Sample QC                                                |
|   | Sample quantitation—OD                                   |
|   | Fragmentation gel QC run                                 |
|   | Denaturation and hybridization                           |

#### Background activities

Hybridization in the GeneTitan<sup>™</sup> MC Instrument

Figure 70 Day 3 activities for the PharmacoScan Assay 96-Array Format Manual Workflow

Day 4

- Denaturation of Samples/Load array plate and hybridization tray in the GeneTitan MC Instrument for plates B and C.
- Centrifuge, dry, resuspend, and QC plate C.
- GeneTitan reagent trays preparation and loading for plate A.

**IMPORTANT!** The GeneTitan reagent trays for array processing cannot be loaded until the array plate has finished hybridization, and they should not be prepared more than 1.5 hours before hybridization finishes. The GeneTitan reagent trays cannot be prepared ahead of time and stored.

#### Table 47 Day 4 activities for the PharmacoScan Assay 96-Array Format Manual Workflow

|                                            |       | Approxin   | nate times |                                                     |
|--------------------------------------------|-------|------------|------------|-----------------------------------------------------|
| Activity                                   | Plate | Start time | End time   | Duration                                            |
| Denaturation and hybridization             | В     | 8:45 a.m.  | 9:30 a.m.  | 45 minutes setup,<br>23.5–24 hours<br>hybridization |
| Centrifuge and dry                         | С     | 9:30 a.m.  | 10:50 a.m. | 80 minutes                                          |
| Resuspension and hybridization preparation | С     | 10:50 a.m. | 11:15 a.m. | 25 minutes                                          |
| Sample QC                                  | С     | 11:15 a.m. | 11:35 a.m. | 20 minutes                                          |
| Sample quantitation (OD) <sup>1</sup>      | С     | 11:35 a.m. | 11:40 a.m. | 5 minutes                                           |
| Fragmentation gel QC run                   | С     | 11:35 a.m. | 12:00 p.m. | 25 minutes                                          |
| GeneTitan reagent preparation and loading  | А     | 3:30 p.m.  | 5:00 p.m.  | 90 minutes                                          |
| Denaturation and hybridization             | С     | 4:15 p.m.  | 5:00 p.m.  | 45 minutes setup,<br>23.5–24 hours<br>hybridization |

<sup>1</sup> Sample Quantitation runs concurrently with frag gel QC run. Load the gel QC plate first, then read the OD QC plate.

**WARNING!** The hybridization tray preparation should take place under a running fume hood.

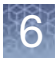

|         | 8 | 9                 | 1(    | 0 -          | 11 1 | 2 | 1 : | 2 ( | 3 4 | 4 4               | 56 |
|---------|---|-------------------|-------|--------------|------|---|-----|-----|-----|-------------------|----|
| Plate # |   |                   |       |              |      |   |     |     |     |                   |    |
| А       |   |                   |       |              |      |   |     |     | •   | GT Reagent Prep   |    |
| В       | • | Denature<br>& Hyb |       |              |      |   |     |     |     |                   |    |
| С       |   |                   | Centr | rifuge & Dry |      |   |     |     |     | Denature<br>& Hyb |    |

| User Activities |                                                             |  |  |  |  |  |
|-----------------|-------------------------------------------------------------|--|--|--|--|--|
| •               | Warm array plate to room temperature                        |  |  |  |  |  |
| •               | Prepare reagents for resuspension and hybridization prep    |  |  |  |  |  |
| •               | Thaw reagents for GeneTitan reagent tray preparation        |  |  |  |  |  |
| •               | Warm array plate to room temperature                        |  |  |  |  |  |
|                 | Load array plate into GTMC, begin wash-scan                 |  |  |  |  |  |
|                 | Centrifugation and drying pellets                           |  |  |  |  |  |
|                 | Resuspension and hybridization preparation                  |  |  |  |  |  |
|                 | Sample QC                                                   |  |  |  |  |  |
|                 | Sample quantitation—OD                                      |  |  |  |  |  |
|                 | Fragmentation gel QC run                                    |  |  |  |  |  |
|                 | GeneTitan <sup>™</sup> reagent tray preparation and loading |  |  |  |  |  |
|                 | Denaturation and hybridization                              |  |  |  |  |  |

#### Background Activities

| <br>Hybridization in the GeneTitan <sup>™</sup> MC Instrument       |  |  |  |  |  |  |  |
|---------------------------------------------------------------------|--|--|--|--|--|--|--|
| <br>Fluidics processing in the GeneTitan <sup>™</sup> MC Instrument |  |  |  |  |  |  |  |

Figure 71 Day 4 activities for the PharmacoScan Assay 96-Array Format Manual Workflow

#### • GeneTitan reagents preparation and loading for plates B and C.

**IMPORTANT!** The GeneTitan reagent trays for array processing cannot be loaded until the array plate has finished hybridization, and they should not be prepared more than 1.5 hours before hybridization finishes. The GeneTitan reagent trays cannot be prepared ahead of time and stored.

#### Table 48 Day 5 activities for the PharmacoScan Assay 96-Array Format Manual Workflow

|                                                |       | Approxin   | nate times |            |
|------------------------------------------------|-------|------------|------------|------------|
| Activity                                       | Plate | Start time | End time   | Duration   |
| GeneTitan reagent tray preparation and loading | В     | 8:00 a.m.  | 9:30 a.m.  | 90 minutes |
| GeneTitan reagent tray preparation and loading | С     | 3:30 p.m.  | 5:00 p.m.  | 90 minutes |

| 8     | в 9     | 9 1      | 0 1 | 1 1 | 2 | 1 : | 2 ; | 3 · | 4               | 5 6 |
|-------|---------|----------|-----|-----|---|-----|-----|-----|-----------------|-----|
| Plate |         |          |     |     |   |     |     |     |                 |     |
|       |         |          |     |     |   |     |     |     |                 |     |
| В     | GT Reag | ent Prep |     |     |   |     |     |     |                 |     |
| С     |         |          |     |     |   |     |     | •   | GT Reagent Prep |     |

#### l Iser activities

Day 5

| User activ | ities                                          | Background activities                                        |
|------------|------------------------------------------------|--------------------------------------------------------------|
| •          | Thaw reagents for GeneTitan™ reagent tray prep | Hybridization in the GeneTitan <sup>™</sup> MC Instrument    |
|            | Load array plate into GTMC, begin wash-scan    | Fluidics processing in the GeneTitan <sup>™</sup> MC Instrum |
|            | GeneTitan reagent tray preparation and loading | Imaging in the GeneTitan <sup>™</sup> MC Instrument          |

Figure 72 Day 5 activities for the PharmacoScan Assay 96-Array Format Manual Workflow

PharmacoScan<sup>™</sup> Assay 96-Array Format Manual Workflow User Guide

6

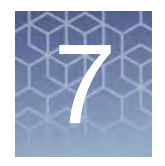

# Process three PharmacoScan<sup>™</sup> array plates per week using a three-hour precipitation step

The three plate per week workflow using the newly validated three-hour precipitation step is described in the following sections:

- Thaw frozen plates of amplified DNA..... 161
- Manual target preparation and array processing ..... 162

The PharmacoScan Assay 96-Array Format Manual Workflow using the three-hour DNA precipitation step allows faster assay turnaround time. Using this recently validated and accelerated workflow, plate 1 CEL files are available within 72 hours, and CEL files for all three plates are available by day 5. One to two people can process three PharmacoScan 96-array format plates in one work week. This chapter describes the timing of the steps for each sample and array plate that are required to perform this workflow. Note that this workflow requires approximately nine- to ten-hour workdays.

**IMPORTANT!** Experienced users and careful timing are critical for the successful execution of this workflow.

Detailed instructions for the manual target preparation protocol and the array plate processing are given in:

- Chapter 4, "Target preparation" on page 42.
- Chapter 5, "Array processing with the GeneTitan<sup>™</sup> Multi-Channel Instrument" on page 103.

# Overview of the three-plate workflow using a three-hour precipitation step for manual target preparation

The figures and table below display the timing and duration of the hands-on processing necessary for performing the three plate workflow.

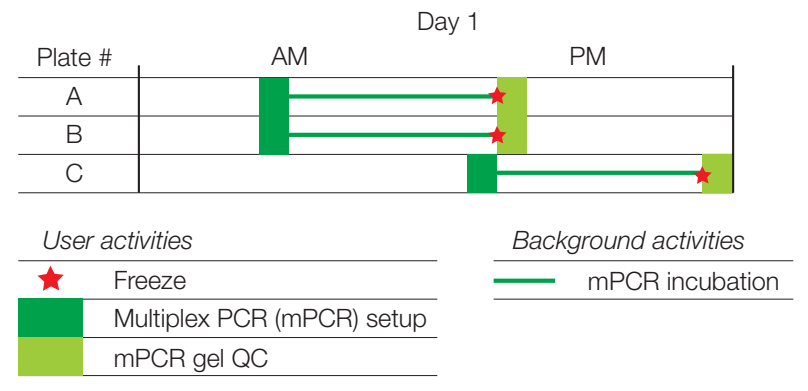

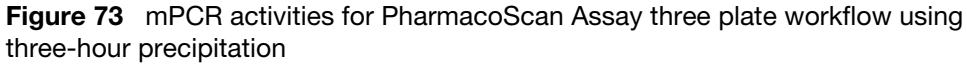

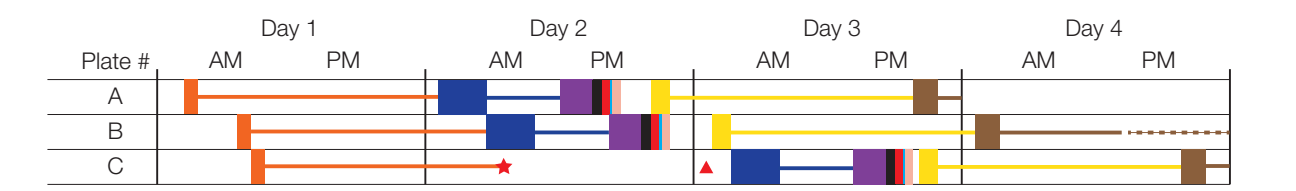

| Use | er activities                                               | Backgr | ound activities                                                 |
|-----|-------------------------------------------------------------|--------|-----------------------------------------------------------------|
| *   | Freeze                                                      |        | Amplification incubation                                        |
|     | Thaw DNA Amplification Plate                                |        | Precipitation incubation                                        |
|     | DNA amplification setup                                     |        | Hybridization in the GeneTitan <sup>™</sup> MC Instrument       |
|     | Fragmentation and precipitation                             |        | Fluidics processing in the GeneTitan <sup>™</sup> MC Instrument |
|     | Centrifugation and drying pellets                           |        | Imaging in the GeneTitan <sup>™</sup> MC Instrument             |
|     | Resuspension and hybridization preparation                  |        |                                                                 |
|     | Sample QC                                                   |        |                                                                 |
|     | Sample quantitation—OD                                      |        |                                                                 |
|     | Fragmentation gel QC run                                    |        |                                                                 |
|     | Denaturation and hybridization                              |        |                                                                 |
|     | GeneTitan <sup>™</sup> reagent tray preparation and loading | 1      |                                                                 |

Figure 74 Full week activities for the PharmacoScan Assay 96-Array Format Manual Workflow using three-hour precipitation

The three plates are referred to as plates A, B, and C in the manual target preparation and in the GeneTitan Array Processing.

The steps must be performed in the order and with the timing described in this chapter. On day 1, it is recommended that one person be responsible for setting up the whole genome amplification for all three plates and that another person take care of setting up and running mPCR for all three plates. It is also helpful to have two people working together on day 2 and day 3.

7

| Day | Activities                                                                                              | Plates                          |
|-----|----------------------------------------------------------------------------------------------------|---------------------------------|
| 1   | Amplify three plates of genomic DNA                                                                     | • A, B, and C                   |
|     | <ul> <li>mPCR setup and incubation for three plates</li> </ul>                                          | • A, B, and C                   |
|     | <ul> <li>mPCR Gel QC for three plates (optional)</li> </ul>                                             | <ul> <li>A, B, and C</li> </ul> |
|     | <ul> <li>Freeze mPCR reaction plates until needed for mPCR spike-in<br/>during fragmentation</li> </ul> | • A, B, and C                   |
| 2   | Fragment and precipitate two plates amplified on day 1                                                  | • A, B                          |
|     | • Freeze one plate of amplified DNA for fragmentation on day 3                                          | • C                             |
|     | <ul> <li>Centrifuge, dry, resuspend, and QC two plates</li> </ul>                                       | • A, B                          |
|     | <ul> <li>Denature and begin hybridization for one plate on the<br/>GeneTitan MC Instrument</li> </ul>   | • A                             |
| 3   | <ul> <li>Denature and begin hybridization for two plates on the<br/>GeneTitan MC Instrument</li> </ul>  | • B, C                          |
|     | <ul> <li>Fragment and precipitate one plate</li> </ul>                                                  | • C                             |
|     | <ul> <li>Centrifuge, dry, resuspend, and QC one plate</li> </ul>                                        | • C                             |
|     | <ul> <li>GeneTitan reagent trays preparation and loading</li> </ul>                                     | • A                             |
| 4   | GeneTitan reagent trays preparation and loading for two plates                                          | • B, C                          |

#### Table 49 Daily steps for manual target preparation workflow

The timing of these steps is critical because of constraints on both the target preparation, done on the lab bench, and the array processing, done using the GeneTitan MC Instrument.

These constraints are described in more detail in:

- "Timing issues for manual target preparation" on page 159.
- "Timing issues for GeneTitan<sup>™</sup> MC Array Processing" on page 160.

#### Timing issues for manual target preparation

The GeneTitan reagent trays for array processing cannot be loaded until the array plate has finished hybridization, and they should not be prepared more than 1.5 hours before hybridization finishes. The GeneTitan reagent trays cannot be prepared ahead of time and stored.

| Table 50 | Time required | l for manual | target p | preparation |
|----------|---------------|--------------|----------|-------------|
|          |               |              |          |             |

| Manual preparation                                                                          | Hands-on<br>time required | Total<br>preparation<br>time <sup>1</sup> | Incubation/hybridization/<br>processing                     |
|---------------------------------------------------------------------------------------------|---------------------------|-------------------------------------------|-------------------------------------------------------------|
| "Stage 1A: Multiplex PCR (mPCR)"                                                            | 30 minutes                | 60 minutes                                | ~3.5 hours                                                  |
| "Stage 1B: DNA amplification"                                                               | 30 minutes                | 90 minutes                                | 23 ±1 hour                                                  |
| "Stage 2: Fragmentation and precipitation"                                                  | 2 hours                   | 2 hours                                   | Three-hour precipitation                                    |
| "Stage 3: Centrifuge and drying, resuspension and hybridization preparation, and sample QC" |                           |                                           |                                                             |
| "Stage 3A: Centrifuge precipitation plate and dry the DNA pellet"                           | 30 minutes                | 80 minutes                                | N/A                                                         |
| <ul> <li>"Stage 3B: Resuspension and hybridization<br/>preparation"</li> </ul>              | 25 minutes                | 25 minutes                                | N/A                                                         |
| <ul> <li>"Stage 3C: Perform quantitation and fragmentation<br/>QC checks"</li> </ul>        | 45 minutes                | 45 minutes                                | N/A                                                         |
| "Stage 4: Denaturation and hybridization"                                                   | 25 minutes                | 45 minutes                                | 23.5–24 hours hybridization                                 |
| "Stage 5: GeneTitan <sup>™</sup> reagent preparation"                                       | 60 minutes                | 90 minutes                                | Additional time for<br>processing:<br>96 arrays: 12.5 hours |

<sup>1</sup> Total preparation time includes reagent thawing time and hands-on time.

7

#### Timing issues for GeneTitan<sup>™</sup> MC Array Processing

**IMPORTANT!** Maintaining consistent timing during the set up of the GeneTitan MC Instrument is critical to containing the user interventions of the three plate workflow within a work day. After one process begins late, there is little opportunity to catch up until the end of the workflow.

The hybridization time for the PharmacoScan 96-Array Format Manual Workflow on the GeneTitan MC Instrument is 23.5 to 24 hours (Table 51). This provides a 30-minute window during which you are prompted by the instrument control software to load the reagents required for washing and staining.

 Table 51
 Time required for array plate processing on the GeneTitan MC Instrument

| Steps on the GeneTitan MC Instrument                                                                                                    | Time required                                |
|----------------------------------------------------------------------------------------------------|----------------------------------------------|
| <ul><li>Hybridization of two plates in one day</li><li>First plate loaded at 9:30 a.m.</li><li>Second plate loaded at 6:00 p.m.</li></ul> | 23.5 hours each plate                        |
| Loading reagent trays                                                                                                    | 15 minutes                                   |
| Fluidics                                                                                                    | 5 hours each plate                           |
| Imaging <sup>1</sup>                                                                                                    | up to 7.5 hours<br>depending on array format |

<sup>1</sup> For labs that run several array plate formats, imaging times can vary.

#### Change oven temperatures for the three plate workflow

Multiple ovens are required for manual target preparation. If you are running the three plate/week workflow, three ovens are recommended. Table 52 lists the different temperatures required for each step. Table 53 provides a list of suggested settings for three ovens when performing the three plate/week workflow.

| Table 52 | Oven temperatures | needed for | each step | of the workflow |
|----------|-------------------|------------|-----------|-----------------|
|----------|-------------------|------------|-----------|-----------------|

| Workflow step                | Oven temperature |
|------------------------------|------------------|
| Amplification                | 37°C             |
| Stopping amplification       | 65°C             |
| Pre-fragmentation incubation | 37°C             |
| Fragmentation incubation     | 37°C             |
| Drying                       | 37°C             |
| Hybridization <sup>1</sup>   | 48°C             |

<sup>1</sup> For preheating of the 96-well metal chamber for hybridization transfer.

| Day of workflow | Oven 1 | Oven 2 | Oven 3 |
|-----------------|--------|--------|--------|
| Day 1           | 37°C   | N/A    | N/A    |
| Day 2           | 48°C   | 65°C   | 37°C   |
| Day 3           | 48°C   | 65°C   | 37°C   |
| Day 4           | N/A    | N/A    | N/A    |
| Day 5           | N/A    | N/A    | N/A    |

**Table 53** Suggested settings for ovens when performing three plate/week manual target preparation workflow using three-hour precipitation

Thermal cycler requirements for three plate workflow At least two thermal cyclers are needed to conduct the three plate workflow. Multiplex PCR runs for all three plates are performed on day 1, and each run is approximately 3.5 hours. See Chapter 3 for a list of validated thermal cyclers.

### Thaw frozen plates of amplified DNA

- 1. Place the deep well plate in a small water bath.
  - For example, pour Millipore water into a small tray. Place the frozen plate in the water in the tray.
- 2. Leave the plate in the water bath for ~50 minutes until all wells have thawed.
- 3. Spin down at 1,000 rpm for 30 seconds.
- 4. To avoid cross-contamination of wells during vortexing:
  - a. Remove the seal and blot the top of the plate with a Kimwipe laboratory tissue.
  - b. Tightly reseal the plate with a fresh seal.
- 5. Vortex the plate for 30 seconds to thoroughly mix (see guidelines described in "Seal, vortex, and spin" on page 27).
- 6. Spin at 1,000 rpm for 30 seconds.

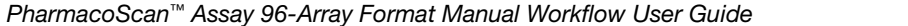

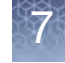

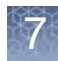

**Chapter 7** Process three PharmacoScan<sup>™</sup> array plates per week using a three-hour precipitation step *Manual target preparation and array processing* 

### Manual target preparation and array processing

Day 1

**Note:** The day 1 schedule is written for two people working together. One person sets up the whole genome amplification for all three plates, and the other person sets up and runs the mPCR reactions for all three plates. When the mPCR run is complete, the mPCR QC gel can be run (optional), and then the plates are frozen until needed.

- On this day you start whole genome amplification of the three plates: each plate must incubate 23 ±1 hours after amplification begins.
- All amplifications should be set up on day 1 to allow for a 23 ±1 hour amplification incubation for each plate and to minimize movement between pre-amplification and post-amplification areas.
- Begin thawing the amplification reagents, particularly the Axiom 2.0 Amp Soln, 60 minutes prior to the start of each reaction.
- On this day you set up and run the multiplex PCR for the three plates. Two thermal cyclers are required.
- mPCR QC Gels (optional) can be run for plate A, plate B, and plate C.
- Freeze all three mPCR reaction plates until needed for mPCR spike-in during Fragmentation.

**IMPORTANT!** Amplification preparation should take place in an Amplification Staging Room or dedicated area such as biosafety hood with dedicated pipettes, tips, vortex, etc. See "Amplification staging area" on page 24 for more information.

|                                     |         | Approxim                                                                       |            |                      |  |  |
|-------------------------------------|---------|--------------------------------------------------------------------------------|------------|----------------------|--|--|
| Activity                            | Plate   | Start time                                                                     | End time   | Hands-on<br>duration |  |  |
| mPCR setup                          | A and B | 8:30 a.m.                                                                      | 9:30 a.m.  | 30 minutes           |  |  |
| DNA amplification                   | А       | 8:00 a.m.                                                                      | 9:30 a.m.  | 30 minutes           |  |  |
| DNA amplification                   | В       | 10:00 a.m.                                                                     | 11:30 a.m. | 30 minutes           |  |  |
| mPCR setup                          | С       | 12:00 p.m.                                                                     | 1:00 p.m.  | 30 minutes           |  |  |
| DNA amplification                   | С       | 10:30 a.m.                                                                     | 12:00 p.m. | 30 minutes           |  |  |
| mPCR QC gel (optional)              | A and B | 1:00 p.m.                                                                      | 2:00 p.m.  | 30 minutes           |  |  |
| mPCR QC gel (optional)              | С       | 4:30 p.m.                                                                      | 5:30 p.m.  | 30 minutes           |  |  |
| Freeze mPCR reaction plates (-20°C) | A, B, C | End of mPCR run (and after aliquot removed if performing optional mPCR gel QC) |            |                      |  |  |

**Table 54**Day 1 activities for the PharmacoScan Assay 96-Array Format ManualWorkflow using three-hour precipitation

<sup>1</sup> Approximate start time indicates start of thawing of reagents.

See "Stage 1A: Multiplex PCR (mPCR)" on page 43 and "Stage 1B: DNA amplification" on page 49 for more information on the protocol.

|         | 8                                              | 9                  | 10          | 11            | 12  | 1            | 2               | 3 4            | 4 :    | 56  |
|---------|------------------------------------------------|--------------------|-------------|---------------|-----|--------------|-----------------|----------------|--------|-----|
| Plate # | ÷                                              |                    |             |               |     |              |                 |                |        |     |
| А       |                                                | mPCR _             |             |               |     | Prep Ge      |                 |                |        |     |
| В       |                                                | mPCR -             |             |               |     | 🕇 Prep 🛛 Gel |                 |                |        |     |
| С       |                                                |                    |             |               | •   | mPCR         |                 |                | 🕇 Prep | Gel |
|         | 8                                              | 9                  | 10          | 11            | 12  | 1            | 2               | 3 4            | 4      | 5 6 |
| А       | •                                              | Amp                |             |               |     |              |                 |                |        |     |
| В       |                                                |                    | •           | Amp           |     |              |                 |                |        |     |
| С       |                                                |                    |             |               | Amp |              |                 |                |        |     |
|         |                                                |                    |             |               |     |              |                 |                |        |     |
| User a  | activities                                     |                    |             |               |     | Backgro      | ound activities |                |        |     |
| •       | Thaw m                                         | PCR reagents       |             |               |     |              | mPCR            | incubation     |        |     |
| •       | Thaw a                                         | nd prepare reag    | ents for DN | A amplificati | on  |              | Amplific        | ation incubati | on     |     |
| *       | ★ Freeze                                       |                    |             |               |     |              |                 |                |        |     |
|         | Multiplex PCR (mPCR) setup                     |                    |             |               |     |              |                 |                |        |     |
|         | Prepare samples for mPCR QC gel run (optional) |                    |             |               |     |              |                 |                |        |     |
|         | Run mPCR gel QC (optional)                     |                    |             |               |     |              |                 |                |        |     |
|         | DNA an                                         | nplification setup | )           |               |     |              |                 |                |        |     |

Figure 75 Day 1 activities for the PharmacoScan Assay 96-Array Format Manual Workflow using three-hour precipitation

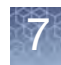

**Chapter 7** Process three PharmacoScan<sup>™</sup> array plates per week using a three-hour precipitation step *Manual target preparation and array processing* 

Day 2

- It is recommended that two people work together for day 2 activities.
- Table 55 shows the steps that need to be performed on the second day.
- Plates A and B are fragmented and precipitated on day 2 without freezing to preserve a 23-hour amplification incubation.
- Precipitation is carried out at –20°C for three hours.
- Centrifuge, dry, resuspend, and QC plates A and B.
- Perform denaturation and hybridization for plate A.

**IMPORTANT!** Store plate C at –20°C immediately after the end of the 23-hour amplification reaction (without performing the 65°C stop amplification reaction step).

| Table 55    | Day 2 activities for the PharmacoScan Assay 96-Array Format Manual Workflow using the three-hour |
|-------------|--------------------------------------------------------------------------------------------------|
| precipitati | on                                                                                               |

|                                            |       | Approximate times |            |                                                      |
|--------------------------------------------|-------|-------------------|------------|------------------------------------------------------|
| Activity                                   | Plate | Start time        | End time   | Duration                                             |
| Thaw mPCR reaction plate                   | А     | 8:00 a.m.         | 8:30 a.m.  | 30 minutes                                           |
| Fragment and precipitate                   | А     | 8:30 a.m.         | 10:30 a.m. | 2 hours                                              |
| Thaw mPCR reaction plate                   | В     | 10:00 a.m.        | 10:30 a.m. | 30 minutes                                           |
| Incubate Precipitation plate at -20°C      | А     | 10:30 a.m.        | 1:30 p.m.  | 3 hours                                              |
| Fragment and precipitate                   | В     | 10:30 a.m.        | 12:30 p.m. | 2 hours                                              |
| Freeze (–20°C) amplification plate         | С     | 11:00 a.m.        | _          | Overnight                                            |
| Incubate Precipitation plate at -20°C      | В     | 12:30 p.m.        | 3:30 p.m.  | 3 hours                                              |
| Centrifuge and dry                         | А     | 1:30 p.m.         | 2:50 p.m.  | 80 minutes                                           |
| Resuspension and hybridization preparation | А     | 2:50 p.m.         | 3:15 p.m.  | 25 minutes                                           |
| Sample QC                                  | А     | 3:15 p.m.         | 3:35 p.m.  | 20 minutes                                           |
| Centrifuge and dry                         | В     | 3:30 p.m.         | 4:50 p.m.  | 80 minutes                                           |
| Sample quantitation (OD) <sup>1</sup>      | А     | 3:35 p.m.         | 3:40 p.m.  | 5 minutes                                            |
| Frag gel QC run                            | А     | 3:35 p.m.         | 4:00 p.m.  | 25 minutes                                           |
| Resuspension and hybridization preparation | В     | 4:50 p.m.         | 5:15 p.m.  | 25 minutes                                           |
| Sample QC                                  | В     | 5:15 p.m.         | 5:35 p.m.  | 20 minutes                                           |
| Denaturation and hybridization             | A     | 5:15 p.m.         | 6:00 p.m.  | 45 minutes set up,<br>23.5-24 hours<br>hybridization |
| Sample quantitation (OD) <sup>1</sup>      | В     | 5:35 p.m.         | 5:40 p.m.  | 5 minutes                                            |
| Frag gel QC run                            | В     | 5:35 p.m.         | 6:00 p.m.  | 25 minutes                                           |

<sup>1</sup> Sample Quantitation runs concurrently with frag gel QC run. Load gel QC plate first, then read the OD QC plate.

|         | 8                                                                                                    | 9               | 10            | 11             | 12     | 1    |                                                                                   | 2                                                                                               | 3                                                                      | 4                              | 5   | 6                 | 6 |
|---------|----------------------------------------------------------------------------------------------------|-----------------|---------------|----------------|--------|------|-----------------------------------------------------------------------------------|-------------------------------------------------------------------------------------------------|------------------------------------------------------------------------|--------------------------------|-----|-------------------|---|
| Plate # |                                                                                                    |                 |               |                |        |      |                                                                                   |                                                                                                 |                                                                        |                                |     |                   |   |
| Α       |                                                                                                    | Frag &          | Precip        |                |        |      | Centr                                                                             | rifuge & Dry                                                                                    |                                                                        |                                |     | Denature<br>& Hyb |   |
| В       |                                                                                                    |                 |               | Frag &         | Precip |      |                                                                                   |                                                                                                 |                                                                        | Centrifuge & E                 | Dry |                   |   |
| С       |                                                                                                    |                 |               | +              |        |      |                                                                                   |                                                                                                 |                                                                        |                                |     |                   |   |
| User a  | User activities  Thaw mPCR reaction plate  Prepare reagents for fragmentation  Prepare reagents for resuspension and hybridization prep  Freeze  Warm array plate to room temperature |                 |               |                |        | User | Fragment<br>Centrifug<br>Resusper<br>Sample C<br>Sample c<br>Fragment<br>Denatura | tation and p<br>ation and d<br>nsion and h<br>QC<br>quantitation<br>tation gel Q<br>tion and hy | orecipitat<br>Irying pel<br>Nybridizat<br>— OD<br>PC run<br>bridizatio | ion<br>lets<br>ion preparation |     |                   |   |
| Backg   | round activ                                                                                                    | vities          |               |                |        |      |                                                                                   |                                                                                                 |                                                                        |                                |     |                   |   |
|         | - Ar                                                                                                    | nplification ir | ncubation     |                |        |      |                                                                                   |                                                                                                 |                                                                        |                                |     |                   |   |
|         | Pr                                                                                                    | ecipitation in  | loubation     |                |        |      |                                                                                   |                                                                                                 |                                                                        |                                |     |                   |   |
|         | Ну                                                                                                    | /bridization ir | n the GeneTit | tan™ MC Instru | iment  |      |                                                                                   |                                                                                                 |                                                                        |                                |     |                   |   |

**Figure 76** Day 2 activities for the PharmacoScan Assay 96-Array Format Manual Workflow using three-hour precipitation

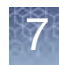

**Chapter 7** Process three PharmacoScan<sup>™</sup> array plates per week using a three-hour precipitation step *Manual target preparation and array processing* 

Day 3

- It is recommended that two people work together for day 3 activities.
- Perform denaturation and hybridization of plate B.
- Thaw plate C (see "Thaw frozen plates of amplified DNA" on page 161).
- Fragment (including the 65°C stop amplification reaction step) and precipitate plate C.
- Centrifuge, dry, resuspend, and QC plate C.
- GeneTitan reagent trays preparation and loading for plate A.
- Perform denaturation and hybridization for plate C.

**WARNING!** The hybridization tray preparation should take place under a running fume hood.

**IMPORTANT!** Amplified plates that are frozen must be thawed and thoroughly mixed by following the procedure under "Thaw frozen plates of amplified DNA" on page 161.

### **Table 56** Day 3 activities for the PharmacoScan Assay 96-Array Format Manual Workflow using three-hourprecipitation

|                                                |       | Approxi    | mate times |                                                      |
|------------------------------------------------|-------|------------|------------|------------------------------------------------------|
| Activity                                       | Plate | Start time | End time   | Duration                                             |
| Denaturation and hybridization                 | В     | 8:45 a.m.  | 9:30 a.m.  | 45 minutes set up,<br>23.5-24 hours<br>hybridization |
| Thaw DNA amplification plate C                 | С     | 8:30 a.m.  | 9:30 a.m.  | 60 minutes                                           |
| Thaw mPCR reaction plate                       | С     | 9:00 a.m.  | 9:30 a.m.  | 30 minutes                                           |
| Fragment and precipitate                       | С     | 9:30 a.m.  | 11:30 a.m. | 2 hours                                              |
| Incubate Precipitation plate at -20°C          | С     | 11:30 a.m. | 2:30 p.m.  | 3 hours                                              |
| Centrifuge and dry                             | С     | 2:30 p.m.  | 3:50 p.m.  | 80 minutes                                           |
| Resuspension and hybridization preparation     | С     | 3:50 p.m.  | 4:15 p.m.  | 25 minutes                                           |
| Sample QC                                      | С     | 4:15 p.m.  | 4:35 p.m.  | 20 minutes                                           |
| GeneTitan reagent tray preparation and loading | A     | 4:30 p.m.  | 6:00 p.m.  | 90 minutes                                           |
| Sample quantitation (OD) <sup>1</sup>          | С     | 4:35 p.m.  | 4:40 p.m.  | 5 minutes                                            |
| Frag gel QC run                                | С     | 4:35 p.m.  | 5:00 p.m.  | 25 minutes                                           |
| Denaturation and hybridization                 | С     | 5:15 p.m.  | 6:00 p.m.  | 45 minutes setup,<br>23.5–24 hours<br>hybridization  |

<sup>1</sup> Sample Quantitation runs concurrently with frag gel QC run. Load gel QC plate first, then read the OD QC plate.

7

|          | 8          | 9                 | 10              | 11              | 12       | 1      | 2               | 3                | 4                                        | 5          | 6                 | 7 |
|----------|------------|-------------------|-----------------|-----------------|----------|--------|-----------------|------------------|------------------------------------------|------------|-------------------|---|
| Plate #  |            |                   |                 |                 |          |        |                 |                  |                                          |            |                   |   |
| А        |            |                   |                 |                 |          |        |                 |                  |                                          | GT F       | Reagent Prep      |   |
| В        |            | Denature<br>& Hyb |                 |                 |          |        |                 |                  |                                          |            |                   |   |
| С        |            | 🔺 🍸 📢             | Frag 8          | & Precip        |          |        |                 | Centrifuge & Di  | у                                        |            | Denature<br>& Hyb |   |
| User a   | ctivities  |                   |                 |                 |          | Backgr | round activitie | S                |                                          |            |                   |   |
|          | Thaw DN    | A Amplificatio    | on Plate        |                 |          |        | - Precipit      | tation incubatio | n                                        |            |                   |   |
|          | Thaw mP    | CR reaction p     | olate           |                 |          |        | Hybridiz        | zation in the Ge | eneTitan™ M                              | C Instrume | ent               |   |
| •        | Warm arra  | ay plate to ro    | om temperat     | ture            |          |        | - Fluidics      | processing in    | the GeneTitan <sup>™</sup> MC Instrument |            |                   |   |
| <b></b>  | Prepare re | eagents for fr    | agmentation     |                 |          |        |                 |                  |                                          |            |                   |   |
| <b></b>  | Prepare re | eagents for re    | esuspension     | and hybridizat  | ion prep |        |                 |                  |                                          |            |                   |   |
| <u> </u> | Thaw reag  | gents for Ger     | neTitan reage   | ent tray prepar | ation    |        |                 |                  |                                          |            |                   |   |
|          | Load arra  | y plate into G    | TMC, begin      | wash-scan       |          |        |                 |                  |                                          |            |                   |   |
|          | Fragment   | ation and pre     | ecipitation     |                 |          |        |                 |                  |                                          |            |                   |   |
|          | Centrifuga | ation and dryi    | ing pellets     |                 |          |        |                 |                  |                                          |            |                   |   |
|          | Resusper   | nsion and hyb     | pridization pre | eparation       |          |        |                 |                  |                                          |            |                   |   |
|          | Sample Q   | )C                |                 |                 |          |        |                 |                  |                                          |            |                   |   |
|          | Sample q   | uantitation - (   | OD              |                 |          |        |                 |                  |                                          |            |                   |   |
|          | Fragment   | ation gel QC      | run             |                 |          |        |                 |                  |                                          |            |                   |   |
|          | Denaturat  | tion and hybri    | idization       |                 |          |        |                 |                  |                                          |            |                   |   |
|          | GeneTitar  | n™ reagent tra    | ay preparatio   | n and loading   |          |        |                 |                  |                                          |            |                   |   |
|          |            |                   |                 |                 |          |        |                 |                  |                                          |            |                   |   |

Figure 77 Day 3 activities for the PharmacoScan Assay 96-Array Format Manual Workflow using three-hour precipitation

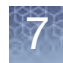

**Chapter 7** Process three PharmacoScan<sup>™</sup> array plates per week using a three-hour precipitation step *Manual target preparation and array processing* 

Day 4

• GeneTitan reagent trays preparation and loading for plates B and C.

**IMPORTANT!** The GeneTitan reagent trays for array processing cannot be loaded until the array plate has finished hybridization, and they should not be prepared more than 1.5 hours before hybridization finishes. The GeneTitan reagent trays cannot be prepared ahead of time and stored.

**Table 57** Day 4 activities for the PharmacoScan Assay 96-Array Format Manual Workflow using three-hourprecipitation

|                                                |       | Approxin   |           |            |
|------------------------------------------------|-------|------------|-----------|------------|
| Activity                                       | Plate | Start time | End time  | Duration   |
| GeneTitan reagent tray preparation and loading | В     | 8:00 a.m.  | 9:30 a.m. | 90 minutes |
| GeneTitan reagent tray preparation and loading | С     | 4:30 p.m.  | 6:00 p.m. | 90 minutes |

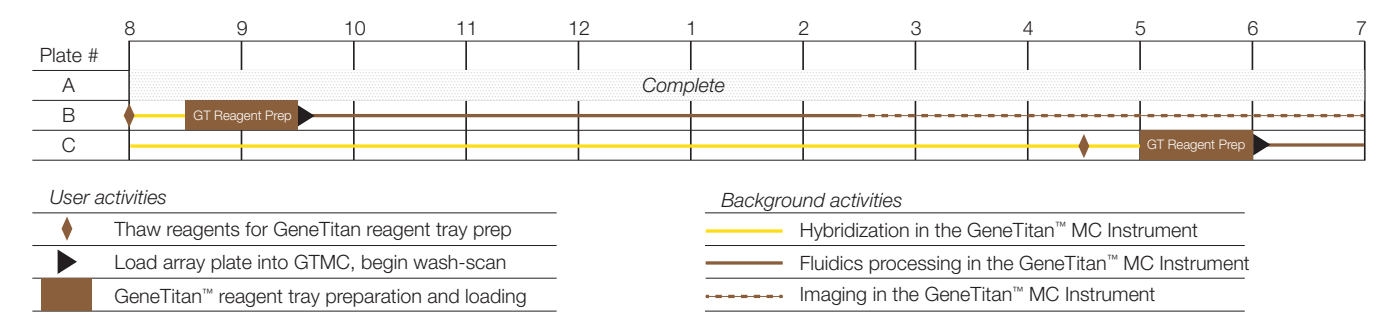

**Figure 78** Day 4 activities for the PharmacoScan Assay 96-Array Format Manual Workflow using three-hour precipitation

# Troubleshooting

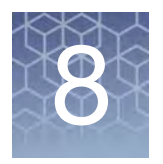

### GeneTitan<sup>™</sup> Multi-Channel Instrument

See the *GeneTitan™ Multi-Channel Instrument User Guide*, Pub. No. 08-0308 for further troubleshooting information.

**Table 58** GeneTitan<sup>™</sup> Multi-Channel Instrument Troubleshooting Guidelines for the PharmacoScan<sup>™</sup> Assay 96-Array Format Manual Workflow

| Problem                                                                      | Possible causes                                                                                                    | Possible actions                                                                                                    |
|------------------------------------------------------------------------------|----------------------------------------------------------------------------------------------------|----------------------------------------------------------------------------------------------------|
| Plate trapped in GeneTitan<br>Multi-Channel Instrument.                      | <ul> <li>Plate (or plate with cover) not<br/>properly loaded in drawer.</li> <li>Cut edge of cover and plate not<br/>aligned.</li> <li>Gripper failed to retrieve plate.</li> <li>System requires adjustment.</li> </ul> | <ol> <li>Restart the GeneTitan Multi-Channel<br/>Instrument.</li> <li>Run the setup option <i>Unload Plates</i></li> <li>If the plate remains trapped in the instrument,<br/>call Thermo Fisher Scientific support.</li> </ol>                                                                                                    |
| Computer frozen.                                                             | <ul> <li>Too many processes running</li> <li>Attempting to transfer data while an array plate is being scanned (imaged).</li> </ul>                                                                                      | <ul> <li>Restart the computer and unload all of the plates.</li> <li>Plates in hybridization station: finish hybridization off-line.</li> <li>Plate in Scanner: rescan using Scan Only function</li> <li>Plate in Fluidics: use Wash/Scan Resume to resume the fluidics process</li> <li>Do not manually, or through the GCC transfer utility, move any data associated with the current plate that is being processed/scanned.</li> </ul> |
| Hybridization aborted:<br>• System-initiated abort<br>• User-initiated abort | System-initiated abort:<br>• Power loss                                                                                                    | <ul> <li>Array plate and hybridization tray are still clamped:</li> <li>Contact your local field service engineer with information on the workstation model</li> <li>The plate stack is moved to drawer 1.</li> <li>Remove the plate stack and finish hybridization offline.</li> <li>Return the hybridized array plate to the GeneTitan Multi-Channel Instrument and finish processing using the Wash/Scan process.</li> </ul>            |

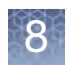

| Table 58   | GeneTitan™   | <sup>®</sup> Multi-Channel | Instrument | Troubleshooting | Guidelines | for the F | harmacoScan | <sup>™</sup> Assay 96- |
|------------|--------------|----------------------------|------------|-----------------|------------|-----------|-------------|------------------------|
| Array Forn | nat Manual \ | Norkflow                   |            |                 |            |           |             |                        |

| Problem                                                                 | Possible causes                                                                                                    | Possible actions                                                                  |  |  |
|-------------------------------------------------------------------------|----------------------------------------------------------------------------------------------------|-----------------------------------------------------------------------------------|--|--|
| FAILED messages                                                         | See "GeneTitan MC Instrument<br>messages that appear when the<br>instrument has a fluidics problem" on<br>page 172 |                                                                                   |  |  |
| FLUIDIC DIAGNOSTIC<br>messages                                          | See "Fluidic diagnostic messages" on page 172.                                                                     |                                                                                   |  |  |
| Fluidics aborted:<br>• System-initiated abort<br>• User-initiated abort | System-initiated abort:<br>• Power loss<br>User-initiated abort:<br>• Incorrect protocol selected                  | Follow the recommendations and instructions under "Wash/Scan Resume" on page 176. |  |  |

Miscellaneous messages

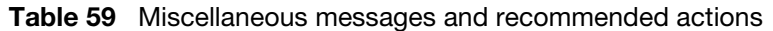

| Message and recommended action                                                                                                    |                                                                                                    |  |  |  |
|----------------------------------------------------------------------------------------------------|----------------------------------------------------------------------------------------------------|--|--|--|
| Homing recovery of gripped item<br>Recover gripped item 550032-laureenxxxxxxx to location HtaIn_Hta_DOWN?<br>Yes No<br>Indicates that an item is in the gripper, and normal startup of<br>the GeneTitan Multi-Channel Instrument is not possible. The<br>item must be removed from the instrument before you can<br>begin processing array plates.                                                                                                    | Recommendation: click <b>Yes</b> .<br>If you click <i>No</i> , nothing occurs. Homing does not<br>complete and you are not able to use the system.<br>The item held by the gripper is moved to either:<br>• Drawer 2—plates and trays<br>• Trash Bin—covers<br>The drawer names reflect the location (left or Right) at<br>the drawer number (1 through 6).<br>Examples:<br>Drawer2L_Hta_DOWN = Scan Tray on left side of<br>drawer 2<br>HtaHyb = Clamped hybridization tray and array plat<br>Drawer(n)L/R_Hta_DOWN where n is the drawer<br>number and L or R to indicate the left or right side.<br>The _Hta_ (second term) indicates the item held. An<br>example is drawer1R_HtaHyb_DOWN indicating it is<br>an array plate with a hybridization tray or<br>Drawer2L_ScanHta_Pk_DOWN indicating it is an arr |  |  |  |
| DRAWER NOT RETRACTED ERROR         Drawer 1 is not fully closed         6/16/2009 3:38:49 PM         The drawers are in an unexpected state(not fully retracted).         You must ensure all drawers are in their fully retracted state before continuing. Manual adjustment is required. Open the drawer cover and push the drawer in fully.         Press Retry       Cancel         The drawer listed in the message is not fully closed. Manually push the drawer back into the instrument until it is fully closed. There are two stop positions with audible clicks; push until you hear the second click and the drawer is fully seated. |                                                                                                    |  |  |  |
| Array Registration Cannot find the protocol file for the entered barcode Please make sure the protocol files are properly installed and/or Re-register array plate by scanning the barcode or Type in the barcode. OK                                                                                                    | <ul> <li>Check that the array plate barcode has been entered correctly.</li> <li>Ensure that the library files required for the type of array plate you are using have been installed, and are installed in the correct directory.</li> <li>Restart the GeneTitan MC instrument control software after library files have been installed.</li> </ul>                                                                                                    |  |  |  |

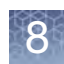

# Fluidic diagnostic messages

# GeneTitan MC Instrument messages that appear when the instrument has a fluidics problem

#### Table 60

| Problem and possible causes                                                                                                    |                                                                                                    |
|----------------------------------------------------------------------------------------------------|----------------------------------------------------------------------------------------------------|
| FAILED PRIME       Image: State of a plate: 550032-laureenxxxxxxx         Rinse failed on plate: 550032-laureenxxxxxxxx         Retry       Cancel         Rinse bottle — fluid level too low or bottle empty. | <ul> <li>If this message is displayed:</li> <li>during a water wash step, array processing has been compromised.</li> <li>during cleanup, array processing is oaky, but cleanup is not complete.</li> <li>Always ensure that the GeneTitan bottles containing Wash A and Rinse are above the 50% mark when setting up the system to process a PharmacoScan array plate.</li> <li>All 600 mL of the Wash buffer B from the PharmacoScan Reagent Kit 96 Reactions should be emptied into the GeneTitan Wash B bottle when setting up the system to process a plate. This ensures that the GeneTitan Wash B bottle is filled to more than the requisite 35% of Wash B bottle volume.</li> </ul> |

# Fluidic diagnostic messages

#### Table 61 Problem messages

| Problem and possible causes                                                                                                    |                                                                                                    |
|----------------------------------------------------------------------------------------------------|----------------------------------------------------------------------------------------------------|
| FIREACE FLUIDIC DIAGNOSTIC         FilluntificiensorState Failure on valve group BUFFERB_TO_WASHA         Prime ran out during fill operation:BUFFERB_TO_WASHA         Plate: S50032-a946778922xxxxxx         Time: fill(2009) 3:592:41 PM         Filluidic process: CleanThenFillWashAWithBufferB         *Possible causes for dispense failure include:         Bottle empty or fluid level too low. (Replenish bottle)         Bottle ap not secure. (Check all bottle caps are secure)         Clogged filter. (Replace filter');    Continuing due to time critical nature of the process. Fill cannot be guaranteed, Underfill was likely.          OK | <ul> <li>About this message:</li> <li>BUFFERX = Buffer bottle A, B or Rinse</li> <li>WASHX = Wash A or B reservoir in the fluidics station.</li> <li>Recommended actions:</li> <li>Replenish fluid level in the Rinse or Wash Bottle B to the 1-L mark. Do not overfill. <ul> <li>Only replenish bottles when prompted by the UI. Replenishing during fluidic processing can cause system malfunction including overflowing inside the system and more problems. The only thing to do while a plate is running is to ensure bottle caps are secure.</li> </ul> </li> <li>Replenish fluid level in Wash Bottle A to 2 L.</li> <li>Secure the bottle cap.</li> <li>Replace the filter Instructions for filter replacement in the <i>GeneTitan™ Multi-Channel Instrument User Guide</i>, Pub. No. 08-0308.</li> <li>If the problem persists, call Thermo Fisher Scientific support.</li> </ul> |

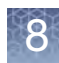

#### Table 61 Problem messages (Continued)

| Problem and possible causes                                                                                                    |                                                                                                    |
|----------------------------------------------------------------------------------------------------|----------------------------------------------------------------------------------------------------|
| HTVACC FLUIDIC DIAGNOSTIC<br>PulseUntilSensorState Failure on group PRIME_RINSE<br>Plate: S50032-345678922xxxxxx<br>Time: 6/16/2009 4:05:12 PM<br>Fluidic process: CleanThenFillWashAWithRinse<br>"Possible causes for dispense failure include:<br>Bottle empty or fluid level too low. (Replenish bottle)<br>Bottle cap not secure. (Check all bottle caps are secure)<br>Clogged filter. ( Replece filter');<br>OK | The typical cause is an unsecure bottle cap.<br>If the failure is detected during priming, the<br>instrument pauses and waits for the problem to<br>be corrected.<br>If the failure is detected during another process,<br>and if the cause is a clogged filter, wait until the<br>end of the run to replace the filter.<br>Instructions for filter replacement in the<br><i>GeneTitan™ Multi-Channel Instrument User</i><br><i>Guide</i> , Pub. No. 08-0308. |
| When the instrument experiences a loss in Clean Dry Air (CDA)<br>pressure, the software displays the warning message.                                                                                                    | Possible causes<br>Verify that the facility CDA or the portable CDA<br>compressor is in working condition. See the<br>GeneTitan MC Site Preparation Guide for the<br>portable compressor model that has been<br>validated with the GeneTitan MC instrument.<br>Contact your local field application specialist<br>and notify the engineer about the error<br>message.                                                                                         |

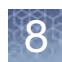

#### Table 61 Problem messages (Continued)

| Problem and possible causes                                                                                                    |                                                                                                    |
|----------------------------------------------------------------------------------------------------|----------------------------------------------------------------------------------------------------|
| Leak Detected<br>Leak checks are performed at application startup and any time a<br>fluidic process (priming filling draining etc.) is performed. The leak<br>detection is a hard-wired sensor which shuts off fluid flow without<br>software control. Leaks are normally confined to the drip pan located<br>inside the system.<br><b>ILEAK DETECTED</b><br>Error processing: 5500321212121212121212 while twing to process fluidic macro. FilWashB<br>Event detected at: 398/2009 4:55:45 PM<br>A possible leak has been detected and valve power is disabled through a hardware intelock.<br>Software control of the valve system has been disabled.<br>Serior S9 located on the bottom/eff aide of the system has either detected a leak, is unpowered or requires adjustment.<br>Dortect the problem before continuing.<br>Select Retry to continue processing after the problem is resolved or Cancel to about the process.<br>Retry Cancel<br><b>IEED Cancel</b><br><b>IEED CANCE ON CONTINUES</b><br>Software control of the valve system has been disabled<br>Software control of the valve system has been disabled<br>Software control of the valve system has been disabled through a hardware interlock.<br>Software control of the valve system has been disabled<br>Software control of the valve system has been disabled<br>Software control of the valve on the bettom/eff aide of the system has either detected a leak, is unpowered or requires adjustment.<br>Correct the problem before continuing<br>Barton S9 located on the bettom/eff aide of the system has either detected a leak, is unpowered or requires adjustment.<br>Correct the problem before continuing<br>Barton S9 located on the bettom/eff aide of the system has either detected a leak, is unpowered or requires adjustment.<br>Correct the problem before continuing<br>No fluide Process will be able to run until the problem is resolved.<br>This measage reflects fluidic processing for a specific plate being processed that plate will display a similar message.<br>Call Aflymetrix Technical Support for Service.<br>System serial number. H196Fhuide:BETADO2<br>OK | Causes:<br>• System malfunction<br>• Operator killing the application using task<br>manager during a fill operation resulting in<br>application exit without stopping flow.<br>Solution:<br>Contact Thermo Fisher Scientific field support.<br>The system cannot be used for any fluidic<br>processing until this is resolved.                                                                                                    |
| Leak Resolved  CeneTitan  CeneTitan  Syl/2011 11:35:22 AM  Fueleak event was detected at 3/1/2011 11:33:41 AM and lasted until 3/1/2011 11:35:22 AM  System serial number: HT96Fluidic-BETA002  DK                                                                                                    | <ul> <li>This message is displayed when the leak is resolved (meaning the sensor LED is again lit up). If the original leak detected message was not acknowledged it is automatically removed from the GUI and replaced by the following message. It remains displayed until another leak is detected or the operator acknowledges it by pressing <b>OK</b>. To resolve this issue complete the following tasks</li> <li>Verify all internal and external tubing is connected and clean</li> <li>Verify wash reservoirs are clean</li> <li>Verify all bottle caps are secure and that no bottle cap is crimping a supply line.</li> <li>Verify vacuum is working properly</li> <li>Do not refill bottles or empty waste except when prompted to by the GeneTitan application.</li> <li>Contact your facility group to ensure CDA is supplied to your GeneTitan system.</li> <li>Contact an authorized Field Service Engineer to have the sensor adjusted or replaced if the problem persists even after correcting for the usual causes outlined above.</li> </ul> |

### 8

#### Table 61 Problem messages (Continued)

| Problem and possible causes                                                                                                    |                                                                                                    |
|----------------------------------------------------------------------------------------------------|----------------------------------------------------------------------------------------------------|
| Filter Error Messages  If Filter Change Required BUFFERA_TO_WASHA  Sy2010 5:21:00 PM  Waring The filters in the GeneTatan reagent buller bottles and/or DI water bottle should be replaced before processing any more You need 3 filters per GeneTatan reagent buller bottles and/or DI water bottle should be replaced before processing any more You need 3 filters per GeneTatan reagent buller bottles and/or DI water bottle should be replaced before processing any more You need 3 filters per GeneTatan reagent buller bottles and/or DI water bottle should be replaced before processing any more You need 3 filters per GeneTatan reagent buller bottles and/or DI water bottle should be replaced before processing any more You need 3 filters per GeneTatan reagent buller bottles inneout) was too short 1.407 (sec).  This warning will stop appearing when filters have been replaced of 5 acceptable dispenses have been recorded.  Test Warning Will stop appearing time remaining 12407 (sec) YOU 0429 16 PM dispense time remaining 12407 (sec) YOU 0429 16 PM dispense time remaining 12407 (sec) YOU 0429 16 PM dispense time remaining 12407 (sec) YOU 0429 16 PM dispense time remaining 12407 (sec) YOU 0429 16 PM dispense time remaining 12407 (sec) YOU 0429 16 PM dispense time remaining 12407 (sec) YOU 0429 16 PM dispense time remaining 1407 (sec) YOU 0429 16 PM dispense time remaining 1400 (sec) YOU 0429 16 | The filters in the GeneTitan fluidics bottles<br>(Wash A, Wash B and DI Water) need to be<br>replaced when the filters are worn out. The<br>software displays warning message boxes for<br>the filter in each reagent bottle when it detects<br>a problem or shows a trend of increased fill<br>times during fluid fill operations.<br>If an error is detected as described above, then<br>a message box titled "Filter Change Required"<br>is displayed along with the information on the<br>specific dispense operation. You should<br>change all three filters when a warning is<br>displayed for any one of the three filters.<br>See the section "Replace the filter" on page 199<br>in Appendix E. |
| W Filter Change Required BUFFERA_TO_WASHA           3/17/2010 950 53 AM           Warning: The filters in the GrantTain reagent buffer bottles and/or DI water bottle should be replaced before processing any more You need 3 filters per Grant Tain instrument.           Possible filter profilers in the GrantTain reagent buffer bottles and/or DI water bottle should be replaced before processing any more You need 3 filters per Grant Tain instrument.           Possible filter profilers in the GrantTain reagent buffer to more the should be replaced before processing any more You need 3 filters per Grant Tain (Structure).           Most necent average filt lines remaining before timeout is 12516 (sec).           Most necent average filt lines remaining is 1518 (sec)           Array plates processed with dity filters in reagent buffer or more bottles may exhibit quality issues.           The bottles are depressured and filters can be changed new.           Do not change filters with Earch Tain is processing plates.           Plase contact your local Alfymetix representative or FSE to obtain information on procuring new filters.           Have you replaced the filters?           Select           Yes         No                                                                                                    |                                                                                                    |

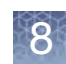

#### Wash/Scan Resume

If a run is aborted during fluidics processing, the instrument places the aborted array plate into the scan tray. To restart this process, remove the PharmacoScan array plate from the scan tray and place it in its protective blue base.

The step at which the run was aborted can be identified by:

- Viewing the System Status window if you are aborting the last plate through the fluidics system.
- Initiating the resume process.
- 1. System Setup tab: Select Wash/Scan Resume
- 2. Follow the prompts to unload and reload all drawers.

The trays are loaded. It is up to you to determine whether or not to load fresh reagents or reuse the trays already in the GeneTitan Multi-Channel Instrument. Base your decision upon the step where the problem occurred.

#### To help ensure that the samples are processed correctly, we recommend that you:

- 1. Load new stain trays with fresh reagents.
- 2. Load a new scan tray.

We do not recommend the use of trays without reagents or holding buffers for steps that appear to have already executed.

#### **Resume step**

You must select the step at which you wish to resume plate processing. You can select any step that has not yet been started.

For certain steps, you can enter a duration in seconds (even if the step requires >1 hour to run, you must enter the duration in seconds). You can set a step for less time than normal, but not for longer than the normal duration.

#### Aborting a run

- Abort can take up to three minutes if a plate is in the Fluidics station. Status window Abort Requested changes to Abort Completed.
- Clamped array-plate-hybridization tray sandwich aborted from the oven or from a drawer are moved to drawer 1.
- Proceed as follows:
  - Use the Unload Plates option to remove the aborted plate(s).
  - Start another run which forces an unload of the aborted plate(s)

#### System-initiated

- Power interruption
- Plate loaded incorrectly
- Equipment malfunction

The system aborts the processing. Follow the instructions displayed in the user interface.

#### **User-initiated**

Can abort processing of individual array plates.

If multiple plates are being processed, the gripper can continue to process the remaining array plates.

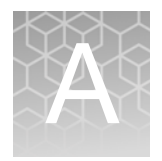

# Fragmentation quality control gel protocol

### Protocol for running a fragmentation quality control gel

#### Equipment required

#### Table 62 Equipment required

| Item                                                         | Supplier | Cat. No. |
|--------------------------------------------------------------|----------|----------|
| Gel imager                                                   | Various  | _        |
| Pipettes, multi- and single-channel P20, single-channel P200 | Various  | _        |
| Plate centrifuge                                             | Various  | _        |
| Vortex                                                       | Various  | —        |

## E-Gels and reagents

#### Table 63 E-Gel and reagents required

| Item                                            | Supplier                 | Cat. No.  |
|-------------------------------------------------|--------------------------|-----------|
| Mother E-Base Device                            |                          | EB-M03    |
| Daughter E-Base Device                          |                          | EB-D03    |
| E-Gel <sup>®</sup> 48 4% agarose gels           | Thermo Fisher Scientific | G8008-04  |
| TrackIt <sup>™</sup> 25 bp DNA Ladder           |                          | 10488-022 |
| TrackIt <sup>™</sup> Cyan/Orange Loading Buffer |                          | 10482-028 |
| Nuclease-free water                             |                          | 71786     |

#### Consumables

#### Table 64 Consumables required

| Item                                             | Supplier                 | Cat. No. |  |
|--------------------------------------------------|--------------------------|----------|--|
| Adhesive film – use one of the following:        |                          |          |  |
| <ul> <li>MicroAmp Clear Adhesive Film</li> </ul> | Thermo Fisher Scientific | 4306311  |  |
| • Microseal 'B' Film                             | Bio-Rad                  | MSB1001  |  |
| 50 mL Conical Tube                               | Various                  | _        |  |
| Pipette Tips                                     | Same brand as pipette    | _        |  |
| 1.7 mL microfuge tube                            | Various                  | _        |  |

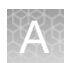

Dilute the TrackIt™ Cyan/Orange Loading Buffer and 25 bp ladder

The following recipe is for preparing a large batch of the Gel Diluent, a 1,000-fold dilution of the TrackIt Cyan-Orange Loading Buffer:

To dilute the TrackIt Cyan/Orange Loading Buffer (Cat. No. 10482-028, Thermo Fisher Scientific):

1. Add 50  $\mu L$  of TrackIt Cyan/Orange Loading Buffer to 49.95 mL nuclease-free water.

Total volume 50 mL.

- 2. Vortex to mix well.
- 3. Store at room temperature.

#### To dilute the TrackIt 25bp Ladder (Cat. No. 10488-022, Thermo Fisher Scientific):

The following recipe is for preparing a 15-fold dilution of the Invitrogen TrackIt 25 bp DNA Ladder:

- 1. In a 1.7mL microcentrifuge tube, add 6  $\mu L$  of TrackIt 25 bp DNA Ladder to 84  $\mu L$  nuclease-free water. Total volume: 90  $\mu L.$
- 2. Vortex tube to mix well. Pulse-spin to get droplets down.

**Note:** The recipe has enough volume to fill 4 marker wells of one E-Gel® 48 4% agarose gel. Scale up as needed if running multiple gels.

Fragmentation QC gel protocol

Running one E-Gel<sup>®</sup> 48 4% agarose gel to sample a 96 well plate is recommended. A suggested sampling pattern is to load the gel with the following wells from the 96 well Gel QC Plate:

- Row A, C, E, G, or
- Row B, D, F, H

If processing multiple plates, sampling different wells from each plate can be helpful in monitoring assay processing performance.

#### Run a fragmentation QC gel

- 1. Tightly seal the Gel QC Plate produced during "Stage 3C: Perform quantitation and fragmentation QC checks".
- 2. Vortex the plate for one second each corner and one second in the center at the maximum setting; spin at 1,000 rpm for 30 seconds.
- 3. Connect an E-Base<sup>™</sup> device(s) to an electrical outlet.
- 4. Push the Power/Prg button on each to ensure the program is in EG mode (not EP mode).
- 5. Take the gel out of the pouch and remove the combs.
- 6. Place the E-Gel<sup>®</sup> 48 gel into an E-Base unit.
- 7. Load 20  $\mu$ L from each well of the Gel QC plate onto the gels.
- 8. Load 15 µL of diluted TrackIt 25 bp ladder into the marker wells (M).
- 9. Load 20  $\mu$ L nuclease-free water into any unused wells.
- 10. Run the gels for 22 minutes
- 11. Image the gel.

Fragmentation QC gel images should look similar to the gel shown in Figure 79.

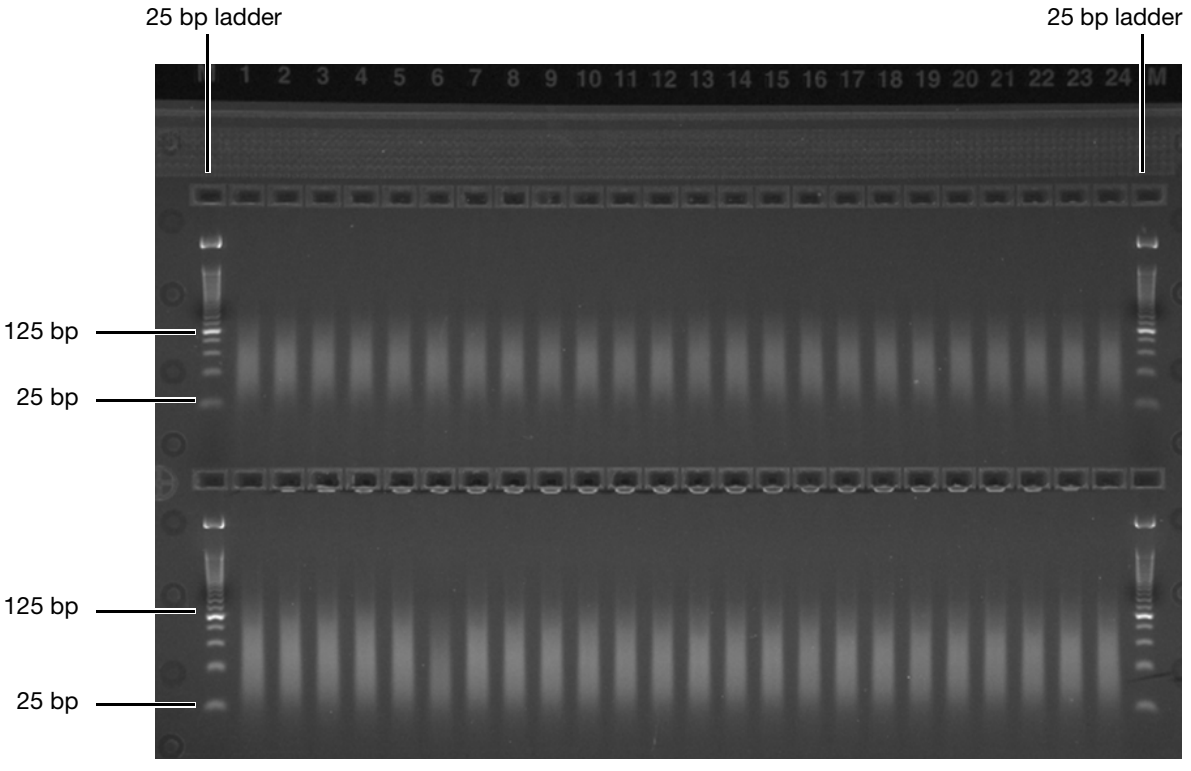

Fragments should fall between 25 bp and 125 bp.

Figure 79 Example of a typical fragmentation QC E-gel

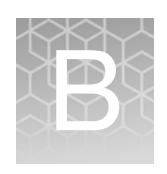

# Sample quantitation after resuspension

- Protocol for sample quantitation after resuspension ...... 180
- Suggested protocol for OD quantitation using the DTX 880 ..... 182
- Perform sample quantitation on a plate reader other than the DTX880..... 188

### Protocol for sample quantitation after resuspension

Equipment required

The following equipment is required for this protocol.

 Table 65
 Equipment required for sample quantitation after resuspension

| Quantity | Item                                                 |
|----------|------------------------------------------------------|
| 1        | DTX 880 Multimode Detector with Genomic Filter Slide |

Quantitate the diluted samples

During target prep, two plates of diluted samples are prepared: one for OD quantitation and one for a QC gel to check the fragmentation reaction.

For OD quantitation, readings should be taken at wavelengths of 260, 280, and 320 nm. See "Suggested protocol for OD quantitation using the DTX 880" on page 182 for more information.

- 1. Launch the Multimode Analysis Software.
- 2. When the Protocol Selection List is displayed, select the appropriate protocol.
- 3. Right click the protocol and select **Run the selected protocol**.
- 4. In the **Result Name** field, enter your experiment name.
- 5. Click the Eject Plate Carrier icon.
- 6. Load the OD plate onto the DTX 880.
- 7. Click the Close Plate Carrier icon.
- 8. Click the Run the Selected Protocol icon at the bottom of the window.

When the protocol is finished running, a list of results is displayed. If you used the formula provided in this appendix, two XML files are generated. Open the ResultData file with Microsoft<sup>®</sup> Excel<sup>®</sup> to view and assess the OD readings. RawData file information is included in the ResultData file.

| 🗅 Data                                                                                           |        |              |                   |
|--------------------------------------------------------------------------------------------------|--------|--------------|-------------------|
| File Edit View Favorites Tools Help                                                              |        |              |                   |
| 🔇 Back - 🔘 - 🏂 🔎 Search 🎼 Folders 🔢 +                                                            |        |              |                   |
| Address 📴 C:\Documents and Settings\All Users\Application Data\Multimode\Detection Software\Data |        |              |                   |
| Name                                                                                             | Size   | Туре         | Date Modified     |
| File and Folder Tasks                                                                            | 83 KB  | XML Document | 9/17/2009 8:41 AM |
| Move the selected items Pattern212_A260_A280_A320_96rxns_Result Data_09-17-2009_08.41.01.65      | 206 KB | XML Document | 9/17/2009 8:41 AM |
## Assess the OD readings

If using the formula provided in this appendix, the raw data is included in the final Result Data file. Figure 80 is an example of a Result Data file. Your OD readings should be similar to those displayed below.

| Well | Layout | REDUCTION_A1 -<br>Abs260 | REDUCTION_A2 -<br>Abs280 () | REDUCTION_A3 -<br>Abs320 () | REDUCTION_A4 - | REDUCTION_A5 -<br>Concentration | REDUCTION_A6 -<br>Mass/rxn (ug) |
|------|--------|--------------------------|-----------------------------|-----------------------------|----------------|---------------------------------|---------------------------------|
| A1   | S1     | 0.5634                   | 0.3138                      | 0.0493                      | 1.7954         | 10.6366                         | 1223.2034                       |
| A2   | S2     | 0.58                     | 0.3195                      | 0.0487                      | 1.8153         | 10.9924                         | 1264.1276                       |
| A3   | S3     | 0.5757                   | 0.3177                      | 0.0494                      | 1.8121         | 10.889                          | 1252.231                        |
| A4   | S4     | 0.5792                   | 0.3204                      | 0.0467                      | 1.8077         | 11.0172                         | 1266.9828                       |
| A5   | S5     | 0.5693                   | 0.3136                      | 0.0496                      | 1.8154         | 10.7524                         | 1236.5276                       |
| A6   | S6     | 0.5653                   | 0.315                       | 0.0534                      | 1.7946         | 10.591                          | 1217.969                        |
| A7   | S7     | 0.6072                   | 0.3394                      | 0.0488                      | 1.789          | 11.5531                         | 1328.6069                       |
| A8   | 58     | 0.595                    | 0.329                       | 0.0489                      | 1.8085         | 11.2986                         | 1299.3414                       |
| A9   | 59     | 0.5921                   | 0.3279                      | 0.0498                      | 1.8057         | 11.22                           | 1290.3                          |
| A10  | S10    | 0.6149                   | 0.3413                      | 0.0502                      | 1.8016         | 11.6834                         | 1343.5966                       |
| A11  | S11    | 0.6103                   | 0.3377                      | 0.0497                      | 1.8072         | 11.5986                         | 1333.8414                       |
| A12  | S12    | 0.5984                   | 0.3309                      | 0.0498                      | 1.8084         | 11.3503                         | 1305.2897                       |
| B1   | S13    | 0.5786                   | 0.3229                      | 0.0522                      | 1.7919         | 10.891                          | 1252.469                        |
| B2   | S14    | 0.5757                   | 0.3208                      | 0.0522                      | 1.7946         | 10.831                          | 1245.569                        |
| B3   | S15    | 0.5501                   | 0.305                       | 0.0491                      | 1,8036         | 10.3655                         | 1192.0345                       |
| B4   | S16    | 0.5415                   | 0.2987                      | 0.0505                      | 1.8129         | 10.1586                         | 1168.2414                       |
| B5   | S17    | 0.5084                   | 0.282                       | 0.0485                      | 1.8028         | 9.5152                          | 1094.2448                       |
| B6   | S18    | 0.5533                   | 0.3061                      | 0.0491                      | 1.8076         | 10.4317                         | 1199.6483                       |
| B7   | S19    | 0.5502                   | 0.304                       | 0.052                       | 1.8099         | 10.3076                         | 1185.3724                       |
| B8   | S20    | 0.5776                   | 0.3187                      | 0.0498                      | 1.8124         | 10.92                           | 1255.8                          |
| B9   | S21    | 0.5673                   | 0.3136                      | 0.0535                      | 1.809          | 10.6303                         | 1222.4897                       |
| B10  | S22    | 0.5602                   | 0.3102                      | 0.0493                      | 1.8059         | 10.5703                         | 1215.5897                       |
| B11  | S23    | 0.5814                   | 0.3206                      | 0.0499                      | 1.8135         | 10.9966                         | 1264.6034                       |
| B12  | S24    | 0.583                    | 0.3235                      | 0.0524                      | 1.8022         | 10.9779                         | 1262.4621                       |
| C1   | S25    | 0.5424                   | 0.3009                      | 0.0475                      | 1.8026         | 10.2393                         | 1177.5207                       |
| C2   | S26    | 0.5375                   | 0.2973                      | 0.0472                      | 1.8079         | 10.1441                         | 1166.5759                       |
| C3   | S27    | 0.5196                   | 0.2868                      | 0.0473                      | 1.8117         | 9.7717                          | 1123.7483                       |

Figure 80 Example of Result Data file with acceptable OD readings

#### **OD** yield assessment guidelines

The measurement of the yield of DNA after resuspension of the pellets is an important QC checkpoint in the PharmacoScan Assay 96-Array Format Manual Workflow. If the median yield for the plate is  $< 1,000 \mu g$  DNA per sample:

- Pause the protocol.
- Assess each of the steps performed to that point to determine the possible source of the low yields.

This DNA yield corresponds to an A260 value of approximately 0.49 and an A260-A320 value of approximately 0.50.

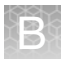

### Suggested protocol for OD quantitation using the DTX 880

The formula suggested below requires six passes. The settings and formula are shown below.

#### Protocol Type—Analysis

| New Protocol Temp    | late Protocols |   |
|----------------------|----------------|---|
| Select Protocol Type | a              |   |
| Protocol Type        | Analysis       | 2 |
|                      |                |   |
|                      |                |   |

Figure 81 Protocol Type

General Settings – enter a name for the protocol

|                                                                                                    | General                                                                                      | Settings                                                                                                    |
|----------------------------------------------------------------------------------------------------|----------------------------------------------------------------------------------------------|----------------------------------------------------------------------------------------------------|
| neral Settings ><br>chnique Type<br>sware Selection<br>yout Settings<br>thod Selection<br>ta Reduction Page<br>tput Settings | Please enter a nar<br>Protocol name<br>Date Created<br>Date Edited<br>Date last run<br>Notes | ne and notes for this protocol.<br>NewProtocol for 96 array plate<br>Monday, September 28, 2009<br>Monday, September 28, 2009<br>Monday, September 28, 2009 |
|                                                                                                    | Run Notes                                                                                    | Analysis Options<br>Variables<br>Transformation<br>Concentration<br>Cutoff                                                                                  |

Figure 82 General Settings

B

#### Technique Type-select Absorbance.

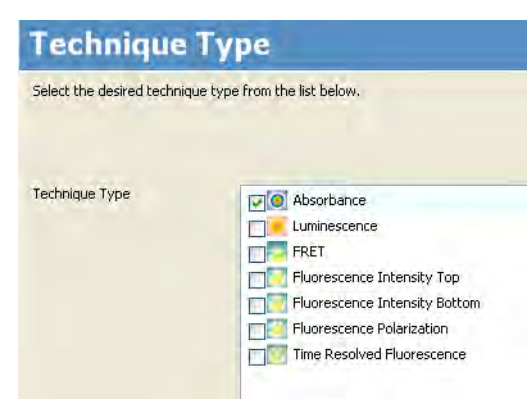

Figure 83 Technique Type

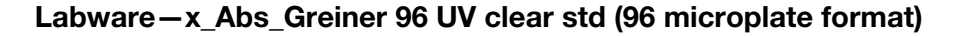

| Select the desired labware type from the list below. |                                     |                   |  |  |  |  |  |  |
|------------------------------------------------------|-------------------------------------|-------------------|--|--|--|--|--|--|
|                                                      |                                     |                   |  |  |  |  |  |  |
|                                                      |                                     |                   |  |  |  |  |  |  |
| Type of Labware                                      | Name                                | Microplate Format |  |  |  |  |  |  |
|                                                      | Standard 96                         | 96                |  |  |  |  |  |  |
|                                                      | Standard 384                        | 384               |  |  |  |  |  |  |
|                                                      | Standard 1536                       | 1536              |  |  |  |  |  |  |
|                                                      | x_DTX_Abs_Greiner 384 VIS clear std | 384               |  |  |  |  |  |  |
|                                                      | x_Abs_Greiner 96 VIS clear std      | 96                |  |  |  |  |  |  |
|                                                      | x_Abs_Greiner 96 UV clear std       | 96                |  |  |  |  |  |  |

Figure 84 Labware

|                                                                                                    | Lay           | out S        | ettings   |                   |                                     |                          |           |                        |           |
|----------------------------------------------------------------------------------------------------|---------------|--------------|-----------|-------------------|-------------------------------------|--------------------------|-----------|------------------------|-----------|
| ieneral Settings<br>echnique Type<br>abware Selection<br>ayout Settings ><br>lethod Selection<br>rata Reduction Page<br>with it Settings | Type<br>Index | Sample<br>97 | ]         | ×                 | Filling<br>Vertical<br>O Horizontal | Flow<br>Consta<br>Increm | ant       | Replicates<br>Number 1 | zontal    |
| and sounds                                                                                                    |               |              | 2         | Identifiers 🔹 🌄 I | Direction 👻 Multi La                | yout •                   | 6         | 7                      | 8         |
|                                                                                                    |               |              |           |                   |                                     |                          |           |                        |           |
|                                                                                                    | A             | 51           | 52        | 53                | 54                                  | S5                       | 56        | 57                     | 58        |
|                                                                                                    | A             | 51           | 52<br>514 | 53<br>515         | 54<br>516                           | 55<br>517                | 56<br>518 | 57<br>519              | 58<br>520 |

#### Layout Settings—as appropriate for 96-array plates

Figure 85 Layout Settings

Method Selection—add (+) the three formulas created on the Data Reduction Page to the Group 1 box.

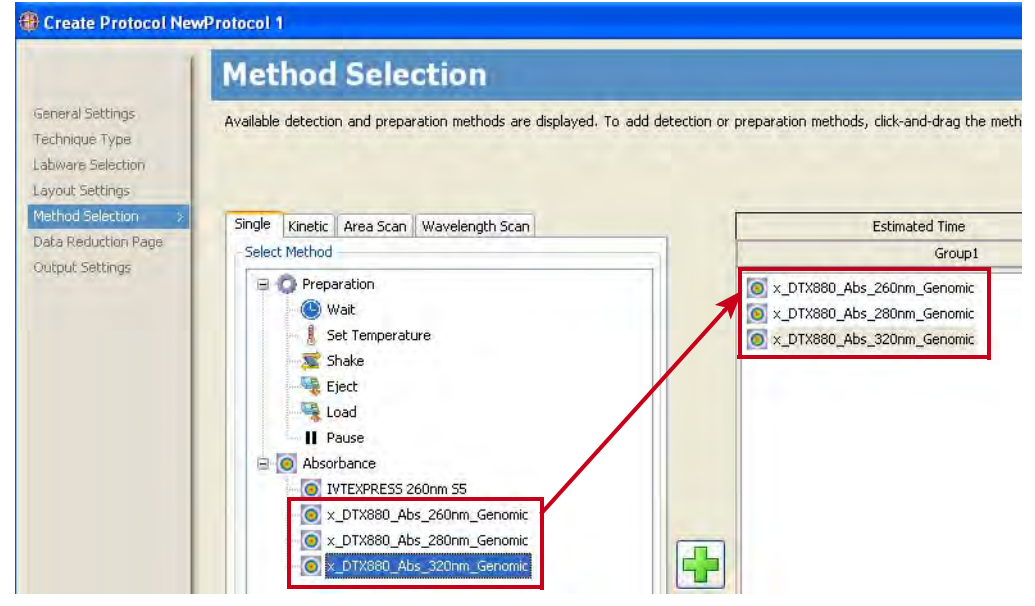

Figure 86 Method Selection

B

## Data Reduction Page – create the formulas required for scans at 260, 280 and 320

This protocol consists of six passes. Click **Add new Pass** to create passes two through six, shown in these figures below.

| 🛑 Create Protocol N                      | ewProtocol 1                                                                                         |                                                                     |
|------------------------------------------|----------------------------------------------------------------------------------------------------|---------------------------------------------------------------------|
| Treased Collinson                        | Data Reduction Page                                                                                  |                                                                     |
| Technique Type<br>Labware Selection      | Press F1 for more information about data reduction funct                                             | ions and formulas.                                                  |
| Layout Settings                          | Group1                                                                                               | First Pass Second Pass Third Pass Fourth Pass Fifth Pass Sixth Pass |
| Data Reduction Page 2<br>Output Settings | A = x_D1X880_Abs_260nm_Genomic     B = x_DTX880_Abs_260nm_Genomic     C = x_DTX880_Abs_320nm_Genomic | A1 Formula<br>Formula                                               |
|                                          |                                                                                                    | Name of Data Abs_260                                                |
|                                          |                                                                                                    | Name of Units                                                       |
|                                          |                                                                                                    | Notes                                                               |
|                                          |                                                                                                    | Apply Formula for Wells with Category                               |
|                                          |                                                                                                    | Sample                                                              |

Figure 87 Data Reduction Page—First Pass

|                                                         | Data Reduction Page                                              |                    |                    |               |              |            |            |
|---------------------------------------------------------|------------------------------------------------------------------|--------------------|--------------------|---------------|--------------|------------|------------|
| General Settings<br>Technique Type<br>Labware Selection | Press F1 for more information about data reduction func          | tions and formulas |                    |               |              | _          |            |
| ayout Settings                                          | Group1                                                           | First Pa           | ss Second Pass     | Third Pass    | Fourth Pass  | Fifth Pass | Sixth Pass |
| Hod Selection<br>29 Réduction Page 👔<br>tput Settings   | B = x_DTX880_Abs_280nm_Genomic<br>C = x_DTX880_Abs_320nm_Genomic | AZ                 | Formula<br>Formula |               |              |            |            |
|                                                         |                                                                  |                    | Name of Data       | Abs_280       |              |            |            |
|                                                         |                                                                  |                    | Name of Units      | _             |              |            |            |
|                                                         |                                                                  |                    | Notes              | for Wells wit | n Category — |            |            |

Figure 88 Data Reduction Page—Second Pass

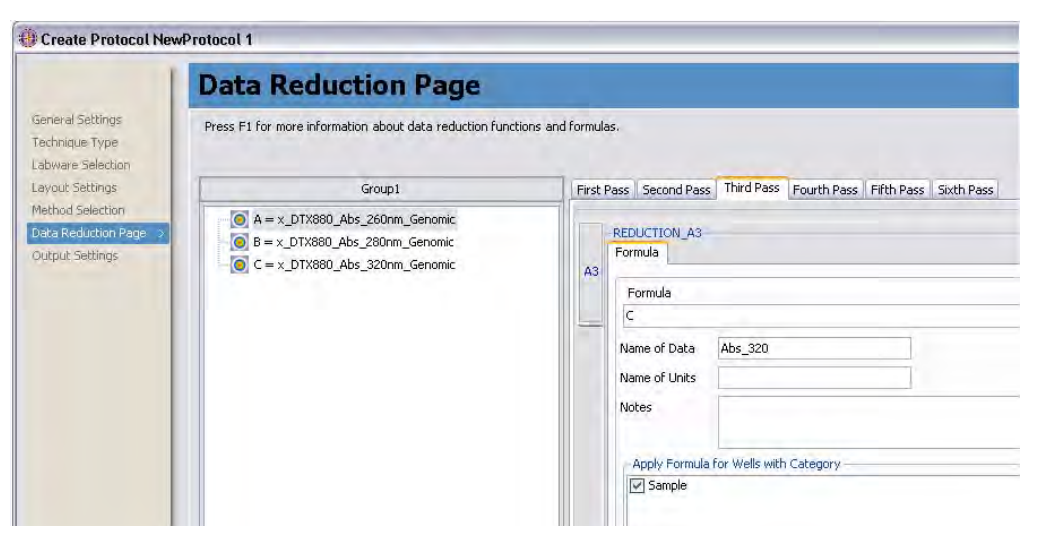

Figure 89 Data Reduction Page—Third Pass

|                                                                         | Data Reduction Page                                                                                                    |                    |                                                      |                                        |                                           |            |            |
|-------------------------------------------------------------------------|----------------------------------------------------------------------------------------------------|--------------------|------------------------------------------------------|----------------------------------------|-------------------------------------------|------------|------------|
| Seneral Settings<br>Fechnique Type<br>Jabware Selection                 | Press F1 for more information about data reduction fund                                                                            | ctions and formula | is,                                                  |                                        |                                           |            |            |
| ayout Settings                                                          | Group1                                                                                                    | First F            | ass Second Pas                                       | s Third Pass                           | Fourth Pass                               | Fifth Pass | Sixth Pass |
| rout Settings<br>thod Selection<br>ta Reduction Page 2<br>tput Settings | <ul> <li>A = x_DTX880_Abs_260nm_Genomic</li> <li>B = x_DTX880_Abs_280nm_Genomic</li> <li>C = x_DTX880_Abs_320nm_Genomic</li> </ul> | A4                 | REDUCTION_A4<br>Formula<br>Formula<br>((A-C)(0.29)*1 | 20*0.05                                |                                           |            |            |
|                                                                         |                                                                                                    |                    | Name of Data                                         | Concentrati                            | on                                        | 1          |            |
|                                                                         |                                                                                                    |                    | Name of Units                                        | ug/uL                                  |                                           |            |            |
|                                                                         |                                                                                                    |                    | Notes                                                | 0.29 = Pat<br>120 = Dilu<br>0.05 = DN/ | hlength<br>tion Factor<br>A extinction co | efficient  |            |
|                                                                         |                                                                                                    |                    | Angle Taynes de                                      | Can I Calle units                      | Cabaaaaa                                  |            |            |

Figure 90 Data Reduction Page – Fourth Pass

B

|                                                              | Data Reduction Page                                                                                                    |                   |                                           |                  |             |            |            |
|--------------------------------------------------------------|----------------------------------------------------------------------------------------------------|-------------------|-------------------------------------------|------------------|-------------|------------|------------|
| General Settings<br>Technique Type<br>Labware Selection      | Press F1 for more information about data reduction func                                                                            | tions and formula | 35.                                       |                  |             |            |            |
| Layout Settings                                              | Group1                                                                                                    | First             | Pass Second Pas                           | s Third Pass     | Fourth Pass | Fifth Pass | Sixth Pass |
| Method Selection<br>Data Reduction Page ><br>Output Settings | <ul> <li>A = x_DTX880_Abs_260nm_Genomic</li> <li>B = x_DTX880_Abs_280nm_Genomic</li> <li>C = x_DTX880_Abs_320nm_Genomic</li> </ul> | AS                | REDUCTION_A5<br>Formula<br>Formula<br>A/B |                  |             |            |            |
|                                                              |                                                                                                    |                   | Name of Data                              | Purity           |             |            |            |
|                                                              |                                                                                                    |                   | Name of Units                             |                  |             |            |            |
|                                                              |                                                                                                    |                   | Notes                                     |                  |             |            |            |
|                                                              |                                                                                                    |                   | - Apply Formula                           | a for Wells with | Category    |            |            |
|                                                              |                                                                                                    |                   | Sample                                    |                  |             |            |            |

Figure 91 Data Reduction Page—Fifth Pass

|                                                       | Data Reduction Page                                                                                              |                                            |                                                              |                                          |
|-------------------------------------------------------|----------------------------------------------------------------------------------------------------|--------------------------------------------|--------------------------------------------------------------|------------------------------------------|
| ieneral Settings<br>echnique Type<br>abware Selection | Press F1 for more information about data reduction fund                                                          | tions and formulas.                        |                                                              |                                          |
| ayout Settings                                        | Group1                                                                                                    | First Pass Second Pa                       | ss   Third Pass   Fourth Pas                                 | is Fifth Pass Sixth Pass                 |
| Jata Reduction Page<br>Dutput Settings                | A = x_DTX880_Abs_260nm_Genomic           B = x_DTX880_Abs_280nm_Genomic           C = x_DTX880_Abs_320nm_Genomic | A6<br>Formula<br>Formula<br>(((A-C)/0.29)* | 690                                                          |                                          |
|                                                       |                                                                                                    | Name of Data                               | Mass/rxn                                                     |                                          |
|                                                       |                                                                                                    | Name of Units                              | ug                                                           |                                          |
|                                                       |                                                                                                    | Notes                                      | $690 = 120 \times 0.05 \times 115$<br>115 = volume per react | 5<br>ion of resuspended pellet and Hyb № |
|                                                       |                                                                                                    | - Apply Formu                              | a for Wells with Category -                                  |                                          |

Figure 92 Data Reduction Page—Sixth Pass

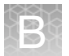

Output Settings – Select Export to  $\mathsf{Microsoft}^{\circledast}$  Excel and Show Result Viewer

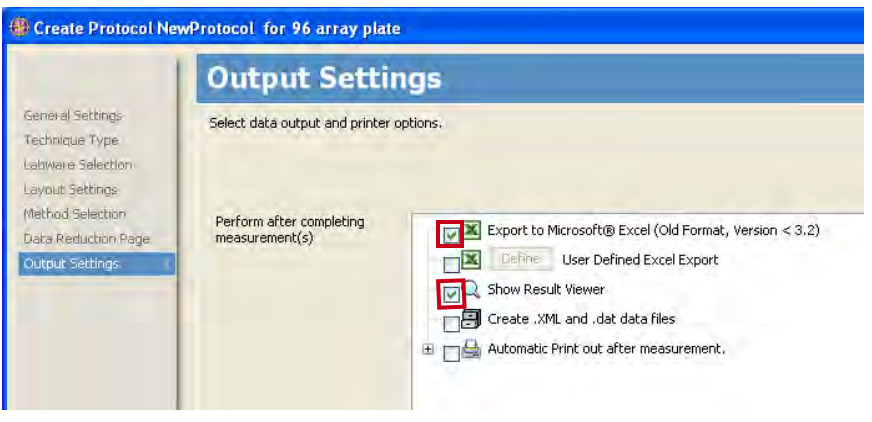

Figure 93 Output Settings

Save the protocol.

# Perform sample quantitation on a plate reader other than the DTX880

Your plate reader should be calibrated to ensure accurate readings.

The total yield in µg per well can be calculated as:

(A - C)\*D\*V\*E/P

Where:

A = the observed OD260

C = the observed OD320 (an estimate of a blank reading)

D = 120 (the net dilution factor when preparing the OD Sample plate as described in the automated or manual workflow)

V = 115 (the volume of the sample in  $\mu$ L after the resuspension step)

E = 0.05 (the extinction coefficient of duplex DNA at 260 nm)

P = the optical path length (measured in cm) for the plate type and plate reader used.

If your plate reader does not record the OD320, the OD260 of a blank solution of water only should be used for the parameter "B" above.

The optical path length is dependent on the type of plate and spectrophotometer used. Check your manufacturer's recommendations for the path length for your instrument and plate type or for recommendations on how to measure this quantity. The SpectraMax Plus384, described as an alternative spectrophotometer in the *PharmacoScan Assay 96-Array Format Manual Workflow Site Preparation Guide*, Pub. No. 703460, can employ an automated path length detection system. Consult this instrument's manual for more information.

The resulting yield calculations can be compared against the typical yields shown in column H of Figure 80 on page 181 and against "OD yield assessment guidelines" on page 181.

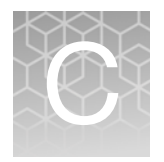

## Register Samples in GeneChip<sup>™</sup> Command Console<sup>™</sup>

### Create a GeneTitan<sup>™</sup> Array Plate Registration file

A GeneTitan Array Plate Registration file is a Microsoft Excel spreadsheet that includes information on the samples you are processing on a single array plate. This information includes the array plate format, the array plate barcode, and sample file names so that you can track the samples that are loaded onto a particular array plate.

The version of Microsoft Excel must be 1997-2000 (file extension is .xls; not .xlsx).

1. In GCC Portal, open the **Samples** menu and select **GeneTitan Array Plate Registration**.

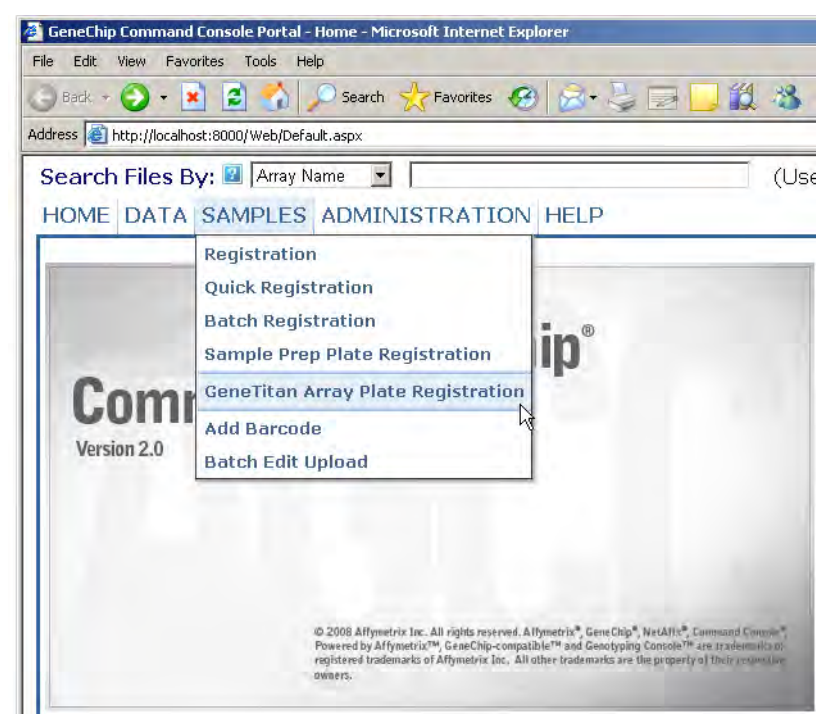

Figure 94 Selecting GeneTitan Array Plate Registration

- 2. Step 1—Figure 95 on page 190:
  - a. Select the array plate type.
  - b. Click Download.

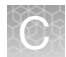

|                     | DATA SAMPLES                                            | ADMINISTRAT                          | FION HELP                                              |
|---------------------|---------------------------------------------------------|--------------------------------------|--------------------------------------------------------|
| enel                | itan Array Plate                                        | a Registration                       |                                                        |
| Step :              | 1: Create a blank                                       | GeneTitan Arr                        | ay Plate registration file with the desired attributes |
| Selec<br>> [<br>> [ | t the templates w<br>MIAME Sample Ir<br>Pedigree Templa | ith the attribute<br>formation<br>te | es you wish to use for the sample files. 💶             |
| Conc                | Titan Array Plate                                       | Type (Require                        | ed): PharmacoScan 96F                                  |
| Gene                |                                                         |                                      |                                                        |

Figure 95 Selecting the type of array plate to be processed

- 3. Step 2—complete the registration file as follows:
  - a. Click the Microsoft Excel box on the bottom bar of the monitor to open the Excel spreadsheet.
  - b. Enter a unique name for each sample (Sample File Name) and any additional information you would like to include.
  - c. Do one of the following:
    - If you are ready to load the array plate onto the GeneTitan MC Instrument, scan the array plate barcode and proceed to the next step.
    - If you are not ready to load the array plate onto the GeneTitan MC Instrument, proceed directly to the next step.

| 9  | Home Insert      | Page Layout        | Formulas Data    | Review View Ad   | Gene<br>d-Ins Acro      | TitanArrayPlateRegistrat<br>bat | tion_7.xls [Comp | patibility Mode] - Micro | osoft Excel       |
|----|------------------|--------------------|------------------|------------------|-------------------------|---------------------------------|------------------|--------------------------|-------------------|
| Pa | Cut              | Arial •<br>B I U • |                  | E = 🗞 🗟 Wran     | o Text<br>ge & Center - | General +                       | Conditional F    | ormat Neutral            | Bad<br>Calculatio |
|    | Clipboard G      | Fon                | t R              | Alignment        | Π.                      | Number 5                        | Turnatury as     | Table                    | Styles            |
| -  | A                | B                  | C                | D                | E                       | F                               | _                | G                        | Н                 |
| 1  | Sample File Path | Project            | Plate Type       | Probe Array Type | Probe Arr               | ay Positi Barcode               |                  | Sample File Name         | Array Name        |
| 2  |                  | Default            | PharmacoScan_96F | PharmacoScan_96F | A01                     | 5507464312                      | 347112317300     | Sample A01               | Sample A01        |
| 3  |                  | Default            | PharmacoScan_96F | PharmacoScan_96F | A02                     | 5507464312                      | 347112317300     | Sample A02               | Sample A02        |
| 4  |                  | Default            | PharmacoScan_96F | PharmacoScan_96F | A03                     | 5507464312                      | 347112317300     | Sample A03               | Sample A03        |
| 5  |                  | Default            | PharmacoScan_96F | PharmacoScan_96F | A04                     | 5507464312                      | 347112317300     | Sample A04               | Sample A04        |

Figure 96 Entering sample information into a GeneTitan Array Plate Registration file.

- 4. Save the file as follows:
  - a. Open File  $\rightarrow$  Save As.
  - b. Enter a name for the array plate registration file.
  - c. Click Save.

By default, the file is saved in the Affymetrix\_Downloads folder.

- 5. Step 3—when ready to load the array plate onto the GeneTitan MC Instrument:
  - a. Click the Browse button, navigate to the file, and click Open.
  - b. Scan the array plate barcode if not already scanned.

c. Click the Upload button (Figure 97), wait for the information to load, then click the **Save** button located at the *bottom* of the next page that is displayed. If the samples are successfully registered, the message in Figure 98 is displayed.

| Enter the path, or click Browse to find the<br>arcode field below. | GeneTitan Array Plate registration file. If a plate barcode is not p            | provided in the excel file being uploaded, one MUST be |
|--------------------------------------------------------------------|---------------------------------------------------------------------------------|--------------------------------------------------------|
| GeneTitan Array Plate registration file                            | Required): C:\Documents and Settings\AFFXUser\Desktop\Affymetrix_Downloads\Gene | aTitanArrayPlateR Browse                               |
| GeneTitan Array Plate Barcode:                                     | 5500944077806010110488                                                          |                                                        |
| Upload                                                             |                                                                                 |                                                        |

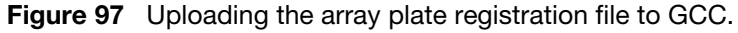

| Smini Generia     | tan Arrays Plate Sample Registration 🖉 - |
|-------------------|------------------------------------------|
| Registered GeneTi | tan Array Plate Samples successfully.    |
|                   |                                          |

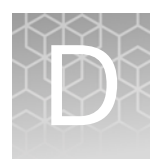

## Deionizing procedure for GeneTitan<sup>™</sup> trays and covers

We recommend the use of the Zerostat 3 Anti-Static Gun (Cat. No. 74-0014) to deionize GeneTitan<sup>™</sup> MC Instrument stain tray trays and covers.

**IMPORTANT!** Except for the array plates, scan tray and the hybridization tray, you must deionize all GeneTitan stain trays, stain tray covers and scan tray cover using an anti-static gun. You must do this before you fill the trays with reagents and before you place the covers on the trays. Deionization removes the static electricity. The presence of static electricity on the underside of the cover can cause the gripper to lift the tray along with the tray cover and can result in an aborted run. See Figure 99, Figure 100 and Figure 101.

Deionize the inner surface of each tray and cover:

- The surface of the tray with the wells that hold reagents.
- The surface of the cover that face the reagents.

**CAUTION!** Do not deionize the scan tray or hybridization tray.

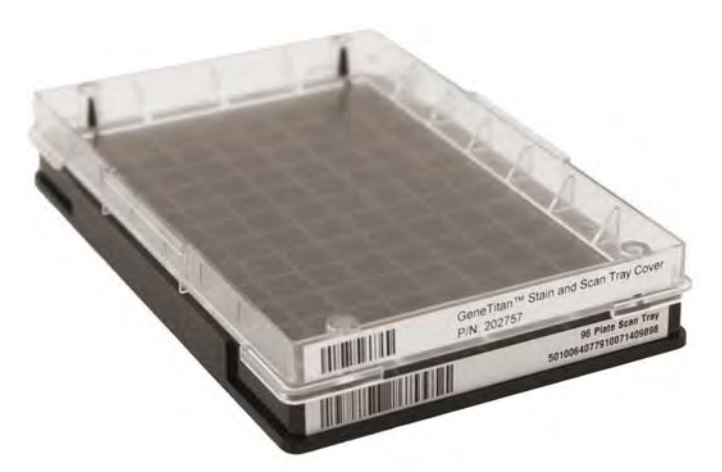

Figure 99 Scan Tray with Cover. Deionize only the cover.

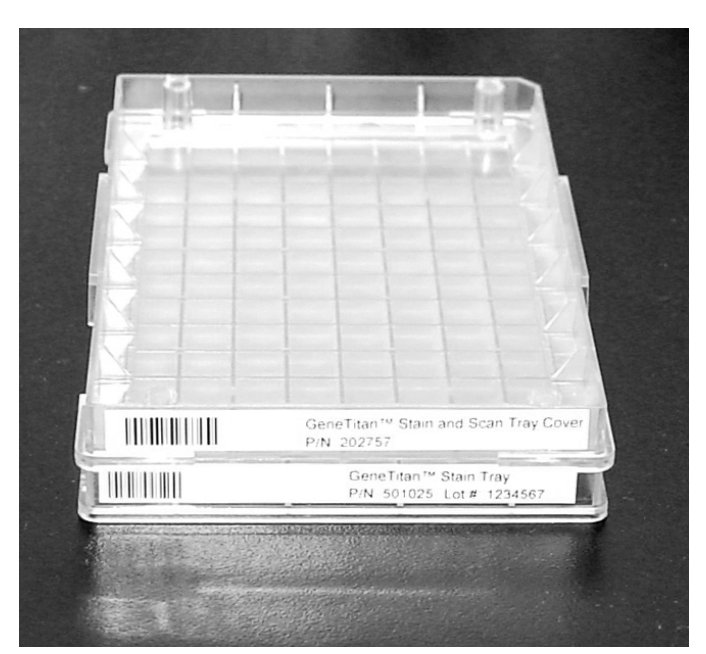

Figure 100 Stain Tray with Cover. Deionize the cover and the tray.

### **Deionization procedure**

The following process provides guidance on how to use the anti-static gun on the stain tray, and stain and scan tray covers only. See Figure 101.

- ★ WARNING! The deionization steps 4 and 5 damage the arrays on the plate. Before using the anti-static gun, ensure that the array plates remain in their protective pouch and placed away from the deionization area. You must place the scan tray and hybridization tray away from the area where you are performing deionization.
- 1. Treat the plate or cover as if it were divided into six sections (see Figure 101), and deionize as follows.
- 2. Place a Kimwipe laboratory tissue on the benchtop.
- 3. Place the stain tray on a table top. Use the anti-static gun to aim at the center of each of the six sections on a 96-well tray and pull the trigger. Ensure that a stream of ionized particles settles on all wells of the stain tray to dissipate the static electricity. Squeeze and release the trigger slowly three times over each section (Squeeze for approximately two seconds and release for approximately two seconds).
- 4. Place the stain tray cover with the flat surface facing upward on the Kimwipe laboratory tissue.
- 5. Aim the anti-static gun (Cat. No. 74-0014) approximately one-half inch away from the flat surface and pull the trigger. As you pull the trigger move the gun across the cover so that the stream of ionized particles settles on all areas of the cover and dissipates the static electricity. Squeeze and release the trigger slowly three times over each section (squeeze for approximately two seconds and release for approximately two seconds).

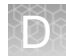

- 6. Place the treated cover or tray on the Kimwipe laboratory tissue and lift it up (see Figure 101).
- 7. Do one of the following:
  - If the tissue does not cling to the plastic, proceed with the protocol.
  - If the tissue still clings to the plastic, then perform steps 3 and 4 again. If it continues to cling to the plastic, test the device using the ion-indicator cap to confirm that the unit is still releasing ions. Otherwise, it might be time to replace the unit.

Treat the inside surface of stain trays (right) and cover (left).

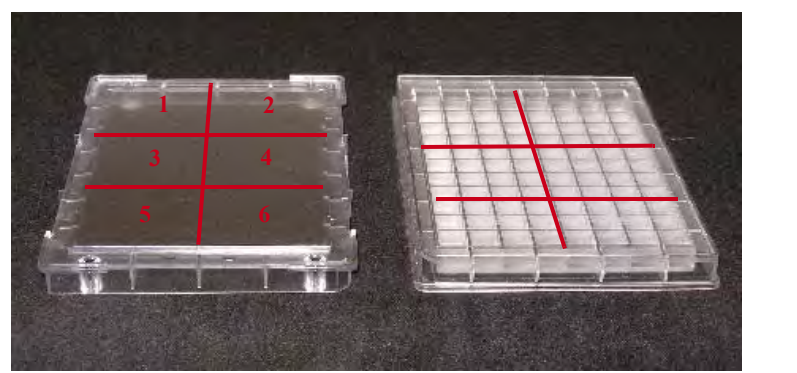

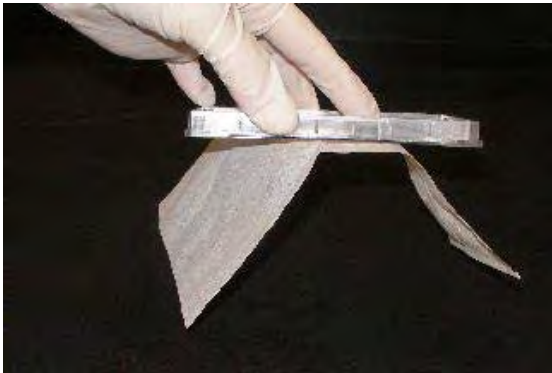

- If a Kimwipe laboratory tissue clings to treated surface, try the deionization procedure again.
- If the Kimwipe laboratory tissue still clings, it might be time to replace the anti-static gun.

Figure 101 Removing the static charge from stain trays and covers.

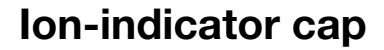

The ion-indicator cap is a testing device used to verify the release of ions when the antistatic gun is in use (Cat. No. 74-0014, Figure 101).

#### Testing the Zerostat 3 with the ion-indicator cap

1. Insert the ion-indicator cap into the nose of the Zerostat and then slowly squeeze the release trigger (see Figure 102).

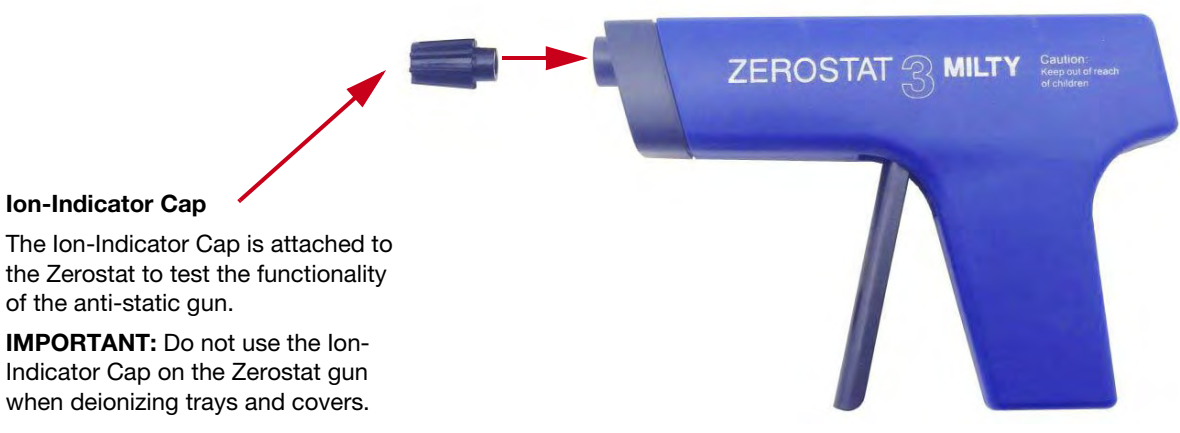

Figure 102 Zerostat 3 Anti-Static Gun (Cat. No. 74-0014) with ion-indicator cap to test functionality.

- 2. Observe the discharge through the viewing slot on the ion-indicator cap of the anti-static gun. A visible light is observed in the viewing window on the cap when charged ions are discharged.
- 3. If you cannot see the light, the gun might be unusable and you should replace it.
- 4. Each Zerostat anti-static gun is capable of 50,000 trigger operations, which is sufficient for approximately 200-250 runs on the GeneTitan MC Instrument.

**IMPORTANT!** Ensure to remove the cap from the gun before deionizing a tray or cover.

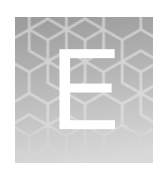

## GeneTitan<sup>™</sup> Multi-Channel Instrument care

| Introduction             | 196 |
|--------------------------|-----|
| Cleaning and maintenance | 196 |
| Troubleshooting          | 205 |

### Introduction

This chapter provides instructions on caring for and maintaining the instrument and on troubleshooting if problems arise.

- Always run a **Shutdown** protocol when the instrument is off or unused overnight or longer. This prevents salt crystals from forming within the fluidics system.
- Always use deionized water to prevent contamination of the lines. Change buffers with freshly prepared buffer at each system startup.

The GeneTitan<sup>™</sup> Multi-Channel (MC) Instrument should be positioned on a sturdy level bench away from extremes in temperature and away from moving air.

**IMPORTANT!** Before performing maintenance turn off power to the instrument to avoid injury in case of an electrical malfunction.

### **Cleaning and maintenance**

|                  | The GeneTitan family of instruments require little in the way of customer maintenance.<br>The instruments must be kept clean and free of dust. Dust buildup can degrade<br>performance. Wipe the exterior surfaces clean using a mild dish detergent solution in<br>water. Do not use ammonia based cleaners or organic solvents such as alcohol or<br>acetone to clean the system because they can damage the exterior surfaces. |
|------------------|----------------------------------------------------------------------------------------------------|
|                  | The following tasks should be performed regularly to ensure the Imaging Device remains in working order.                                                                                                    |
| Monthly          | Wipe down the outer surface of the Imaging Device with a dry cloth.                                                                                                    |
| Every six months | Replace the cooling fan air filters at the rear of the instrument.                                                                                                    |
|                  | Replace the Micropore filters in the Wash A, Wash B, and Rinse bottles. If you run 4-8 plates/week then the micro-pore filters need to be replaced more frequently.                                                                                                    |

Service the outer enclosure fan filters

#### Schedule

The GeneTitan fan filter cartridge (Figure 103) should be cleaned at least every 90 days of service. Note that in some service locations, the presence of excessive dust or particulate matter can necessitate cleaning the cartridge more often than 90 days.

A plugged filter cartridge can cause excessive temperatures within the machine that can cause unwanted evaporation on test media.

- Part details: Thermo Fisher Scientific P/N: 01-0669
- Number of filters required per GeneTitan instrument: 3

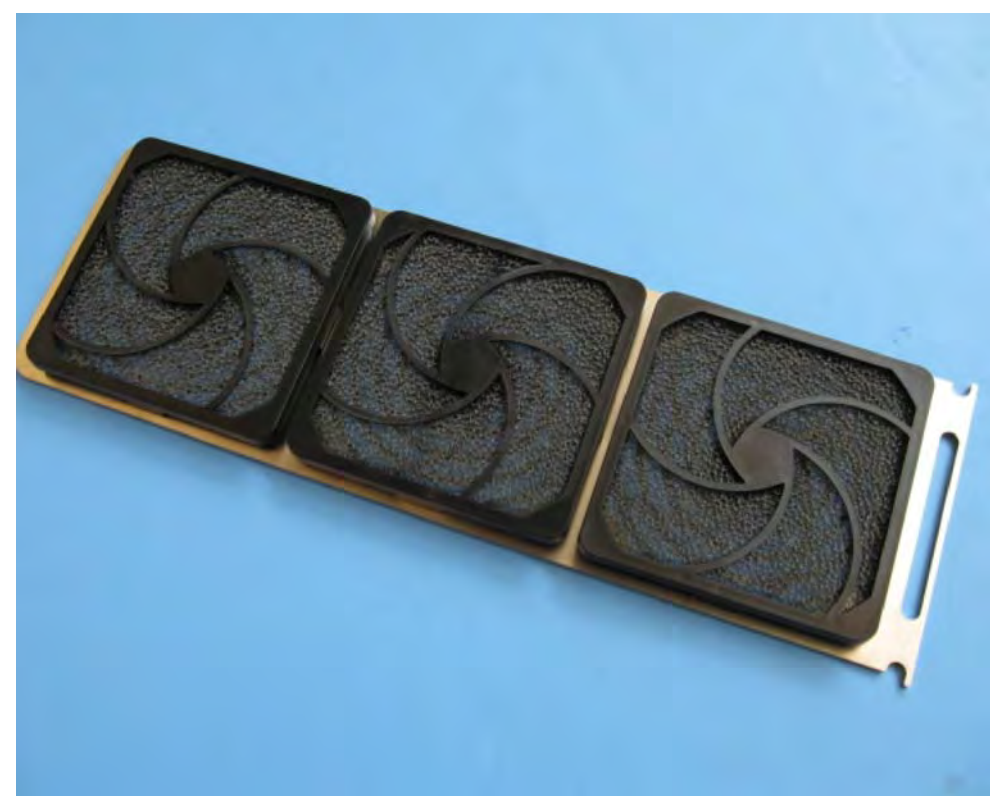

Figure 103 The GeneTitan filter cartridge

#### Clean the GeneTitan filter cartridge

- 1. Slide the filter cartridge from the fan filter cartridge at the rear of the GeneTitan Instrument.
- 2. Submerse in clean DI water. Rinse and agitate gently to dislodge material.
- 3. Remove from water and dry with clean compressed air or towels.
- 4. When the filter cartridge is completely dry to the touch, re-install the cartridge.

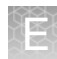

## Replace the bottle filters

The bottles used in GeneTitan Instrument contain a filter to remove particulates that can exist in the buffers and DI water. The filters in the GeneTitan fluidics bottles (Wash A, Wash B and DI Water) need to be replaced when the filters are clogged.

The software displays warning message boxes for the filter in each reagent bottle when it detects a problem or shows a trend of increased fill times during fluid fill operations.

If an error is detected as described above, then a message box titled "Filter Change Required" is displayed (Figure 104) along with the information on the specific dispense operation. You should change all three filters when a warning is displayed for any one of the three filters.

| IT Filter Change Required BUFFERA_TO_WASHA                                                                                                    |                               |
|----------------------------------------------------------------------------------------------------|-------------------------------|
| 3/3/2010 5:21:00 PM<br>Warring: The filters in the GeneTitan reagent buffer bottles and/or DI water bottle should be replaced before proc<br>You need 3 filters per GeneTitan instrument.<br>Problem dispense history for BUFFERA_TD_WASHA is listed below.                                                                                           | essing any more array plates  |
| 1/27/2010 4:29.16 PM dispense time remaining (before timeout) was too sholt: 1.75 (sec).<br>1/27/2010 4:41:45 PM dispense time remaining (before timeout) was too short: 1.407 (sec).                                                                                                    |                               |
| This warning will stop appearing when filters have been replaced or 5 acceptable dispenses have been recorded.<br>The last 5 dispense entries for BUFFERA_T0_WASHA were.                                                                                                    |                               |
| 1/27/2010 4:29:16 PM dispense time remaining: 12:75 (sec)<br>1/27/2010 4:41:45 PM dispense time remaining: 12:407 (sec)<br>1/27/2010 4:28:28 PM dispense time remaining: 17:516 (sec)<br>1/27/2010 4:29:16 PM dispense time remaining: 17:51 (sec)<br>1/27/2010 4:41:45 PM dispense time remaining: 1.407 (sec)                                       |                               |
| Anay plates processed with drify filters in reagent buffer or inse bottles may exhibit quality insues.<br>The bottles are depressuized and filters can be changed now.<br>Do not change filters while GeneTian is processing plates.<br>Please contact your local Atlymetrix representative or FSE to obtain information on procuring new filters.    |                               |
| Have you replaced the filters?                                                                                                    |                               |
| Select:<br>YES, to continue processing using new filters.<br>ND, to continue processing without changing filters (this warning may appear each time. GeneTitan is launched                                                                                                    | ŋ.                            |
| Ves No                                                                                                    | 1                             |
| Filter Change Required BUFFERA_T0_WASHA                                                                                                    |                               |
| 3/17/2010.950:53.AM<br>Warning: The filters in the GeneTikan reagent buffer bottles and/or DI water bottle should be replaced before proc<br>You need 3 filters problem for BUFFERA_TO_WASHA                                                                                                    | essing any more array plates. |
| Recent fill data shows a trend of increasing fill times.<br>Median value for time remaining before timeout at 12.516 (sec).<br>Most recent average fill time remaining is 6.166 (sec)                                                                                                    |                               |
| Array plates processed with ditly filters in reagent buffer or mise bottles may exhibit quality issues.<br>The bottles are depressurated and filters can be changed now.<br>Do not change filters while GeneTitan is processing plates.<br>Please contact your local differentix representative or FSE to obtain information on procuring new filters |                               |
| Have you replaced the filters?                                                                                                    |                               |
| Select:<br>YES to continue processing using new filters<br>ND, to continue processing without changing filters (this warning may appear each time GeneTitian is launched                                                                                                    | 1                             |
|                                                                                                    |                               |
| Yes No                                                                                                    |                               |
|                                                                                                    |                               |

Figure 104 Filter Change Required Messages

The message boxes displayed in Figure 104 provide information on fluid dispense errors that were detected by the instrument for any of the bottles or when the instrument detects an increase in the amount of time that is required to perform the fill operations.

**Note:** The reagent bottles are depressurized when this warning message is displayed. It is safe to change the filters in all three fluidic bottles when this message is displayed.

After changing the filters in all three bottles using the procedure described below, press the **Yes** button to continue. If you choose to ignore the error message, press the **No** button. This warning message is displayed each time GCC instrument control software is launched. You can also experience data quality issues if particulate matter

cannot be trapped by the filters if they are clogged.

We recommend that your site keep three spare filters in the event they need to be replaced. The procedure for replacing the filters is simple.

• Part details: Thermo Fisher Scientific P/N: 01-0671

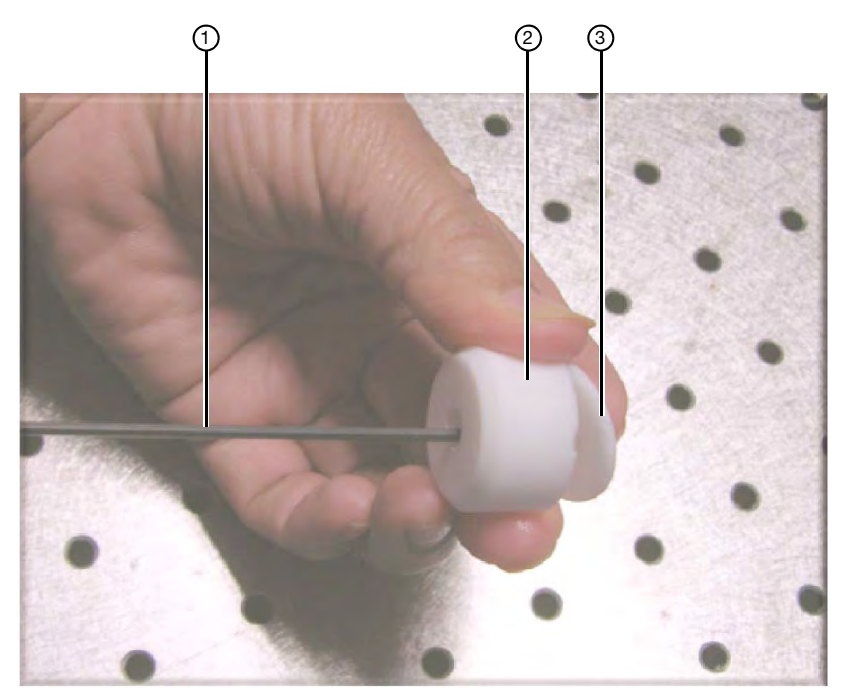

- 1 Buffer supply line
- ② Filter holder

③ Filter

Figure 105 Replacing the filter

#### Remove and inspect the filter

- 1. Loosen and remove the cap on the bottle.
- 2. Carefully remove the filter from the end of the filter body.
- **3.** Visually inspect the filter. If one of the filters appears to have a concentration of dirt or contaminate in it, discard it and replace the filter with a new one.

#### **Replace the filter**

- 1. Insert the filter into the end of the filter body.
- 2. Replace the cap onto the bottle and tighten it.
- **3**. Repeat for each bottle.

**IMPORTANT!** Replace one filter at a time to ensure the correct connection of the buffer supply tube to its respective bottle. The color of the buffer supply tubing matches the bottle color code.

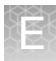

#### Replace the xenon lamp in the GeneTitan<sup>™</sup> MC Instrument

This section applies to your site only if you have the GeneTitan Multi-Channel (MC) instrument. After the normal life expectancy of the lamp has expired, the software application alerts you to the requirement to replace the lamp. This procedure is simple but you must follow good health and safety precautions.

• Thermo Fisher Scientific Cat. No. 01-0740

**IMPORTANT!** DO NOT try to replace the lamp when a plate is being processed either in the fluidics or scanner system.

#### Lamp life/imaging device status notices

The Imaging Status pane displays lamp life and imaging device status notices for the GeneTitan MC.

In normal operation, the pane displays the hours of life left in the lamp (Figure 106):

|                         | Imaging Device Status |  |
|-------------------------|-----------------------|--|
| Barcode                 |                       |  |
| Estimated Time Remainin | g                     |  |
| Lamp Life Remaining     | 166 hours             |  |

Figure 106 Lamp Life above tolerance

It displays a red or yellow notice when the lamp life is getting short (Figure 107):

| Imaging Device Status    |                                        |  |
|--------------------------|----------------------------------------|--|
| Barcode                  |                                        |  |
| Estimated Time Remaining |                                        |  |
| Lamp Life Remaining      | Those Replace lamp as soon as assuttle |  |

Figure 107 Lamp Life above tolerance

It also displays a red notice when the Imaging Device is offline (Figure 108):

| Imaging Device Status    |                                       |  |
|--------------------------|---------------------------------------|--|
| Barcode                  |                                       |  |
| Estimated Time Remaining |                                       |  |
| Scanner Status           | Colline as arrivation and an analysis |  |

Figure 108 Imaging Device Offline

**Note:** The 300 watt xenon lamp in the GeneTitan MC instrument is warranted for 500 hours. The instructions to replace the lamp are available on the following page. After changing the lamp, it is necessary to reset the lamp life clock manually.

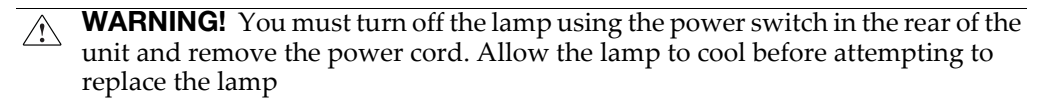

#### Remove the xenon lamp

1. Unscrew the four retaining bolts. They should be finger tight (Figure 109).

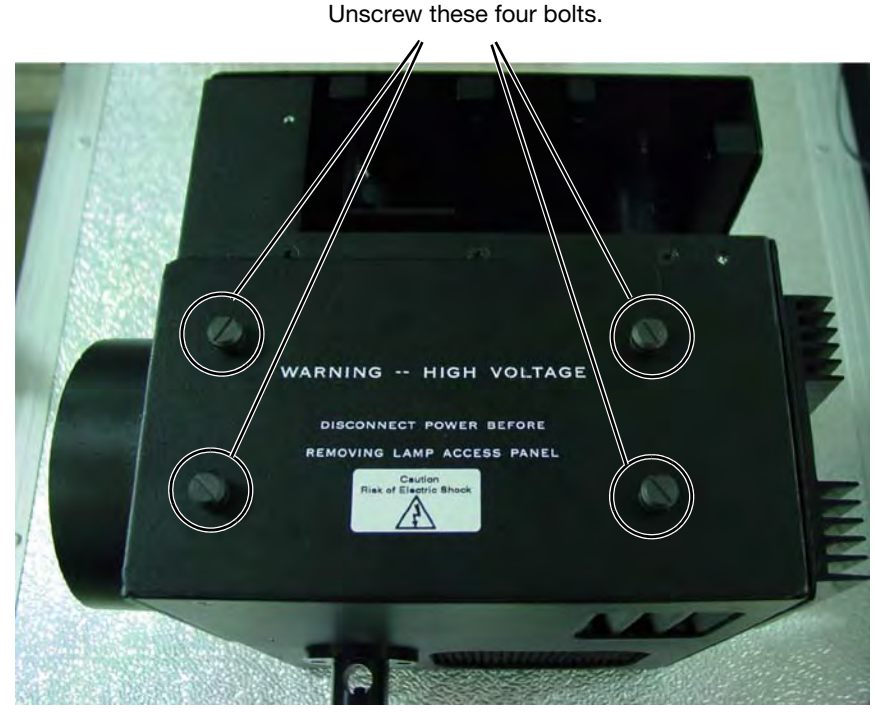

Figure 109 Unscrewing the bolts

2. Place each hand on each side of the blue plastic flange and lift out the lamp in a vertical motion (Figure 110). You must use both hands to remove the lamp successfully. Apply equal pressure on each side of the lamp and gently lift.

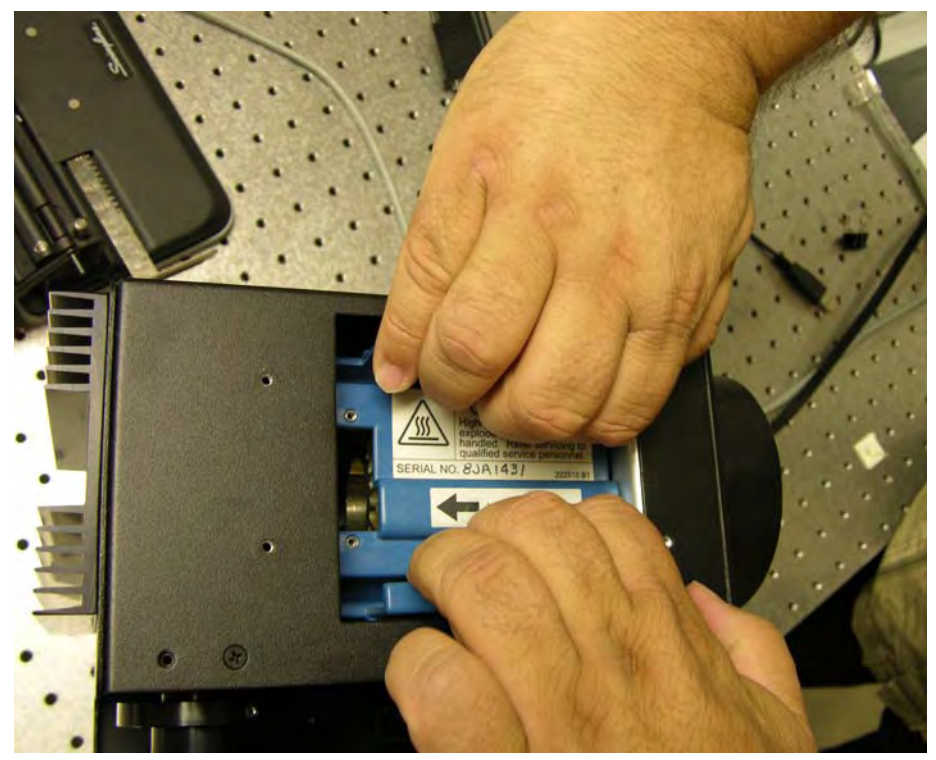

Figure 110 Lift out the lamp

#### **Replace the lamp**

**CAUTION!** Ensure that you install the lamp in the correct orientation.

- 1. Hold the lamp by the blue plastic flanges. Ensure that the lamp bulb faces inward toward the reflecting mirror (Figure 111) and vertically insert the lamp (Figure 112).
- 2. Replace the warning cover and hand tighten the bolts (Figure 109).

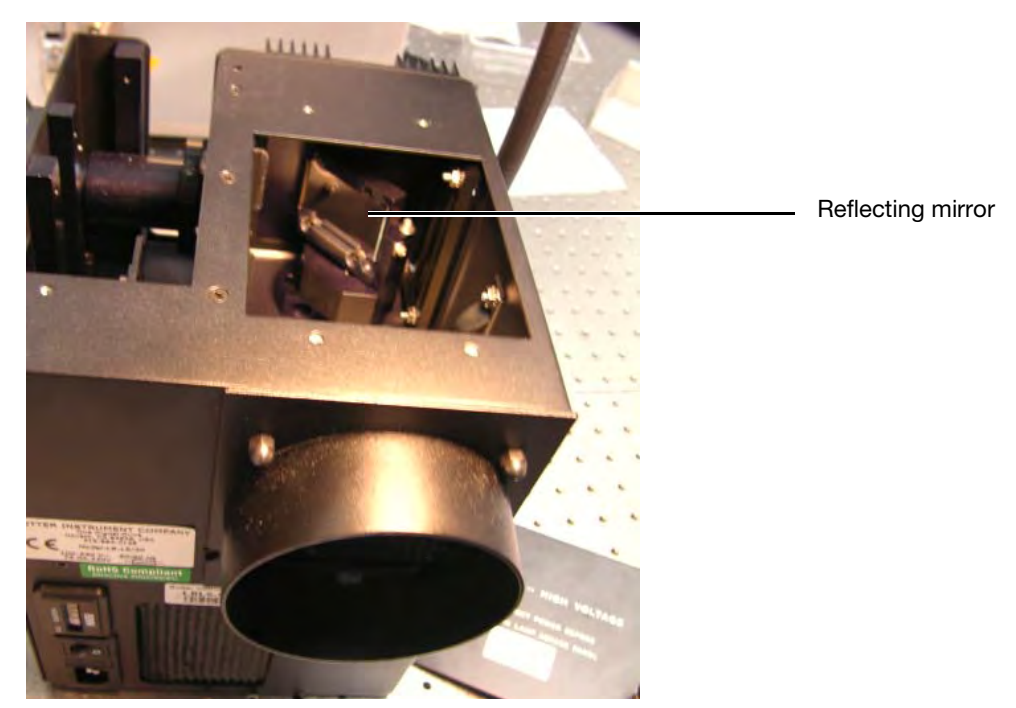

Figure 111 The reflecting mirror

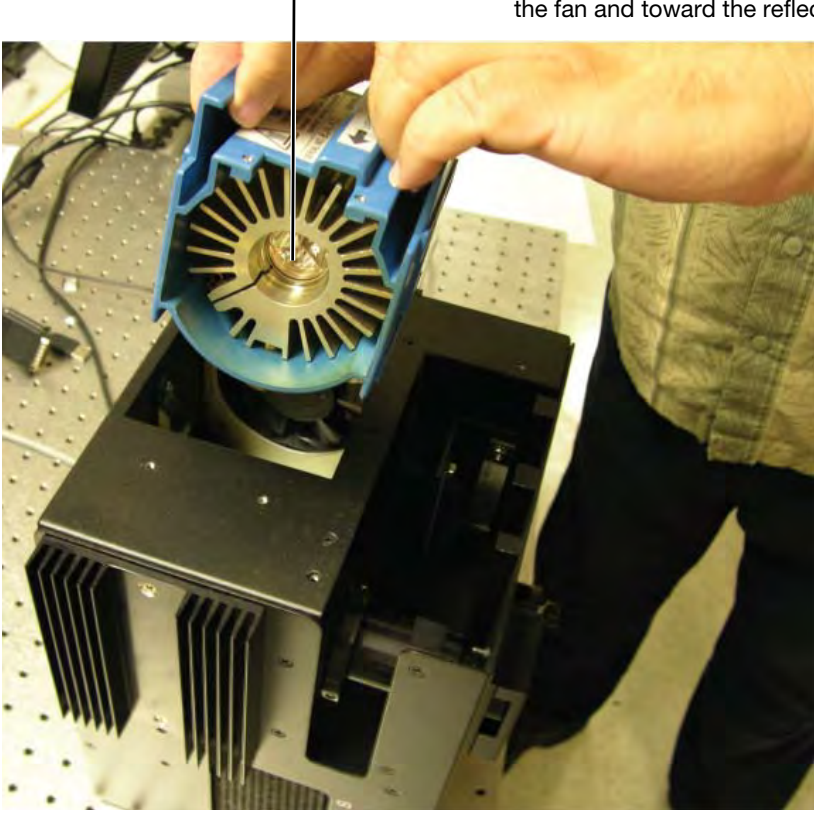

**IMPORTANT:** The lamp bulb faces away from the fan and toward the reflecting mirror.

Figure 112 Insert the lamp

#### Reset the lamp counter

You must alert the software application that you have replaced the lamp so that the hours of the lamp counter are reset to zero. This menu option is only available when the system is not processing any plates.

 On the software application click Tools → Reset Counter for Life Remaining (Figure 113).

| Bitcdom System         Order, Kavable Dak Spor         Order, Kavable Dak Spor         System Salue         System Salue                                                                                                    |                     |
|----------------------------------------------------------------------------------------------------|---------------------|
| Check Available Dick Space         Resc Coult for Lamp Life Remaining         parent Status         Spatem Status         Spatem Status         Immaind Time Window to Run Naxt Hyb-Wosh-Scan         Immaind Time Window to Run Naxt Hyb-Wosh-Scan         Immaind Time Window to Run Naxt Hyb-Wosh-Scan         Immaind Time Remaining         Beroode       Beroode         Protocol Time Remaining         Beroode       Beroode         Spatem Status       Status         Protocol Time Remaining       Lange Group Command Consolver         Status Time Remaining       Lange Group Command Consolver         Status Time Remaining       Lange Group Command Consolver         Status Time Remaining       Lange Group Command Consolver         Status Time Remaining       Lange Group Command Con                                                                                                    |                     |
| Reset Counter for Long Life Remaining         System Soluty         System Soluty         Mark Soluty         Pluidicts Status         Image Soluty         Mark Soluty         Pluidicts Status         Bacode         Pluidicts Status         Bacode         Status Time Remaining         Bacode         Pluidicts Status         Pluid                                                                                                    |                     |
|                                                                                                    |                     |
| Vork Row  arcode Plate Type Location Hyb. Status Fluidics Status Estimated Completion Time  timated Time Window to Run Next Hyb-Wash-Scan  timated Time Window to Run Next Hyb-Wash-Scan  timated Time Window to Run Next Hyb-Wash-Scan  timated Time Window to Run Next Hyb-Wash-Scan  timated Time Window to Run Next Hyb-Wash-Scan  timated Time Status  Hybridization Oven Status  Hybridization Oven Status  Barcode  Barcode  Barcod                                                                                     |                     |
| arcode Plete Type Location Hyb. Status Fluidics Status Status Estimated Completion Time                                                                                                    |                     |
| timated Time Window to Plun Next Hyb-Wash-Scan  array Type  series available now   ryptridization Oven Status  series available now   ryptridization Oven Status  series available now   ryptridization Oven Status  series available now   ryptridication Oven Status  series available now   ryptridication Oven Status  series available now   ryptridication Oven Status  series available now   ryptridication Oven Status  series available now   ryptridication Oven Status  series available now   ryptridication Oven Status  series available now   ryptridication Oven Status  series available now   ryptridication Oven Status  series available now   ryptridication Oven Status  series available now   ryptridication Oven Status  series available now  series available now  ser                                                                                     |                     |
| Itmated Time Window to Run Next Hyb-Wash-Scan   Array Type     Immediation Oven Status     Hybridization Oven Status     Barcode   Estimated Time Remaining   Estimated Time Remaining   Estimated Time Remaining   Estimated Time Remaining   Estimated Time Remaining   Estimated Time Remaining   Estimated Time Remaining   Estimated Time Remaining   Estimated Time Remaining   Estimated Time Remaining   Estimated Time Remaining   Unable Time Remaining   Estimated Time Remaining   Estimated Time Remaining   Estimated Time Remaining   Estimated Time Remaining   Unable Time Remaining   Barcode   Estimated Time Remaining   Estimated Time Remaining   Usatis Time Remaining   Usatis Time Remaining   Barcode   Estimated Time Remaining   Usatis Time Remaining   Usatis Time Remaining   Barcode   District Attack   Os do Att OSVersort Windows NT 51,2800 Service Pack 3   Os do Attack OSVersort Windows NT 51,2800 Service Pack 3   Ost do Attack Time Remained Consolet/   Ost do Attack Time Remained Consolet/   Ost do Attack Time Remained Consolet/   Ost do Attack Time Remained Consolet/   Ost do Attack Time Remained Consolet/   Ost do Attack Time Remained Consolet/   Ost do Attack Time Remained Consolet/   Ost do Attack Time Remained Consolet/                                                                                                    |                     |
| Immated Time Window to Run Next Hyb-Wash-Scen   Array Type     Immated Time Window to Run Next Hyb-Wash-Scen     Array Type     Immated Time Window to Run Next Hyb-Wash-Scen     Immated Time Window to Run Next Hyb-Wash-Scen     Immated Time Window to Run Next Hyb-Wash-Scen     Immated Time Remaining     Immated Time Remaining     Immated Tim                                                                                                    |                     |
| Anay Type       Time Bille Up         Anay Type       Time Bille Up         Hardy Type       FluidicE: Status       Imaging D         Hybridization Oven Status       FluidicE: Status       Imaging D         Barcode       Barcode       Estimated Time Remaining       Lamp Life Remaining       H3 hours         Barcode       Potocol Name       Estimated Time Remaining       Lamp Life Remaining       H3 hours         Vern Temperature       Potocol Log       Step Task       Time Status       Imaging D         Vern Temperature       Potocol Log       Step Task       Time Status       Imaging D         Vern Temperature       Step Task       Time Status       Up       Imaging D         Vern Temperature       Step Task       Time Status       Up       Imaging D         Vern Temperature       Step Task       Time Status       Up       Imaging D         Vern Temperature       Vern Temperature       Main Difference       Imaging D       Imaging D         Vern Temperature       Vern Temperature       Vern Temperature       Imaging D       Imaging D       Imaging D         Vern Temperature       Vern Temperature       Vern Temperature       Imaging D       Imaging D       Imaging D <thimaging d<="" th=""> <thimaging d<="" th=""></thimaging></thimaging>                                                                                                    |                     |
| Fluidice Status       Imaging D         Fluidice Status       Imaging D         Bacode       Bacode       Baco                                                                                                    |                     |
| Hybridization Oven Status     Fluidice Status     Imaging D       etion 1     Barcode     Barcode     Barcode       Estinated Time Remaining     Barcode     Barcode     Estinated Time Remaining       Barcode     Potocol Name     Estinated Time Remaining     Lamp Life Remaining       Vern Temperature     Wash 8 Temperature     Durant 39 °C     Time Status     Difference       Vern Temperature     Step Task     Time Status     Log     Imaging D       Value M OSVersion: Microsoft Windows NT 51.2600 Service Pack 3     Potocol Log     Imaging D     Imaging D       Value M OSVersion: Microsoft Windows NT 51.2600 Service Pack 3     Imaging D     Imaging D     Imaging D       Value M Product/Version/Size X Minore M T51.2600 Service Pack 3     Imaging D     Imaging D     Imaging D       Value M Product/Version/Size X Minore M T51.2600 Service Pack 3     Imaging D     Imaging D     Imaging D       Value M Product/Version/Size X Minore M T51.2600 Service Pack 3     Imaging D     Imaging D     Imaging D       Value M Product/Version/Size X Minore M T51.2600 Service Pack 3     Imaging D     Imaging D     Imaging D       Value M Product/Version/Size X Minore M T51.2600 Service Pack 3     Imaging D     Imaging D     Imaging D       Value M Product/Version/Size X Minore M T51.2600 Service Pack 3     Imaging D     Imaging D     Imaging D                                                                                                    |                     |
| Hybridization Oven Status     Fluidics Status     Imaging D       entrol     Barcode     Barcode     Barcode       Estinated Time Remaining     Barcode     Estinated Time Remaining     Lamp Life Remaining       Barcode     Potocol Name     Estinated Time Remaining     Lamp Life Remaining       vern Temperature     Wash B Temperature     Date Status     Log       vern Temperature     Step Task     Time Status     Log       vern Temperature     Step Task     Time Status     Log       vern Temperature     Step Task     Time Status     Log       vern Temperature     Step Task     Time Status     Log       vern Temperature     Step Task     Time Status     Log       vern Temperature     Step Task     Time Status     Log       vern Temperature     Step Task     Time Status     Log       vern Temperature     Step Task     Time Status     Log       vern Temperature     Wittes Status     Log     Log       vern Temperature     Wittes Status     Log     Log       vern Temperature     Wittes Status     Log     Log       vern Temperature     Wittes Status     Log     Log       vern Temperature     Wittes Status     Log     Log       vern Temperature </th <th></th>                                                                                                    |                     |
| Bacode     Bacode     Bacode       Estimated Time Remaining     Bacode     Estimated Time Remaining     Lamp Life Remaining       Bacode     Estimated Time Remaining     Mash B Temperature     Lamp Life Remaining     Mash B Temperature       View Temperature     30 °C     C     Target     Stell     C     Target       9     0.940 AM DSVersion: Microsoft Windows NT 5.1.2600 Service Pack 3     Potocol Log     Stell     Time Status     C     Time Status       9.1     0.940 AM DSVersion: Microsoft Windows NT 5.1.2600 Service Pack 3     Image     Stell     Time Status     C     Time Status       0.940 AM DSVersion: Microsoft Windows NT 5.1.2600 Service Pack 3     Image     Image                                                                                                    | avice Status        |
| Entimated Time Remaining       Protocol Name       Estimated Time Remaining       Lamp Life Remaining         stror 2       Barcode       Estimated Time Remaining       Value B Temperature         verr Temperature       39 °C       C         reme       48 . 1 °C       C       0         0       0       0       0         0.03.04 M OSVersion: Microsoft Windows NT 51.2600 Service Pack 3       •       •       0         0.03.04 M Streame AFR/Use       Fotocol Log       •       0       0         0.03.04 M Associable/Path: C: Program Ties Alfymetrix/Command Console/Hame AFR/Use       •       0       0       0         0.03.04 M Executable/Path: C: Program Ties Alfymetrix/Command Console/Hame AFR/Use       •       •       0       0       0         0.03.04 M Associable/Path: C: Program Ties Alfymetrix/Command Console/Hame AFR/Use       •       •       0       0       0       0       0       0       0       0       0       0       0       0       0       0       0       0       0       0       0       0       0       0       0       0       0       0       0       0       0       0       0       0       0       0       0       0       0       0<                                                                                                    |                     |
| Barcode       Estimated Time Remaining       Lamp Life Remaining       143 hours         Barcode       Wash B Temperature       Users       39 °C         Joern       4B . 1 °C       Image       1 2 3 4 5 °E         argen       4B . 1 °C       Image       1 2 3 4 5 °E         argen       4B . 1 °C       Image       Image       1 2 3 4 5 °E         argen       4B . 1 °C       Image       Image       Image       Image         argen       4B . 1 °C       Image       Image                                                                                                    |                     |
| Barcode       Wash B Temperature         Current       39         Verr Temperature       39         Trans       39         Current       39         Current       Current         10       Current         100       Current         10040 AM Doctor/versionSSF 30.01212         10040 AM Product/versionSSF 30.01212         10040 AM Audit Coglin set to: C/command Console/Logx/395F         10041 Am Mult                                                                                                    |                     |
| Estimated time Hemaning       39 C         Verif Temperature       39 C         Interv       39 C         Interv       12 3 4 5 E         Interv       12 3 4 5 E         Interv       12 3 4 5 E         Interv       12 3 4 5 E         Interv       12 3 4 5 E         Interv       12 3 4 5 E         Interv       12 3 4 5 E         Interv       12 3 4 5 E         Interv       12 3 4 5 E         Interv       12 3 4 5 E         Interv       12 3 4 5 E         Interv       Interv         12 3 4 5 E       Interv         12 3 4 5 E       Interv         12 3 4 5 E       Interv         13 4 A A A                                                                                                    |                     |
| yerr Temperature         rem       4B.1C         rgs:       4H.C         rgs:       4H.C         03:40 AM DSVersion: Microsoft Windows NT 51.2600 Service Pack 3       Image: Step: Task:         09:40 AM DSVersion: Microsoft Windows NT 51.2600 Service Pack 3       Image: Step: Task:         09:40 AM DSVersion: Microsoft Windows NT 51.2600 Service Pack 3       Image: Step: Task:         09:40 AM DSVersion: Microsoft Windows NT 51.2600 Service Pack 3       Image: Step: Task:         09:40 AM Dsversion: Step: Step: Ste                                                                                                    | 7 8 9 10 11 12      |
| 4B.1C         argent       4B.1C         argent       4B.1C         step       Step Task         03:40 AM DSVersion: Microsoft Windows NT 5.1,2600 Service Pack 3       Immediate Status         03:40 AM DSVersion: Microsoft Windows NT 5.1,2600 Service Pack 3       Immediate Status         03:40 AM Dsversion: Microsoft Windows NT 5.1,2600 Service Pack 3       Immediate Status         03:40 AM Executable Path: C:Vrogram Files Migmetrix/Command ConsoleV-       Immediate Status         03:40 AM Product/warsonSBF: 30.01212       Immediate Status         03:40 AM Product/warsonSBF: 30.01212       Immediate Status         03:40 AM Product/warsonSBF: Scorner: 30.01212       Immediate Status         03:40 AM Last/wile Time 95C conner: 30.01212       Immediate Status         03:40 AM Last/wile Time 95C conner: 30.01212       Immediate Status         03:41 AM Log JS Sto Tite: Command, ConsoleV.Logs/SBF       Immediate Status         03:41 AM Audit.ogU rest to: C:Command, ConsoleV.Logs/SBF       Status         03:41 AM Amidit.Dig Versito: C:Command, ConsoleV.Logs/SBF       Status         03:41 AM Modit.Dig Versito: C:Command, ConsoleV.Logs/SBF       Status         03:41 AM Amidit.Dig Versito: C:Command, ConsoleV.Logs/SBF       Status         03:41 AM Modit.Dig Versito: C:Command, ConsoleV.Logs/SBF       Status         03:41 AM Modit.Dig Presito: C:Co                                                                                                    |                     |
| s     sete     1 ask     ime     Sete     1 ask       s     s     s     s     s     s       s     s     s     s     s     s       s     s     s     s     s     s       s     s     s     s     s     s       s     s     s     s     s     s       s     s     s     s     s     s       s     s     s     s     s     s       s     s     s     s     s     s       s     s     s     s     s     s       s     s     s     s     s     s       s     s     s     s     s     s       s     s     s     s     s     s       s     s     s     s     s     s       s     s     s     s     s     s     s       s     s     s     s     s     s     s       s     s     s     s     s     s     s       s     s     s     s     s     s     s       s     s     s     s     s </td <td>1</td>                                                                                                    | 1                   |
| g     D       0340 AM DSVersion: Microsoft Windows NT 5.1,2600 Service Pack 3     E       0340 AM DSVersion: Microsoft Windows NT 5.1,2600 Service Pack 3     E       0340 AM Executable Path: C:Vrogram files Migmetrix/Command Console/+     E       0340 AM Product/watering 955: 2003 10:10:38 PM     E       0340 AM Product/watering 955: 2003 10:10:38 PM     G       0340 AM Product/watering 955: 2003 10:10:38 PM     Will Be Scannet: 8/29/2003 10:10:10:38 PM       0340 AM Auduct/watering 955: 2005 2006 45     Will Not 5       0341 AM Molic Digit is to: C:Command Console/Logs/SBF     Soan Car       0341 AM Amelie Digit is to: C:Command Console/Logs/SBF     Soan Car       0341 AM Time stated with Interval: 1000 mace:     Will Be Scannet:       0341 AM Time stated with Interval: 1000 mace:     Will Be Scannet:                                                                                                    |                     |
| 0:9:40 AM DSVersion: Microsoft Windows NT 5.1.2600 Service Pack 3     ■       0:9:40 AM DSVersion: Microsoft Windows NT 5.1.2600 Service Pack 3     ■       0:9:40 AM Executable/Path: C:Vrogram files/Migmetrix/Loommand Console/+     ●       0:9:40 AM Product/watering 95F: 30.01.212     ●       0:9:40 AM Product/watering 95F: 30.01.212     ●       0:9:40 AM Product/watering 95F: 30.01.212     ●       0:9:40 AM Product/watering 95F: 30.01.212     ●       0:9:40 AM Last/Wite Time 95F: 30.01.212     ●       0:9:40 AM Last/Wite Time 95F: 30.01.212     ●       0:9:40 AM Last/Wite Time 95F: 30.01.212     ●       0:9:40 AM Last/Wite Time 95F: 30.01.212     ●       0:9:40 AM Last/Wite Time 95F: 30.01.212     ●       0:9:40 AM Last/Wite Time 95F: 30.01.212     ●       0:9:40 AM Last/Wite Time 95F: 30.01.212     ●       0:9:40 AM Last/Wite Time 95F: 30.01.212     ●       0:9:40 AM Last/Wite Time 95F: 30.01.212     ●       0:9:40 AM Last/Wite Time 95F: 30.01.212     ●       0:9:41 AM Lagt/Bit set to: C: Command Console/Logs/S6F     ●       0:9:41 AM Lagt/Bit set to: C: Command Console/Logs/S6F     ●       0:9:41 AM Lagt/Bit set to: C: Command Console/Logs/S6F     ●       0:9:41 AM Lagt/Bit Set to: C: Command Console/Logs/S6F     ●       0:9:41 AM Lagt/Bit Set to: C: Command Console/Logs/S6F     ●       0:9:41 AM Lagt/Bit Set to: C: Comma                                                                                                    |                     |
| 103:40 AM Executable/Path: CVProgram Files/Alfymetrix/Command Console/+         036:40 AM Product/main: HTSPCC         103:40 AM Product/main: HTSPCC         103:40 AM Product/main: HTSPCC         103:40 AM Product/main: HTSPCC         103:40 AM Executable/Path: CVProgram Files/Alfymetrix/Command Console/+         103:40 AM Executable/Path: CVProgram Files/Alfymetrix/Command Console/+         103:40 AM Executable/Path: The SEC Seconder: 3:00.1212         103:40 AM Executable/Path: The SEC Seconder: 3:00.1212         103:40 AM Executable/Path: The SEC Seconder: 3:00.1212         103:40 AM Executable/Path: The SEC Seconder: 3:00.1212         103:40 AM Executable/Path: The SEC Seconder: 3:00.1212         103:40 AM Executable/Path: The Seconder: 3:00.1212         103:40 AM Executable/Path: The Seconder: 3:00.1212         103:40 AM Executable/Path: The Seconder: 3:00.1212         103:40 AM Executable/Path: The Seconder: 3:00.1212         103:41 AM Modile/Dir set to: CVCommand_Console/Logs/SBF         103:41 AM HTIME Tastarde with Interval: 1000 maec.         103:41 AM Modile/Dir set to: CVCommand_Console/Logs/SBF         103:41 AM HTIME Tastarde with Interval: 1000 maec.         103:41 AM HTIME Tastarde with Interval: 1000 maec.         103:41 AM HTIME Tastarde with Interval: 1000 maec.         103:41 AM HTIME Tastarde with Interval: 1000 maec.                                                                                                    |                     |
| 10340 AM Product/version36F: 3.0.0.1212<br>10340 AM ExtraViteTime 9F: 822/2009 10:10:38 PM<br>10340 AM ExtraViteTime 9F: 822/2009 10:10:38 PM<br>10340 AM Product/version36S cameer: 3.0.0.1212<br>10340 AM ExtraViteTime 9S: cameer: 8/29/2003 10:16:10 PM<br>10341 AM McDi & BSF (lise Copied: 45<br>10341 AM AddiLogDir set to: C:\Command_Console\Logs\96F<br>10341 AM Time stated with Intervat. 1000 mace<br>10341 AM Time stated with Intervat. 1000 mace<br>10341 AM Time stated with Intervat. 1000 mace<br>10341 AM Time stated with Intervat. 1000 mace<br>10341 AM Time stated with Intervat. 1000 mace                                                                                                    |                     |
| 198 40 AM ProductVesion955cenner: 3 JOL 212<br>198 40 AM LastWith Time 955cenner: 8/29/2009 10:16:10 PM<br>198 41 AM McD & 955 Titles Copied: 45<br>198 41 AM LogitUp 3 et to: C/Command Console/Logs/96F<br>198 41 AM LogitUp 3 et to: C/Command Console/Logs/96F<br>198 41 AM LogitUp 3 et to: C/Command Console/Logs/96F<br>198 41 AM LogitUp 3 et to: C/Command Console/Logs/96F<br>198 41 AM LogitUp 3 et to: C/Command Console/Logs/96F<br>198 41 AM LogitUp 3 et to: C/Command Console/Logs/96F<br>198 41 AM LogitUp 3 et to: C/Command Console/Logs/96F<br>198 41 AM LogitUp 3 et to: C/Command Console/Logs/96F<br>198 41 AM LogitUp 3 et to: C/Command Console/Logs/96F<br>198 41 AM Timer stated with Interval: 1000 mace<br>198 41 AM LogitUp 3 et to: C/Command Console/Logs/96F                                                                                                    |                     |
| 3.341 AM KDE Devine BS (ilse Copied: 45     Will be Scanned     Will be Scanned       3.0341 AM AudiLopDr set to: C/Command Consele/Logs/96F     Now Scanning     Scan Dar       3.0341 AM Time stated with Interval: 1000 mace     Scan Dar     Arays Total:     Will Be Scanned       0.0341 AM Time stated with Interval: 1000 mace     Scan Dar     Arays Total:     Will Be Scanned                                                                                                    |                     |
| 10941 AM Capital Scamera, New Scaming Son Co.<br>10941 AM Capital Scamera, Console Logs/96F<br>10941 AM Timer started with Interval 1000 meec<br>10941 AM Timer started with Interval 1000 meec<br>10941 AM Timer started with Interva | e Scanned           |
| 1:0341 AM Timer started with Interval: 1000 msec<br>1:0341 AM Timer started with Interval: 1000 msec<br>1:0341 AM Timer started with Interval: 1000 msec                                                                                                    | pleted. Scan Failed |
|                                                                                                    | ed: Scanned:        |
| 1:03 41 AM Set HybDiven temperature to 48 C.<br>1:09 41 AM Set Wadeb temperature to 78 C.                                                                                                    |                     |
| 110.13 AM Homing H196F contact of Sc.                                                                                                    |                     |
| 1:0:13 AM insulang scanner,<br>1:0:13 AM studies Scanner drawer not extended or no plate present.                                                                                                    |                     |
| 1:10:13 AM Scanner/On Uption is on.                                                                                                    |                     |
| 1:11:13 AM Checking and removing plate from scamer.<br>1:11:12 AM State: Nn Plate in Scamer.                                                                                                    |                     |
| 11145 AM System Ready.                                                                                                    |                     |
| 11 Had an User and User Annual International Control of Control of                                                                                     |                     |
| Fliding Status Comment Status                                                                                                    |                     |
| 1 minut terting                                                                                                    |                     |

Figure 113 Inserting the Lamp

2. The software displays a message that allows you to change your mind.

| Decet Counter for | Lamp Life Demaini     |               |                |                         |
|-------------------|-----------------------|---------------|----------------|-------------------------|
| Reset Councer for | camp the Keniani      | ng            |                |                         |
| Are you sure?     |                       |               |                |                         |
| Please make su    | re:                   |               |                |                         |
| 1. You had n      | eplaced the lamp be   | efore resetti | ng the counter | for lamp life remaining |
| 2. The lamp i     | s plugged into an a   | ctive socket  | and            |                         |
| 3. The lamp j     | power switch is in th | he ON positi  | n              |                         |
| 4. The scann      | er is not busy        |               |                |                         |
| Failure to repla  | ce the Jamp will car  |               | lity data      |                         |
| Failure to turo   | on the lamp will cau. | ise Scapper i | error          |                         |
| T andro co carre  | strate tamp the cad.  | So Scannor .  | Si Gi i        |                         |
|                   | 1                     | -             |                |                         |
|                   |                       |               |                |                         |

Figure 114 Are you sure?

3. Click Yes if you want to reset the counter. The software displays a message that confirms that the software has reset the counter (Figure 115).

| Lamp Life Management                             | J |
|--------------------------------------------------|---|
| Lamp life remaining has been reset to 500 hours. |   |
| ОК                                               |   |

Figure 115 The counter is reset

### Troubleshooting

|           | This section provides instru-<br>the GeneTitan MC Instrume<br>chapter contact Thermo Fish                                                                                                    | ctions on how to identify and solve simple problems with<br>nt. If a problem or error occurs that is not listed in this<br>her Scientific technical support for assistance.                             |
|-----------|----------------------------------------------------------------------------------------------------|----------------------------------------------------------------------------------------------------|
|           | For software errors that do n<br>to shut down the application<br>both the application and the<br>GeneTitan MC Instrument a                                                                                                    | ot involve hardware crashes the most common solution is<br>n and then restart it. If the same error occurs shut down<br>computer and then restart. If it still occurs shut down the<br>nd then restart. |
| Log files | The log files are produced by different GCC components. The logs provide a record of<br>the tasks performed by different components, such as the migration tools and installer.<br>These log files provide useful information for troubleshooting problems. These files<br>can be requested by your field application scientist (FAS), field service engineer (FSE),<br>or when contacting Technical Support. |                                                                                                    |
|           | GCC log files                                                                                                    |                                                                                                    |
|           | The following files apply to C:\Command_Console\Log                                                                                                    | the GeneTitan Instruments. All the GCC log files from<br>as The different log files include:                                                                                                    |
|           | Systemlog.XML                                                                                                    | XML file with system information.                                                                                                    |
|           | DEC.log                                                                                                    | Text file with information on the use of the Data Exchange Console (DEC).                                                                                                    |
|           | DECError.log                                                                                                    | Text file with information on errors created while using DEC.                                                                                                    |
|           | AGCC_LibFileImporter. log (with date and time code)                                                                                                    | Text file with info on use of the Library File Importer.                                                                                                    |

#### Other GCC files

Your FAS and/or FSE can request you to send the following files for troubleshooting:

- Library files (\*.PARAMS, \*.MASTER, \*.WORKFLOW, \*.SMD, \*.MEDIA) located in C:\Command\_Console\Library, excluding the large analysis library files (CDF, PSI, GRC).
- 2. Provide a list of all sub folders and their contents under the library files folder located in C:\Command\_Console\Library. Ensure there are no duplicate library files, as these can cause problems.
- 3. GCC system configuration file located at C:\Command\_Console\Configuration\Calvin.System.config
- 4. Pending job order files located in C:\Command\_Console\Jobs
- 5. Other GCC related information, such as:
  - a. The number of files under C:\Command\_Console\Data, including sub directory.
  - b. If the system is a networked system or a standalone system.
  - **c.** Other applications installed on the system, such as antivirus application, MS Office, Internet Explorer versions.

Log files for the GeneTitan MC Instrument control processes are placed in subdirectories of the Command Console\Logs\ folder. Thermo Fisher Scientific might need the following files for troubleshooting:

#### GeneTitan MC fluidics

- 1. C:\Command\_Console\Logs\96F\
  - a. subdirectories named by date (e.g., Log7-29-2009)
    - Collect all dated directories and contents since the GeneTitan application was started, not just the date of the event (some logging goes into files from the date the application started so this can be critical for us).
    - Absolutely required are all the log directories from the date the run was started to the date of the event.
- 2. C:\Command\_Console\Logs\96F\FluidicErrorLog all files in this directory

#### GeneTitan MC imaging device

- 1. C:\Affymetrix\GeneChipHTScanControlMC\Log collect all dated directories and contents since the GeneTitan application was started
- 2. C:\Affymetrix\GeneChipHTScanControlMC\RunLog collect all dated directories and contents since the GeneTitan application was started

Problems and This section provides instructions on how to identify and solve problems with the unit.

If problems arise with the instruments use the following tables to locate the description that matches the problem. If you cannot find a solution call Thermo Fisher Scientific technical support for assistance.

For software errors that do not involve hardware crashes the most common solution is to shut down the application and then restart it. If the same error occurs shut down both the application and the computer and then restart. If it still occurs shut down the entire unit and then restart.

PharmacoScan<sup>™</sup> Assay 96-Array Format Manual Workflow User Guide

GCC log files for GeneTitan<sup>™</sup> MC systems

solutions

## Insufficient disk space notice

If there is not enough memory on the computer's drives to save the data from an array plate, a notice appears (Figure 116) when:

- You first initialize the software and instrument
- You select arrays for imaging.

| Barcode                      | DriveID        | SpaceRenGB         | FreeSpaceGB       | PlateState         | ScapperState    |
|------------------------------|----------------|--------------------|-------------------|--------------------|-----------------|
| 5500321234567890123456       | C              | 12                 | 311               | Hyb                | Waiting         |
| DriveID FreeSpaceGB<br>C 311 | FreeSpa<br>299 | ceRemainingGB      | Status            |                    |                 |
| official distances           |                |                    |                   |                    |                 |
| Please free up sufficient d  | lisk space l   | before scanning st | arts.             |                    |                 |
| You can check for sufficien  | nt disk spa    | ce with the the me | enu command under | Tools/Check Availa | ble Disk Space. |
| Failure to do so will result | IN lost of c   | lata.              |                   |                    |                 |

Figure 116 Insufficient Disk Space notice

If you see this notice, you need to free up sufficient disk space before imaging starts.

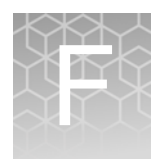

## Protocol for running an mPCR quality control gel

**Note:** This is an optional procedure. It is meant only as a QUALITATIVE examination of the mPCR reaction to confirm that amplification has occurred. Gene copy number differences result in differences in DNA band patterns and amplicon intensities, and therefore sample to sample variation can be observed.

#### Equipment required

|  | Table 66 | Equipment | required |
|--|----------|-----------|----------|
|--|----------|-----------|----------|

| Item                               | Supplier | Cat. No. |
|------------------------------------|----------|----------|
| Gel imager                         | Various  | —        |
| Pipette, multi- and single-channel | Various  | _        |
| Plate centrifuge                   | Various  | _        |
| Vortex                             | Various  | —        |

## E-Gels and reagents

#### Table 67 E-Gel and reagents required

| Item                                                           | Supplier                                                                       | Cat. No.                  |
|----------------------------------------------------------------|--------------------------------------------------------------------------------|---------------------------|
| Mother E-Base Device                                           |                                                                                | EB-M03                    |
| Daughter E-Base Device                                         |                                                                                | EB-D03                    |
| E-Gel <sup>®</sup> 48 2% agarose gels                          | Thermo Fisher Scientific                                                       | G8008-02                  |
| TrackIt <sup>™</sup> Cyan/Orange Loading Buffer                |                                                                                | 10482-028                 |
| Reduced EDTA TE Buffer (10 mM Tris-HCL<br>PH 8.0, 0.1 mM EDTA) |                                                                                | 75793                     |
| NEB 50 bp DNA Ladder                                           | New England BioLabs                                                            | N3236S                    |
| Diluted TrackIt Cyan/Orange Loading Buffer                     | See "Dilute the TrackIt <sup>™</sup> C<br>Loading Buffer and 25 bp<br>page 178 | Cyan/Orange<br>ladder" on |

#### Consumables

|                                                                                                    | Item                                                                                                    | Supplier                                                       | Cat. No.                       |  |
|----------------------------------------------------------------------------------------------------|----------------------------------------------------------------------------------------------------|----------------------------------------------------------------|--------------------------------|--|
|                                                                                                    | Adhesive film – use one of the following:<br>• MicroAmp Clear Adhesive Film<br>• Microseal 'B' Film                                           | Thermo Fisher Scientific<br>Bio-Rad                            | 4306311<br>MSB1001             |  |
|                                                                                                    | Pipette Tips                                                                                                    | Same brand as pipette                                          | _                              |  |
|                                                                                                    | 96-well PCR plate                                                                                                    | Various                                                        | Various                        |  |
|                                                                                                    | 1.7 mL microcentrifuge tube                                                                                                    | Various                                                        | Various                        |  |
| Prepare NEB 50 bp                                                                                                    | Dilute the NEB 50 bp ladder (Cat. No. N3236S, New England BioLabs):                                                                           |                                                                |                                |  |
| DNA ladder                                                                                                    | The following recipe is for preparing a 250-fold dilution of the NEB 50 bp DNA Ladder (4 ng/ $\mu$ L final concentration):                    |                                                                |                                |  |
|                                                                                                    | <ol> <li>In a 1.7 mL microcentrifuge tube, add 1 μL of 50 bp DNA Ladder to 249 μL of<br/>1,000-fold diluted TrackIt dye.</li> </ol>           |                                                                |                                |  |
|                                                                                                    | 2. Vortex tube to mix well. Pulse-spin                                                                                                    | to get droplets down.                                          |                                |  |
| Prepare mPCR                                                                                                    | 1. Thaw mPCR Reaction plate on benchtop at room temperature.                                                                                  |                                                                |                                |  |
| samples for gel                                                                                                    | 2. Ensure plate seal is secure, vortex plate, and pulse spin.                                                                                 |                                                                |                                |  |
| anaiysis                                                                                                    | 3. Dilute mPCR reaction samples 120-fold by:                                                                                                  |                                                                |                                |  |
|                                                                                                    | a. First dilute mPCR samples 12-fold in buffer. Transfer 2 μL of the mPCR reaction into 22 μL of low EDTA TE. Seal plate. Vortex. Pulse-spin. |                                                                |                                |  |
| b. Then dilute samples another 10-fold in loading dye to p<br>Plate". Transfer 2 μL of the 12-fold diluted mPCR reac<br>1,000-fold diluted TrackIt dye. |                                                                                                    | fold in loading dye to prepare<br>old diluted mPCR reactions i | e "mPCR Gel QC<br>nto 18 μL of |  |
| Run the mPCR QC gel protocol                                                                                                    | This protocol is based on running QC gels for 96 samples. Two E-Gel <sup>®</sup> 48 2% agaro gels is needed.                                  |                                                                |                                |  |
|                                                                                                    | 1. Tightly seal the <i>mPCR Gel QC plate</i> .                                                                                                |                                                                |                                |  |
|                                                                                                    | 2. Vortex the plate for three seconds. Pulse-spin to get droplets down.                                                                       |                                                                |                                |  |
|                                                                                                    | 3. Connect an E-Base <sup>™</sup> device(s) to an electrical outlet.                                                                          |                                                                |                                |  |
|                                                                                                    | <ol> <li>Push the Power/Prg button on each to ensure the program is in EG mode (not EP mode).</li> </ol>                                      |                                                                |                                |  |
|                                                                                                    | 5. Take the gel out of the pouch and remove the combs.                                                                                        |                                                                |                                |  |
|                                                                                                    | 6. Place the E-Gel 48 gel into an E-Base unit.                                                                                                |                                                                |                                |  |
|                                                                                                    | 7. Load 15 $\mu$ L from each well of the mPCR Gel QC plate onto the gels.                                                                     |                                                                |                                |  |
|                                                                                                    | 8. Load 15 $\mu$ L of diluted 50 bp ladder into the marker wells (M).                                                                         |                                                                |                                |  |
|                                                                                                    | 9. Load 15 $\mu$ L nuclease-free water into any unused wells.                                                                                 |                                                                |                                |  |
|                                                                                                    | 10. Run the gels for 25 minutes                                                                                                    |                                                                |                                |  |
|                                                                                                    | 11. Image the gel.                                                                                                    |                                                                |                                |  |
|                                                                                                    | mPCR QC Gel images should look similar to the gel shown in Figure 117.                                                                        |                                                                |                                |  |

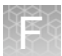

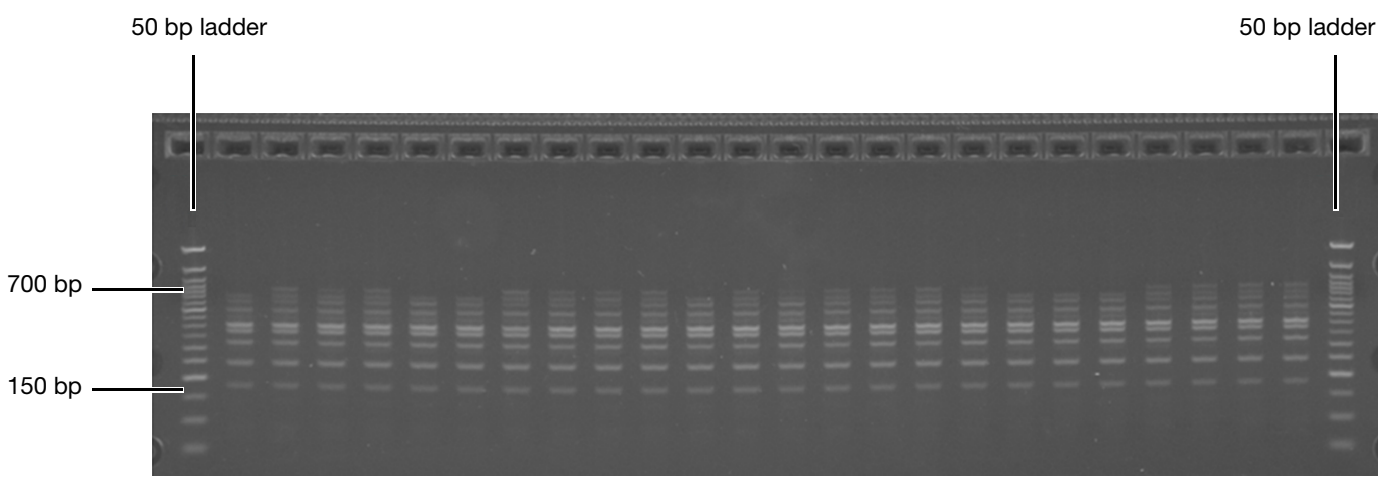

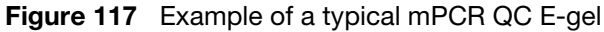

**Note:** Variation in DNA band patterns and intensities can be observed from sample to sample due to gene copy number differences. The mPCR QC Gel is meant to be a qualitative examination of the mPCR reaction to confirm that amplification has occurred for each sample.

All samples were amplified and show DNA bands that fall between 150 bp and 700 bp.

## Safety

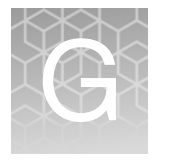

|             | <ul> <li>WARNING! GENERAL SAFETY. Using this product in a manner not specified in the user documentation may result in personal injury or damage to the instrument or device. Ensure that anyone using this product has received instructions in general safety practices for laboratories and the safety information provided in this document.</li> <li>Before using an instrument or device, read and understand the safety information provided in the user documentation provided by the manufacturer of the instrument or device.</li> </ul> |
|-------------|----------------------------------------------------------------------------------------------------|
|             | • Before handling chemicals, read and understand all applicable Safety Data Sheets (SDSs) and use appropriate personal protective equipment (gloves, gowns, eye protection, etc). To obtain SDSs, see the "Documentation and support" section in this document.                                                                                                    |
|             | <ul> <li>WARNING! The following components contain harmful or toxic ingredients:</li> <li>Axiom Stabilize Soln: 8% gluteraldehyde</li> </ul>                                                                                                    |
|             | • Axiom Hyb Soln 2: 100% formamide                                                                                                    |
|             | <ul> <li>Axiom Hyb Buffer: &lt;55% tetramethylammonium chloride</li> </ul>                                                                                                    |
|             | In all cases customers should use adequate local and general ventilation in order to minimize airborne concentrations.                                                                                                    |
|             | For research use only. Not recommended or intended for diagnosis of disease in humans or animals. Do not use internally or externally in humans or animals.                                                                                                    |
| Precautions | <ol> <li>PHARMACOSCAN ARRAYS AND PLATES ARE FOR RESEARCH USE ONLY;<br/>NOT FOR DIAGNOSTIC PROCEDURES.</li> </ol>                                                                                                    |
|             | 2. Avoid microbial contamination, which may cause erroneous results.                                                                                                    |
|             | 3. WARNING: All biological specimens and materials with which they come into contact should be handled as if capable of transmitting infection and disposed of with proper precautions in accordance with federal, state, and local regulations. This includes adherence to the OSHA Bloodborne Pathogens Standard (29 CFR 1910.1030) for blood-derived and other samples governed by this act. Never pipet by mouth. Avoid specimen contact with skin and mucous membranes.                                                                       |
|             | <ol> <li>CAUTION: Exercise standard precautions when obtaining, handling, and<br/>disposing of potentially carcinogenic reagents.</li> </ol>                                                                                                    |
|             | 5. Exercise care to avoid cross-contamination of samples during all steps of this procedure, as this may lead to erroneous results.                                                                                                    |
|             | <ol> <li>Use powder-free gloves whenever possible to minimize introduction of powder<br/>particles into sample or array plates.</li> </ol>                                                                                                    |
|             | 7 CAUTION Use any other handling the Cost Trans of the senset with a set ding                                                                                                    |

7. **CAUTION**: Use care when handling the Scan Tray as it has protruding guiding posts that may be sharp and can stick out of the pouch if not handled carefully.

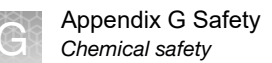

### **Chemical safety**

MARNING! GENERAL CHEMICAL HANDLING. To minimize hazards, ensure laboratory personnel read and practice the general safety guidelines for chemical usage, storage, and waste provided below, and consult the relevant SDS for specific precautions and instructions:

- Read and understand the Safety Data Sheets (SDSs) provided by the chemical manufacturer before you store, handle, or work with any chemicals or hazardous materials. To obtain SDSs, see the "Documentation and support" section in this document.
- Minimize contact with chemicals. Wear appropriate personal protective equipment when handling chemicals (for example, safety glasses, gloves, or protective clothing).
- Minimize the inhalation of chemicals. Do not leave chemical containers open. Use only with adequate ventilation (for example, fume hood).
- Check regularly for chemical leaks or spills. If a leak or spill occurs, follow the manufacturer's cleanup procedures as recommended in the SDS.
- Handle chemical wastes in a fume hood.
- Ensure use of primary and secondary waste containers. (A primary waste container holds the immediate waste. A secondary container contains spills or leaks from the primary container. Both containers must be compatible with the waste material and meet federal, state, and local requirements for container storage.)
- After emptying a waste container, seal it with the cap provided.
- Characterize (by analysis if needed) the waste generated by the particular applications, reagents, and substrates used in your laboratory.
- Ensure that the waste is stored, transferred, transported, and disposed of according to all local, state/provincial, and/or national regulations.
- **IMPORTANT!** Radioactive or biohazardous materials may require special handling, and disposal limitations may apply.

### **Biological hazard safety**

- WARNING! BIOHAZARD. Biological samples such as tissues, body fluids, infectious agents, and blood of humans and other animals have the potential to transmit infectious diseases. All work should be conducted in properly equipped facilities using the appropriate safety equipment (for example, physical containment devices). Safety equipment also may include items for personal protection, such as gloves, coats, gowns, shoe covers, boots, respirators, face shields, safety glasses, or goggles. Individuals should be trained according to applicable regulatory and company/ institution requirements before working with potentially biohazardous materials. Follow all applicable local, state/ provincial, and/or national regulations. The following references provide general guidelines when handling biological samples in laboratory environment.
  - U.S. Department of Health and Human Services, *Biosafety in Microbiological* and *Biomedical Laboratories (BMBL)*, 5th Edition, HHS Publication No. (CDC) 21-1112, Revised December 2009; found at: www.cdc.gov/biosafety/publications/bmb15/BMBL.pdf
  - World Health Organization, *Laboratory Biosafety Manual*, 3rd Edition, WHO/ CDS/CSR/LYO/2004.11; found at: www.who.int/csr/resources/publications/biosafety/Biosafety7.pdf

## **Documentation and support**

## **Related documentation**

#### Table 69

| Document                                                                                     | Publication number | Description                                                                                                    |
|----------------------------------------------------------------------------------------------|--------------------|----------------------------------------------------------------------------------------------------|
| PharmacoScan <sup>™</sup> Assay 96-Array<br>Format Manual Workflow Site<br>Preparation Guide | 703460             | Provides guidance on reagents, instruments, and<br>supplies required to run the PharmacoScan Assay<br>96-Array Format Manual Workflow.                                                                                                    |
| PharmacoScan™ Assay 96-Array<br>Format Manual Workflow Quick<br>Reference                    | 703461             | An abbreviated reference for the target preparation<br>step of the PharmacoScan Assay 96-Array Format<br>Manual Workflow. This quick reference document<br>is intended for experienced users.                                                                                                    |
| PharmacoScan™ Assay 24-Array<br>Format Manual Workflow User Guide                            | 703286             | This user guide provides comprehensive<br>instructions on running the PharmacoScan Assay<br>24-Array Format Manual Workflow.                                                                                                    |
| PharmacoScan <sup>™</sup> Assay 24-Array<br>Format Manual Workflow Site<br>Preparation Guide | 703287             | Provides guidance on reagents, instruments, and<br>supplies required to run the PharmacoScan Assay<br>24-Array Format Manual Workflow.                                                                                                    |
| PharmacoScan <sup>™</sup> Assay 24-Array<br>Format Manual Workflow Quick<br>Reference        | 703288             | An abbreviated reference for the target preparation<br>step of the PharmacoScan Assay 24-Array Format<br>Manual Workflow. This quick reference document<br>is intended for experienced users.                                                                                                    |
| Axiom <sup>™</sup> Genotyping Solution Data<br>Analysis Guide                                | 702961             | This guide provides information and instructions for<br>analyzing Axiom genotyping array data. It includes<br>the use of Axiom <sup>™</sup> Analysis Suite, Power Tools<br>(APT) and SNPolisher R package to perform quality<br>control analysis (QC) for samples and plates, SNP<br>filtering prior to downstream analysis, and<br>advanced genotyping methods. |
| GeneTitan <sup>™</sup> MC Protocol for Axiom 2.0<br>Array Plate Processing Quick Reference   | 702988             | A quick reference document for experienced<br>GeneTitan users processing Axiom and<br>PharmacoScan array plates.                                                                                                    |
| GeneTitan™ Multi-Channel Instrument<br>User Guide                                            | 08-0308            | The GeneTitan Multi-Channel (MC) Instrument<br>automates array processing from target<br>hybridization to data generation by combining a<br>hybridization oven, fluidics processing, and state-<br>of-the art imaging device into a single bench-top<br>instrument. This document detailing the use, care,<br>and maintenance for the GeneTitan MC Instrument.   |

#### Table 69

| Document                                                                                                    | Publication number | Description                                                                                                    |
|----------------------------------------------------------------------------------------------------|--------------------|----------------------------------------------------------------------------------------------------|
| GeneTitan <sup>™</sup> Multi-Channel Instrument<br>Site Preparation Guide                                    | 08-0305            | Provides guidance on creating and maintaining the<br>proper environment required for the GeneTitan<br>Multi-Channel Instrument.                                                                                                    |
| Analysis and software                                                                                        |                    |                                                                                                    |
| Axiom <sup>™</sup> Genotyping Solution Data<br>Analysis Guide                                                | 702961             | This guide provides information and instructions for<br>analyzing Axiom genotyping array data. It includes<br>the use of Axiom <sup>™</sup> Analysis Suite, Power Tools<br>(APT) and SNPolisher R package to perform quality<br>control analysis (QC) for samples and plates, SNP<br>filtering prior to downstream analysis, and<br>advanced genotyping methods. |
| Applied Biosystems <sup>™</sup> GeneChip <sup>™</sup><br>Command Console <sup>™</sup> Software User<br>Guide | 702569             | This user guide provides instructions on using<br>Applied Biosystems GeneChip Command Console<br>Software (GCC) used to control GeneChip<br>instrument systems. Command Console Software<br>provides an intuitive set of tools for instrument<br>control and data management used in the<br>processing of arrays.                                                |
| Axiom <sup>™</sup> Analysis Suite 3.0 User Guide                                                             | 703307             | This user guide provides instructions on using Axiom <sup>™</sup> Analysis Suite—a single-source software package to enable complete genotyping analysis of all Axiom and PharmacoScan arrays.                                                                                                    |

### **Customer and technical support**

Visit **thermofisher.com/support** for the latest in services and support, including:

- Worldwide contact telephone numbers
- Product support, including:
  - Product FAQs
  - Software, patches, and updates
- Order and web support
- Product documentation, including:
  - User guides, manuals, and protocols
  - Certificates of Analysis
  - Safety Data Sheets (SDSs; also known as MSDSs)
    - **Note:** For SDSs for reagents and chemicals from other manufacturers, contact the manufacturer.

### Limited product warranty

Life Technologies Corporation and/or its affiliate(s) warrant their products as set forth in the Life Technologies' General Terms and Conditions of Sale found on Life Technologies' website at **www.thermofisher.com/us/en/home/global/terms-andconditions.html**. If you have any questions, contact Life Technologies at **thermofisher.com/support**.
For support visit thermofisher.com/support or email techsupport@lifetech.com thermofisher.com

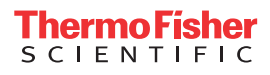